# ZT231/ZT231R

## Industrijski štampač

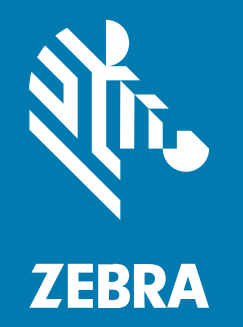

Korisnički priručnik

#### 2022/10/06

Reč ZEBRA i stilizovani prikaz glave zebre su žigovi u vlasništvu kompanije Zebra Technologies Corp. registrovani u mnogim nadležnostima širom sveta. Svi ostali žigovi vlasništvo su kompanija koje polažu pravo na njih. © 2022. Zebra Technologies Corp. i/ili njene podružnice. Sva prava zadržana.

Informacije u ovom dokumentu podležu izmenama bez obaveštenja. Softver opisan u ovom dokumentu pribavlja se prema ugovoru o licenciranju ili ugovoru o poverljivosti. Softver se može koristiti ili kopirati samo u skladu sa uslovima tih ugovora.

Više informacija o pravnim i vlasničkim izjavama potražite na veb lokacijama:

SOFTVER: zebra.com/linkoslegal. AUTORSKA PRAVA: zebra.com/copyright. PATENT: ip.zebra.com. GARANCIJA: zebra.com/warranty. UGOVOR O LICENCIRANJU SA KRAJNJIM KORISNIKOM: zebra.com/eula.

#### Uslovi korišćenja

#### Izjava o vlasništvu

Ovaj priručnik sadrži vlasničke informacije korporacije Zebra Technologies i njenih podružnica ("Zebra Technologies"). One su namenjene isključivo za svrhe informisanja i za upotrebu od strane osoba koje rukuju opremom koja je ovde opisana i koje je održavaju. Takve informacije ne smeju da se koriste, reprodukuju ili objavljuju drugim licima u bilo koju svrhu, bez izričitog pisanog odobrenja kompanije Zebra Technologies.

#### Poboljšanja proizvoda

Neprekidno poboljšavanje proizvoda predstavlja politiku korporacije Zebra Technologies. Sve specifikacije i dizajn podležu promenama bez obaveštenja.

#### Odricanje odgovornosti

Zebra Technologies preduzima korake kako bi omogućila ispravnost objavljenih tehnoloških specifikacija i priručnika; međutim, greške se dešavaju. Zebra Technologies zadržava pravo da ispravi takve greške i odriče se odgovornosti koja iz toga proističe.

#### Ograničenje odgovornosti

Ni u kom slučaju korporacija Zebra Technologies niti bilo ko drugi ko je uključen u kreiranje, proizvodnju ili dostavljanje pratećeg proizvoda (uključujući hardver i softver) neće biti odgovorni za bilo koje oštećenje (uključujući, bez ograničenja na, naknadna oštećenja koja obuhvataju gubitak poslovnog profita, prekid poslovanja ili gubitak poslovnih informacija) do kojeg dođe usled upotrebe ili kao rezultat upotrebe ili nemogućnosti upotrebe takvog proizvoda, čak i ako je korporacija Zebra Technologies bila obaveštena o mogućnosti takvih oštećenja. Neke nadležnosti ne dozvoljavaju isključivanje ili ograničavanje slučajnih ili posledičnih oštećenja, tako da se navedeno ograničenje ili odricanje odgovornosti možda ne odnosi na vas.

## **Table of Contents**

| Uvod    |                                                                           | 7  |
|---------|---------------------------------------------------------------------------|----|
|         | Komponente štampača                                                       | 7  |
|         | Kontrolna tabla                                                           | 9  |
|         | Početni ekran                                                             | 10 |
| Podešav | anje štampača                                                             | 12 |
|         | Izbor lokacije za štampač                                                 | 12 |
|         | Naručivanje potrošnog materijala i dodatne opreme                         | 13 |
|         | Mediji                                                                    | 13 |
|         | Traka                                                                     | 13 |
|         | Provera sadržaja kutije                                                   | 15 |
|         | Instalacija softvera za dizajniranje nalepnica                            | 17 |
|         | Povezivanje štampača sa uređajem                                          | 18 |
|         | Povezivanje sa telefonom ili tabletom                                     | 18 |
|         | Instalacija upravljačkih programa i povezivanje na računar sa operativnim |    |
|         | sistemom Windows                                                          | 18 |
|         | Utvrđivanje metoda manipulisanja medijima)                                |    |
|         | Ubacivanje medija                                                         | 37 |
|         | Umetanje medija u štampač                                                 |    |
|         | Korišćenje režima za otcepljivanje                                        | 42 |
|         | Korišćenje režima odlepljivanja (sa prihvatanjem podloge ili bez njega)   | 46 |
|         | Korišćenje režima sekača ili režima odloženog rezanja                     |    |
|         | Umetanje trake                                                            |    |
|         | Pokretanje čarobnjaka za štampanje i štampanje probne nalepnice           | 59 |

| Konfiguracija i podešavanje štampača                              | 63  |
|-------------------------------------------------------------------|-----|
| Menjanje postavki štampača                                        | 63  |
| Menjanje postavki štampača putem upravljačkog programa za Windows | 63  |
| Čarobnjaci štampača                                               | 65  |
| Korisnički meniji                                                 | 66  |
| Kalibracija senzora trake i medija                                | 113 |
| Obavljanje automatske kalibracije                                 | 113 |
| Obavljanje ručne kalibracije senzora                              | 113 |
| Podešavanje pritiska glave za štampanje                           | 117 |
| Podešavanje zategnutosti trake                                    | 121 |

| Rutinsko održavanje                                |     |
|----------------------------------------------------|-----|
| Raspored i postupci čišćenja                       | 122 |
| Čišćenje spoljašnjosti, odeljka za medij i senzora |     |
| Čišćenje glave za štampanje i valjka za štampanje  | 123 |
| Čišćenje sklopa za odlepljivanje                   | 125 |
| Čišćenje i podmazivanje modula sekača              |     |
| Uklanjanje iskorišćene trake                       |     |
| Zamena komponenti štampača                         |     |
| Naručivanje rezervnih delova                       |     |
| Recikliranje komponenti štampača                   | 134 |
| Podmazivanje                                       | 134 |
|                                                    |     |

| Dijagnostika i rešavanje problema                       | 135 |
|---------------------------------------------------------|-----|
| Procenjivanje kvaliteta bar-koda                        | 136 |
| Nalepnice sa konfiguracijom                             |     |
| Samotestiranje putem funkcije PAUSE (Pauziraj)          |     |
| Profil senzora                                          | 140 |
| Korišćenje režima za dijagnostiku komunikacije          | 142 |
| Učitavanje fabričkih ili poslednjih sačuvanih vrednosti |     |
| Stanja upozorenja i greške                              | 144 |
| Upozorenja i poruke o greškama                          | 145 |
| Indikatori                                              | 149 |
|                                                         |     |

## Table of Contents

| Rešavanje problema                                                                      | 152 |
|-----------------------------------------------------------------------------------------|-----|
| Problem sa štampanjem ili kvalitetom štampe                                             | 152 |
| Problemi sa trakom                                                                      | 156 |
| Problemi sa komunikacijom                                                               | 160 |
| Problemi sa RFID-om                                                                     | 161 |
| Razni problemi                                                                          | 164 |
| Servisiranje štampača                                                                   | 167 |
| Transport štampača                                                                      | 167 |
|                                                                                         |     |
| prišćenje host USB porta i funkcije Print Touch                                         | 168 |
| Oprema potrebna za vežbe                                                                | 168 |
| Datoteke za obavljanje vežbi                                                            | 169 |
| USB host                                                                                | 171 |
| Vežba 1: Kopirajte datoteke na USB fleš uređaj i obavite preslikavanje na USB           | 171 |
| Vežba 2: Odštampajte format nalepnice sa USB fleš jedinice                              | 172 |
| Vežba 3: Kopiranje datoteka na USB fleš uređaj ili sa njega                             | 173 |
| Vežba 4: Unesite podatke za sačuvanu datoteku pomoću USB tastature i                    |     |
| odštampajte nalepnicu                                                                   | 175 |
| Funkcija Print Touch/Near Field Communication (NFC)                                     | 176 |
| Vežba 5: Unesite podatke za sačuvanu datoteku pomoću uređaja i odštampajte<br>nalepnicu | 177 |

| Specif | fikacije                                |     |
|--------|-----------------------------------------|-----|
|        | Opšte specifikacije                     |     |
|        | Specifikacije napajanja                 |     |
|        | Specifikacije kabla za napajanje        |     |
|        | Specifikacije komunikacionog interfejsa |     |
|        | Standardne veze                         |     |
|        | Opcione veze                            |     |
|        | Specifikacije bežične veze              |     |
|        | Specifikacije štampanja                 |     |
|        | Specifikacije medija                    | 187 |
|        | Specifikacije trake                     |     |
|        |                                         |     |

| Rečnik pojmova |  |
|----------------|--|
|----------------|--|

## Uvod

U ovom odeljku je dat uopšten pregled štampača i njegovih komponenti.

## Komponente štampača

Komponente unutar štampača su označene bojama. Dodirne tačke kojima ćete rukovati obojene su zlatnom bojom u štampaču i istaknute su zlatnom bojom na ilustracijama u ovom priručniku.

U odeljku za medij u štampaču nalaze se različite komponente. U zavisnosti od modela štampača i instaliranih opcija, štampač može da izgleda malo drugačije. Označene komponente se pominju u postupcima u ovom priručniku.

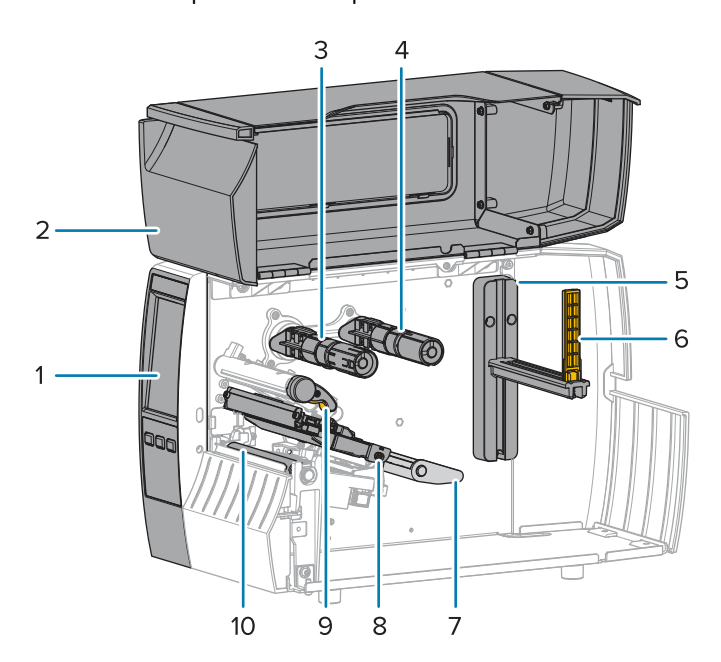

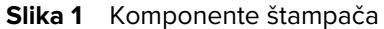

| 1 | Kontrolna tabla             |  |
|---|-----------------------------|--|
| 2 | Vrata za medij              |  |
| 3 | Prihvatna osovina za traku* |  |
| 4 | Ulazna osovina za traku*    |  |

| 5  | Držač za dopremanje medija             |  |
|----|----------------------------------------|--|
| 6  | Vođica za medij                        |  |
| 7  | Sklop prihvatnika za medije            |  |
| 8  | Sklop glave za štampanje               |  |
| 9  | Poluga za otvaranje glave za štampanje |  |
| 10 | Valjak za štampanje                    |  |

\* Ova komponenta se nalazi samo u štampačima koji imaju instaliranu opciju za termalni prenos.

Dva prekidača na tabli sa prekidačima sadrže točkiće koji se koriste za podešavanje pritiska glave za štampanje. Više informacija potražite u odeljku Podešavanje pritiska glave za štampanje na strani 117.

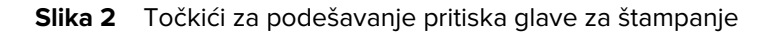

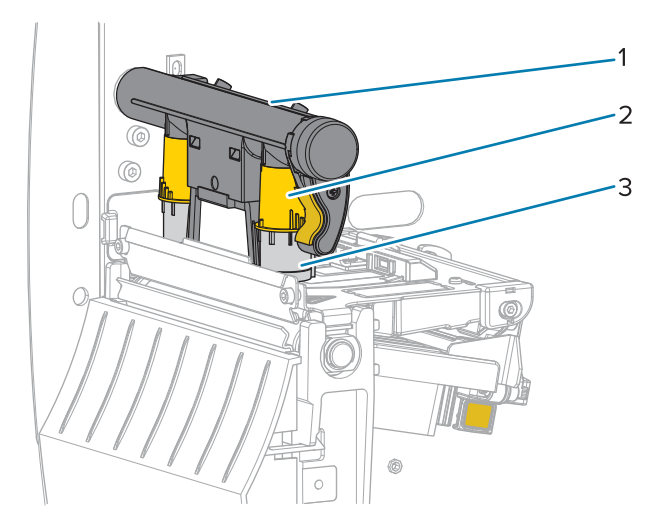

| 1 | Tabla sa prekidačima                              |
|---|---------------------------------------------------|
| 2 | Točkić za podešavanje pritiska glave za štampanje |
| 3 | Prekidač                                          |

#### Uvod

## Kontrolna tabla

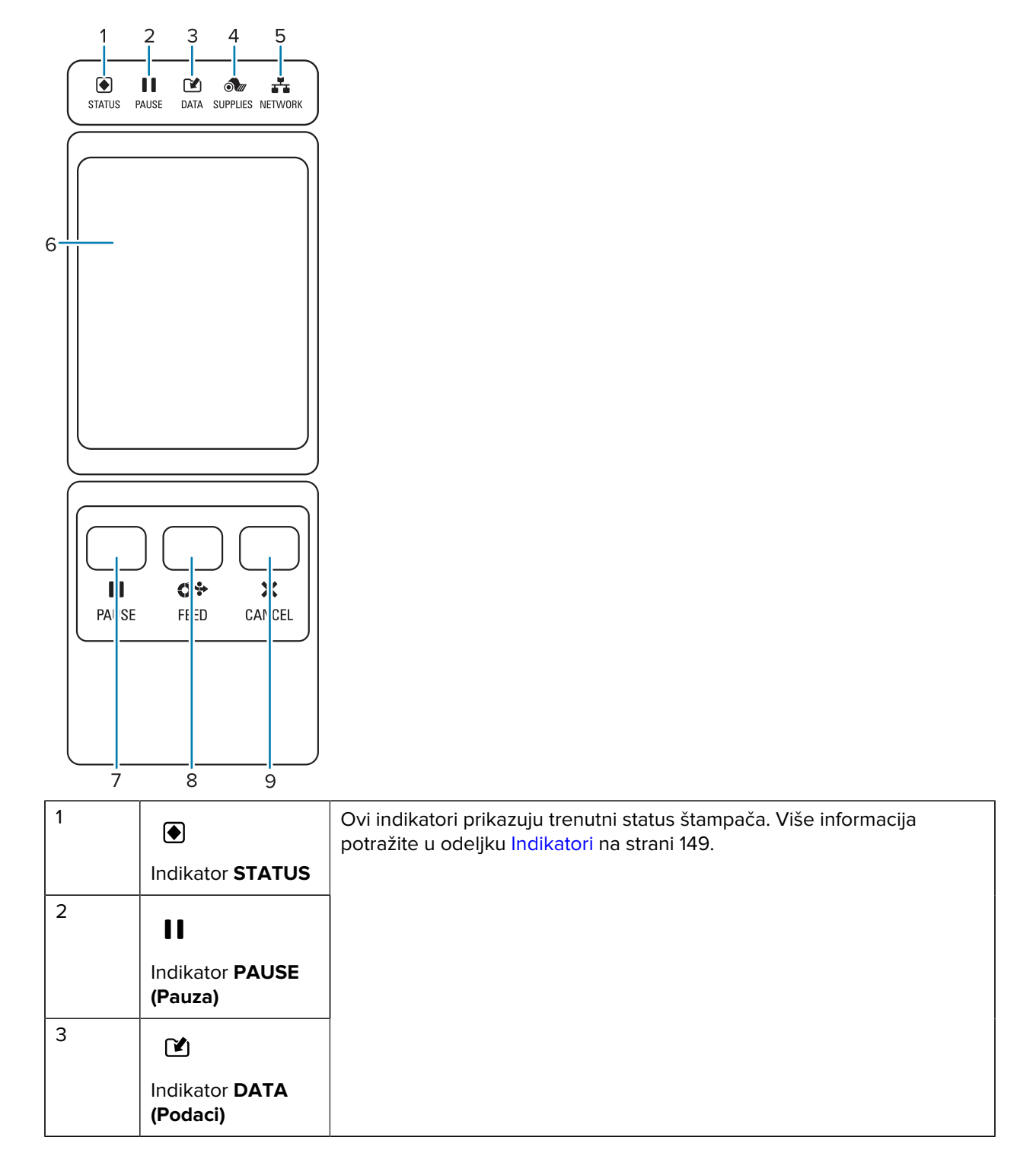

| 4 | Indikator<br>SUPPLIES<br>(Potrošni<br>materijal)                                                                                                    |  |
|---|----------------------------------------------------------------------------------------------------|--|
| 5 | Indikator<br>NETWORK<br>(Mreža)                                                                                                    |  |
| 6 | Ekran u boji osetljiv na dodir prikazuje trenutni status štampača i omogućava korisniku da se kreće kroz sistem menija.                                                                                                    |  |
| 7 | Pritiskom na dugme <b>PAUSE (Pauziraj)</b> pokrećete ili zaustavljate rad štampača.                                                                                                    |  |
| 8 | Dugme <b>FEED (Uvuci)</b> nameće štampaču da uvuče jednu praznu nalepnicu svaki put kada pritisnete dugme.                                                                                                    |  |
| 9 | <ul> <li>Dugme CANCEL (Otkaži) otkazuje format nalepnice kada je štampač pauziran.</li> <li>Pritisnite ga jednom da biste otkazali sledeći format nalepnice.</li> <li>Pritisnite i zadržite na 2 sekunde da biste otkazali sve formate nalepnice.</li> </ul> |  |

## Početni ekran

Početni ekran štampača prikazuje trenutni status štampača i omogućava vam da pristupite menijima štampača. Možete da rotirate sliku na štampaču za 360 stepeni da biste je videli iz svih uglova.

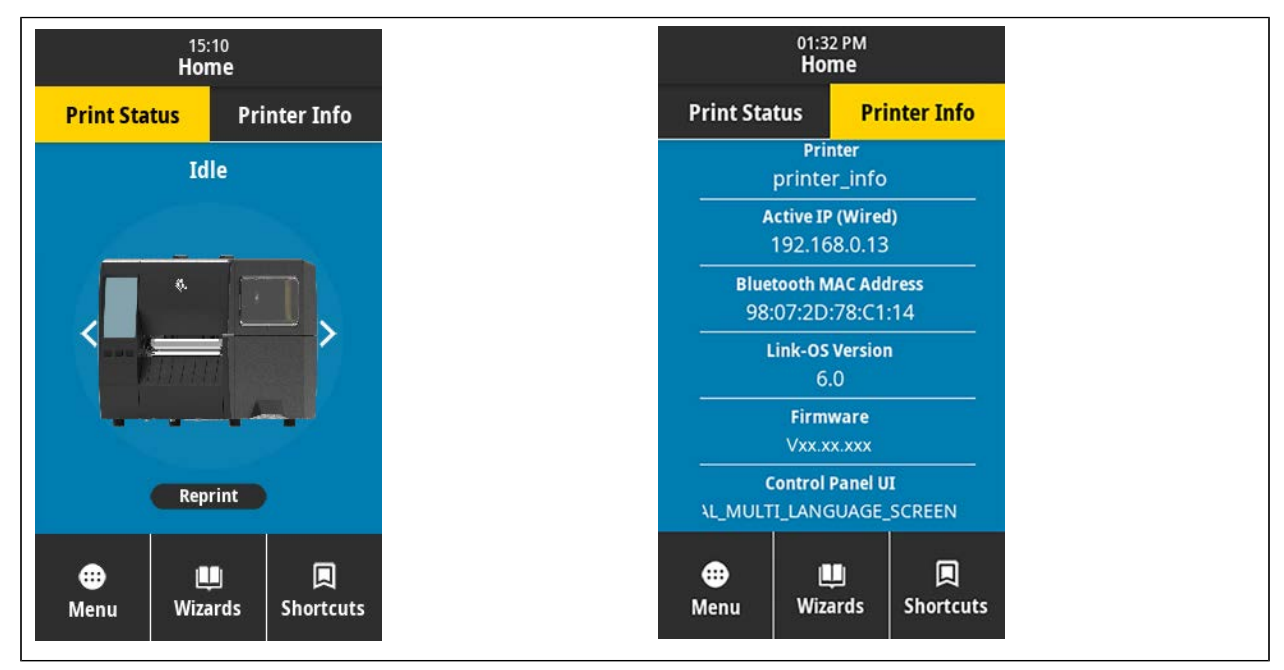

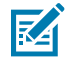

**NAPOMENA:** Ako je boja pozadine početnog ekrana žuta ili crvena, štampač je u stanju upozorenja ili greške. Više informacija potražite u odeljku <u>Stanja upozorenja i greške</u>.

Sledeće stavke se nalaze na kartici Print Status (Status štampanja) na početnom ekranu:

- Menu (Meni) omogućava menjanje postavki štampača. Pogledajte odeljak Korisnički meniji.
- Wizards (Čarobnjaci) omogućava vam da menjate postavke štampača prolaženjem kroz upite.
   Pogledajte odeljak Čarobnjaci štampača.

| 01:37 PM<br>Wizards                                                                           |
|-----------------------------------------------------------------------------------------------|
| Introduction ?<br>Choose a Wizard                                                             |
| Choose a setup Wizard to run.<br>Choosing "Set All Wizards" will run all<br>Wizards in order. |
| Set All Wizard                                                                                |
| System                                                                                        |
| Connection                                                                                    |
| Print                                                                                         |
| RFID                                                                                          |
|                                                                                               |
|                                                                                               |

 Shortcuts (Prečice) – omogućava vam da brzo pristupate nedavnim stavkama menija i da čuvate omiljene. Dodirnite zatamnjenu ikonu srca pored stavke menija da biste je sačuvali na listi omiljenih. Omiljene stavke se prikazuju redosledom kojim su sačuvane.

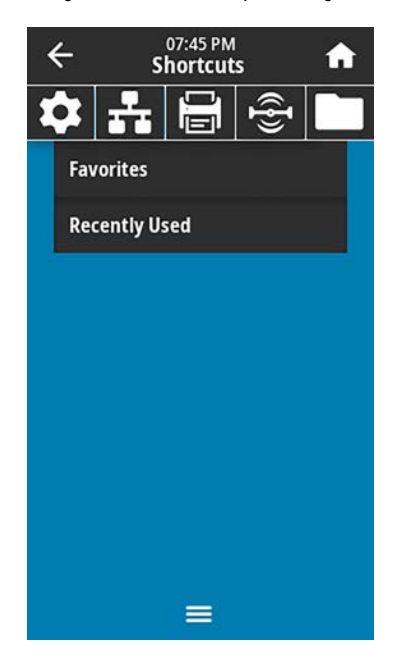

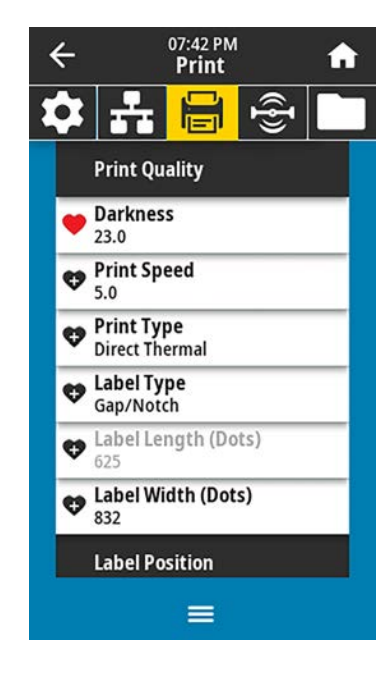

# Podešavanje štampača

Ovaj odeljak pomaže korisniku sa početnim podešavanjem i radom štampača.

## Izbor lokacije za štampač

Izaberite lokaciju za štampač koja ispunjava sledeće uslove:

 Površina – Površina na kojoj će se štampač nalaziti mora biti čvrsta, ravna i dovoljne veličine i snage da izdrži štampač.

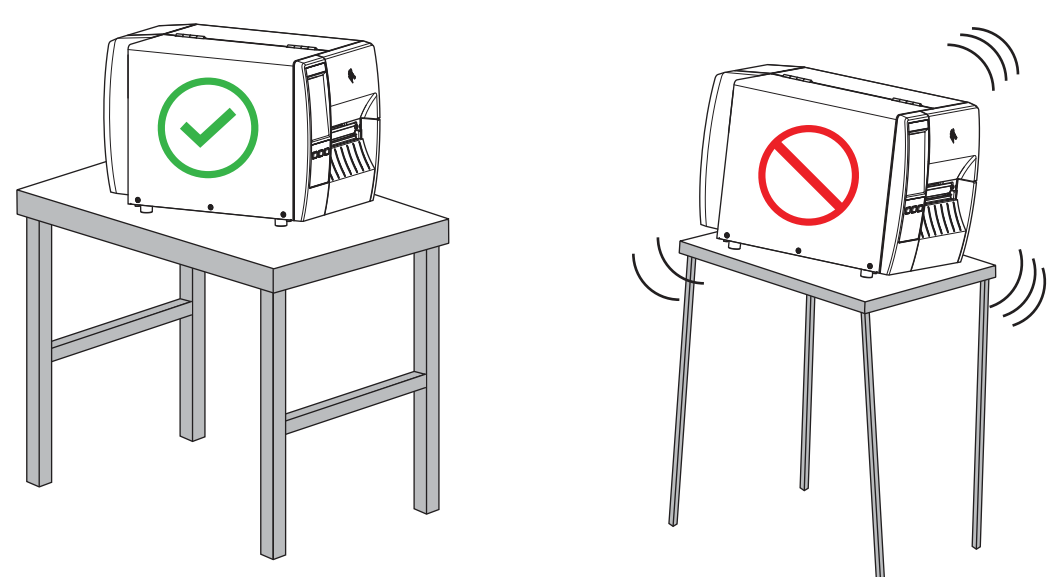

 Prostor – Prostor u kojem će se štampač nalaziti mora da ima dovoljno mesta za ventilaciju i pristup komponentama i priključcima štampača. Da biste omogućili odgovarajuću ventilaciju i hlađenje, ostavite slobodan prostor sa svih strana štampača.

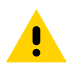

**OPREZ:** Nemojte da postavljate nikakve obloge niti materijal za amortizovanje iza ili ispod štampača jer to ograničava protok vazduha i može da dovede do pregrevanja štampača.

- Napajanje Štampač treba da bude na malom rastojanju od odgovarajuće utičnice za struju kojoj se lako pristupa.
- Interfejsi za komunikaciju sa podacima Štampač mora da bude u dometu WLAN radija (ako je primenljivo) ili u prihvatljivom dometu da bi drugi priključci mogli da dosegnu izvor podataka (obično je to računar). Više informacija o maksimalnim dužinama i konfiguracijama kablova potražite u odeljku Specifikacije komunikacionog interfejsa na strani 182.

 Radni uslovi – Štampač je projektovan da radi u širokom opsegu uslova okruženja i struje, uključujući skladišta ili fabričko postrojenje. U sledećoj tabeli prikazani su zahtevi temperature i relativne vlažnosti za štampač dok radi.

| Režim             | Temperatura                     | Relativna vlažnost            |
|-------------------|---------------------------------|-------------------------------|
| Termalni prenos   | od 40° do 104°F (od 5° do 40°C) | od 20 do 85% bez kondenzacije |
| Direktni termalni | od 32° do 104°F (od 0° do 40°C) |                               |

#### Tabela 1 Radna temperatura i vlažnost

### Naručivanje potrošnog materijala i dodatne opreme

Sledeće stvari koje će vam trebati NE isporučuju se sa štampačem:

- Komunikacijski/mrežni kablovi (kao što su serijski ili žični Ethernet), osim USB kabla
- Mediji
- Traka (ako štampač ima opciju za termalni prenos)

#### Mediji

Vrsta i veličina medija koji izaberete treba da budu odgovarajući za opcije instalirane na štampaču (pogledajte Utvrđivanje metoda manipulisanja medijima) na strani 35. Minimalnu dužinu nalepnice i druge važne stvari koje treba uzeti u obzir potražite u specifikacijama medija za štampač.

Da biste postigli optimalan kvalitet štampe i odgovarajuće performanse štampača u svim proizvodnim linijama, kompanija Zebra preporučuje korišćenje sertifikovanog potrošnog materijala kao deo ukupnog rešenja. Široki asortiman papira, polipropilena, poliestera i vinilnih medija posebno je osmišljen tako da poboljša mogućnosti štampanja i da spreči prevremeno habanje glave za štampanje. Za kupovinu potrošnog materijala posetite lokaciju <u>zebra.com/supplies</u>.

Odeljak Rečnik pojmova na strani 189 sadrži termine povezane sa medijom, kao što su medij sa crnom oznakom, medij sa prorezom/urezom, RFID medij,preklopni medij i medij u rolni. Koristite ove termine da biste lakše utvrdili koji tip medija će odgovarati vašim potrebama.

#### Takođe pogledajte

Specifikacije modela ZT231

#### Traka

**NAPOMENA:** Ovaj odeljak se odnosi samo na štampače koji imaju instaliranu opciju za termalni prenos.

| Da li treba da koristim traku? | Sam medij određuje da li treba da koristite traku.                 |
|--------------------------------|--------------------------------------------------------------------|
|                                | <ul> <li>Medij za termalni prenos – potrebna je traka.</li> </ul>  |
|                                | <ul> <li>Direktni termalni medij – NIJE potrebna traka.</li> </ul> |

| Kako da znam da li je medij<br>direktni termalni ili za termalni<br>prenos?<br>(Definicije potražite u odeljcima<br>direktni termalni na strani 191<br>i termalni prenos na strani<br>197.) | Najlakši način da saznate jeste da noktom brzo zagrebete površinu<br>medija. Ako se na mestu gde ste zagrebali pojavi crna oznaka, medij<br>je direktni termalni, što znači da NE treba da koristite traku. |
|----------------------------------------------------------------------------------------------------|----------------------------------------------------------------------------------------------------|
| Koju vrstu trake mogu da<br>koristim?                                                                                                    | Štampač može da koristi samo onu traku koja je premazana sa<br>spoljne strane,.                                                                                                    |
| Kako da znam koja strana trake<br>je premazana?                                                                                                    | Primenite jedan od ova dva metoda da biste utvrdili koja strana je premazana:                                                                                                    |
|                                                                                                    | 1. metod: Test lepljenja                                                                                                    |
|                                                                                                    | <ol> <li>Pritisnite ugao lepljive strane nalepnice na spoljnu površinu<br/>rolne trake.</li> </ol>                                                                                                    |
|                                                                                                    | <b>2.</b> Odlepite nalepnicu sa trake.                                                                                                    |
|                                                                                                    | Ako se čestice mastila zalepe za nalepnicu, spoljna strana rolne je<br>premazana. Ponovite ovaj test sa unutrašnjom površinom ako je<br>potrebno da biste utvrdili koja strana je premazana.                |
|                                                                                                    | 2. metod: Test grebanjem trake                                                                                                    |
|                                                                                                    | <ol> <li>Odmotajte mali deo trake i postavite spoljnu površinu na list<br/>papira.</li> </ol>                                                                                                    |
|                                                                                                    | <ol> <li>Zagrebite noktom unutrašnju površinu trake.</li> </ol>                                                                                                    |
|                                                                                                    | <b>3.</b> Podignite traku i proverite da li su ostali tragovi na papiru.                                                                                                    |
|                                                                                                    | Ako je traka ostavila trag, spoljna strana je premazana.                                                                                                    |

## Provera sadržaja kutije

Proverite da li kutija štampača sadrži sve predmete koji su vam potrebni za njegovo podešavanje.

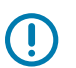

**VAŽNO:** Kompanija Zebra Technologies nije odgovorna za bilo koju štetu nastalu tokom transporta opreme i neće popraviti tu štetu prema garanciji.

**1.** Pažljivo izvadite štampač iz kutije.

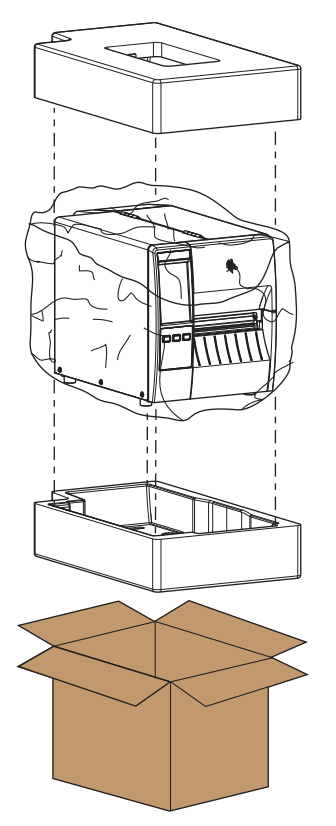

**2.** Proverite da li se sledeći predmeti nalaze u kutiji sa štampačem:

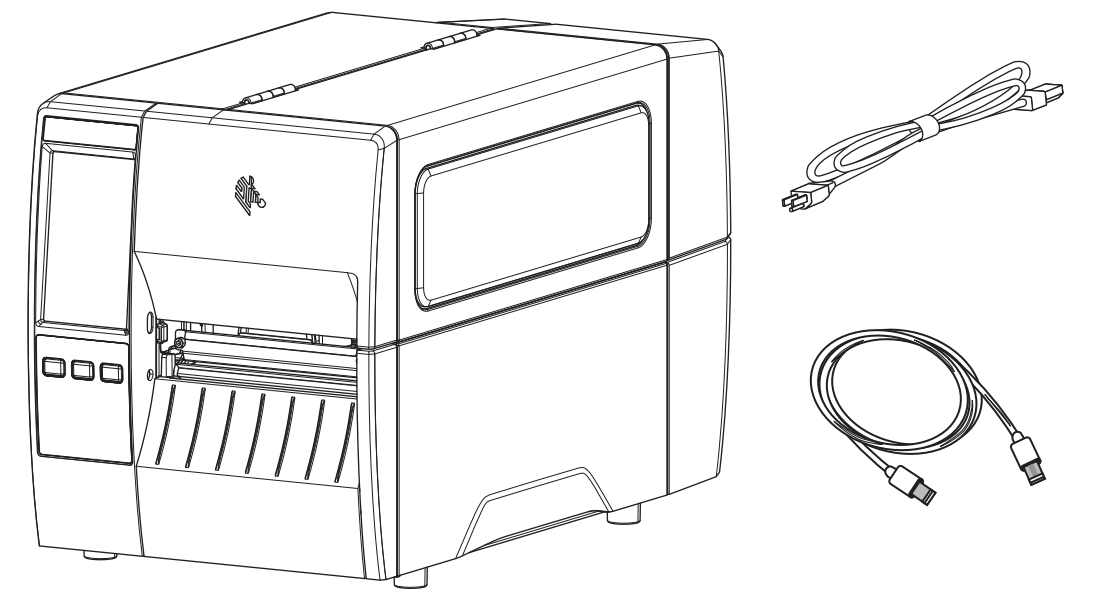

Dodatni predmeti mogu da budu obuhvaćeni, u zavisnosti od opcija koje ste naručili sa štampačem.

- 3. Ako nešto nedostaje, obavestite ovlašćenog Zebra prodavca.
- 4. Odmah odmotajte štampač i pregledajte da li je došlo do oštećenja tokom transporta.
  - Sačuvajte svu ambalažu.
  - Proverite da li na spoljnim površinama ima oštećenja.
  - Podignite vrata za medij i pregledajte odeljak za medije da biste proverili da li su komponente oštećene.
- 5. Ako otkrijete oštećenje pri transportu nakon pregleda:
  - Odmah obavestite transportnu kompaniju i prijavite izveštaj o šteti.
  - Sačuvajte svu ambalažu radi provere od strane transportne kompanije.
  - Obavestite ovlašćenog Zebra prodavca.
- **6.** Štampač isporučen sa nekoliko zaštitnih artikala za transport, uključujući film ili plastiku preko providnog prozora na vratima za medij. Pre korišćenja štampača uklonite ove zaštitne artikle.

### Instalacija softvera za dizajniranje nalepnica

Izaberite i instalirajte softver koji ćete koristiti za kreiranje formata nalepnica za štampač.

Jedna opcija je ZebraDesigner, koji možete da preuzmete sa lokacije <u>zebra.com/zebradesigner</u>. Možete da izaberete da koristite ZebraDesigner Essentials besplatno ili kupite ZebraDesigner Professional za robusniji komplet alatki.

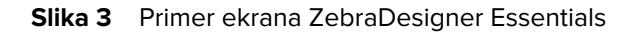

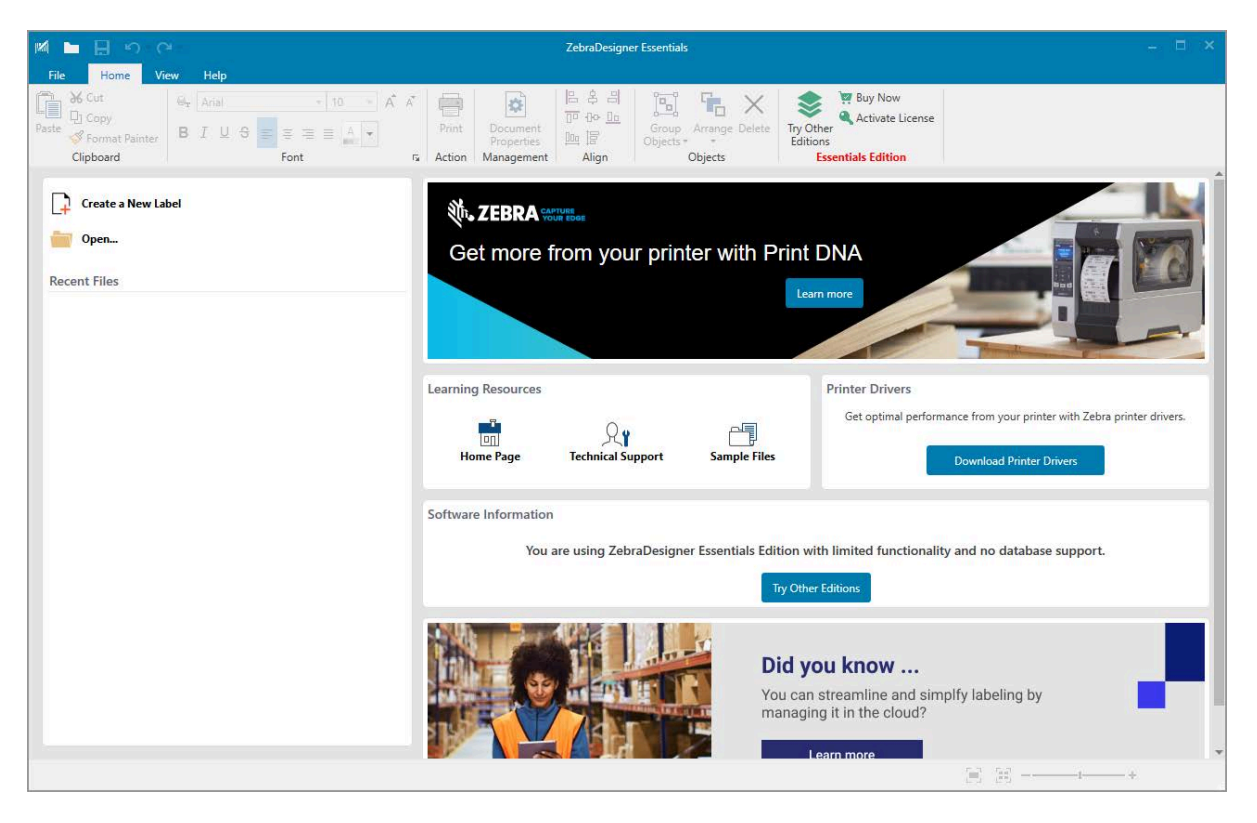

### Povezivanje štampača sa uređajem

Nakon podešavanja štampača, spremni ste za povezivanje štampača sa uređajem (kao što je računar, telefon ili tablet).

#### Povezivanje sa telefonom ili tabletom

Preuzmite besplatnu aplikaciju Zebra Printer Setup Utility za svoj uređaj.

- Android uređaji
- Apple uređaji

Aplikacije podržavaju sledeće tipove povezivanja:

- Bluetooth Low Energy (Bluetooth LE)
- Žična/Ethernet
- Bežična
- USB On-The-Go

Korisničke priručnike za ove uslužne programe za podešavanje štampača potražite na lokaciji <u>zebra.com/</u> <u>setup</u>.

## Instalacija upravljačkih programa i povezivanje na računar sa operativnim sistemom Windows

Da biste mogli da koristite štampač preko računara sa operativnim sistemom Microsoft Windows, prvo morate da instalirate odgovarajuće upravljačke programe.

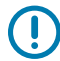

**VAŽNO:** Štampač možete da povežete sa računarom putem bilo kog načina povezivanja koji je dostupan. Međutim, nemojte da povezujete bilo koji kabl računara sa štampačem dok se to ne zatraži od vas. Ako ih povežete u pogrešnom trenutku, štampač neće instalirati odgovarajuće upravljačke programe. Korake za oporavak od pogrešnog instaliranja upravljačkog programa potražite u odeljku Šta raditi u slučaju da zaboravite da prvo instalirate upravljačke programe za štampač na strani 31.

#### Instaliranje upravljačkih programa

Pratite ove korake da biste instalirali odgovarajuće upravljačke programe.

- **1.** Idite na lokaciju <u>zebra.com/drivers</u>.
- 2. Kliknite na opciju Printers (Štampači).
- 3. Izaberite model štampača.
- 4. Na stranici proizvoda štampača kliknite na Drivers (Upravljački programi).
- 5. Preuzmite odgovarajući upravljački program za Windows.

Izvršna datoteka upravljačkog programa (npr. zd86423827-certified.exe) biće sačuvana u fascikli "Download" (Preuzimanje).

6. Pokrenite izvršnu datoteku i pratite uputstva.

Nakon završetka podešavanja možete da dodate sve upravljačke programe u sistem (**Configure System (Konfigurisanje sistema)**) ili možete da dodate/konfigurišete određene štampače (pogledajte odeljak Pokretanje čarobnjaka za instalaciju štampača na strani 21).

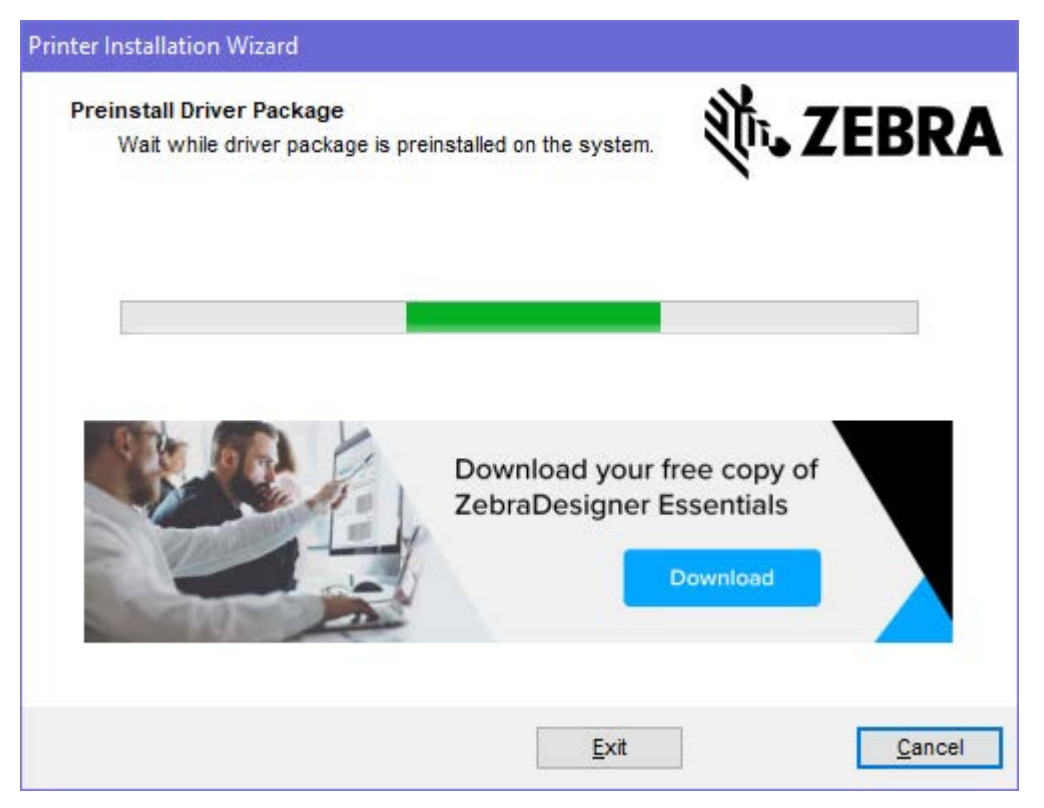

Izaberite Configure System (Konfigurisanje sistema), zatim kliknite na Finish (Završi).
 Čarobnjak za instalaciju štampača će instalirati upravljačke programe.

| ቚ ZDesigner Windows Printe | r Driver Version 8.6.4.23827 - Install — 🛛 🛛 🗙                                                                                      |
|----------------------------|----------------------------------------------------------------------------------------------------|
|                            | Completing the Zebra<br>Technologies Wizard for<br>ZDesigner Windows Printer Driver<br>Version 8.6.4.23827 Setup                    |
| Altr.                      | You have successfully completed the Zebra Technologies<br>Wizard for ZDesigner Windows Printer Driver Version<br>8.6.4.23827 Setup. |
| ZEBRA                      | <ul> <li>☑ Configure System</li> <li>☑ Run the printer installation wizard</li> <li>☑ View release notes</li> </ul>                 |
|                            | To close the wizard, click Finish                                                                                                   |
|                            | < <u>B</u> ack <b>Finish</b> Cancel                                                                                                 |

#### Pokretanje čarobnjaka za instalaciju štampača

 Na poslednjem ekranu programa za instalaciju upravljačkog programa, ostavite stavku Run the Printer Installation Wizard (Pokretanje čarobnjaka za instalaciju štampača) označenom, a zatim kliknite na Finish (Završi).

Prikazaće se Čarobnjak za instalaciju štampača.

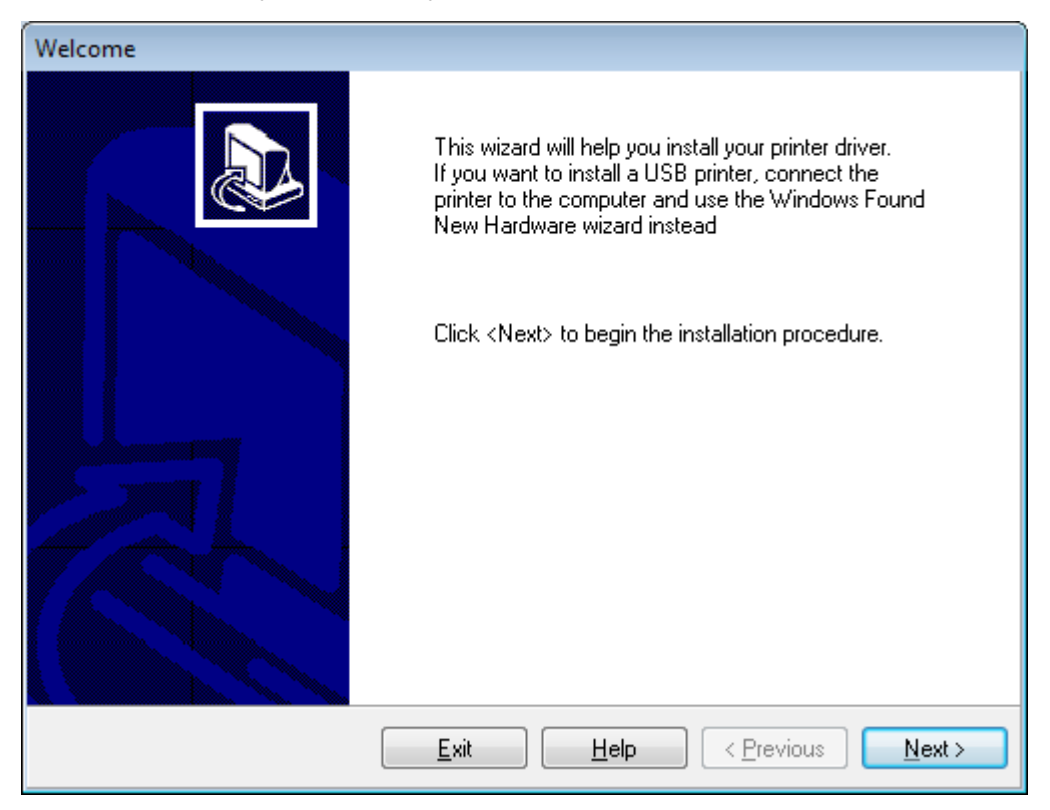

2. Kliknite na Next (Dalje).

| Printer Installation Wizard                                                                 |                   |
|---------------------------------------------------------------------------------------------|-------------------|
| Installation Options<br>Please select one of the driver installation or removal<br>options. | <b>刹 ZEBRA</b>    |
| → Install Printer Driver<br>Installs printer driver.                                        |                   |
| → Update Printer Drivers<br>Updates one or more already installed printer driv              | vers.             |
| → Uninstall Printer Drivers<br>Uninstalls one or more printer drivers.                      |                   |
| → Remove Preloaded Drivers<br>Removes preloaded drivers.                                    |                   |
| Exit                                                                                        | < Previous Next > |

3. Kliknite na Install Printer Driver (Instalacija upravljačkog programa štampača).

Prikazaće se ugovor o licenciranju.

| Printer Installation Wizard                                                                                                    |   |
|----------------------------------------------------------------------------------------------------|---|
| License Agreement<br>Please read license agreement before installing printer<br>driver.                                                                                                    | A |
| END USER LICENSE AGREEMENT<br>(UNRESTRICTED SOFTWARE)                                                                                                    | ^ |
| IMPORTANT PLEASE READ CAREFULLY: This End User License Agreement<br>("EULA") is a legal agreement between you (either an individual or a company)<br>("Licensee") and Zebra Technologies Corporation ("Zebra") for Software, owned by<br>Zebra and its affiliated companies and its third-party suppliers and licensors, that<br>accompanies this EULA. For purposes of this EULA, "Software" shall mean<br>machine-readable instructions used by a processor to perform specific operations.<br>BY USING THE SOFTWARE, LICENSEE ACKNOWLEDGES ACCEPTANCE OF<br>THE TERMS OF THIS EULA. IF LICENSEE DOES NOT ACCEPT THESE TERMS,<br>LICENSEE MAY NOT USE THE SOFTWARE. | ~ |
| O I accept the terms in the license agreement                                                                                                    |   |
| I do not accept the terms in the license agreement                                                                                                    |   |
| Exit < Previous Next :                                                                                                    | > |

4. Pročitajte i prihvatite uslove ugovora o liceniranju, a zatim kliknite na Next (Dalje).

| Printer Installation Wizard<br>Select Port<br>Select port to which the printer is attached. | 刹 <b>市. ZEBRA</b> |
|---------------------------------------------------------------------------------------------|-------------------|
| → Network Port<br>Ethernet (LAN) or Wireless (WiFi) installation.                           |                   |
| → USB Port<br>Installation of USB Plug and play device.                                     |                   |
| → Bluetooth Port<br>Installation of Bluetooth device.                                       |                   |
| → Other<br>Installation on Serial (COM) or Parallel (LPT) po                                | rts.              |
| Exit                                                                                        | < Previous Next > |

- 5. Izaberite opciju komunikacije koju želite da konfigurišete za štampač:
  - Network Port (Mrežni port) ili instaliranje štampača sa Ethernet (LAN) ili bežičnom (Wi-Fi) mrežnom vezom. Sačekajte da upravljački program skenira lokalnu mrežu u potrazi za uređajima i pratite uputstva na ekranu. Ako je potrebno, podesite vrednosti na način naveden u odeljku Povezivanje sa mrežom putem Ethernet porta štampača na strani 28 ili Povezivanje štampača sa bežičnom mrežom na strani 30.
  - USB Port (USB port) za instalaciju štampača povezanih USB kablom. Povežite štampač na računar kao što je prikazano u odeljku Povezivanje sa računarom koristeći USB port štampača na strani 25. Ako je štampač već povezan i uključen, možda će biti potrebno da uklonite USB kabl i ponovo ga uključite. Upravljački program će automatski potražite model povezanog štampača.
  - Bluetooth Port (Bluetooth port) za instalaciju štampača sa Bluetooth vezom. Ne važi za ovaj štampač.
  - Other (Drugo) za instalaciju pomoću druge vrste kabla kao što su paralelni (LPT) i serijski (COM). Dodatna konfiguracija nije neophodna.
  - Other (Drugo) za instalaciju pomoću druge vrste kabla kao što je serijski (COM). Dodatna konfiguracija nije neophodna.

6. Ako budete upitani, izaberite model i rezoluciju štampača.

Model i rezolucija se nalaze na nalepnici sa brojem artikla, koja se obično nalazi ispod držača medija. Ovi podaci će biti u sledećem formatu:

Part Number: XXXXXXY - xxxxxxx

gde je

XXXXX = model štampača, a Y = rezolucija štampača (2 = 203 tpi, 3 = 300 tpi, 6 = 600 tpi).

Na primer, u broju artikla ZT411x3 – xxxxxxx, ZT411 označava da je model štampača ZT411, a 3 označava da je rezolucija glave za štampanje 300 tpi.

#### Povezivanje sa računarom koristeći USB port štampača

1. Nakon instaliranja upravljačkih programa, uklonite nalepnicu koja prekriva USB port.

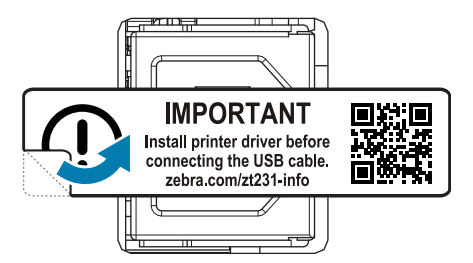

2. Povežite USB kabl u USB port na štampaču.

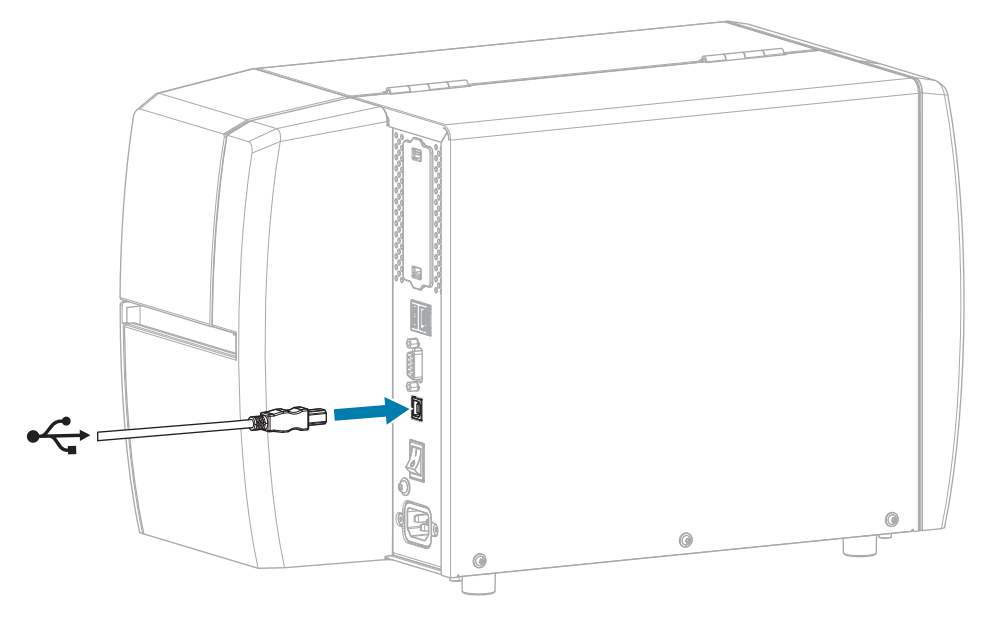

3. Povežite drugi kraj USB kabla u računar.

**4.** Uključite kabl za napajanje naizmeničnom strujom u priključak za napajanje naizmeničnom strujom na zadnjoj strani štampača.

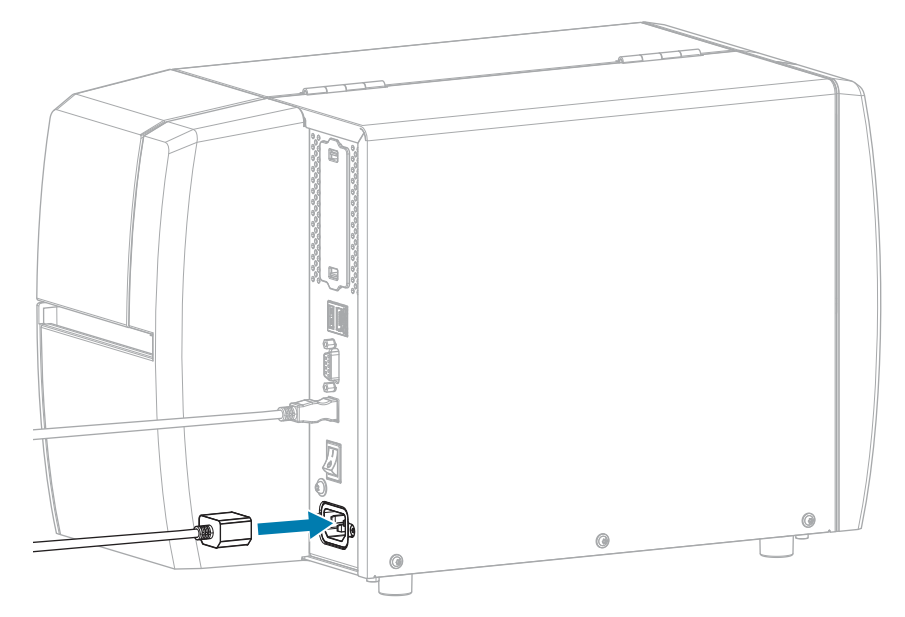

5. Uključite kabl za napajanje naizmeničnom strujom u odgovarajuću utičnicu za struju.

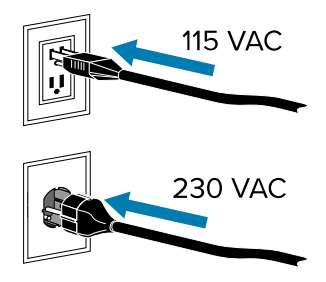

6. Uključite (I) štampač.

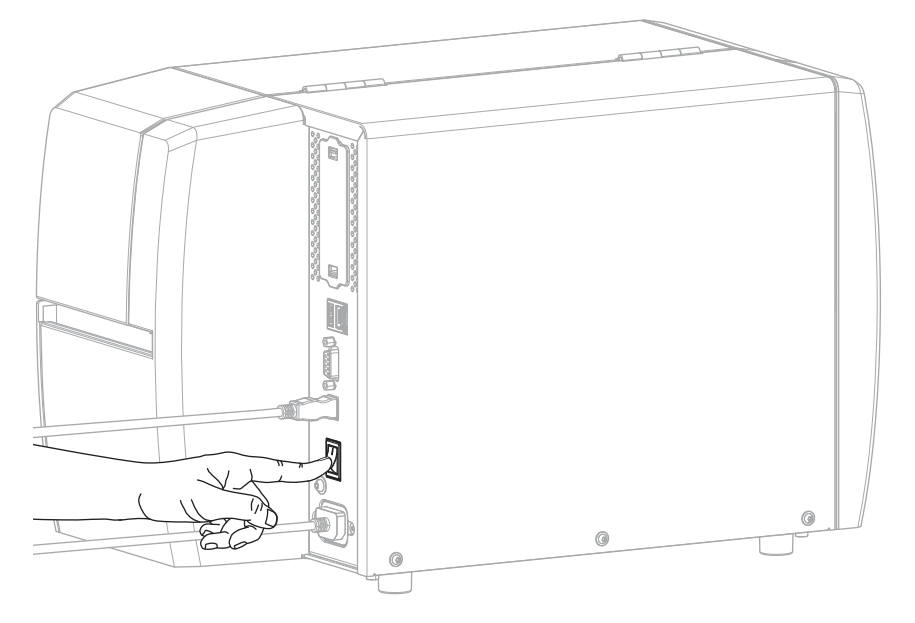

Dok se štampač uključuje, računar dovršava instalaciju upravljačkog programa i prepoznaje štampač.

Ako niste prvo instalirali upravljačke programe, pogledajte odeljak Šta raditi u slučaju da zaboravite da prvo instalirate upravljačke programe za štampač na strani 31.

#### Povezivanje sa mrežom putem Ethernet porta štampača

Da biste koristili žičnu (Ethernet) vezu servera za štampanje, možda ćete morati da konfigurišete štampač da komunicira sa lokalnom mrežom (LAN).

Dodatne informacija o Zebra serverima za štampanje potražite u korisničkom priručniku za ZebraNet žični i bežični server za štampanje. Da biste preuzeli najnoviju verziju ovog priručnika, posetite lokaciju <u>zebra.com/manuals</u>.

**1.** Kada instalirate upravljačke programe (pogledajte Instaliranje upravljačkih programa na strani 18), povežite štampač sa Ethernet kablom koji je povezan na mrežu.

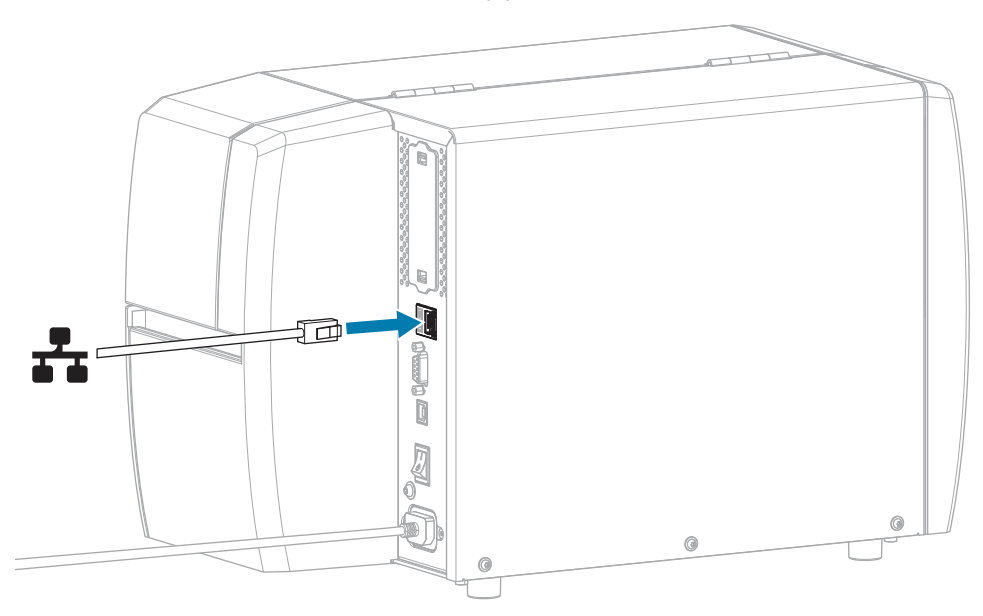

**2.** Uključite kabl za napajanje naizmeničnom strujom u priključak za napajanje naizmeničnom strujom na zadnjoj strani štampača.

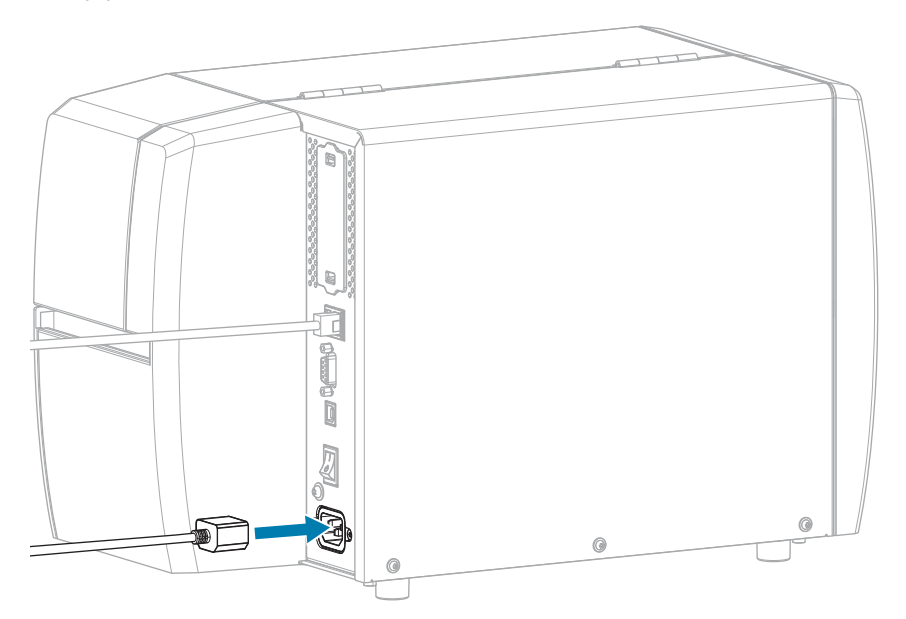

**3.** Uključite kabl za napajanje naizmeničnom strujom u odgovarajuću utičnicu za struju.

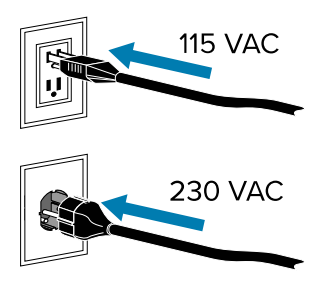

4. Uključite (I) štampač.

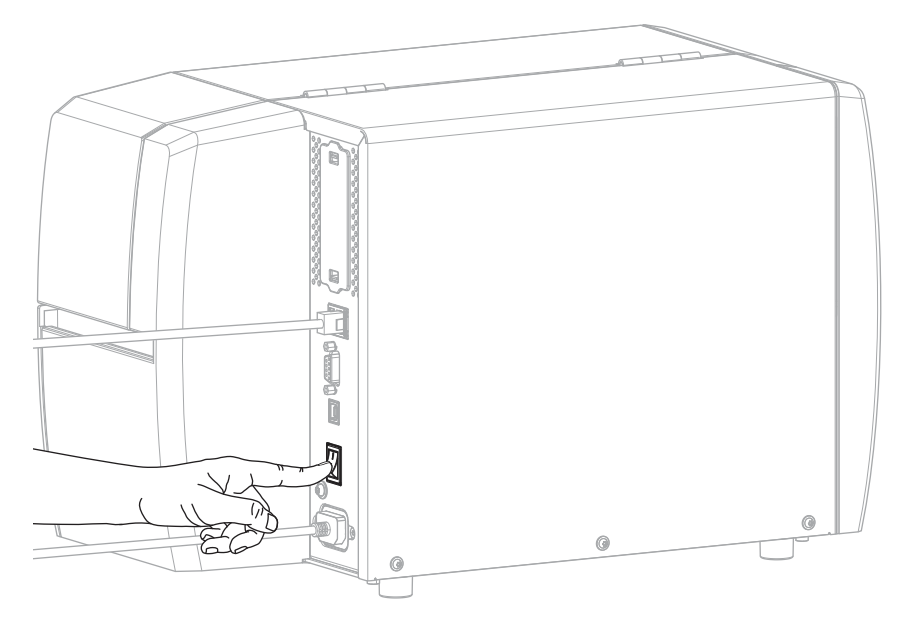

Štampač pokušava da komunicira sa mrežom. Ako uspe, ispuniće vrednosti mrežnog prolaza i podmreže za LAN i preuzeće IP adresu.

**5.** Na početnom ekranu dodirnite karticu Printer Info (Informacije o štampaču). Proverite ekran da biste videli da li je IP adresa dodeljena štampaču.

| Ako je IP adresa štampača | Onda                                                                                                    |
|---------------------------|----------------------------------------------------------------------------------------------------|
| 0.0.0.0<br>ili            | Indikator NETWORK (Mreža) je isključen ili neprekidno prikazuje<br>crvenu boju. (Za više detalja pogledajte odeljak Indikatori na<br>strani 149.)                                                                                                    |
|                           | <ul> <li>Proverite Ethernet priključak na zadnjoj strani štampača.<br/>Ako nijedan indikator nije uključen ili ne treperi, Ethernet<br/>veza nije aktivna. Proverite da li su oba kraja kabla<br/>ispravno uključena, kao i da li je aktivan mrežni port u koji<br/>priključujete. Kada problem bude rešen, štampač bi trebalo<br/>automatski da se poveže.</li> </ul> |
|                           | b. Ako je potrebno, konfigurišite sledeće postavke štampača<br>da biste podesili statičku IP adresu, a zatim resetujte<br>mrežu. Obratite se administratoru mreže da biste dobili<br>odgovarajuće vrednosti za svoju mrežu.                                                                                                    |
|                           | <ul> <li>Connection (Veza) &gt; Wired (Žična) &gt; Wired IP Protocol<br/>(Žični IP protokol)) – promenite vrednost sa ALL (Sve) na<br/>PERMANENT (Trajno).</li> </ul>                                                                                                    |
|                           | <ul> <li>Connection (Veza) &gt; Wired (Žična) &gt; Wired Gateway (Žični<br/>mrežni prolaz) – Postavite adekvatnu vrednost mrežnog<br/>prolaza za LAN.</li> </ul>                                                                                                    |
|                           | <ul> <li>Connection (Veza) &gt; Wired &gt; Wired Subnet (Žična<br/>podmreža) – Postavite adekvatnu vrednost podmreže za<br/>LAN.</li> </ul>                                                                                                    |
|                           | <ul> <li>Connection (Veza) &gt; Wired (Žična) &gt; Wired IP Address<br/>(Žična IP adresa) – Dodelite jedinstvenu IP adresu<br/>štampaču.</li> </ul>                                                                                                    |
| bilo koja druga vrednost  | Povezivanje je uspelo. Indikator NETWORK (Mreža) svetli<br>neprekidno zeleno ili žuto, u zavisnosti od mreže. (Za više<br>detalja pogledajte odeljak Indikatori na strani 149.)                                                                                                    |

6. Resetujte mrežu (pogledajte Connection (Veza) > Networks (Mreže) > Reset Network (resetuj mrežu)) da bi promene postavki mreže stupile na snagu.

#### Povezivanje štampača sa bežičnom mrežom

Ako želite da koristite opcioni bežični server za štampanje na štampaču, može biti potrebno da konfigurišite štampač za komunikaciju sa lokalnom bežičnom mrežom (WLAN) putem bežičnog servera za štampanje.

Dodatne informacija o Zebra serverima za štampanje potražite u korisničkom priručniku za ZebraNet žični i bežični server za štampanje. Da biste preuzeli najnoviju verziju ovog priručnika, posetite lokaciju <u>zebra.com/manuals</u>.

1. Instalirajte upravljačke programe prema uputstvima u odeljku Instalacija upravljačkih programa i povezivanje na računar sa operativnim sistemom Windows na strani 18.

- 2. Ako je potrebno, navedite ESSID vrednost koja odgovara vrednosti koju koristi bežični ruter. Obratite se administratoru mreže da biste dobili ESSID vrednost koju treba da koristite. Način promene vrednosti pogledajte u odeljku Connection (Veza) > Networks (Mreže) > ESSID.
- **3.** Ako je potrebno, konfigurišite sledeće postavke štampača. Obratite se administratoru mreže da biste dobili odgovarajuće vrednosti za svoju mrežu.
  - Connection (Veza) > WLAN > WLAN Gateway (WLAN mrežni prolaz) Postavite adekvatnu vrednost mrežnog prolaza za WLAN.
  - Connection (Veza) > WLAN > WLAN Subnet (WLAN podmreža) Postavite adekvatnu vrednost podmreže za WLAN.
- **4.** Resetujte mrežu (pogledajte Connection (Veza) > Networks (Mreže) > Reset Network (resetuj mrežu)) da bi promene postavki mreže stupile na snagu.
- **5.** Ako se štampač i dalje ne povezuje, razmotrite podešavanje statičke IP adrese tako što ćete konfigurisati sledeće dodatne postavke, a zatim ponovo resetovati mrežu. Obratite se administratoru mreže da biste dobili odgovarajuće vrednosti za svoju mrežu.
  - Connection (Veza) > WLAN > WLAN IP Protocol (WLAN IP protokol) Promenite vrednost sa ALL (Sve) na PERMANENT (Trajno).)
  - Connection (Veza) > WLAN > WLAN IP Address (WLAN IP adresa) Dodelite jedinstvenu IP adresu štampaču.

#### Šta raditi u slučaju da zaboravite da prvo instalirate upravljačke programe za štampač

Ako uključite Zebra štampač pre nego što instalirate upravljačke programe, štampač će biti prikazan kao neodređeni uređaj.

- **1.** Pratite uputstva u odeljku Instalacija upravljačkih programa i povezivanje na računar sa operativnim sistemom Windows na strani 18 da biste preuzeli i instalirali upravljačke programe.
- 2. U operativnom sistemu Windows otvorite meni Control Panel (Kontrolna tabla).
- 3. Kliknite na opciju Devices and Printers (Uređaji i štampači).

U ovom primeru, MZ320 je nepravilno instalirani Zebra štampač.

Unspecified (2)

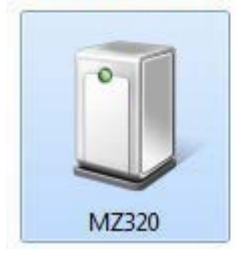

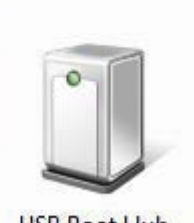

USB Root Hub

Desnim tasterom miša kliknite na uređaj, a zatim izaberite opciju Properties (Svojstva).
 Prikazaće se svojstva uređaja.

|                                      | 6                                                              |
|--------------------------------------|----------------------------------------------------------------|
| General Hardware                     |                                                                |
| MZ320                                |                                                                |
| Device Informat                      | on                                                             |
| Manufacturer:                        | Unavailable                                                    |
| Model:                               | M2320                                                          |
| Model number:                        | Unavailable                                                    |
| Categories:                          | Unknown                                                        |
| Description:                         | Unavailable                                                    |
| Device Tasks                         |                                                                |
| To view tasks fo<br>Devices and Priv | r this device, right-click the icon for the device in<br>item. |
|                                      |                                                                |

5. Kliknite na karticu Hardware (Hardver).

| MZ320 Proper   | ties                            |              |
|----------------|---------------------------------|--------------|
| Device Functi  | ve                              |              |
| Name           |                                 | Туре         |
| USB Printin    | g Support                       | Universal Se |
|                |                                 |              |
| Device Functi  | on Summary                      |              |
| Manufacturer:  | Unknown                         |              |
| Location:      | on USB Printing Support         |              |
| Device status: | This device is working properly |              |
|                |                                 | Properties   |
|                |                                 |              |

6. Sa liste **Device Functions (Funkcije uređaja)** izaberite Zebra štampač, zatim kliknite na **Properties** (Svojstva).

Prikazaće se svojstva.

| General | Driver Details<br>Zebra MZ320 |                         |   |
|---------|-------------------------------|-------------------------|---|
|         | Device type:                  | Other devices           |   |
|         | Manufacturer:<br>Location:    | on USB Printing Support |   |
| Devic   | ce status                     |                         | - |
| This    | device is working p           | ropeny.                 | ^ |
|         |                               |                         | × |
|         |                               |                         |   |
| 6       | Change settings               | l)                      |   |

7. Kliknite na Change settings (Promena postavki), a zatim na karticu Driver (Upravljački program).

| veral Driver Details |                                                                                                 |
|----------------------|-------------------------------------------------------------------------------------------------|
| Zebra MZ320          |                                                                                                 |
| Driver Provider:     | Unknown                                                                                         |
| Driver Date:         | Not available                                                                                   |
| Driver Version:      | Not available                                                                                   |
| Digital Signer:      | Not digitally signed                                                                            |
| Driver Details       | To view details about the driver files.                                                         |
| Update Driver        | To update the driver software for this device.                                                  |
| Roll Back Driver     | If the device fails after updating the driver, roll<br>back to the previously installed driver. |
| Disable              | Disables the selected device.                                                                   |
| Uninstall            | To uninstall the driver (Advanced).                                                             |

8. Kliknite na Update Driver (Ažuriranje upravljačkog programa).

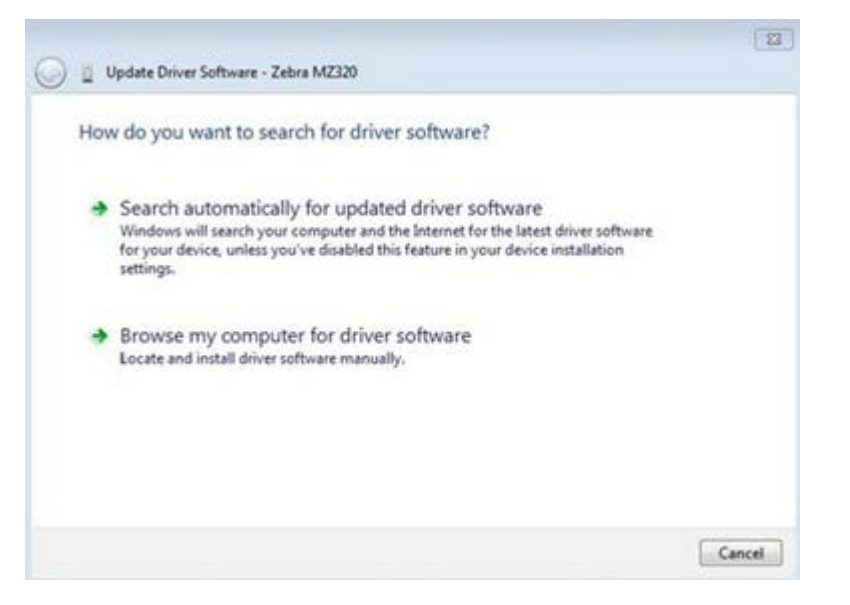

- 9. Kliknite na Browse my computer for driver software (Potraži upravljački program na računaru).
- 10. Kliknite na Browse... (Pretraži...) i pronađite fasciklu Downloads (Preuzimanja).
- 11. Kliknite na OK (U redu) da biste izabrali fasciklu.

| browse for univer software                                        | on your compu     | iter                                  |                           |  |
|-------------------------------------------------------------------|-------------------|---------------------------------------|---------------------------|--|
| Search for driver software in this lo                             | cation:           |                                       |                           |  |
| C:\Users\[UserName]\Downloa                                       | ds                | •                                     | Browse                    |  |
| Let me pick from a list                                           | t of device drive | rs on my comp<br>tible with the devic | uter<br>e, and all driver |  |
| This list will show installed di<br>software in the same categori | v as the device.  |                                       |                           |  |

#### 12. Kliknite na Next (Dalje).

Uređaj je ažuriran odgovarajućim upravljačkim programima.

## Utvrđivanje metoda manipulisanja medijima)

Pre umetanja medija, odaberite metod manipulisanja medijima koji odgovara mediju koji se koristi i dostupnim opcijama štampača.

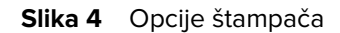

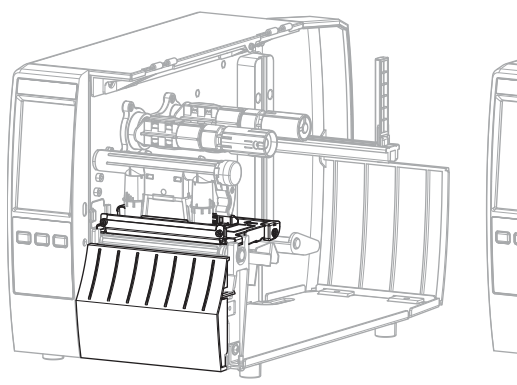

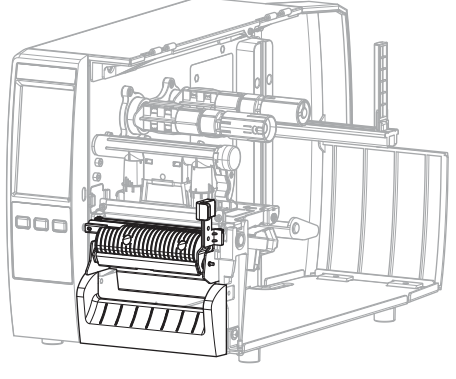

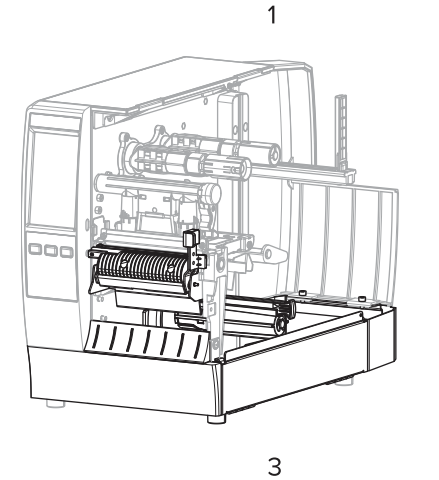

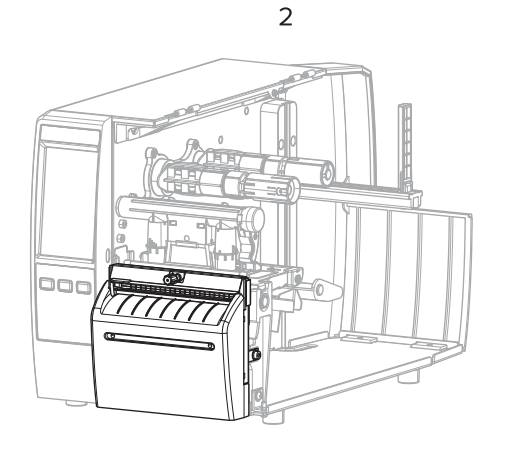

| 1 | Otcepljivanje (standardno)                         | 2 | Opcija za odlepljivanje |
|---|----------------------------------------------------|---|-------------------------|
| 3 | Odlepljivanje sa opcijom za prihvatanje<br>podloge | 4 | Opcija sekača           |

#### Tabela 2 Metodi manipulisanja medija i opcije štampača

| Metod         | Potrebna opcija<br>štampača                                                   | Opis                                                                                                    |
|---------------|-------------------------------------------------------------------------------|----------------------------------------------------------------------------------------------------|
| Otcepljivanje | Može se koristiti<br>sa svim opcijama<br>štampača i većinom<br>tipova medija. | Štampač štampa formate nalepnica kako ih prima.<br>Operater štampača može da otcepi odštampane nalepnice<br>kada se štampač zaustavi. |

| Metod Potrebna opcija<br>štampača                                                                                                    |                                                                                                    | Opis                                                                                                    |  |  |
|----------------------------------------------------------------------------------------------------|----------------------------------------------------------------------------------------------------|----------------------------------------------------------------------------------------------------|--|--|
| Odlepljivanje                                                                                                    | Opcija za odlepljivanje<br>ili za prihvatanje<br>podloge                                                 | Štampač skida nalepnicu sa pozadine tokom štampanja, a<br>zatim pauzira dok se nalepnica ne ukloni. Prazna pozadina<br>može da bude izlazi na prednjoj strani štampača ili može<br>da se namotava na osovinu za prihvatanje podloge ili<br>osovinu za premotavanje. |  |  |
| Sekač Opcija sekača                                                                                                    |                                                                                                    | Štampač seče između nalepnica nakon štampanja svake od njih.                                                                                                    |  |  |
| Odloženo Opcija sekača rezanje                                                                                                    |                                                                                                    | Štampač čeka ZPL komandu za odloženo rezanje (~JK)<br>pre nego što odseče poslednju odštampanu nalepnicu.                                                                                                    |  |  |
| Aplikator                                                                                                    | Potrebna je<br>veza sa portom<br>aplikatora. Ovaj režim<br>se koristi sa mašinom<br>koja lepi nalepnice. | Štampač štampa kada dobije signal od<br>aplikatora. Ovlašćeni serviseri treba da potraže dodatne<br>informacije o interfejsu aplikatora u priručniku za<br>servisiranje.                                                                                            |  |  |
| NAPOMENA: Opcije za odlepljivanje bez podloge, premotavanje bez podloge, otcepljivanje bez podloge, rezanje bez podloge i odloženo rezanje bez podloge rezervisane su za buduću upotrebu. |                                                                                                    |                                                                                                    |  |  |

| Tabela 2 | Metodi mani | pulisania | mediia i | opciie | štampača | (Continued) |
|----------|-------------|-----------|----------|--------|----------|-------------|
|          | metoarman   | punsunju  | meanai   | openje | Stampaca | Continueu   |
Na početnom ekranu dodirnite Menu (Meni) > Print (Štampanje) > Image Adjust (Podešavanje slike) > Media Handling (Manipulisanje medijima).

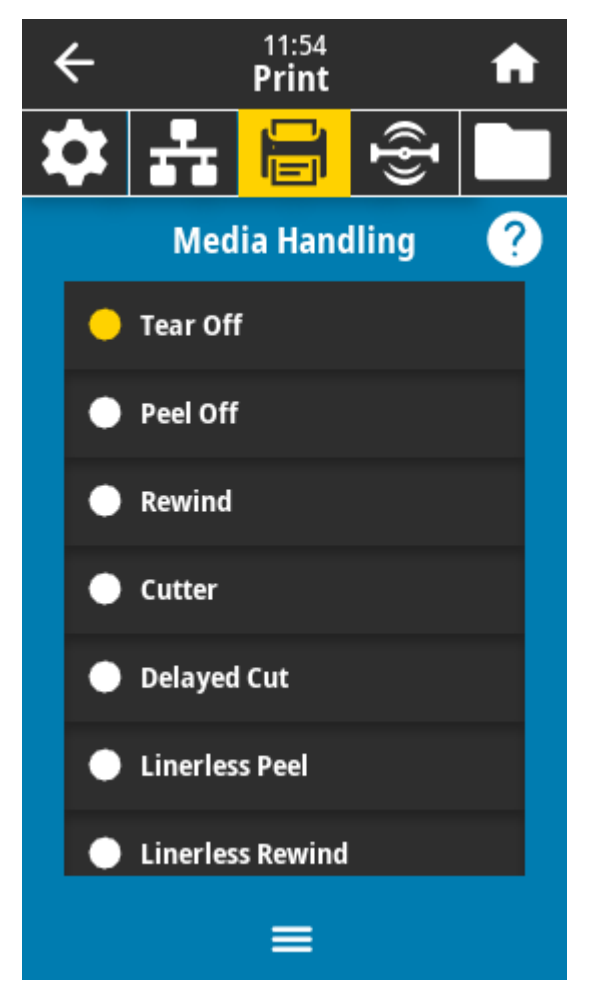

Prikazaće se opcije za manipulisanje medijima.

- 2. Izaberite metod koji odgovara mediju koji se koristi i dostupnim opcijama štampača.
- 3. Dodirnite ikonu Home (Početni ekran) da biste se vratili na početni ekran.

Takođe pogledajte Mediji

#### wedgi

## Ubacivanje medija

Koristite se uputstvom iz ovog odeljka za umetanje medija u rolni ili preklopnog medija za način prikupljanja nalepnica odgovarajući za vaše potrebe.

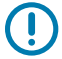

**VAŽNO:** Ne morate da isključujete napajanje štampača kada radite blizu otvorene glave za štampanje, ali kompanija Zebra to preporučuje kao meru predostrožnosti. Ako isključite napajanje, izgubićete sve privremene postavke, kao što su formati nalepnice, koje ćete morati ponovo da unesete pre nego što nastavite sa štampanjem.

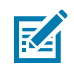

NAPOMENA: Putanja medija je ista za medije u rolni i preklopne medije.

#### Umetanje medija u štampač

Putanja umetanja medija je ista za medije u rolni i preklopne medije. Mediji u rolni su prikazani na većini slika u ovom odeljku.

**1.** Otvorite poklopac za medij.

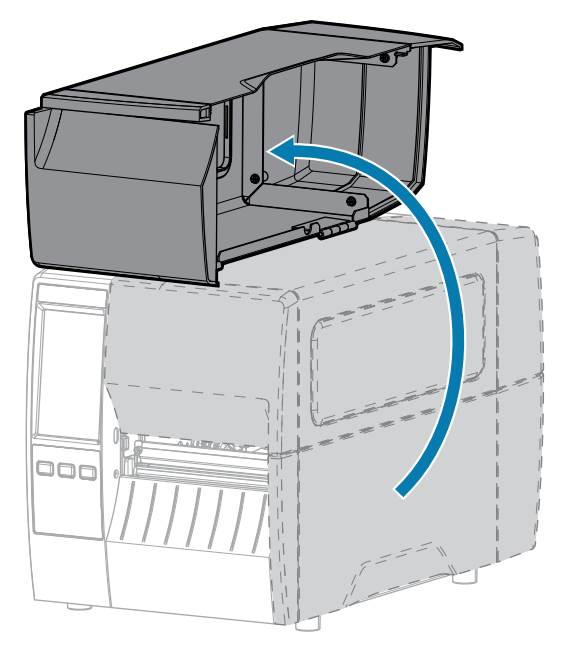

2. Uklonite i odbacite sve oznake ili nalepnice koje su pocepane ili prljave ili koje zadržava lepak ili traka.

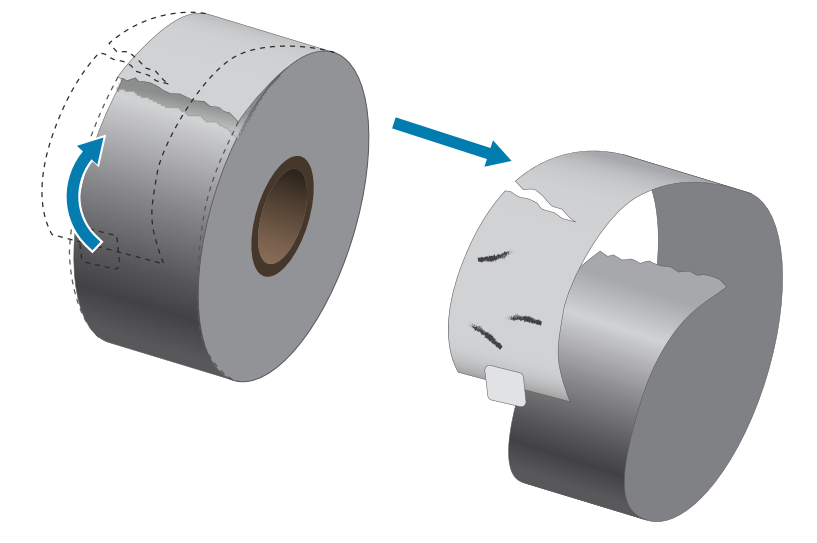

**3.** Izvucite i preklopite nadole vođicu za medij.

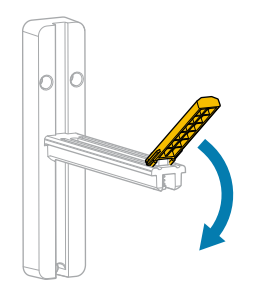

4. Umetnite medij u rolni ili preklopni medij u štampač.

| Tip medija    | Uputstvo                                                                                           |
|---------------|----------------------------------------------------------------------------------------------------|
| Medij u rolni | Postavite rolnu medija na držač za dopremanje medija. Gurnite rolnu unazad dokle god je to moguće. |

### Podešavanje štampača

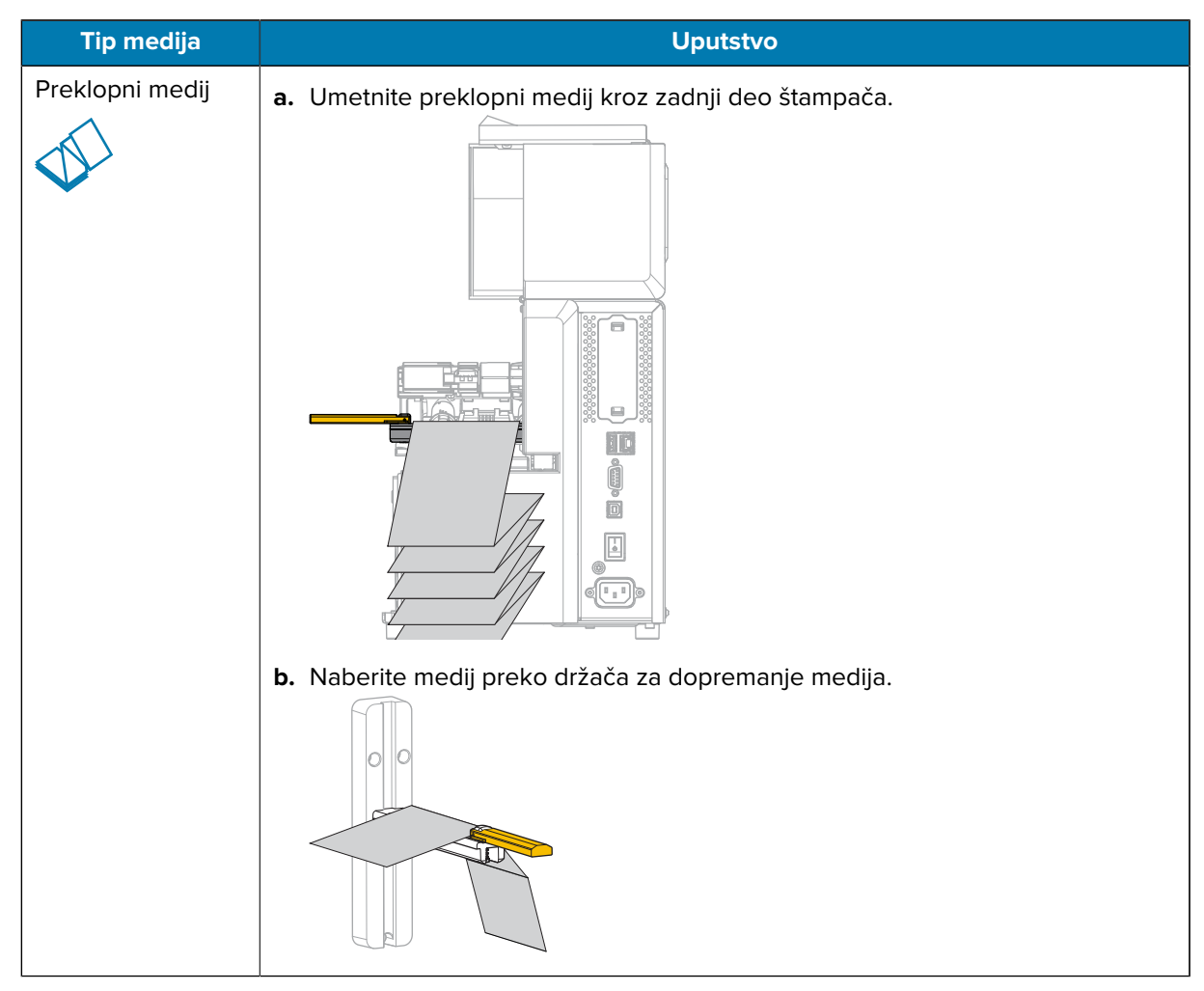

**5.** Preklopite nagore vođicu za medij.

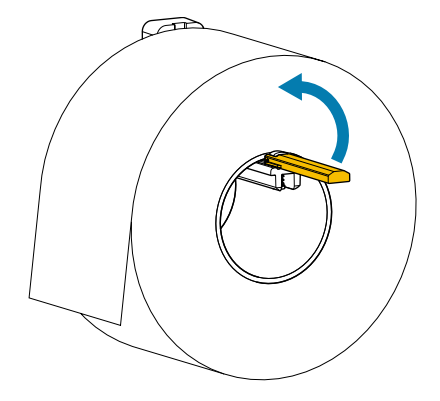

6. Povlačite vođicu za medije sve dok ne dodirne ivicu rolne.

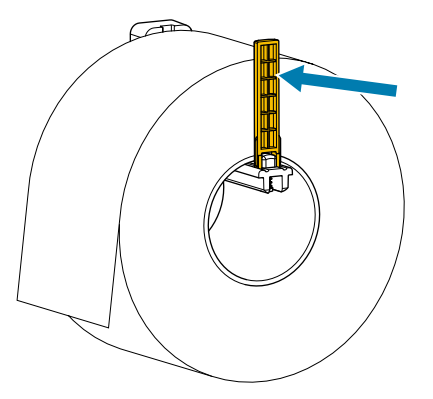

 Koji metod prikupljanja koristite? (Pogledajte Utvrđivanje metoda manipulisanja medijima) na strani 35.)

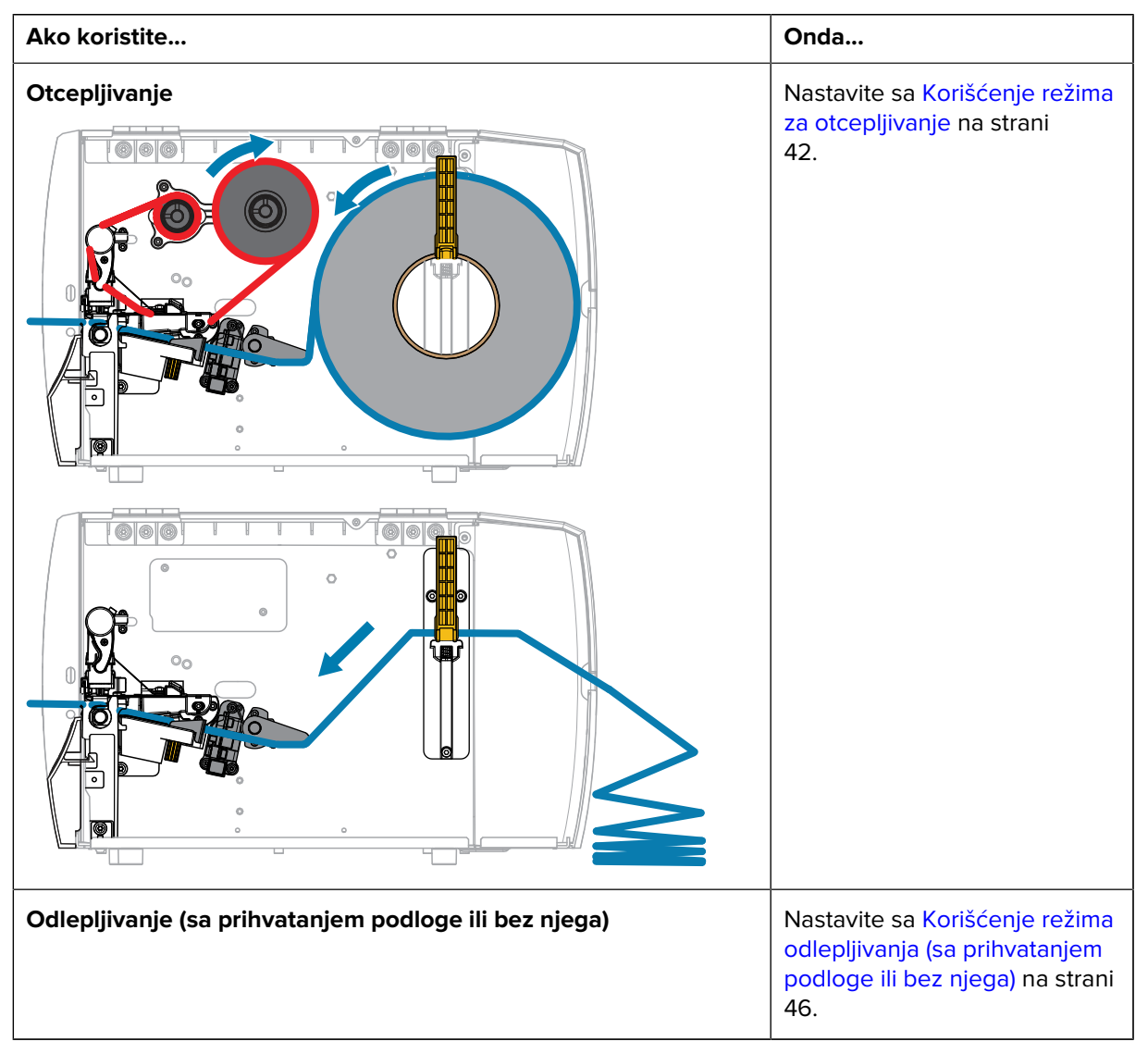

#### Podešavanje štampača

| Ako koristite              | Onda                                                                                   |
|----------------------------|----------------------------------------------------------------------------------------|
|                            |                                                                                        |
|                            |                                                                                        |
| Sekač ili odloženo rezanje | Nastavite sa Korišćenje režima<br>sekača ili režima odloženog<br>rezanja na strani 52. |

# Korišćenje režima za otcepljivanje

Putanja umetanja medija je ista za medije u rolni i preklopne medije. Mediji u rolni su prikazani na slikama u ovom odeljku.

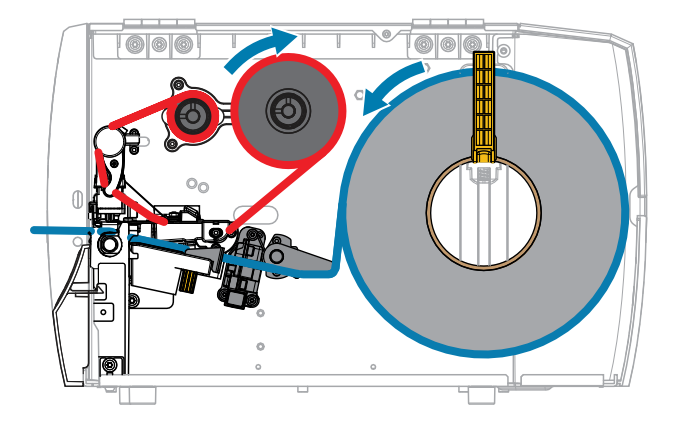

- 1. Umetnite medij u štampač. Pogledajte Umetanje medija u štampač na strani 38.
- **2.** Otpustite sklop glave za štampanje.

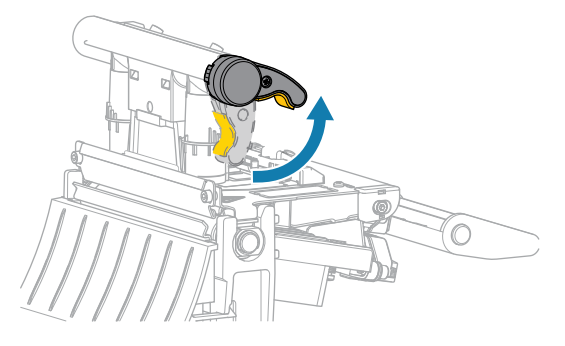

Dok se poluga glave za štampanje okreće nagore, sklop glave za štampanje se okreće nagore.

**3.** Izvucite spoljnu vođicu za medije do kraja.

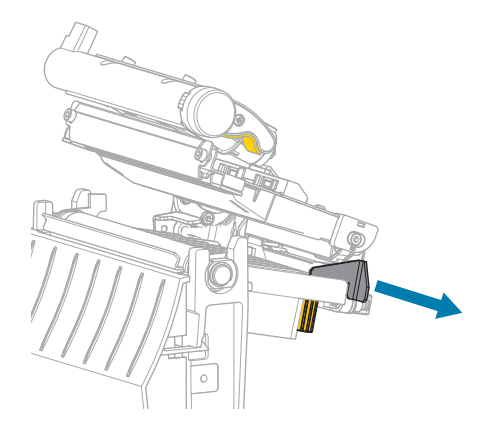

**4.** Umetnite medije kao što je prikazano. Uverite se da medij prolazi kroz prorez na transmisivnom senzoru medija (1) i ispod unutrašnje vođice za medij (2). Medij treba samo da dodiruje pozadinu proreza transmisivnog senzora medija.

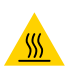

**OPREZ—VRUĆA POVRŠINA:** Glava za štampanje može da bude vruća i može da uzrokuje ozbiljne opekotine. Sačekajte da se glava za štampanje ohladi.

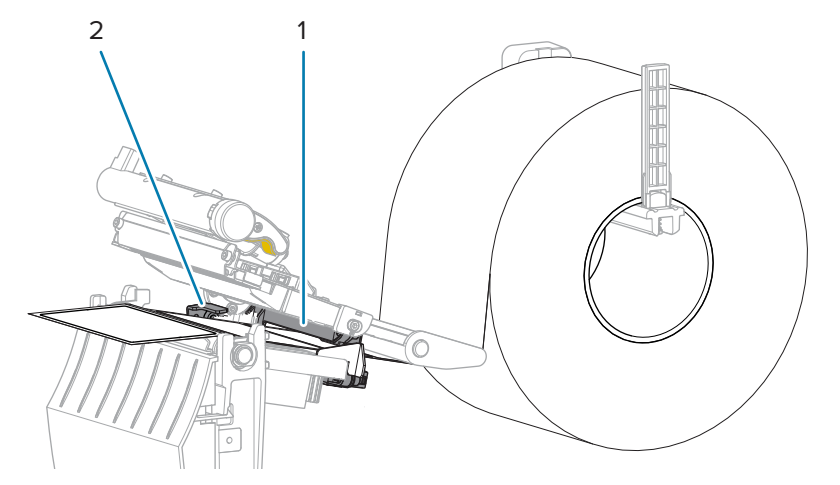

5. Provlačite spoljašnju vođicu za medije sve dok ne dodirne ivicu medija.

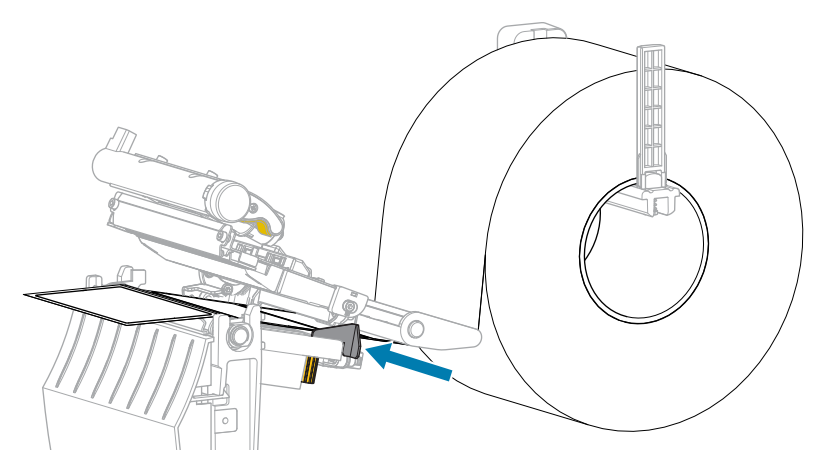

**6.** Zatvorite sklop glave za štampanje.

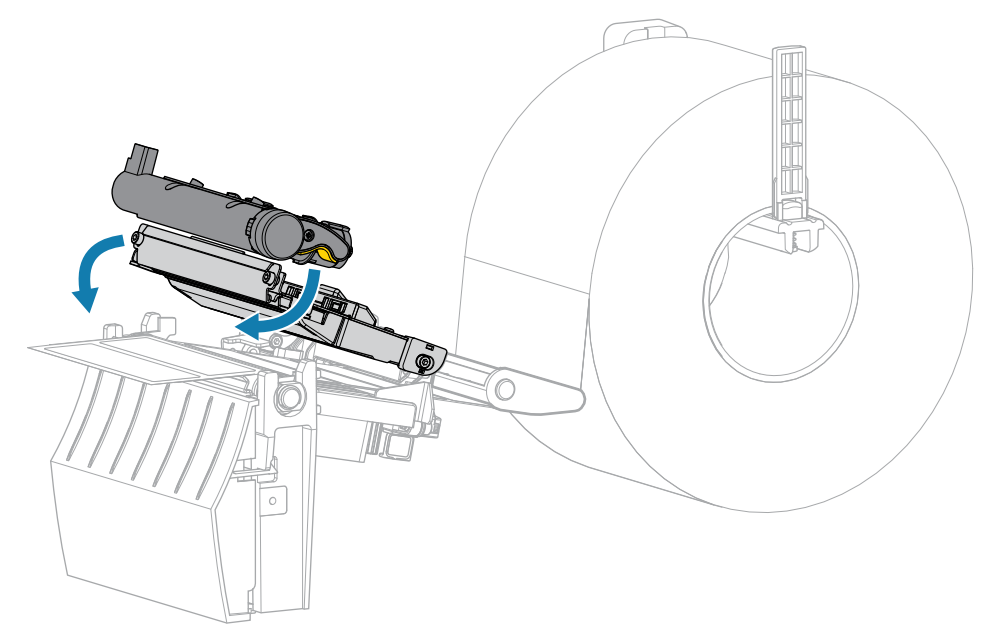

7. Zatvorite poklopac za medij.

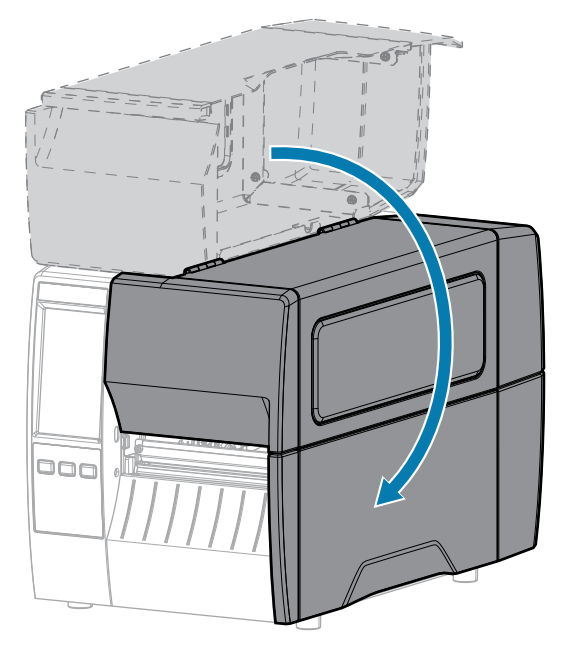

- 8. Postavite štampač u režim za otcepljivanje (pogledajte meni Print (Štampanje) > Label Position (Položaj nalepnice) > Collection Method (Metod prikupljanja)).
- 9. Pritisnite **PAUSE (Pauziraj)** da biste izašli iz režima pauze i omogućili štampanje.

Štampač će možda obaviti kalibraciju nalepnice ili uvući nalepnicu, u zavisnosti od postavki.

- **10.** Da biste postigli optimalne rezultate, kalibrišite štampač. Pogledajte Kalibracija senzora trake i medija na strani 113.
- **11.** Potvrdite da štampač može da odštampa nalepnicu sa konfiguracijom držeći istovremeno tastere **FEED (Uvuci)** i **CANCEL (Otkaži)** 2 sekunde.

# Korišćenje režima odlepljivanja (sa prihvatanjem podloge ili bez njega)

Putanja umetanja medija počinje isto za opciju odlepljivanja i za opciju prihvatanja podloge. Opcija odlepljivanja je prikazana na slikama koje se odnose na obe opcije.

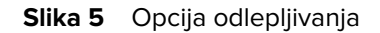

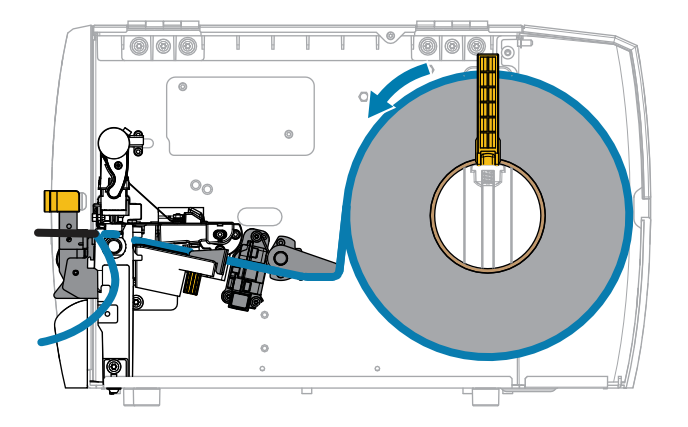

Slika 6 Opcija prihvatanja podloge

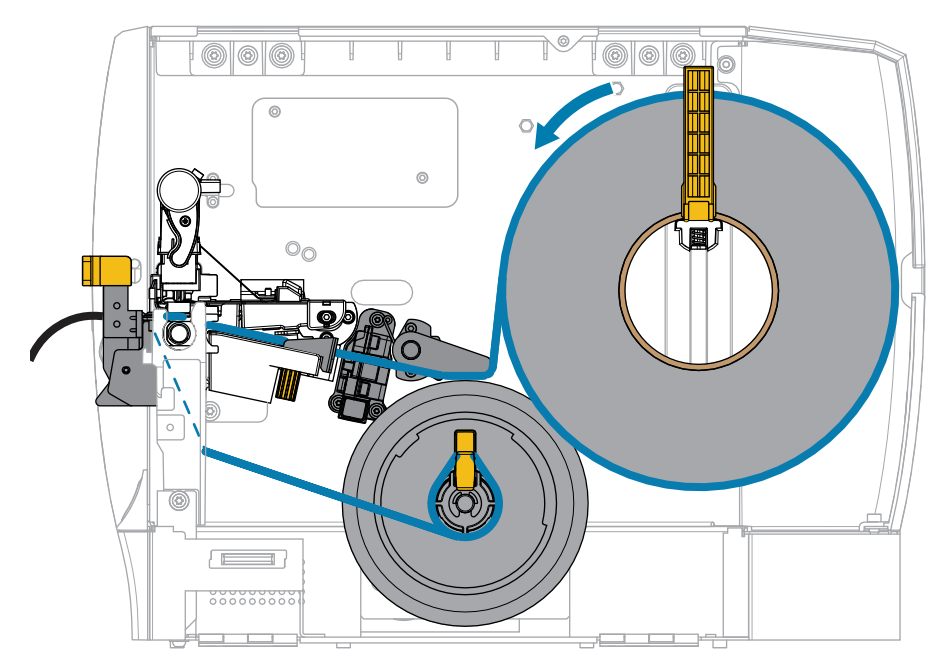

1. Umetnite medij u štampač. Pogledajte Umetanje medija u štampač na strani 38.

**2.** Otpustite sklop glave za štampanje.

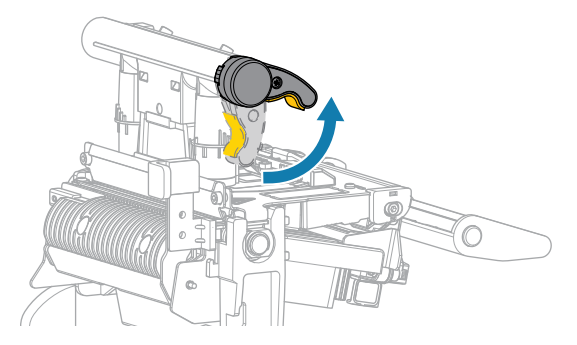

Dok se poluga glave za štampanje okreće nagore, sklop glave za štampanje se okreće nagore.

**3.** Izvucite spoljnu vođicu za medije do kraja.

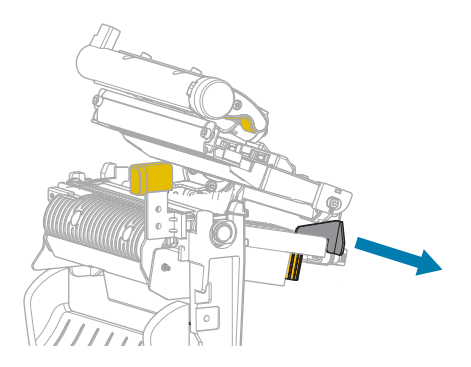

**4.** Umetnite medije kao što je prikazano. Uverite se da medij prolazi kroz prorez na transmisivnom senzoru medija (1) i ispod unutrašnje vođice za medij (2). Medij treba samo da dodiruje pozadinu proreza transmisivnog senzora medija.

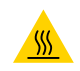

**OPREZ—VRUĆA POVRŠINA:** Glava za štampanje može da bude vruća i može da uzrokuje ozbiljne opekotine. Sačekajte da se glava za štampanje ohladi.

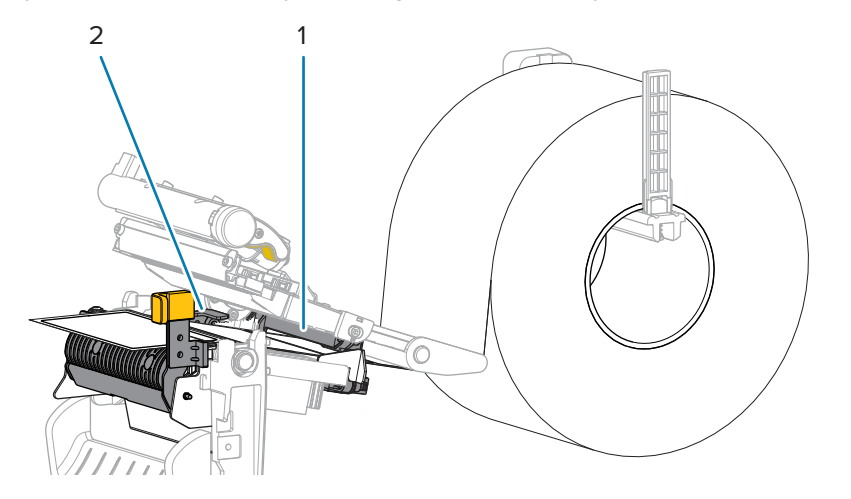

**5.** Gurnite nadole polugu za otpuštanje mehanizma za odlepljivanje da biste otvorili sklop za odlepljivanje.

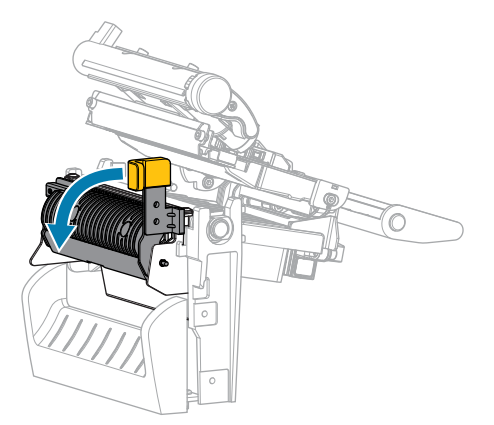

**6.** Izvucite oko 500 mm (18 inča) medija iz štampača. Uklonite i odložite nalepnice iz ovog izvučenog medija, ostavljajući samo podlogu.

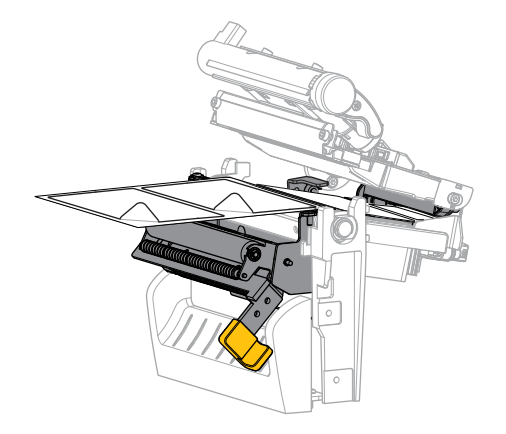

7. Umetnite podlogu iza sklopa za odlepljivanje. Pobrinite se da kraj podloge pada izvan štampača.

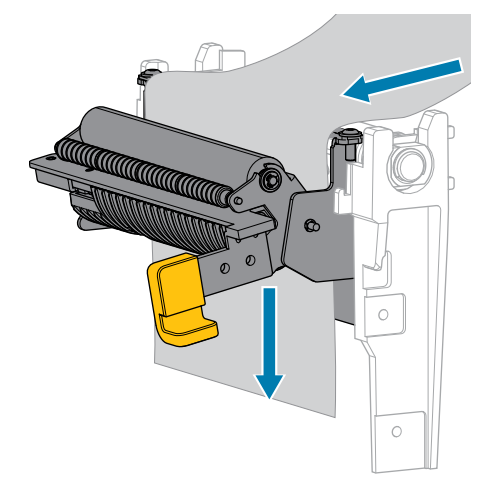

- 8. Dovršite ovaj korak samo ako želite da koristite režim odlepljivanja sa prihvatanjem podloge. Štampač mora da ima instaliranu opciju za prihvatanje podloge. Ako ne koristite prihvatanje podloge, preskočite ovaj korak.
  - a) Uvucite podlogu u prorez na osovini za prihvatanje podloge.

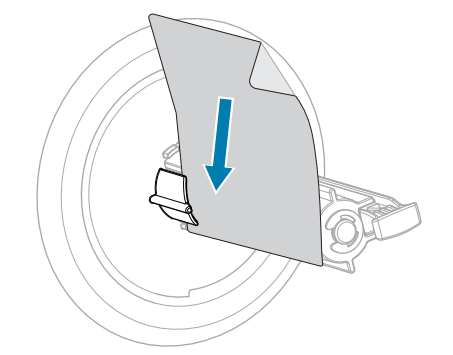

**b)** Gurnite podlogu unazad dok ne dodirne zadnju ploču sklopa osovine za prihvatanje podloge.

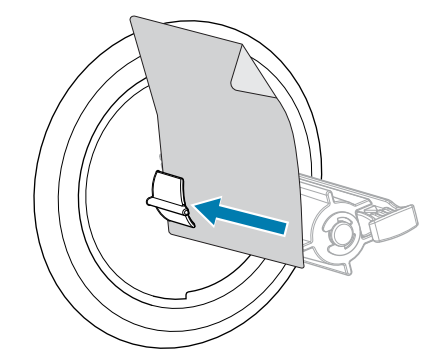

c) Obmotajte podlogu oko osovine za prihvatanje podloge, a zatim okrenite osovinu u smeru suprotnom od kazaljke na satu da biste zategli podlogu.

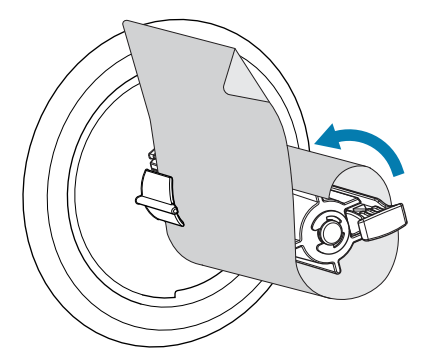

9. Zatvorite sklop za odlepljivanja pomoću poluge za otpuštanje mehanizma za odlepljivanje.

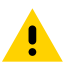

**OPREZ:** Desnom rukom zatvorite sklop za odlepljivanje pomoću poluge za otpuštanje mehanizma za odlepljivanje. Ne koristite se levom rukom da biste lakše zatvorili. Gornja ivica valjka/sklopa za odlepljivanje bi mogla da vam uštine prste.

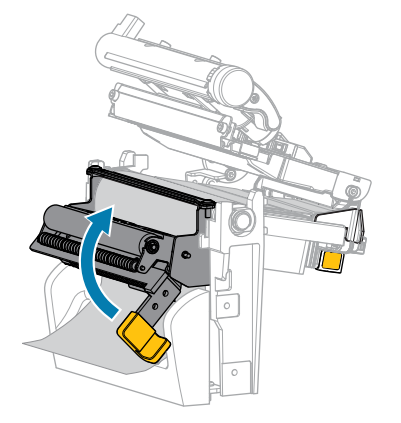

**10.** Provlačite spoljašnju vođicu za medije sve dok ne dodirne ivicu medija.

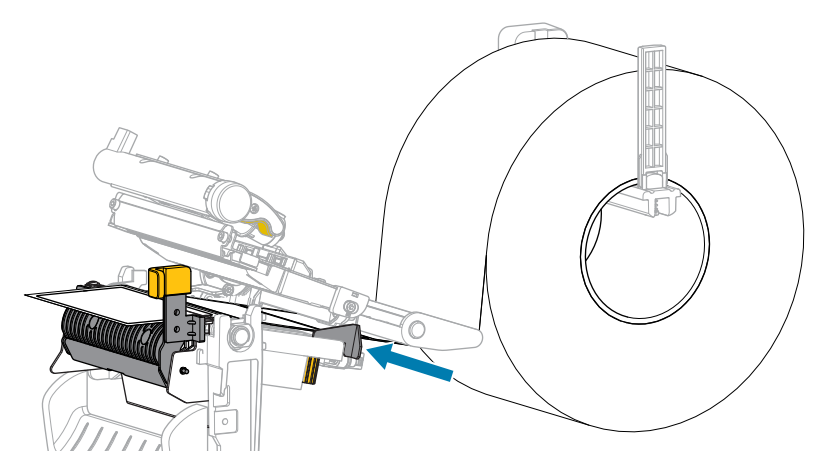

**11.** Zatvorite sklop glave za štampanje.

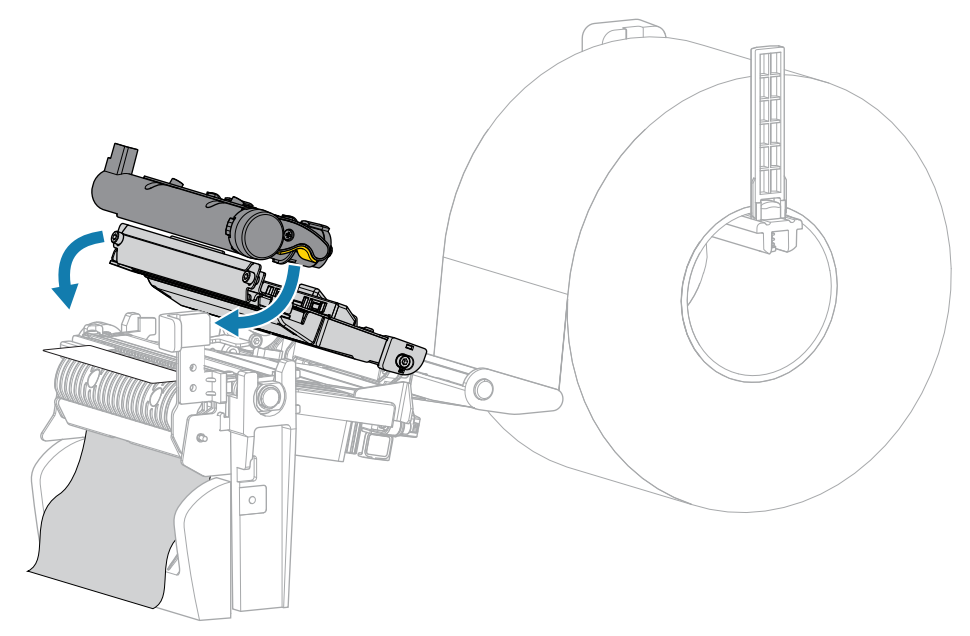

12. Zatvorite poklopac za medij.

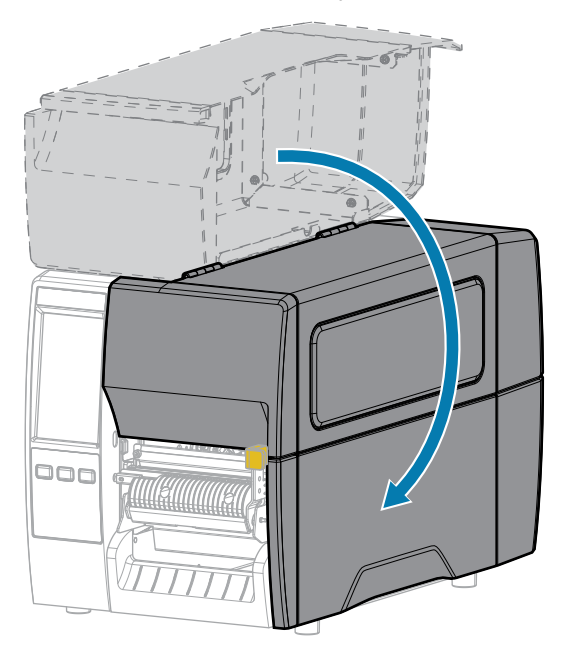

- **13.** Postavite štampač u režim za odlepljivanje (pogledajte meni Print (Štampanje) > Label Position (Položaj nalepnice) > Collection Method (Metod prikupljanja)).
- 14. Pritisnite PAUSE (Pauziraj) da biste izašli iz režima pauze i omogućili štampanje.

Štampač će možda obaviti kalibraciju nalepnice ili uvući nalepnicu, u zavisnosti od postavki.

- **15.** Da biste postigli optimalne rezultate, kalibrišite štampač. Pogledajte Kalibracija senzora trake i medija na strani 113.
- **16.** Potvrdite da štampač može da odštampa nalepnicu sa konfiguracijom držeći istovremeno tastere **FEED (Uvuci)** i **CANCEL (Otkaži)** 2 sekunde.

# Korišćenje režima sekača ili režima odloženog rezanja

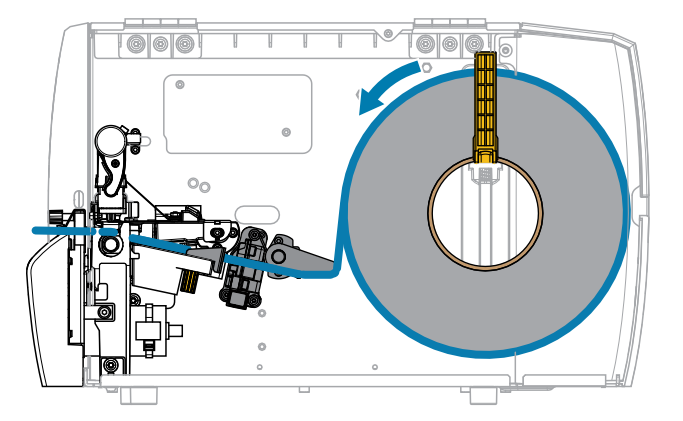

**1.** Otpustite sklop glave za štampanje.

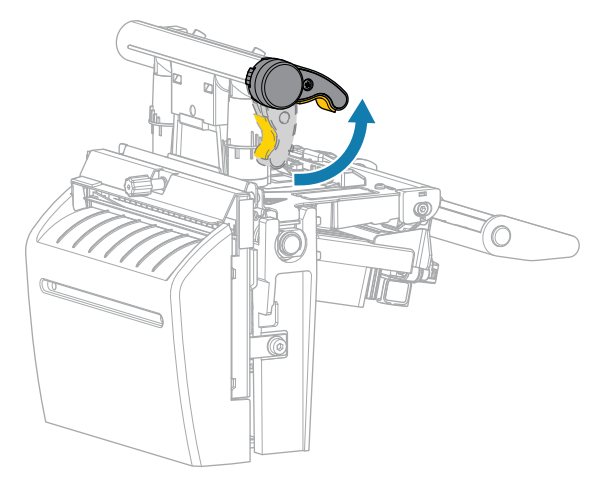

Dok se poluga glave za štampanje okreće nagore, sklop glave za štampanje se okreće nagore.

2. Izvucite spoljnu vođicu za medije do kraja.

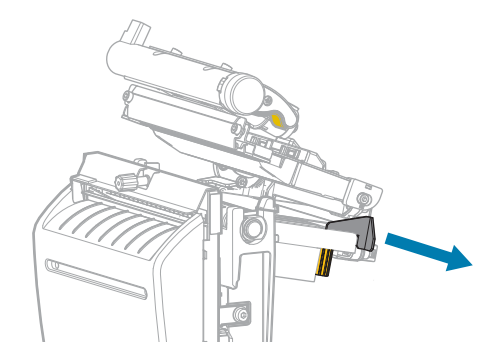

- **3.** Umetnite medije kao što je prikazano.
  - a) Uverite se da medij prolazi kroz prorez na transmisivnom senzoru medija (1) i ispod unutrašnje vođice za medij (2). Medij treba samo da dodiruje pozadinu proreza transmisivnog senzora medija.

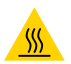

uzrokuje ozbiljne opekotine. Sačekajte da se glava za štampanje ohladi. **b)** Umetnite medij kroz sekač.

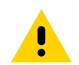

OPREZ: Sečivo sekača je oštro. Nemojte dodirivati niti trljati sečivo prstima.

OPREZ-VRUĆA POVRŠINA: Glava za štampanje može da bude vruća i može da

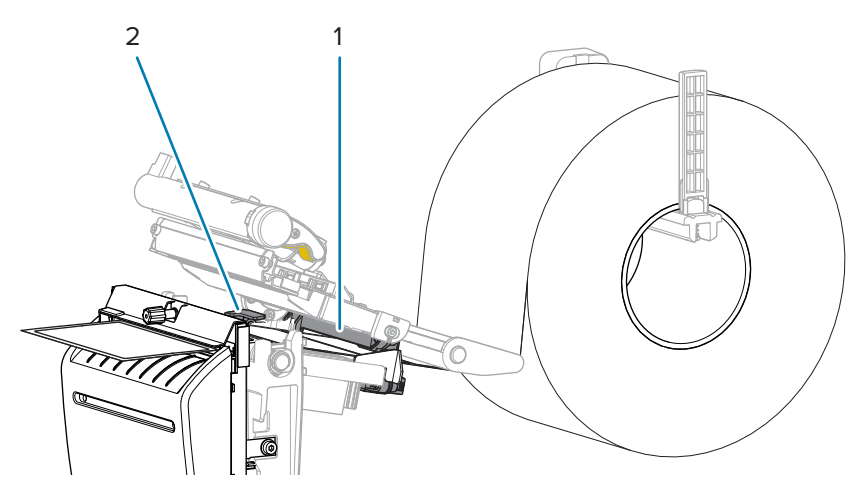

**4.** Provlačite spoljašnju vođicu za medije sve dok ne dodirne ivicu medija.

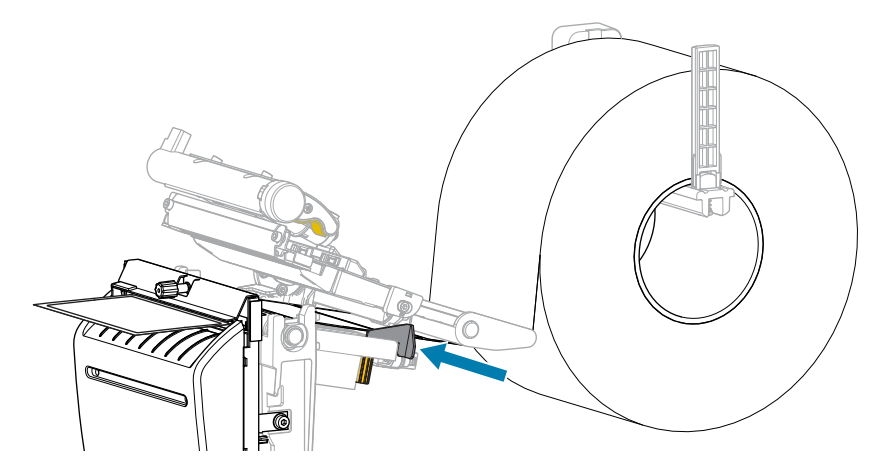

**5.** Zatvorite sklop glave za štampanje.

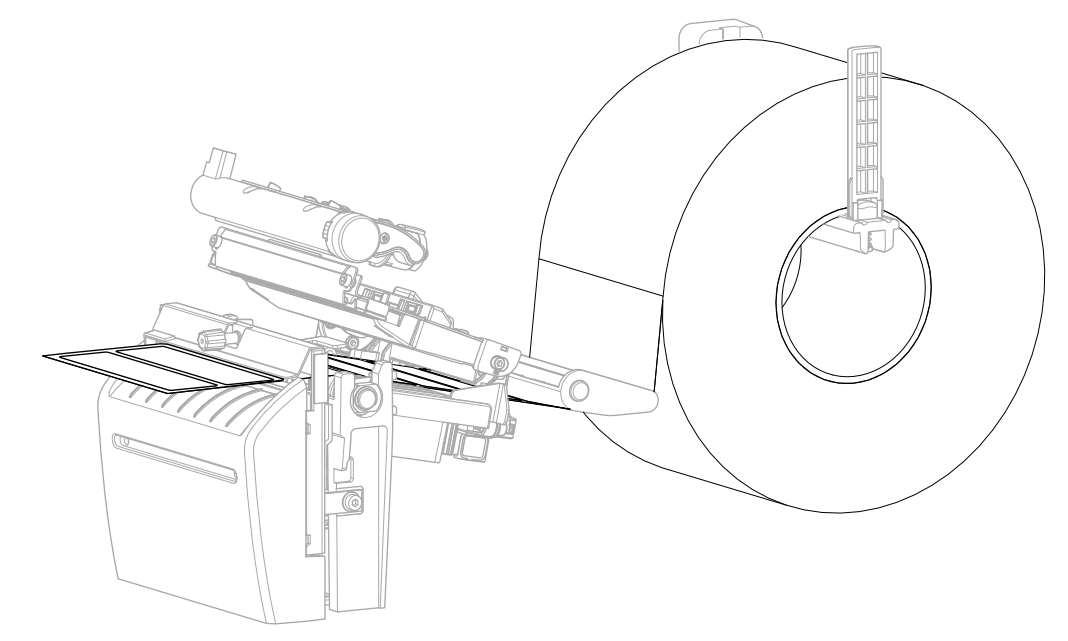

6. Po želji, umetnite prihvatnu fioku sekača u prorez na prednjoj strani sekača.

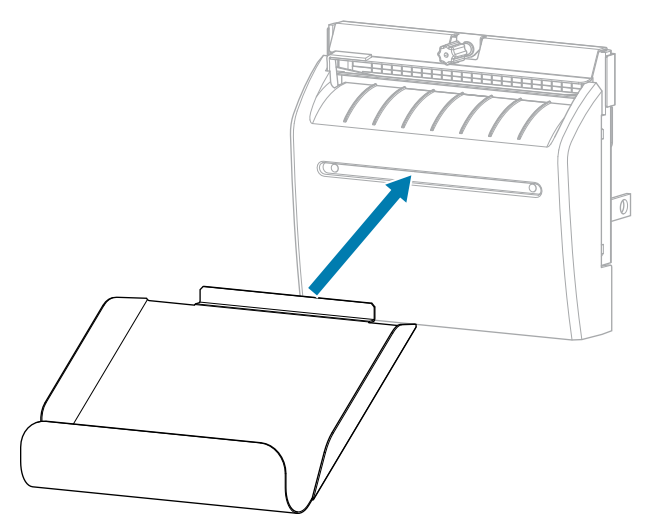

7. Zatvorite poklopac za medij.

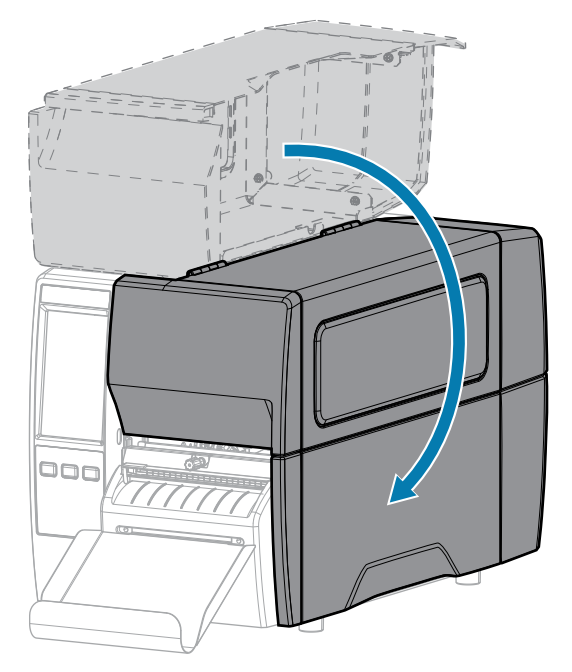

- 8. Postavite štampač u režim sekača (pogledajte meni Print (Štampanje) > Label Position (Položaj nalepnice) > Collection Method (Metod prikupljanja)).
- 9. Pritisnite PAUSE (Pauziraj) da biste izašli iz režima pauze i omogućili štampanje.

Štampač će možda obaviti kalibraciju nalepnice ili uvući nalepnicu, u zavisnosti od postavki.

- **10.** Da biste postigli optimalne rezultate, kalibrišite štampač. Pogledajte Kalibracija senzora trake i medija na strani 113.
- **11.** Potvrdite da štampač može da odštampa nalepnicu sa konfiguracijom držeći istovremeno tastere **FEED (Uvuci)** i **CANCEL (Otkaži)** 2 sekunde.

Umetanje medija u režimu otcepljivanja je završeno.

# Umetanje trake

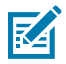

**NAPOMENA:** Ovaj odeljak se odnosi samo na štampače koji imaju instaliranu opciju za termalni prenos.

Traka se koristi samo sa nalepnicama za termalni prenos. Za nalepnice za direktno termalno štampanje nemojte da ubacujete traku u štampač. Da biste utvrdili da li se traka mora koristiti sa određenim medijem, pogledajte Traka na strani 13.

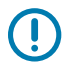

**VAŽNO:** Koristite traku koja je šira od medija da biste zaštitili glavu za štampanje od habanja. Traka mora biti premazana sa spoljne strane.

**1.** Otvorite poklopac za medij.

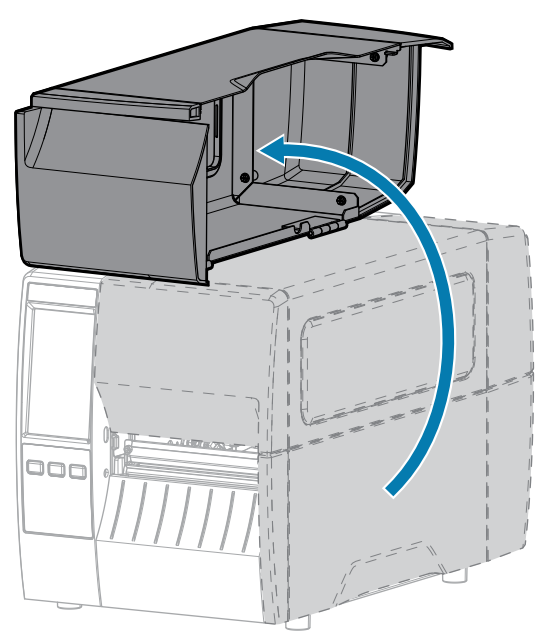

**2.** Postavite rolnu trake na ulaznu osovinu za traku dok se slobodni kraj trake odmotava kao što je prikazano. Gurnite rolnu unazad dokle god je to moguće.

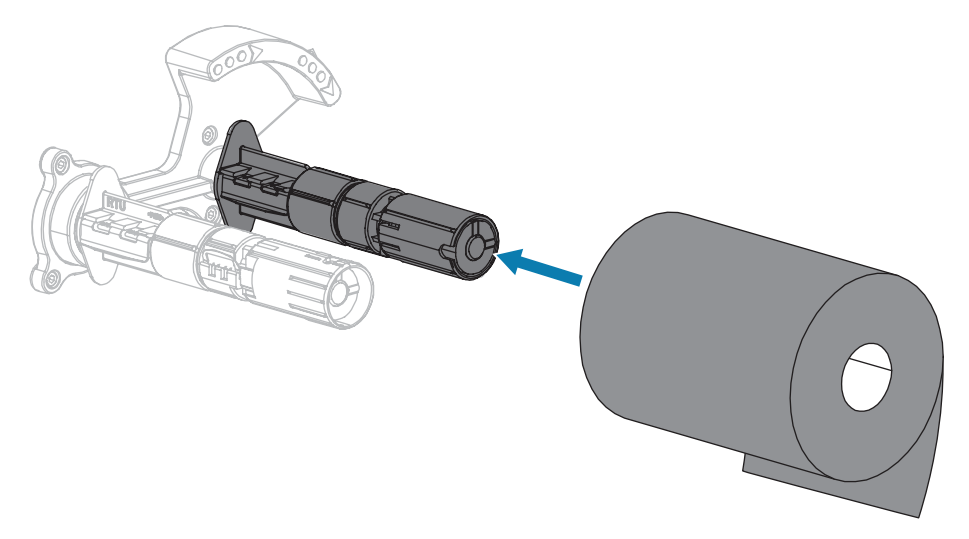

**3.** Štampač je isporučen sa praznim jezgrom trake na prihvatnoj osovini za traku. Ako to jezgro više nije tu, postavite prazno jezgro trake na prihvatnu osovinu za traku. Gurnite jezgro unazad dokle god je to moguće.

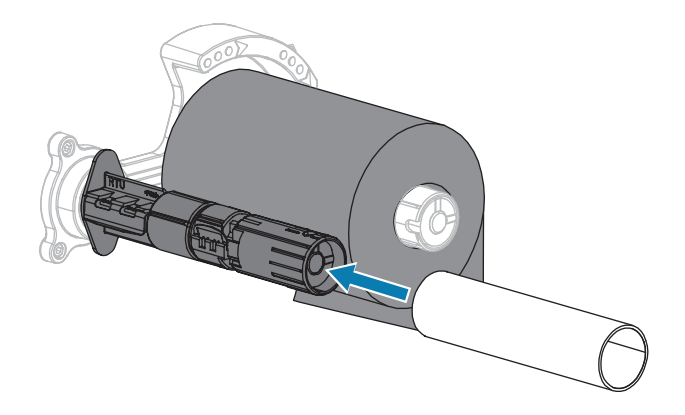

**4.** Podvucite traku ispod sklopa glave za štampanje kao što je prikazano.

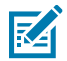

**NAPOMENA:** Glava za štampanje može da bude vruća i može da uzrokuje ozbiljne opekotine. Sačekajte da se glava za štampanje ohladi.

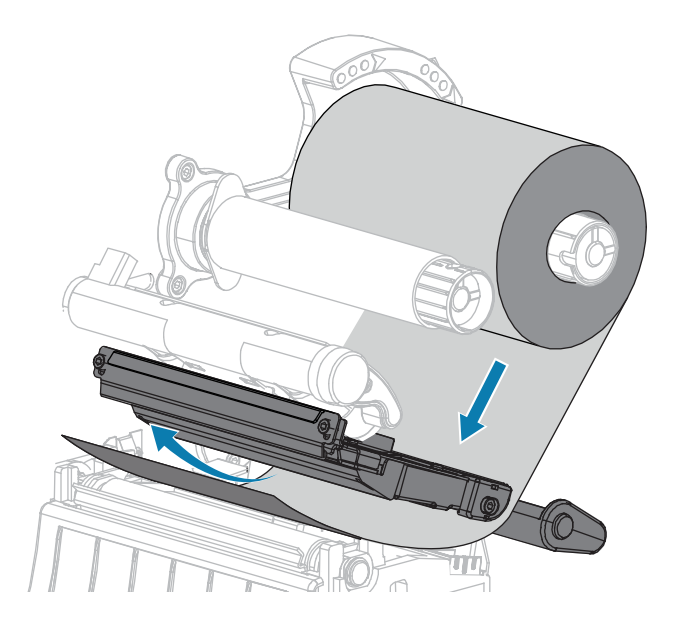

- **5.** Dok je traka provučene do krajnje tačke ispod sklopa glave za štampanje:
  - a) obmotajte traku oko jezgra na prihvatnoj osovini za traku.
  - **b)** Okrenite osovinu nekoliko krugova u prikazanom smeru da biste zategnuli i poravnali traku.

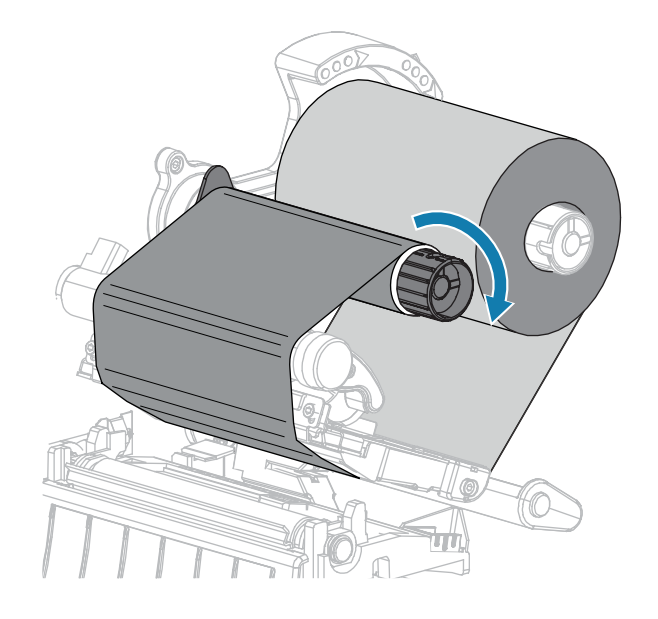

**6.** Ako je medij već umetnutu, okrenite polugu za otvaranje glave za štampanje nadole dok glava za štampanje ne nalegne na mesto.

U suprotnom, nastavite sa korakom Ubacivanje medija.

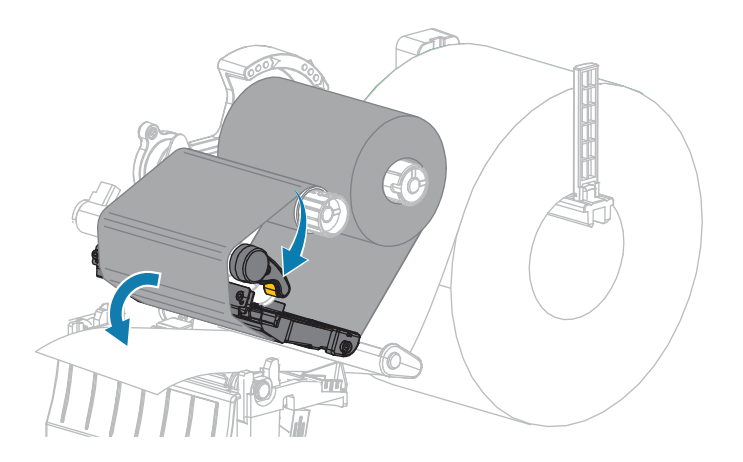

7. Zatvorite poklopac za medij.

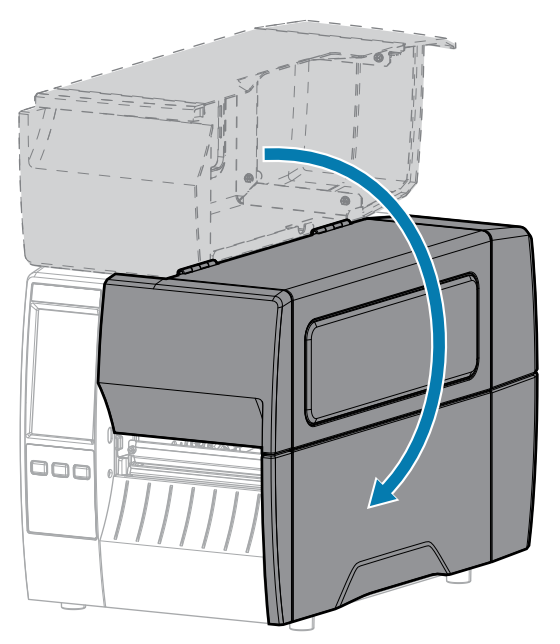

8. Ako je potrebno, pritisnite PAUSE (Pauziraj) da biste omogućili štampanje.

## Pokretanje čarobnjaka za štampanje i štampanje probne nalepnice

Čarobnjak za štampanje konfiguriše štampač, štampa probne nalepnice i prilagođava kvalitet štampe na osnovu rezultata na probnim nalepnicama.

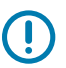

VAŽNO: Kada koristite čarobnjake, nemojte da šaljete podatke na štampač sa hosta.

Da biste ostvarili optimalne rezultate, koristite medije pune širine uz **Print Wizard (Čarobnjak za štampanje)** ili **Set All Wizard (Čarobnjak za podešavanje svega)**. Ako je medij manji od slike koju treba odštampati, otisak može biti odsečen ili odštampan preko više nalepnica.

Kada završite postupke za podešavanje štampača i pokrenete čarobnjak za podešavanje štampača, koristite ovaj odeljak za štampanje probne nalepnice. Štampanje ove nalepnice vam omogućava da vidite da li je veza funkcionalna i da li je potrebno da prilagodite neka od podešavanja štampača.

- Na početnom ekranu dodirnite Wizards (Čarobnjaci) > Print (Štampanje) > Start Print (Pokreni štampanje).
- 2. Pratite upite da biste naveli sledeće podatke:
  - tip štampanja (termalni prenos ili direktni termalni)
  - tip nalepnice (kontinuirana, prorez/urez ili oznaka)
  - širina nalepnice
  - metod prikupljanja (otcepljivanje, odlepljivanje, premotavanje, sekač, odloženo rezanje, odlepljivanje bez podloge, premotavanje bez podloge, otcepljivanje bez podloge ili aplikator)

Kada ih navedete, čarobnjak će vas uputiti da umetnete medij, a zatim da postavite nalepnicu preko senzora medija.

**3.** Umetnite medij tako da nalepnica bude preko zelenog svetla sa senzora medija, a zatim dodirnite znak potvrde.

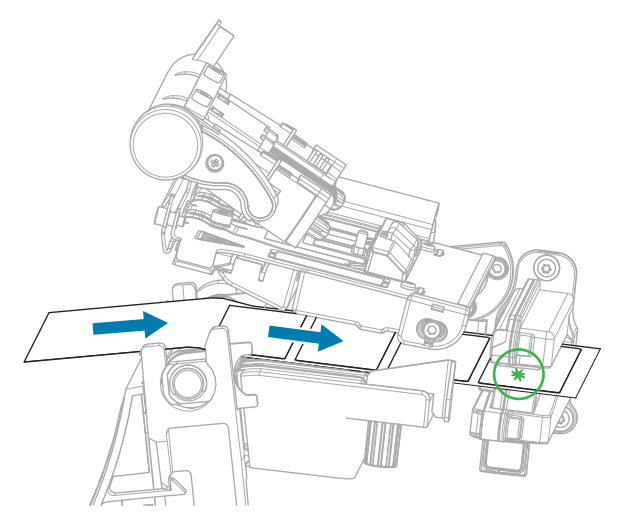

- Kada se pojavi poruka, zatvorite glavu za štampanje, a zatim dodirnite sledeći znak potvrde.
   Štampač se kalibriše, a zatim će prikazati upit da li želite da odštampate probnu nalepnicu.
- 5. Pratite uputstva dok štampač ne završi autokalibraciju.

6. Kada budete upitani da odštampate probnu nalepnicu, dodirnite znak potvrde.

Odštampaće se probna nalepnica slična ovoj. Ako su nalepnice manje od slike, odštampaće se samo deo probne nalepnice.

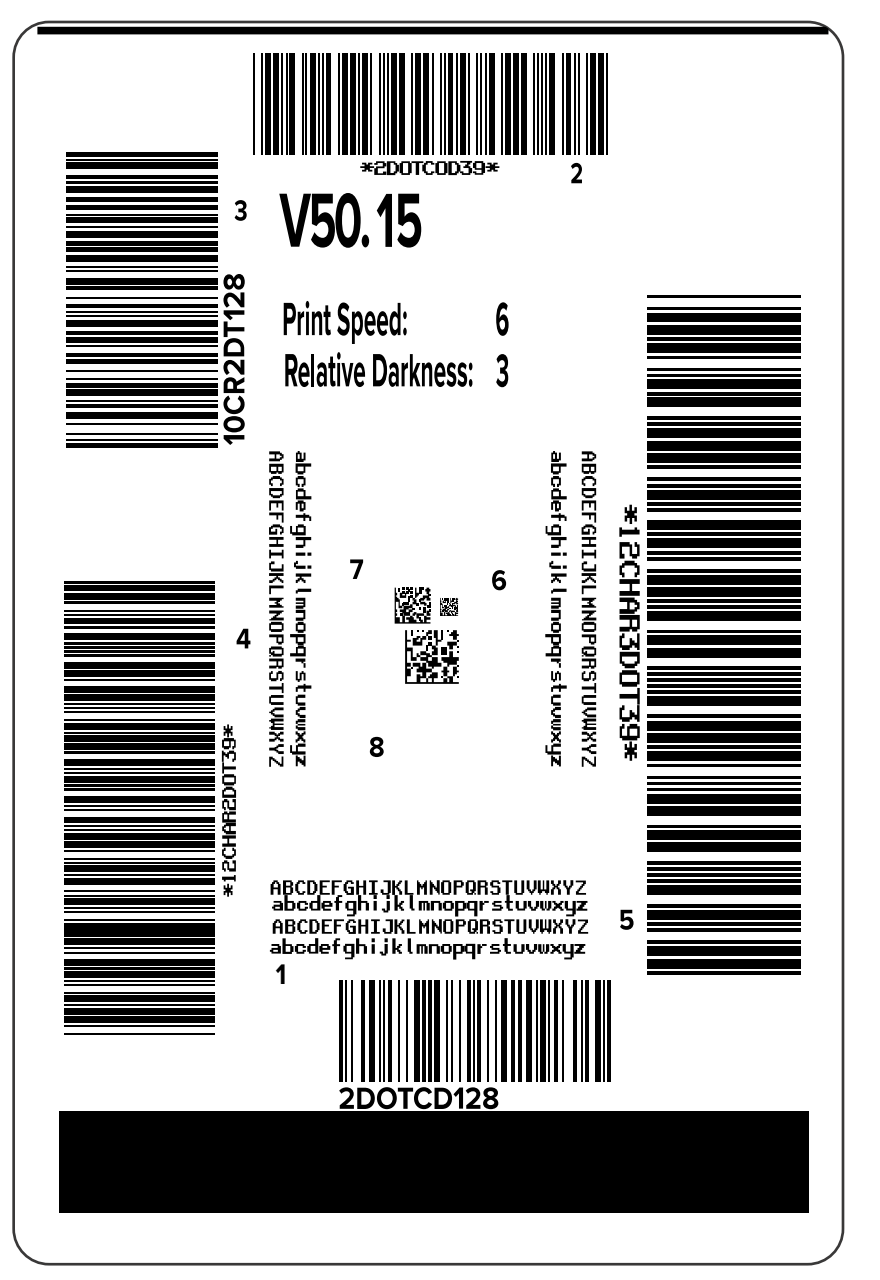

- **7.** Ispitajte položaj nalepnice preko trake za otcepljivanje. Ako je potrebno, nakon štampanja promenite položaj medija preko trake za otcepljivanje.
  - Ako prostor između nalepnica pada na traku za otcepljivanje, nastavite sa sledećim koracima.
  - Ako prostor između nalepnica ne pada direktno na traku za otcepljivanje, nakon štampanja promenite položaj medija preko trake za otcepljivanje.

Manji brojevi pomeraju medij u štampač za navedeni broj tačaka (linija cepanja se približava ivici nalepnice koja je upravo odštampana).

Veći brojevi pomeraju medij iz štampača (linija cepanja se približava vodećoj ivici sledeće nalepnice).

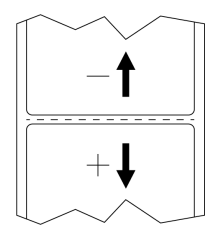

- **8.** Ispitajte kvalitet slike na probnoj nalepnici. Da li je kvalitet bar-koda i teksta na probnoj nalepnici prihvatljiv? Pomoć potražite u odeljku Procenjivanje kvaliteta bar-koda na strani 136.
  - Ako jeste, dodirnite znak potvrde, a zatim proverite da li postoje druge nepravilnosti koje utiču na kvalitet štampe. Pogledajte Problem sa štampanjem ili kvalitetom štampe na strani 152.
  - Ako nije, podesite kvalitet štampe ručno tako što ćete promeniti podešavanja zatamnjenosti i brzine putem sistema menija štampača ili pokrenite čarobnjak Print Quality Assistance. Pogledajte Korišćenje čarobnjaka za pomoć sa kvalitetom štampe.

# Konfiguracija i podešavanje štampača

Ovaj odeljak vam pomaže sa konfiguracijom i podešavanjima štampača.

### Menjanje postavki štampača

U ovom odeljku su predstavljene postavke štampača koje možete da promenite i navedene su alatke za njihovo menjanje.Ove alatke obuhvataju sledeće:

- Prethodno instalirani upravljački program za Windows. (Za više detalja pogledajte odeljak Menjanje postavki štampača putem upravljačkog programa za Windows na strani 63.)
- Čarobnjaci štampača. (Pogledajte Čarobnjaci štampača na strani 65.)
- Korisnički meniji štampača (Za više detalja pogledajte odeljak Korisnički meniji na strani 66.)
- Upravljački programi za podešavanje Zebra štampača:
  - <u>Računari sa operativnim sistemom Windows</u>
  - <u>Android uređaji</u>
  - Apple uređaji
- ZPL i Set/Get/Do (SGD) komandi (za više informacija pogledajte Zebra vodič za programiranje.)
- Veb-stranice štampača kada štampač ima aktivnu vezu sa žičnim ili bežičnim serverom za štampanje (više informacija potražite u korisničkom priručniku za ZebraNet žični i bežični server za štampanje.)

#### Menjanje postavki štampača putem upravljačkog programa za Windows

- 1. Iz menija Start (Početak) u operativnom programu Windows idite na stavku Printers & Scanners (Štampači i skeneri).
- 2. Kliknite na svoj štampač na listi dostupnih štampača, a zatim kliknite na Manage (Upravljanje).

3. Kliknite na Printing Preferences (Željene postavke štampanja).

| Page Setup                                                                                                    | Stock                                                                                                    |                                                                                                    |               |  |
|----------------------------------------------------------------------------------------------------|----------------------------------------------------------------------------------------------------|----------------------------------------------------------------------------------------------------|---------------|--|
| <ul> <li>Print Options</li> <li>Operation Mode</li> <li>Graphic Options</li> <li>Custom Commands</li> <li>Maintenance</li> <li>Units</li> <li>Help and About</li> </ul> | Select:<br>Media settings<br>Width:<br>Height:<br>Media type:<br>Rotation:<br>Mark offset<br>Mirror label<br>Inverse | Custom          3 *       •         2 *       •         2 *       •         Labels with gaps         0 *       •         0 *       •         •       • | Print preview |  |
| Print test page<br>Print test page<br>Download your free copy of<br>ZebraDesigner Essentials                                                                            |                                                                                                    |                                                                                                    |               |  |

Prikazaće se prozor ZDesigner za vaš štampač.

4. Promenite postavke po želji, a zatim kliknite na OK (U redu).

## Čarobnjaci štampača

Čarobnjaci štampača vas provode kroz proces podešavanja za različite postavke i funkcije štampača.

Dostupni su sledeći čarobnjaci:

- Set All Wizard (Čarobnjak za podešavanje svega) pokreće sve čarobnjake redom.
- System Wizard (Sistemski čarobnjak) podešava postavke operativnog sistema koje nisu povezane sa štampanjem.
- Connection Wizard (Čarobnjak za povezivanje) konfiguriše opcije za povezivanje štampača.
- Print Wizard (Čarobnjak za štampanje) konfiguriše ključne parametre i funkcije štampanja. Pogledajte Pokretanje čarobnjaka za štampanje i štampanje probne nalepnice na strani 59.
- RFID Wizard (RFID čarobnjak) podešava operacije RFID podsistema.

Na početnom ekranu dodirnite Wizards (Čarobnjaci) da biste videli dostupne opcije.

Više informacija o individualnim postavkama koje se podešavaju pomoću bilo kojeg od čarobnjaka potražite u Korisnički meniji na strani 66.

| 01:37 PM<br>Wizards                                                                           |
|-----------------------------------------------------------------------------------------------|
| Introduction ?<br>Choose a Wizard                                                             |
| Choose a setup Wizard to run.<br>Choosing "Set All Wizards" will run all<br>Wizards in order. |
| Set All Wizard                                                                                |
| System                                                                                        |
| Connection                                                                                    |
| Print                                                                                         |
| RFID                                                                                          |
|                                                                                               |
|                                                                                               |

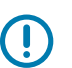

#### VAŽNO:

Kada koristite čarobnjake, nemojte da šaljete podatke na štampač sa hosta.

Da biste ostvarili optimalne rezultate, koristite medije pune širine uz Čarobnjak za štampanje ili Čarobnjak za podešavanje svega. Ako je medij kraći od slike koju treba odštampati, slika može biti odsečena ili odštampana preko više nalepnica.

#### Korisnički meniji

Koristite korisničke menije štampača da biste konfigurisali štampač ako je potrebno.

Detaljne informacije o svakom od ovih menija potražite u odeljcima Meni System (Sistem) na strani 67, Meni za povezivanje na strani 77, Meni Print (Štampanje) na strani 92, RFID meni na strani 103 i Meni Storage (Memorija) na strani 110.

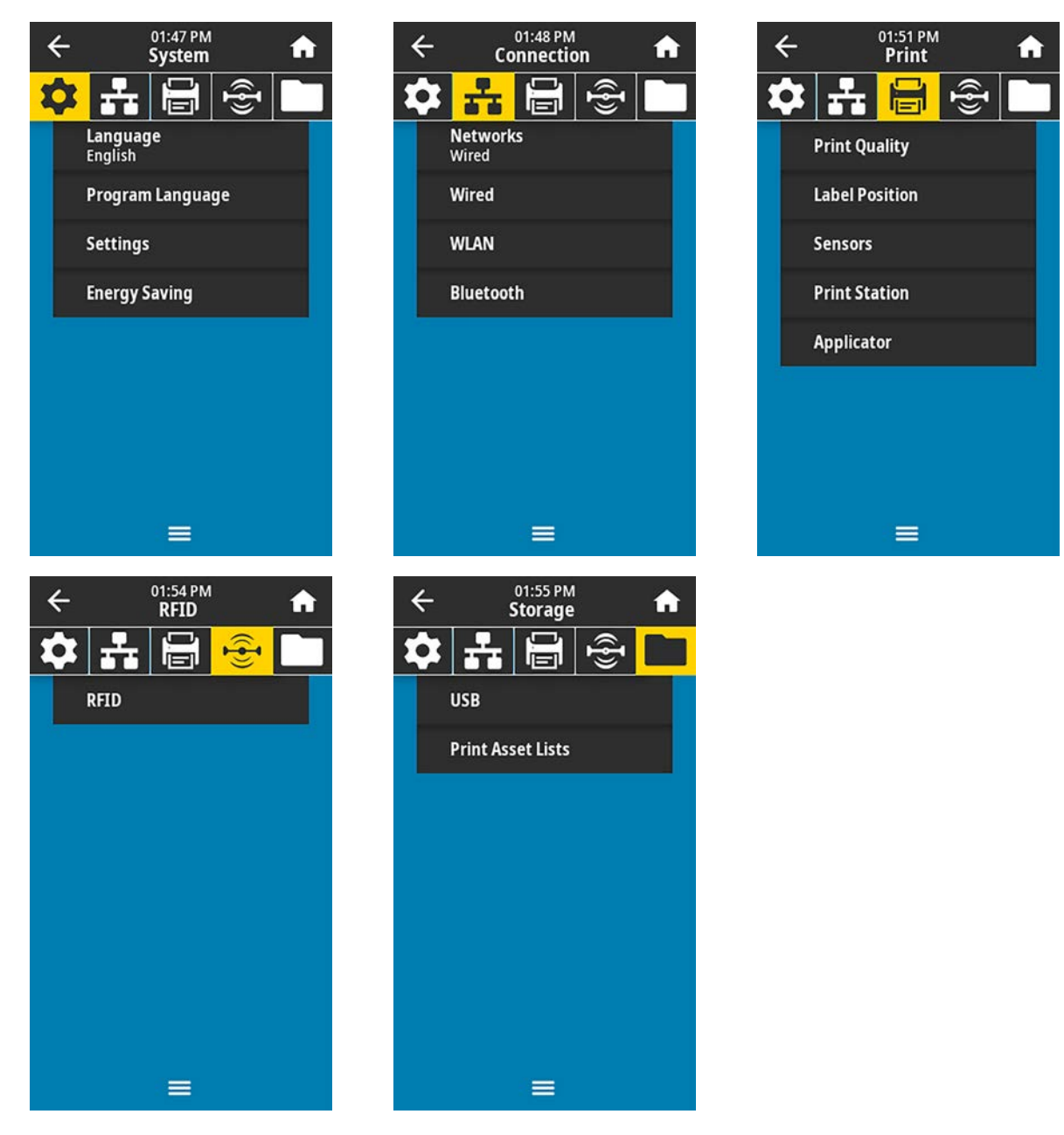

Postavke štampača možete da izmenite putem korisničkih menija ili opciono koristeći metode navedene u nastavku. (Opisi korisničkim menija u ovom odeljku obuhvataju informacije o ovim opcionalnim metodima gde je to primenljivo.)

 ZPL i Set/Get/Do (SGD) komande. (Više informacija potražite u Zebra vodiču za programiranje na lokaciji zebra.com/manuals.)  Veb-stranice štampača, u slučajevima kada štampač ima neaktivnu žičnu ili bežičnu vezu servera za štampanje. (Pogledajte ZebraNet korisnički priručnik za žični i bežični server za štampanje na lokaciji zebra.com/manuals.)

Čarobnjake za zadatke štampača takođe možete da koristite za promenu nekih postavki (pogledajte Čarobnjaci štampača na strani 65).

#### Meni System (Sistem)

| Prikaz menija                         | Opis opcije menija                                                                                                    |                                                                                                    |  |
|---------------------------------------|----------------------------------------------------------------------------------------------------|----------------------------------------------------------------------------------------------------|--|
| ← 05:39 PM                            | System (Sistem) > Language (Jezik)<br>Ako je potrebno, promenite jezik koji štampač prikazuje. Ova promena<br>utiče na reči koje se prikazuju na sledećim mestima:                    |                                                                                                    |  |
| · · · · · · · · · · · · · · · · · · · |                                                                                                    |                                                                                                    |  |
| Language ?                            | • početni ekran                                                                                                    |                                                                                                    |  |
| 😑 English                             | korisnički m                                                                                                    | neniji                                                                                                    |  |
| Español                               | poruke o gr                                                                                                    | eškama                                                                                                    |  |
| <ul> <li>Français</li> </ul>          | <ul> <li>nalepnica sa konfiguracijom štampača, nalepnica sa konfiguracijom<br/>mreže i druge nalepnice koje možete da izaberete da odštampate<br/>putem korisničkim menija</li> </ul> |                                                                                                    |  |
| Deutsch                               |                                                                                                    |                                                                                                    |  |
| 🔵 Italiano                            | Prihvatljive                                                                                                    | ENGLISH, SPANISH, FRENCH, GERMAN, ITALIAN,                                                                                                    |  |
| Norsk                                 | vreanosti:                                                                                                    | NORWEGIAN, PORTOGOESE, SWEDISH, DANISH,<br>DUTCH, FINNISH, CZECH, JAPANESE, KOREAN,<br>ROMANIAN, RUSSIAN, POLISH, SIMPLIFIED CHINESE,<br>TRADITIONAL CHINESE<br>Ponuđeni jezici za ovaj parametar prikazuju se<br>na jezicima koje predstavljaju kako bi se olakšalo |  |
| Português                             |                                                                                                    |                                                                                                    |  |
| Svenska                               |                                                                                                    |                                                                                                    |  |
| Dansk                                 |                                                                                                    | pronalaženje onog koji razumete.                                                                                                    |  |
| Nederlands                            | Povezane<br>7PI                                                                                                    | ^KL                                                                                                    |  |
| 🔘 Suomi                               | komande:                                                                                                    |                                                                                                    |  |
| ● 日本語                                 | SGD                                                                                                    | display.language                                                                                                    |  |
| ● 한국어                                 | koja se                                                                                                    |                                                                                                    |  |
| ● 简体中文                                | koristi:                                                                                                    | View and Modify Printer Settings (Prikaži i izmeni<br>postavke štampača) > General Setup (Opšte<br>podešavanje) > Language (Jezik)                                                                                                    |  |
| ● 繁體中文                                | Veb stranica<br>štampača:                                                                                                    |                                                                                                    |  |
| 🔵 Русский                             |                                                                                                    |                                                                                                    |  |
| 🔘 Polski                              |                                                                                                    |                                                                                                    |  |
| 🔵 Čeština                             |                                                                                                    |                                                                                                    |  |
| Română                                |                                                                                                    |                                                                                                    |  |
|                                       |                                                                                                    |                                                                                                    |  |

| Prikaz menija     | Opis opcije menija                                                                                                    |                                                                                                    |  |
|-------------------|----------------------------------------------------------------------------------------------------|----------------------------------------------------------------------------------------------------|--|
| ← 02:02 PM ♠      | System (Sistem) > Program Language (Jezik programa) > Diagnostic<br>Mode (Dijagnostički režim)<br>Koristite ovu dijagnostičku alatku da bi štampač odštampao<br>heksadecimalne vrednosti za sve podatke koje je štampač primio.<br>(Više informacija potražite u odeljku Korišćenje režima za dijagnostiku<br>komunikacije na strani 142.) |                                                                                                    |  |
| Diagnostic Mode ? |                                                                                                    |                                                                                                    |  |
| E: Drive          | Prihvatljive<br>vrednosti:                                                                                                    | PRINT – Štampač štampa tekstualnu i heksadecimalnu predstavu primljenih bajtova podataka umesto da                  |  |
| USB Host          |                                                                                                    | štampa formatirane nalepnice koje ti podaci mogu da predstavljaju.                                                  |  |
| Off               |                                                                                                    | E: Drive – Štampač čuva informacije na svojoj E: disk jedinici.                                                     |  |
|                   |                                                                                                    | USB Host – Štampač čuva informacije na host USB<br>memorijskom uređaju ako je prisutan.                             |  |
| =                 |                                                                                                    | OFF — Normalni režim rada štampača. Isključivanje i<br>ponovno uključivanje napajanja vraća štampač u režim<br>OFF. |  |
|                   |                                                                                                    | <b>NAPOMENA:</b> Ova komanda ne snima praćenje mrežnog paketa.                                                      |  |
|                   | Povezane                                                                                                    | ~JD za omogućavanje                                                                                                 |  |
|                   | ZPL<br>komande:                                                                                                    | ~JE za onemogućavanje                                                                                               |  |
|                   | SGD<br>komanda<br>koja se<br>koristi:                                                                                                    | input.capture                                                                                                    |  |
|                   | Tasteri<br>kontrolne<br>table:                                                                                                    | Držite <b>PAUSE (Pauziraj) + FEED (Uvuci)</b> dve sekunde<br>kada je štampač u stanju spremnosti.                   |  |

| Prikaz menija                                                                                                    | Opis opcije menija                                                                                                    |  |  |  |
|----------------------------------------------------------------------------------------------------|----------------------------------------------------------------------------------------------------|--|--|--|
| ← 08:02<br>System ♠                                                                                                    | System (Sistem) > Program Language (Jezik programa) > Command<br>Language (Jezik komandi)                                                                                                    |  |  |  |
| Command Language                                                                                                    | <ul> <li>NAPOMENA: Nisu sve vrednosti prihvatljive na svim<br/>štampačima. Koristite ! Ul getvar "allcv" komandu da<br/>biste videli opseg vrednosti koje štampač podržava. Mogu da<br/>budu dostupne i druge vrednosti osim navedenih, u zavisnosti<br/>od verzije firmvera koja se koristi.</li> <li>NAPOMENA: Komande "zpl" i "hybrid_xml_zpl" su<br/>ekvivalentne. Kada je setvar podešen na vrednost "zpl",<br/>getvar rezultat će uvek biti "hybrid_xml_zpl".</li> <li>Izaberite odgovarajući jezik komandi.</li> </ul> |  |  |  |
| <ul> <li>HYBRID_XML_ZPL</li> <li>APL-S</li> </ul>                                                                                        | SGD device.languages<br>komanda<br>koja se<br>koristi:                                                                                                    |  |  |  |
| <ul> <li>Constant of the system</li> <li>Constant of the system</li> <li>Constant of the system</li> <li>None</li> <li>APL-AX</li> </ul> | System (Sistem) > Program Language (Programski jezik) > Emulation<br>(Emulacija)<br>Ako su na štampaču instalirane aplikacije za emulaciju, možete da ih<br>prikažete ili omogućite/onemogućite u ovom korisničkom meniju.<br>Više informacija potražite u korisničkom priručniku za odgovarajuću<br>emulaciju ili se obratite lokalnom prodavcu.)                                                                                                    |  |  |  |

| Prikaz menija           |                                                                                                    | Opis opcije menija                                                                                                    |  |
|-------------------------|----------------------------------------------------------------------------------------------------|----------------------------------------------------------------------------------------------------|--|
| ← <sup>14:23</sup>      | System (Sister                                                                                                    | n) > Program Language (Programski jezik) > ZBI                                                                                                    |  |
|                         | Zebra Basic Interpreter (ZBI 2.0™) je opcija programiranja koja može da<br>se kupi za štampač. Ako želite da kupite ovu opciju, obratite se Zebra<br>prodavcu da biste dobili više informacija.                                  |                                                                                                    |  |
| TEST1.BAS<br>Run / Stop | Ako su ZBI programi preuzeti na štampač, možete da izaberete onaj koji<br>želite da pokrenete pomoću ove stavke menija. Ako na štampaču ne<br>postoji nijedan program, navedeno je NONE (Nijedan).                               |                                                                                                    |  |
|                         | Nakon preuzimanja ZBI programa, ali kada nijedan nije pokrenut,<br>štampač prikazuje sve dostupne programe. Da biste pokrenuli jedan<br>od njih, dodirnite <b>Run (Pokreni)</b> (označeno belom bojom) ispod naziva<br>programa. |                                                                                                    |  |
|                         | Nakon što se program pokrene, biće prikazan samo taj program.<br>Dodirnite <b>Stop (Zaustavi)</b> (označeno belom bojom) da biste zaustavili<br>program.                                                                         |                                                                                                    |  |
|                         | ← Syst                                                                                                    | :17 <b>n</b>                                                                                                    |  |
|                         | 🍄 🚠 🗄                                                                                                    |                                                                                                    |  |
|                         | Z                                                                                                    | BI                                                                                                    |  |
|                         | TEST1.BAS<br>Run / Stop                                                                                                    |                                                                                                    |  |
|                         | TEST2.BAS<br>Run / Stop                                                                                                    |                                                                                                    |  |
|                         | Run / Stop                                                                                                    |                                                                                                    |  |
|                         | Run / Stop                                                                                                    |                                                                                                    |  |
|                         | Run / Stop                                                                                                    |                                                                                                    |  |
|                         | Run / Stop<br>TEST7.BAS                                                                                                    |                                                                                                    |  |
|                         | Run / Ston                                                                                                    |                                                                                                    |  |
|                         |                                                                                                    |                                                                                                    |  |
|                         | SGD<br>komanda<br>koja se<br>koristi:                                                                                                    | zbi . key – Prikazuje da li je vazeca ZBI 2.0 licenca<br>instalirana na štampaču.                                                                               |  |
|                         |                                                                                                    | zbi . enable – Prikazuje da li je opcija ZBI 2.0<br>omogućena ili onemogućena na štampaču.                                                                      |  |
|                         |                                                                                                    | NAPOMENA: Komanda zbi.key mora da<br>bude podešena na vrednost "enabled", a<br>komanda zbi.enable na vrednost "on" da<br>biste mogli da koristite funkciju ZBI. |  |

# Konfiguracija i podešavanje štampača

| Prikaz menija                                |                                                                                                    | Opis opcije menija                                            |  |
|----------------------------------------------|----------------------------------------------------------------------------------------------------|---------------------------------------------------------------|--|
| ← <sup>02:06 PM</sup> ♠                      | System (Sister<br>prikaza vreme                                                                                                    | n) > Settings (Postavke) > Display Time Format (Format<br>na) |  |
| 🍄 🛃 🖶 👻 🛄                                    | Izaberite format vremena koji štampač koristi.                                                                                           |                                                               |  |
| Display Time Format                          | Prihvatljive<br>vrednosti:                                                                                                    | 12-Hour, 24-Hour                                              |  |
| <ul> <li>12-Hour</li> <li>24-Hour</li> </ul> | SGD<br>komanda<br>koja se<br>koristi:                                                                                                    | device.idle_display_value                                     |  |
| ← 02:15 PM ♠                                 | System (Sistem) > Settings (Postavke) > Password Level (Nivo lozinke)Izaberite nivo zaštite pomoću lozinke za stavke korisničkog menija. |                                                               |  |
| Password Level                               | Prihvatljive<br>vrednosti:                                                                                                    | Selected, All, None                                           |  |
| <ul> <li>Selected</li> </ul>                 | SGD<br>komanda<br>koja se<br>koristi:                                                                                                    | display.password.level                                        |  |
| <ul> <li>None</li> </ul>                     |                                                                                                    |                                                               |  |
|                                              |                                                                                                    |                                                               |  |
|                                              |                                                                                                    |                                                               |  |

| Prikaz menija                                                                                     |       |                                                                                                    |                                                                                                    | Opis opcije menija                                                                                   |
|---------------------------------------------------------------------------------------------------|-------|----------------------------------------------------------------------------------------------------|----------------------------------------------------------------------------------------------------|----------------------------------------------------------------------------------------------------|
| ← 02:16 PM ↑                                                                                      |       | <b>System (Sistem)</b> > <b>Settings (Postavke)</b> > <b>Set Password (Podesi lozinku)</b><br>Podesite novu lozinku štampača za stavke menija zaštićene prethodnim<br>parametrom. Podrazumevana lozinka štampača je 1234. |                                                                                                    |                                                                                                    |
| Enter New Password                                                                                |       | vord                                                                                                    | Prihvatljive<br>vrednosti:                                                                                                    | Brojevi 0–9                                                                                          |
| 1                                                                                                 | 1 2 3 |                                                                                                    | Povezane<br>ZPL<br>komande:                                                                                                    | ^KP                                                                                                  |
| 4                                                                                                 | 5     | 6                                                                                                    |                                                                                                    |                                                                                                    |
| 7                                                                                                 | 8     | 9                                                                                                    |                                                                                                    |                                                                                                    |
| ×                                                                                                 | 0     | ~                                                                                                    |                                                                                                    |                                                                                                    |
| 02:19 PM       System       Image: Constraint of the system       Power Up Action       Calibrate |       | System (Sister<br>uključivanju)                                                                                                    | n) > Settings (Postavke) > Power Up Action (Radnja pri                                                                                                    |                                                                                                    |
|                                                                                                   |       | Podesite radnju koju štampač treba da preduzme tokom sekvence uključivanja.                                                                                                    |                                                                                                    |                                                                                                    |
|                                                                                                   |       | Prihvatljive<br>vrednosti:                                                                                                    | CALIBRATE – Podešava nivoe i pragove senzora,<br>određuje dužinu nalepnice i postavlja medije na sledeću<br>mrežu.                                                                             |                                                                                                    |
| • Feed                                                                                            |       |                                                                                                    | FEED – Umeće nalepnice na prvu tačku registracije.                                                                                                    |                                                                                                    |
| Length     No Motion                                                                              |       |                                                                                                    | LENGTH – Određuje dužinu nalepnice pomoću<br>trenutnih vrednosti senzora i uvlači medije na sledeću<br>mrežu.                                                                                  |                                                                                                    |
| • Short Cal                                                                                       |       |                                                                                                    | NO MOTION – Ukazuje štampaču da ne pomera medij.<br>Morate ručno da proverite da li je mreža ispravno<br>postavljena ili da pritisnete dugme Feed (Uvuci) da biste<br>postavili sledeću mrežu. |                                                                                                    |
|                                                                                                   |       |                                                                                                    | SHORT CAL – Podešava pragove za medije i mrežu<br>bez podešavanja pojačanja senzora, određuje dužinu<br>nalepnice i postavlja medije na sledeću mrežu.                                         |                                                                                                    |
|                                                                                                   |       |                                                                                                    | Povezane<br>ZPL<br>komande:                                                                                                    | ^MF                                                                                                  |
|                                                                                                   |       |                                                                                                    | SGD<br>komanda<br>koja se<br>koristi:                                                                                                    | ezpl.power_up_action                                                                                 |
|                                                                                                   |       |                                                                                                    | Veb stranica<br>štampača:                                                                                                    | View and Modify Printer Settings (Prikaži i izmeni<br>postavke štampača) > Calibration (Kalibracija) |
| Prikaz menija        | Opis opcije menija                                                                        |                                                                                                    |  |
|----------------------|-------------------------------------------------------------------------------------------|----------------------------------------------------------------------------------------------------|--|
| ← 02:22 PM <b>↑</b>  | System (Sistem) > Settings (Postavke) > Head Close Action (Radnja j<br>zatvaranju glave)  |                                                                                                    |  |
| * # 🖶 😤 🗀            | Podesite radnju koju štampač treba da preduzme prilikom zatvaranja<br>glave za štampanje. |                                                                                                    |  |
| Calibrate            | Prihvatljive<br>vrednosti:                                                                | CALIBRATE – Podešava nivoe i pragove senzora,<br>određuje dužinu nalepnice i postavlja medije na sledeću<br>mrežu.                                                                             |  |
| Feed                 |                                                                                           | FEED – Umeće nalepnice na prvu tačku registracije.                                                                                                    |  |
| Length               |                                                                                           | LENGTH – Određuje dužinu nalepnice pomoću                                                                                                    |  |
| No Motion            |                                                                                           | trenutnih vrednosti senzora i uvlaci medije na sledecu<br>mrežu.                                                                                                    |  |
| Short Cal            |                                                                                           | NO MOTION – Ukazuje štampaču da ne pomera medij.<br>Morate ručno da proverite da li je mreža ispravno<br>postavljena ili da pritisnete dugme Feed (Uvuci) da biste<br>postavili sledeću mrežu. |  |
| =                    |                                                                                           | SHORT CAL – Podešava pragove za medije i mrežu<br>bez podešavanja pojačanja senzora, određuje dužinu<br>nalepnice i postavlja medije na sledeću mrežu.                                         |  |
|                      | Povezane<br>ZPL<br>komande:                                                               | ^MF                                                                                                    |  |
|                      | SGD<br>komanda<br>koja se<br>koristi:                                                     | ezpl.head_close_action                                                                                                    |  |
|                      | Veb stranica<br>štampača:                                                                 | View and Modify Printer Settings (Prikaži i izmeni<br>postavke štampača) > Calibration (Kalibracija)                                                                                           |  |
| ← 06:04              | System (Sistem) > Settings (Postavke) > Batch Counter (Brojač serija)                     |                                                                                                    |  |
| > system ••<br>→ ∴ E | Podešava da li će se brojači serija prikazivati na kontrolnoj tabli<br>štampača.          |                                                                                                    |  |
| Batch Counter        | Prihvatljive<br>vrednosti:                                                                | Yes, No                                                                                                    |  |
| ● No                 | SGD<br>komanda<br>koja se<br>koristi:                                                     | display.batch_counter                                                                                                    |  |
| =                    |                                                                                           |                                                                                                    |  |

| Prikaz menija                                |                                                                          | Opis opcije menija                                                                                                    |  |  |
|----------------------------------------------|--------------------------------------------------------------------------|----------------------------------------------------------------------------------------------------|--|--|
| 02:24 PM                                     | System (Sister<br>ekrana)                                                | n) > Settings (Postavke) > Screen Calibration (Kalibracija                                                                                      |  |  |
|                                              | Dodirnite svak                                                           | Dodirnite svaku ukrštenu oznaku da biste kalibrisali ekran.                                                                                     |  |  |
|                                              |                                                                          |                                                                                                    |  |  |
| Screen Calibration                           |                                                                          |                                                                                                    |  |  |
| Touch each crosshair to calibrate the screen |                                                                          |                                                                                                    |  |  |
|                                              |                                                                          |                                                                                                    |  |  |
| l                                            |                                                                          |                                                                                                    |  |  |
|                                              |                                                                          |                                                                                                    |  |  |
|                                              |                                                                          |                                                                                                    |  |  |
|                                              |                                                                          |                                                                                                    |  |  |
|                                              |                                                                          |                                                                                                    |  |  |
| ← 02:30 PM ♠                                 | System (Sister                                                           | n) > Settings (Postavke) > Restore Defaults (Vrati                                                                                              |  |  |
| System ••                                    | fabričke vrednosti)                                                      |                                                                                                    |  |  |
| Pastore Defaults                             | na podrazumevane fabričke vrednosti. Budite pažljivi prilikom učitavanja |                                                                                                    |  |  |
| Pectore Drinter                              | podrazumevan<br>postavke koje                                            | umevanih vrednosti jer će biti potrebno da ponovo učitate sve<br>«e koje ste ručno promenili. Ova stavka menija je dostupna kroz                |  |  |
| Restore Maturali                             | dva korisnička menija sa različitim podrazumevanim vrednostima za        |                                                                                                    |  |  |
| Restore Network                              | Bribyatlijvo                                                             | PDINTED Vraća svo postavko čtampača kojo pisu                                                                                                   |  |  |
| Restore Last Saved                           | vrednosti:                                                               | mrežne postavke na podrazumevane fabričke vrednosti.                                                                                            |  |  |
|                                              |                                                                          | Budite pažljivi prilikom učitavanja podrazumevanih<br>vrednosti jer će biti potrebno da ponovo učitate sve<br>postavke koje ste ručno promenili |  |  |
|                                              |                                                                          | NETWORK – ponovo pokreće žični ili bežični server za                                                                                            |  |  |
|                                              |                                                                          | štampanje štampača. Uz bežični server za štampanje,<br>štampač se takođe ponovo povezuje sa bežičnom<br>mrožom                                  |  |  |
|                                              |                                                                          | LAST SAVED – učitava postavke iz poslednjeg trajnog                                                                                             |  |  |
|                                              |                                                                          | čuvanja.                                                                                                    |  |  |
|                                              | Povezane<br>7PI                                                          | PRINTER - ^JUF                                                                                                    |  |  |
|                                              | komande:                                                                 |                                                                                                    |  |  |
|                                              |                                                                          | LASI SAVED – ^JUR                                                                                                    |  |  |

| Prikaz menija                  |                                                                                                    | Opis opcije menija                                                                                                    |
|--------------------------------|----------------------------------------------------------------------------------------------------|----------------------------------------------------------------------------------------------------|
|                                | Tasteri<br>kontrolne<br>table:                                                                                                    | PRINTER – Držite <b>FEED (Uvuci)</b> + <b>PAUSE (Pauziraj)</b><br>tokom uključivanja štampača da biste resetovali<br>parametre štampača na fabričke vrednosti.<br>NETWORK – Držite <b>CANCEL (Otkaži)</b> + <b>PAUSE</b><br><b>(Pauziraj)</b> tokom uključivanja štampača da biste<br>resetovali parametre štampača na fabričke vrednosti.                                                                                                    |
|                                |                                                                                                    | LAST SAVED – N/A                                                                                                    |
|                                | Veb stranica<br>štampača:                                                                                                    | PRINTER – View and Modify Printer Settings (Prikaži<br>i izmeni postavke štampača) > Restore Default<br>Configuration (Vrati podrazumevanu konfiguraciju)<br>NETWORK – Print Server Settings (Postavke servera<br>za štampanje) > Reset Print Server (Resetuj server za<br>štampanje)                                                                                                    |
|                                |                                                                                                    | LAST SAVED – <b>View and Modify Printer Settings</b><br>(Prikaži i izmeni postavke štampača) > Restore Saved<br>Configuration (Vrati sačuvanu konfiguraciju)                                                                                                    |
| ← 59:24<br>System ♠            | <b>System (Sister)</b><br>(Odštampaj: po<br>Štampa nalepn                                                                                                    | n) > Settings (Postavke) > Print: System Settings<br>ostavke sistema)<br>icu sa konfiguracijom štampača. Sledi primer nalepnice.                                                                                                    |
| None                           | PRINTER COM<br>Zebra Technologies                                                                                                    | FIGURATION                                                                                                    |
| Set Password                   | ZTC ZTXXX-203dpi Z<br>XXXXXX-XX-XXXX                                                                                                    | PL                                                                                                    |
| Power Up Action<br>Calibrate   | +10.<br>2.0 IPS.<br>+000.                                                                                                    | DARNESS<br>PRINT SPEED<br>TRAR OFF                                                                                                    |
| Head Close Action<br>Calibrate | GAP/NOTCH.<br>REFLECTIVE                                                                                                    | . HEDIA TYPE<br>. SENSOR SELECT                                                                                                    |
| 😍 Screen Calibration           | 39.0IN 988MM                                                                                                    | - PRINT HEAD ID<br>- MAXIMUM LENGTH<br>- USB_COMMIL                                                                                                    |
| 😍 Restore Defaults             | 8 BITS.                                                                                                    | . PRIALLE COMM.<br>. SERIAL COMM.<br>. BAID . DATA BITS                                                                                                    |
| 😍 Print: System Settings       | NONE<br>XON/XOFF<br>NONE<br>NORMAL MODE                                                                                                    | - HAST HANDSHAKE<br>- PROTOCOL<br>- COMMUNICATIONS                                                                                                    |
| Energy Saving                  | <pre></pre> <> SEH                                                                                                    | - CONTROL PREFIX<br>FORMAT PREFIX<br>DELIMITER CHAR<br>ZPL MODE<br>MEDIA POMER UP                                                                                                    |
|                                | DEFAULT<br>+000.<br>DISABLED<br>024.<br>025.<br>027.<br>027.<br>038.<br>04.<br>1.255.<br>NOME.<br>NOME.<br>FW VERSION.<br>07.20.712.<br>02.37.<br>0196ABLED.<br>2.1.<br>READY.<br>15.110 IN.<br>15.110 IN.<br>15 | Hern LUSE<br>BACKTEED<br>BACKTEED<br>BACKTEED<br>BACKTEED<br>BACKTEED<br>BACKTEED<br>BACKTEED<br>BACKTEED<br>BACKTEED<br>BACKTEED<br>HACKTEED<br>HA |

| Prikaz menija                                                                                                    |                                                                          | Opis opcije menija                                                                                                    |
|----------------------------------------------------------------------------------------------------|--------------------------------------------------------------------------|----------------------------------------------------------------------------------------------------|
|                                                                                                    | Povezane<br>ZPL<br>komande:                                              | ~WC                                                                                                    |
|                                                                                                    | Tasteri<br>kontrolne<br>table:                                           | Uradite jedno od sledećeg:*                                                                                                    |
|                                                                                                    |                                                                          | <ul> <li>Držite CANCEL (Otkaži) tokom uključivanja<br/>štampača. (Raniji naziv CANCEL self test<br/>(Samotestiranje putem funkcije Otkaži).)</li> </ul>                          |
|                                                                                                    |                                                                          | <ul> <li>Držite FEED (Uvuci) + CANCEL (Otkaži) 2 sekunde<br/>kada je štampač u stanju spremnosti.</li> </ul>                                                                     |
|                                                                                                    |                                                                          | NAPOMENA: * Štampa nalepnicu sa<br>konfiguracijom štampača i nalepnicu sa<br>konfiguracijom mreže.                                                                               |
|                                                                                                    | Veb stranica<br>štampača:                                                | View and Modify Printer Settings (Prikaži i izmeni<br>postavke štampača) > Print Listings on Label<br>(Štampanje listinga na nalepnicama)*                                       |
|                                                                                                    |                                                                          | NAPOMENA: * Štampa nalepnicu sa<br>konfiguracijom štampača i nalepnicu sa<br>konfiguracijom mreže.                                                                               |
| ← 02:32 PM                                                                                                    | System (Sister                                                           | n) > Energy Saving (Ušteda energije) > Energy Star                                                                                                    |
| System       Image: System       Image: System | Kada je omogu<br>nakon isteka vi<br>Pritisnite bilo k<br>aktivno stanje. | ićen režim Energy Star, štampač prelazi u režim mirovanja<br>remenskog perioda, čime se smanjuje potrošnja energije.<br>oje dugme na kontrolnoj tabli da biste vratili štampač u |
| <ul> <li>on</li> <li>off</li> </ul>                                                                                                    | Prihvatljive<br>vrednosti:                                               | ON, OFF                                                                                                    |
|                                                                                                    | SGD<br>komanda<br>koja se<br>koristi:                                    | power.energy_star.enable<br>Komanda power.energy_star_timeout (za<br>podešavanje vremena mirovanja pre nego što se<br>Energy Star primeni)                                       |
|                                                                                                    |                                                                          |                                                                                                    |

## Meni za povezivanje

| Prikaz menija                                                                                                    | Opis opcije menija                                                                                                 |                                                                                                    |  |
|----------------------------------------------------------------------------------------------------|----------------------------------------------------------------------------------------------------|----------------------------------------------------------------------------------------------------|--|
| <ul> <li>Connection</li> <li>Connection</li> &lt;</ul> | Connection (V<br>mrežu)<br>Ova opcija res<br>promene koje<br><b>VAŽNO</b><br>promer<br>Povezane<br>ZPL<br>komande: | /eza) > Networks (Mreže) > Reset Network (Resetuj<br>setuje žični ili bežični server za štampanje i čuva<br>ste napravili na mrežnim postavkama.<br>D: Morate da resetujete server za štampanje kako bi<br>ne mrežnih postavki postale aktivne. |  |
| 9001         Print: Network Info         Visibility Agent         On         Wired                                                                                                    | štampača:                                                                                                    | štampanje) > Reset Print Server (Resetovanje<br>servera za štampanje)                                                                                                    |  |
| ← Connection ↑                                                                                                    | Connection (Veza) > Networks (Mreže) > Primary Network<br>(Primarna mreža)                                         |                                                                                                    |  |
| Primary Network                                                                                                    | ,<br>Prikažite ili izn<br>smatra primar                                                                            | nenite da li se žični ili bežični server za štampanje<br>nim. Možete da izaberete koji je primarni.                                                                                                    |  |
| • Wired                                                                                                    | Prihvatljive<br>vrednosti:                                                                                         | Wired, WLAN                                                                                                    |  |
| • WLAN                                                                                                    | Povezane<br>ZPL<br>komande:                                                                                        | ^NC                                                                                                    |  |
| ≡                                                                                                    | SGD<br>komanda<br>koja se<br>koristi:                                                                              | ip.primary_network                                                                                                    |  |

|                       | Prikaz mei                                                | az menija |                                                                                                    | Opis opcije menija                                                                                                    |  |
|-----------------------|-----------------------------------------------------------|-----------|----------------------------------------------------------------------------------------------------|----------------------------------------------------------------------------------------------------|--|
| ←<br>✿ <mark>#</mark> | ← Connection ♠                                            |           | Connection (<br>Ova postavka<br>servera za šta<br>treba da bude                                                                                                    | <b>/eza)</b> > <b>Networks (Mreže)</b> > <b>IP Port (IP port)</b><br>štampača odnosi se na broj porta internog žičnog<br>mpanje koji TCP usluga štampe nadgleda. Na ovaj port<br>usmerena normalna TCP komunikacija sa hosta. |  |
| 1                     | IP Port<br>6101<br>2                                      | 3         | SGD<br>komanda<br>koja se<br>koristi:                                                                                                    | ip.port                                                                                                    |  |
| 4                     | 5                                                         | 6         | Veb stranica<br>štampača:                                                                                                    | View and Modify Printer Settings (Prikaži i izmeni<br>postavke štampača) > Network Communications<br>Setup (Podešavanje mrežne komunikacije) > TCP/IP<br>Settings (TCP/IP postavke)                                           |  |
| 7                     | 8                                                         | 9         |                                                                                                    |                                                                                                    |  |
| <<br>Ф<br>ІР          | 03:06 PM<br>Connection<br>I III K<br>Alternate Po<br>9100 | rt        | Connection (Veza) > Networks (Mreže) > IP Alternate Port (IP alternativni port)         Ova komanda podešava broj porta za alternativni TCP port.         Image: Serveri za štampanje koji podržavaju ovu komandu istovremeno će nadgledati veze na primarnom alternativne portu |                                                                                                    |  |
| 1                     | 2                                                         | 3         | SGD<br>komanda<br>koja se<br>koristi:                                                                                                    | ip.port_alternate                                                                                                    |  |
| 7                     | 8                                                         | 9         | Veb stranica<br>štampača:                                                                                                    | View and Modify Printer Settings (Prikaži i izmeni<br>postavke štampača) > Network Communications<br>Setup (Podešavanje mrežne komunikacije) > TCP/IP<br>Settings (TCP/IP postavke)                                           |  |
| ⊗                     | 0                                                         | ~         |                                                                                                    |                                                                                                    |  |

| Prikaz menija                                                                                                    |                                                                                                    | Opis opcije menija                                                                                                    |
|----------------------------------------------------------------------------------------------------|----------------------------------------------------------------------------------------------------|----------------------------------------------------------------------------------------------------|
| Image: constraint of the second second s | Connection (<br>(Odštampaj: i<br>Štampa posta<br>koji je instalira<br>koji je instalira<br>koji je instalira<br>koji je instalira<br>klired.<br>PrintServer<br>INTERNAL WIRED.<br>Wired#<br>ALL188.000.254.<br>000.000.000.000.<br>192.188.000.254.<br>000.000.000.000.000.<br>9200.<br>9200.<br>9200.<br>9200.<br>9200.<br>9200.<br>9200.<br>9200.<br>9200.<br>9200.<br>9200.<br>9200.<br>9200.<br>9200.<br>9200.<br>9200.<br>9200.<br>9200.<br>9200.<br>9200.<br>9200.<br>9200.<br>9200.<br>9200.<br>9200.<br>9200.<br>9200.<br>9200.<br>9200.<br>9200.<br>9300.<br>000.000.000.000.000.<br>000.000.000.00 | <pre>//eza) &gt; Networks (Mreže) &gt; Print: Network Info nformacije o mreži)  vke za bilo koji server za štampanje ili Bluetooth uređaj an. Sledi primer nalepnice.  onfiguration  *** ZPL  *****************************</pre>                                                              |
|                                                                                                    | Povezane<br>ZPL<br>komande:                                                                                                    | ~WL                                                                                                    |
|                                                                                                    | Tasteri<br>kontrolne<br>table:                                                                                                    | <ul> <li>Uradite jedno od sledećeg:*</li> <li>Držite CANCEL (Otkaži) tokom uključivanja<br/>štampača. (Raniji naziv CANCEL self test<br/>(Samotestiranje putem funkcije Otkaži).)</li> <li>Držite FEED (Uvuci) + CANCEL (Otkaži) 2<br/>sekunde kada je štampač u stanju spremnosti.</li> </ul> |
|                                                                                                    | Veb stranica<br>štampača:                                                                                                    | View and Modify Printer Settings (Prikaži i izmeni<br>postavke štampača) > Print Listings on Label<br>(Štampanje listinga na nalepnici)                                                                                                    |

| Prikaz menija                                                                                                    |                                                                                                    | Opis opcije menija                                                                                                    |
|----------------------------------------------------------------------------------------------------|----------------------------------------------------------------------------------------------------|----------------------------------------------------------------------------------------------------|
|                                                                                                    | MAPON<br>štampa                                                                                                    | <b>MENA:</b> * Štampa nalepnicu sa konfiguracijom<br>ča i nalepnicu sa konfiguracijom mreže.                                                                                                    |
| Connection FIPS Enabled No                                                                                                    | Connection (Veza) > Networks (Mreže) > FIPS Enabled (FIPS omogućen)         Ovu postavku nije moguće izmeniti na ovom štampaču.         Va postavku nije moguće izmeniti na ovom štampaču.         Stampač         Connection (Veza) > Networks (Mreže) > Visibility Agent         Kada je štampač povezan na žičnu ili bežičnu mrežu, pokušavaće da se poveže sa Asset Visibility Service kompanije Zebra pomoću Zebra Printer Connector zasnovanog na informatičkom oblaku koristeći šifrovanu "web socket" vezu sa potvrdom identiteta pomoću sertifikata. Štampač šalje podatke za otkrivanje, postavke i upozorenja. Podaci koji se štampaju bilo kojim formatom nalepnica se NE prenose.         Da biste izašli iz ove funkcije, onemogućite ovu postavku. (Više informacija potražite u napomeni "Odustajanje od aplikacije Asset Visibility Agent" na lokaciji zebra.com.)         Prihvatljive       ON, OFF |                                                                                                    |
| <ul> <li>← Connection</li> <li>← Connection</li> <li>← Connection</li> <li>← Connection</li> <li>← Connection</li> <li>On</li> <li>On</li> <li>Off</li> </ul> |                                                                                                    |                                                                                                    |
|                                                                                                    | SGD<br>komanda<br>koja se<br>koristi:                                                                                                    | weblink.zebra_connector.enable                                                                                                    |
|                                                                                                    | Veb stranica<br>štampača:                                                                                                    | View and Modify Printer Settings (Prikaži i izmeni<br>postavke štampača) > Network Configuration<br>(Konfiguracija mreže) > Cloud Connect Settings<br>(Postavke za povezivanje pomoću informatičkog<br>oblaka) |

| Prikaz menija                                               | Opis opcije menija                                                                                                    |                                                                                                    |  |
|-------------------------------------------------------------|----------------------------------------------------------------------------------------------------|----------------------------------------------------------------------------------------------------|--|
| Connection                                                  | Connection (Veza) > Wired (Žična) > Wired IP Protocol (Žični IP protokol)                                                                                                    |                                                                                                    |  |
| Wired IP Protocol ?                                         | Ovaj parametar označava da li korisnik (trajno) ili server (dinamično<br>bira IP adresu žičnog servera za štampanje. Kada je izabrana<br>dinamička opcija, ovaj parametar saopštava metode kojima ovaj<br>server za štampanje prima IP adresu sa servera. |                                                                                                    |  |
| BOOTP     DHCP                                              | U VAŽNO<br>bi pron<br>Conner<br>(Resetu                                                                                                    | <b>D:</b> Morate da resetujete server za štampanje kako<br>nene mrežnih postavki postale aktivne. (Pogledajte<br>ction (Veza) > Networks (Mreže) > Reset Network<br>uj mrežu).)                                                  |  |
| Gleaning Only                                               | Prihvatljive<br>vrednosti:                                                                                                    | ALL, GLEANING ONLY, RARP, BOOTP, DHCP, DHCP<br>& BOOTP, PERMANENT                                                                                                    |  |
| <ul> <li>RARP</li> <li>Permanent</li> </ul>                 | Povezane<br>ZPL<br>komande:                                                                                                    | ^ND                                                                                                    |  |
|                                                             | SGD<br>komanda<br>koja se<br>koristi:                                                                                                    | internal_wired.ip.protocol                                                                                                    |  |
|                                                             | Veb stranica<br>štampača:                                                                                                    | View and Modify Printer Settings (Prikaži i izmeni<br>postavke štampača) > Network Communications<br>Setup (Podešavanje mrežne komunikacije) > TCP/IP<br>Settings (TCP/IP postavke)                                              |  |
| Connection                                                  | Connection (                                                                                                    | /eza) > Wired (Žična) > Wired IP Address (Žična IP                                                                                                    |  |
| 🌣 🕂 🖶 😌 🖿                                                   | Pogledajte i, a                                                                                                    | ko je potrebno, promenite žičnu IP adresu štampača.                                                                                                    |  |
| Wired IP Address           <         192.168.0.13         > | Da biste sačuv<br>(Veza) > Wired<br><b>PERMANENT</b><br>(pogledajte Co<br>(Resetuj mrež                                                                                                    | vali promene ove postavke, podesite Connection<br>d (Žična) > Wired IP Protocol (Žični IP protokol) na<br><b>(Trajno)</b> , a zatim resetujte server za štampanje<br>onnection (Veza) > Networks (Mreže) > Reset Network<br>u)). |  |
|                                                             | Prihvatljive<br>vrednosti:                                                                                                    | od 000 do 255 za svako polje                                                                                                    |  |
| 4 5 6<br>7 8 9                                              | Povezane<br>ZPL<br>komande:                                                                                                    | ^ND                                                                                                    |  |
| ∞ • ✓                                                       | SGD<br>komanda<br>koja se<br>koristi:                                                                                                    | internal_wired.ip.addr                                                                                                    |  |
|                                                             | Veb stranica<br>štampača:                                                                                                    | View and Modify Printer Settings (Prikaži i izmeni<br>postavke štampača) > Network Communications<br>Setup (Podešavanje mrežne komunikacije) > TCP/IP<br>Settings (TCP/IP postavke)                                              |  |

|            | Prikaz menij         | a                                                                                                    | Opis opcije menija                                                                                                    |                                                                                                    |  |
|------------|----------------------|----------------------------------------------------------------------------------------------------|----------------------------------------------------------------------------------------------------|----------------------------------------------------------------------------------------------------|--|
| +<br>*     | Connection           | •                                                                                                    | Connection (Veza) > Wired (Žična) > Wired Subnet (Žična<br>podmreža)<br>Prikažite i, ako je potrebno, promenite žičnu podmrežnu masku.<br>Da biste sačuvali promene ove postavke, podesite Connection                                                                                         |                                                                                                    |  |
| < 255<br>1 | . 255 . 255 . 0<br>2 | 3                                                                                                    | (Veza) > Wired (Žična) > Wired IP Protocol (Žični IP protokol) na<br><b>PERMANENT (Trajno)</b> , a zatim resetujte server za štampanje<br>(pogledajte Connection (Veza) > Networks (Mreže) > Reset Network<br>(Resetuj mrežu)).                                                               |                                                                                                    |  |
|            | -                    |                                                                                                    | Prihvatljive<br>vrednosti:                                                                                                    | od 000 do 255 za svako polje                                                                                                    |  |
| 4          | 8                    | 9                                                                                                    | Povezane<br>ZPL<br>komande:                                                                                                    | ^ND                                                                                                    |  |
| ×          | 0                    | ~                                                                                                    | SGD<br>komanda<br>koja se<br>koristi:                                                                                                    | internal_wired.ip.netmask                                                                                                    |  |
|            |                      |                                                                                                    | Veb stranica<br>štampača:                                                                                                    | View and Modify Printer Settings (Prikaži i izmeni<br>postavke štampača) > Network Communications<br>Setup (Podešavanje mrežne komunikacije) > TCP/IP<br>Settings (TCP/IP postavke) |  |
| Connection |                      | Connection (Veza) > Wired (Žična) > Wired Gateway (Žični mrežni<br>prolaz)<br>Prikažite i, ako je potrebno, promenite podrazumevani žični mrežni<br>prolaz. |                                                                                                    |                                                                                                    |  |
| < 192<br>1 | . 168 . 0 . 25<br>2  | 4 <b>&gt;</b><br>3                                                                                                    | Da biste sačuvali promene ove postavke, podesite Connection<br>(Veza) > Wired (Žična) > Wired IP Protocol (Žični IP protokol) na<br><b>PERMANENT (Trajno)</b> , a zatim resetujte server za štampanje<br>(pogledajte Connection (Veza) > Networks (Mreže) > Reset Networ<br>(Resetuj mrežu)). |                                                                                                    |  |
| 4          | 5                    | 6                                                                                                    | Prihvatljive<br>vrednosti:                                                                                                    | od 000 do 255 za svako polje                                                                                                    |  |
| 7          | 8                    | 9                                                                                                    | Povezane<br>ZPL<br>komande:                                                                                                    | ^ND                                                                                                    |  |
| ×          | 0                    | ~                                                                                                    | SGD<br>komanda<br>koja se<br>koristi:                                                                                                    | internal_wired.ip.gateway                                                                                                    |  |
|            |                      |                                                                                                    | Veb stranica<br>štampača:                                                                                                    | View and Modify Printer Settings (Prikaži i izmeni<br>postavke štampača) > Network Communications<br>Setup (Podešavanje mrežne komunikacije) > TCP/IP<br>Settings (TCP/IP postavke) |  |

| Prikaz menija                                | Opis opcije menija                                                                                                    |                                                                                                    |  |
|----------------------------------------------|----------------------------------------------------------------------------------------------------|----------------------------------------------------------------------------------------------------|--|
| Connection                                   | Connection (\<br>adresa)                                                                                                    | /eza) > Wired (Žična) > Wired MAC Address (Žična IP                                                                                                    |  |
| Networks                                     | Pogledajte Me<br>štampanje. Ov                                                                                                    | edia Access Control (MAC) adresu žičnog servera za<br>vu vrednost nije moguće izmeniti.                                                                                                    |  |
| Internal Wired<br>Wired                      | SGD<br>komanda                                                                                                    | internal_wired.mac_addr                                                                                                    |  |
| Wired IP Protocol                            | koja se<br>koristi:                                                                                                    |                                                                                                    |  |
| Wired IP Address<br>192.168.0.101            | Veb stranica<br>štampača:                                                                                                    | View and Modify Printer Settings (Prikaži i izmeni<br>postavke štampača) > Network Communications                                                                                           |  |
| • 255.255.255.0<br>• Wired Gateway           |                                                                                                    | Setup (Podešavanje mrežne komunikacije) > TCP/IP<br>Settings (TCP/IP postavke)                                                                                                    |  |
| ♥ Wired Mac Address<br>00:07:4D:81:39:DD     |                                                                                                    |                                                                                                    |  |
| Wi-Fi                                        |                                                                                                    |                                                                                                    |  |
| ≡                                            |                                                                                                    |                                                                                                    |  |
| $\leftarrow \frac{08:42}{\text{Connection}}$ | Connection (\                                                                                                    | /eza) > Wi-Fi > Wi-Fi IP Protocol (Wi-Fi IP protokol)                                                                                                    |  |
| 🌣 👬 🖶 👻 🖿                                    | Ovaj parametar označava da li korisnik (trajno) ili server (dinamično)<br>bira IP adresu bežičnog servera za štampanje. Kada je izabrana<br>dinamička opcija, ovaj parametar saopštava metode kojima ovaj |                                                                                                    |  |
| Wi-Fi IP Protocol 🥐                          | server za štar                                                                                                    | npanje prima IP adresu sa servera.                                                                                                    |  |
|                                              | NAPOMENA: Morate da resetujete server za                                                                                                    |                                                                                                    |  |
| • ВООТР                                      | aktivne. (Pogledajte Connection (Veza) > Networks (Mr                                                                                                    |                                                                                                    |  |
| • рнср                                       | > Reset                                                                                                    | t Network (Resetuj mrežu).                                                                                                    |  |
| DHCP And BOOTP                               | Prihvatljive<br>vrednosti:                                                                                                    | ALL, GLEANING ONLY, RARP, BOOTP, DHCP, DHCP<br>& BOOTP, PERMANENT                                                                                                    |  |
| Gleaning Only                                | Povezane                                                                                                    | ^ND                                                                                                    |  |
| • RARP                                       | ZPL<br>komande:                                                                                                    |                                                                                                    |  |
| Permanent                                    | SGD                                                                                                    | wlan.ip.protocol                                                                                                    |  |
| ≡                                            | komanda<br>koja se<br>koristi:                                                                                                    |                                                                                                    |  |
|                                              | Veb stranica<br>štampača:                                                                                                    | View and Modify Printer Settings (Prikaži i izmeni<br>postavke štampača) > Network Communications<br>Setup (Podešavanje mrežne komunikacije) ><br>Wireless Setup (Podešavanje bežične veze) |  |

|                                          | Prikaz mei          | nija         | Opis opcije menija                                                                                                    |                                                                                                    |  |
|------------------------------------------|---------------------|--------------|----------------------------------------------------------------------------------------------------|----------------------------------------------------------------------------------------------------|--|
| ←<br>✿ #                                 | 08:42<br>Connection |              | Connection (Veza) > Wi-Fi > Wi-Fi IP Address (Wi-Fi IP adresa)<br>Pogledajte i, ako je potrebno, promenite bežičnu IP adresu<br>štampača. |                                                                                                    |  |
| w<br>< 0                                 | . 0 . 0 .<br>2      | o ><br>3     | (Veza) > Wi-Fi<br>(Trajno), a zat<br>Connection (V<br>mrežu)).                                                                            | <ul> <li>&gt; Wi-Fi IP Protocol (Wi-Fi IP protokol) na PERMANENT</li> <li>im resetujte server za štampanje (pogledajte</li> <li>/eza) &gt; Networks (Mreže) &gt; Reset Network (Resetuj</li> </ul>                 |  |
|                                          | ŗ                   |              | Prihvatljive<br>vrednosti:                                                                                                    | od 000 do 255 za svako polje                                                                                                    |  |
| 4                                        | 8                   | 9            | Povezane<br>ZPL<br>komande:                                                                                                    | ^ND                                                                                                    |  |
| ∞                                        | 0                   | ~            | SGD<br>komanda<br>koja se<br>koristi:                                                                                                    | wlan.ip.addr                                                                                                    |  |
|                                          |                     |              | Veb stranica<br>štampača:                                                                                                    | View and Modify Printer Settings (Prikaži i izmeni<br>postavke štampača) > Network Communications<br>Setup (Podešavanje mrežne komunikacije) ><br>Wireless Setup (Podešavanje bežične veze)                        |  |
| ← _ <sup>08:42</sup> : ♠                 |                     | Connection ( | /eza) > Wi-Fi > Wi-Fi Subnet (Wi-Fi podmreža)                                                                                             |                                                                                                    |  |
|                                          |                     |              | Pogledajte i, ako je potrebno, promenite bežičnu podmrežnu masku.                                                                         |                                                                                                    |  |
| <ul> <li></li> <li></li> <li></li> </ul> | Wi-Fi Subnet        |              | Da biste sačuv<br>(Veza) > Wi-Fi<br><b>(Trajno)</b> , a zat<br>Connection (V<br>mrežu)).                                                  | vali promene ove postavke, podesite Connection<br>> Wi-Fi IP Protocol (Wi-Fi IP protokol) na <b>PERMANENT</b><br>im resetujte server za štampanje (pogledajte<br>(eza) > Networks (Mreže) > Reset Network (Resetuj |  |
| 1                                        | 2                   | 3            | Prihvatljive<br>vrednosti:                                                                                                    | od 000 do 255 za svako polje                                                                                                    |  |
| 4                                        | 5                   | 6            | Povezane<br>ZPL<br>komande:                                                                                                    | ^ND                                                                                                    |  |
| 7                                        | 8                   | °            | SGD<br>komanda<br>koja se<br>koristi:                                                                                                    | wlan.ip.netmask                                                                                                    |  |
|                                          |                     |              | Veb stranica<br>štampača:                                                                                                    | View and Modify Printer Settings (Prikaži i izmeni<br>postavke štampača) > Network Communications<br>Setup (Podešavanje mrežne komunikacije) ><br>Wireless Setup (Podešavanje bežične veze)                        |  |

| Prikaz menija                                                                                                    | Opis opcije menija                                                                                                    |                                                                                                    |
|----------------------------------------------------------------------------------------------------|----------------------------------------------------------------------------------------------------|----------------------------------------------------------------------------------------------------|
| ← 08:43<br>Connection ♠                                                                                                    | <b>Connection (\</b><br>Pogledajte i, a<br>mrežni prolaz.                                                                                                    | <b>/eza) &gt; Wi-Fi &gt; Wi-Fi Gateway (Wi-Fi mrežni prolaz)</b><br>ko je potrebno, promenite podrazumevani bežični                                                                         |
| Wi-Fi Gateway            0         .0         .0         >           1         2         3                                                                                                    | Da biste sačuvali promene ove postavke, podesite Connection<br>(Veza) > Wi-Fi > Wi-Fi IP Protocol (Wi-Fi IP protokol) na <b>PERMANE</b><br>(Trajno), a zatim resetujte server za štampanje (pogledajte<br>Connection (Veza) > Networks (Mreže) > Reset Network (Resetuj<br>mrežu)). |                                                                                                    |
|                                                                                                    | Prihvatljive<br>vrednosti:                                                                                                    | od 000 do 255 za svako polje                                                                                                    |
| 4 5 6<br>7 8 9                                                                                                    | Povezane<br>ZPL<br>komande:                                                                                                    | ^ND                                                                                                    |
| ∞ • ✓                                                                                                    | SGD<br>komanda<br>koja se<br>koristi:                                                                                                    | wlan.ip.gateway                                                                                                    |
|                                                                                                    | Veb stranica<br>štampača:                                                                                                    | View and Modify Printer Settings (Prikaži i izmeni<br>postavke štampača) > Network Communications<br>Setup (Podešavanje mrežne komunikacije) ><br>Wireless Setup (Podešavanje bežične veze) |
| ← 08:43                                                                                                    | Connection (Veza) > Wi-Fi > Wi-Fi MAC Address (Wi-Fi IP adresa                                                                                                    |                                                                                                    |
|                                                                                                    | Pogledajte Media Access Control (MAC) adresu bežičnog serv<br>štampanje. Ovu vrednost nije moguće izmeniti.                                                                                                    |                                                                                                    |
| Wi-Fi<br>Wi-Fi IP Protocol<br>All<br>Wi-Fi IP Address                                                                                                    | SGD<br>komanda<br>koja se<br>koristi:                                                                                                    | wlan.mac_addr                                                                                                    |
| <ul> <li>Wi-Fi Subnet<br/>0.0.0</li> <li>Wi-Fi Gateway<br/>0.0.0</li> <li>Wi-Fi Gateway<br/>0.0.0</li> <li>Wi-Fi Mac Address<br/>A0:E6:F8:2E:E7:39</li> <li>ESSID</li> <li>Wi-Fi Security<br/>None</li> </ul> | Veb stranica<br>štampača:                                                                                                    | View and Modify Printer Settings (Prikaži i izmeni<br>postavke štampača) > Network Communications<br>Setup (Podešavanje mrežne komunikacije) ><br>Wireless Setup (Podešavanje bežične veze) |

| Prikaz menija     | Opis opcije menija                                                                                        |                                                                                                    |  |
|-------------------|----------------------------------------------------------------------------------------------------|----------------------------------------------------------------------------------------------------|--|
| ← Connection ♠    | Connection (Veza) > Wi-Fi > ESSID<br>Extended Service Set Identification (ESSID) predstavlia identifikate |                                                                                                    |  |
|                   | za bežičnu mrežu. Navedite ESSID za trenutnu konfiguraciju bežič<br>mreže.                                |                                                                                                    |  |
| 125               | Prihvatljive<br>vrednosti:                                                                                | Alfanumerički niz od 32 znaka (podrazumevano 125)                                                                                                    |  |
| qwertyuiop        | SGD<br>komanda<br>koja se                                                                                 | wlan.essid                                                                                                    |  |
| as dfghjkl        | koristi:                                                                                                  |                                                                                                    |  |
| 🛧 z x c v b n m 🐼 | Veb stranica<br>štampača:                                                                                 | View and Modify Printer Settings (Prikaži i izmeni postavke štampača) > Network Communications                                                                                                    |  |
| 123 space         |                                                                                                    | Setup (Podešavanje mrežne komunikacije) ><br>Wireless Setup (Podešavanje bežične veze)                                                                                                    |  |
| ~                 |                                                                                                    |                                                                                                    |  |
| ∠ 08:45           | Connection (                                                                                              | /eza) > Wi-Fi > Wi-Fi Security (Wi-Fi bezbednost)                                                                                                    |  |
|                   | Izaberite tip b                                                                                           | Izaberite tip bezbednosti koji se koristi na vašoj bežičnoj mreži.                                                                                                    |  |
|                   | Povezane                                                                                                  | ^WX                                                                                                    |  |
| WI-FI Security    | ZPL<br>komande:                                                                                           |                                                                                                    |  |
| • None            | SGD                                                                                                    | wlan.security                                                                                                    |  |
| • EAP-TLS         | komanda<br>koia se                                                                                        |                                                                                                    |  |
| EAP-TTLS          | koristi:                                                                                                  |                                                                                                    |  |
| EAP-FAST          | Veb stranica                                                                                              | View and Modify Printer Settings (Prikaži i izmeni<br>postavke štampača) > Network Communications<br>Setup (Podešavanje mrežne komunikacije) ><br>Wireless Encryption Setup (Podešavanje bežičnog<br>čifrovanja) |  |
| • РЕАР            | stampaca:                                                                                                 |                                                                                                    |  |
| ● LEAP            |                                                                                                    |                                                                                                    |  |
| • WPA PSK         |                                                                                                    |                                                                                                    |  |
| ≡                 |                                                                                                    |                                                                                                    |  |

| Prikaz menija                                                                          | Opis opcije menija                                                                                                    |                                                                                                    |  |
|----------------------------------------------------------------------------------------|----------------------------------------------------------------------------------------------------|----------------------------------------------------------------------------------------------------|--|
| $\leftarrow \qquad \begin{array}{c} 08:45\\ \hline \bullet \qquad \bullet \end{array}$ | Connection (\                                                                                                    | Connection (Veza) > Wi-Fi > Wi-Fi Band (Wi-Fi opseg)                                                                                                    |  |
|                                                                                        | Podesite želje                                                                                                    | ni opseg za povezivanje putem Wi-Fi mreže.                                                                                                    |  |
| Wi-Fi Band                                                                             | Prihvatljive<br>vrednosti:                                                                                                    | 2.4, 5, None                                                                                                    |  |
| <ul> <li>2.4</li> <li>5</li> <li>4</li> </ul>                                          | SGD<br>komanda<br>koja se<br>koristi:                                                                                                    | wlan.band_preference                                                                                                    |  |
|                                                                                        | Veb stranica<br>štampača:                                                                                                    | View and Modify Printer Settings (Prikaži i izmeni<br>postavke štampača) > Network Communications<br>(Mrežna komunikacija) > Wireless Setup<br>(Podešavanje bežične veze) |  |
| =                                                                                      |                                                                                                    |                                                                                                    |  |
| ← Connection ←                                                                         | <ul> <li>Connection (Veza) &gt; Wi-Fi &gt; Wi-Fi Country Code (Wi-Fi kôd zemlje)</li> <li>Kôd zemlje definiše regulatornu zemlju za koju je bežični radio trenutno konfigurisan.</li> <li>VAŽNO: Lista kodova zemalja specifična je za svaki štampač i zavisi od modela štampača i konfiguracije bežičnog radija. Lista je podložna promenama, dodavanju ili brisanju sa bilo kojim ažuriranjem firmvera, u bilo kom</li> </ul> |                                                                                                    |  |
| Wi-Fi Country Code <ul> <li>All</li> <li>Singapore</li> </ul>                          |                                                                                                    |                                                                                                    |  |
| India                                                                                  | trenutk<br>Da bisto utvrd                                                                                                    | u, bez obavestenja.<br>ili kodovo zomalia dostupno na čtamnaču                                                                                                    |  |
| Thailand                                                                               | Da biste utvrdili kodove zemalja dostupne na štampaču,<br>izdajte komandu ! U1 getvar "wlan" da biste vratili sve<br>komande povezanih sa WLAN postavkama. Pronađite komandu<br>wlan.country.code u rezultatima i pogledajte kodove zemalja<br>dostupne za štampač                                                                                                    |                                                                                                    |  |
| Malaysia                                                                               |                                                                                                    |                                                                                                    |  |
| 🕒 USA                                                                                  |                                                                                                    |                                                                                                    |  |
| ≡                                                                                      | komanda<br>koja se<br>koristi:                                                                                                    | wran.country_code                                                                                                    |  |

| Prikaz menija      | Opis opcije menija                    |                                                                                     |  |
|--------------------|---------------------------------------|-------------------------------------------------------------------------------------|--|
| ← 03:36 PM         | Connection (                          | Connection (Veza) > Bluetooth > Bluetooth                                           |  |
|                    | lzaberite da li<br>uključena za ι     | će postavka štampača "Discoverable" (Vidljiv) biti<br>Iparivanje Bluetooth uređaja. |  |
| Bluetooth          | Prihvatljive                          | ON – omogućava Bluetooth radio.                                                     |  |
| 😑 On               | vrednosti:                            | OFF – onemogućava Bluetooth radio.                                                  |  |
| • off              | SGD<br>komanda<br>koja se<br>koristi: | bluetooth.enable                                                                    |  |
| ← Connection ♠     | Connection (\<br>otkrivanje)          | /eza) > Bluetooth > Bluetooth Discovery (Bluetooth                                  |  |
| Ruetooth Discovery | Izaberite da li<br>uključena za u     | će postavka štampača "Discoverable" (Vidljiv) biti<br>Iparivanje Bluetooth uređaja. |  |
|                    | Prihvatljive                          | ON – omogućava režim vidljivosti Bluetooth uređaja.                                 |  |
| • off              | vrednosti:                            | OFF – onemogućava režim vidljivosti Bluetooth<br>uređaja.                           |  |
|                    | SGD<br>komanda<br>koja se<br>koristi: | bluetooth.discoverable                                                              |  |
| ≡                  |                                       |                                                                                     |  |

| Prikaz menija                                                                                                    |                                                                                                    | Opis opcije menija                                                                                                    |
|----------------------------------------------------------------------------------------------------|----------------------------------------------------------------------------------------------------|----------------------------------------------------------------------------------------------------|
| ← Connection ← Connection ← ← <th>Connection (N<br/>naziv)<br/>Ova komanda<br/>otkrivanja uslu<br/>da isključite i p<br/>device.res<br/>&gt; Reset Netwo<br/>Ako ne podes<br/>koristiti serijsk</th> <th>/eza) &gt; Bluetooth &gt; Friendly Name (Prepoznatljiv<br/>određuje prepoznatljivi naziv koji se koristi prilikom<br/>uge. Da bi promene stupile na snagu, morate<br/>ponovo uključite štampač ili da izdate komandu<br/>et (pogledajte Connection (Veza) &gt; Networks (Mreže )<br/>ork (Resetuj mrežu)).<br/>ite prepoznatljivi naziv, postavka će podrazumevano<br/>ci broj štampača.</th> | Connection (N<br>naziv)<br>Ova komanda<br>otkrivanja uslu<br>da isključite i p<br>device.res<br>> Reset Netwo<br>Ako ne podes<br>koristiti serijsk                                                                                                    | /eza) > Bluetooth > Friendly Name (Prepoznatljiv<br>određuje prepoznatljivi naziv koji se koristi prilikom<br>uge. Da bi promene stupile na snagu, morate<br>ponovo uključite štampač ili da izdate komandu<br>et (pogledajte Connection (Veza) > Networks (Mreže )<br>ork (Resetuj mrežu)).<br>ite prepoznatljivi naziv, postavka će podrazumevano<br>ci broj štampača. |
| asdfghjkl                                                                                                    | Prihvatljive<br>vrednosti:                                                                                                    | Tekstualna niska od 17 znakova                                                                                                    |
| ◆ z x c v b n m ◆<br>123 space                                                                                                    | SGD<br>komanda<br>koja se<br>koristi:                                                                                                    | bluetooth.friendly_name                                                                                                    |
| ← Connection ♠                                                                                                    | Connection (Veza) > Bluetooth > Minimum Security Mode (Režim minimalne bezbednosti)                                                                                                    |                                                                                                    |
| Minimum Security Mode ?                                                                                                    | Ovaj parametar postavki štampača podešava režim minimalne<br>bezbednosti za Bluetooth. Režim minimalne bezbednosti pruža<br>različite nivoe bezbednosti, u zavisnosti od verzije radio uređaja<br>i firmvera štampača. Više informacija potražite u Zebra vodiču za<br>programiranje na lokaciji <u>zebra.com/manuals</u> . |                                                                                                    |
| • 2<br>• 3                                                                                                    | Prihvatljive<br>vrednosti:                                                                                                    | 1, 2, 3, 4                                                                                                    |
| • 4                                                                                                    | SGD<br>komanda<br>koja se<br>koristi:                                                                                                    | bluetooth.minimum_security_mode                                                                                                    |
|                                                                                                    |                                                                                                    |                                                                                                    |

| Prikaz menija                              |                                 | Opis opcije menija                                   |
|--------------------------------------------|---------------------------------|------------------------------------------------------|
| Connection                                 | Connection (\<br>specifikacije) | /eza) > Bluetooth $>$ Specification Version (Verzija |
| 🌣 🚠 🖶 👻 🖿                                  | Ovaj parameta                   | ar prikazuje broj verzije Bluetooth biblioteke.      |
| Bluetooth                                  | SGD                             | bluetooth.version                                    |
| e Bluetooth                                | komanda<br>koja se              |                                                      |
| Bluetooth Discovery     Off                | koristi:                        |                                                      |
| Friendly Name<br>Updating                  |                                 |                                                      |
| Minimum Security Mode                      |                                 |                                                      |
| Specification Version<br>4.1               |                                 |                                                      |
| Bluetooth MAC Address<br>98:07:2D:78:C1:14 |                                 |                                                      |
| Bluetooth Auth. PIN                        |                                 |                                                      |
|                                            |                                 |                                                      |
| 03·34 PM                                   | Connection ()                   | /eza) > Bluetooth > MAC Address (MAC adresa)         |
| Connection                                 | Ovaj parameta                   | ar prikazuje adresu Bluetooth uređaja.               |
| 🍄 📅 🖶 🔁 🛄                                  | SGD                             | bluetooth.address                                    |
| Bluetooth                                  | komanda                         |                                                      |
| Pluetooth<br>On                            | koja se<br>koristi:             |                                                      |
| Bluetooth Discovery     Off                |                                 |                                                      |
| Friendly Name<br>Updating                  |                                 |                                                      |
| Minimum Security Mode                      |                                 |                                                      |
| Specification Version<br>4.1               |                                 |                                                      |
| Bluetooth MAC Address<br>98:07:2D:78:C1:14 |                                 |                                                      |
| Bluetooth Auth. PIN                        |                                 |                                                      |
|                                            |                                 |                                                      |

| Prikaz menija                                                                                                    | Opis opcije menija                                              |                                                                                                    |  |
|----------------------------------------------------------------------------------------------------|-----------------------------------------------------------------|----------------------------------------------------------------------------------------------------|--|
| ← Connection ♠                                                                                                    | Connection (N<br>Bluetooth pot<br>Podesite PIN I<br>omogućena.  | Connection (Veza) > Bluetooth > Bluetooth Auth. PIN (PIN za<br>Bluetooth potvrdu identiteta)<br>Podesite PIN koji se koristi kada je Bluetooth potvrda identiteta<br>omogućena. |  |
| q       w       e       r       t       y       u       i       o       p         a       s       d       f       g       h       j       k       l $\bullet$ z       x       c       v       b       n       m       S         123       space | SGD<br>komanda<br>koja se<br>koristi:                           | bluetooth.bluetooth_pin (za podešavanje PIN-<br>a)<br>bluetooth.authentication (za omogućavanje<br>potvrde identiteta)                                                          |  |
| ← 03:44 PM<br>Connection ♠                                                                                                    | Connection (V<br>povezivanje)<br>Kontroliše da<br>veze za uređa | <b>/eza) &gt; Bluetooth &gt; Bluetooth Bonding (Bluetooth</b><br>li će se Bluetooth grupa povezivati ili čuvati ključeve<br>je koji se uspešno povežu sa štampačem.             |  |
| On                                                                                                    | Prihvatljive<br>vrednosti:                                      | ON – omogućava Bluetooth povezivanje.<br>OFF – onemogućava Bluetooth povezivanje.                                                                                               |  |
| • off                                                                                                    | SGD<br>komanda<br>koja se<br>koristi:                           | bluetooth.bonding                                                                                                    |  |
|                                                                                                    |                                                                 |                                                                                                    |  |

## Meni Print (Štampanje)

| Prikaz menija           |                                                                                                    | Opis opcije menija                                                                                                    |  |
|-------------------------|----------------------------------------------------------------------------------------------------|----------------------------------------------------------------------------------------------------|--|
| ← 03:45 PM <b>↑</b>     | Print (Štampa<br>(Zatamnjenos                                                                                        | nje) > Print Quality (Kvalitet štampe) > Darkness<br>t)                                                                                                    |  |
| Darkness ?              | Podesite zatai<br>kvalitet štamp<br>nalepnici mož<br>neće ispravno<br>može prerano                                   | Podesite zatamnjenost štampe na najnižu postavku koja daje dobar<br>kvalitet štampe. Ako podesite preveliku zatamnjenost, slika na<br>nalepnici može da bude nejasno odštampana, bar-kodovi se možda<br>neće ispravno skenirati, traka može da progori ili glava za štampanje<br>može prerano da se pohaba. |  |
| <b>●</b> 23 <b>●</b>    | Prihvatljive<br>vrednosti:                                                                                           | Od 0,0 do 30,0                                                                                                    |  |
| 0.0 30.0                | Povezane<br>ZPL<br>komande:                                                                                          | ^MD<br>~SD                                                                                                    |  |
| =                       | SGD<br>komanda<br>koja se<br>koristi:                                                                                | print.tone                                                                                                    |  |
| _                       | Veb stranica<br>štampača:                                                                                            | View and Modify Printer Settings (Prikaži i izmeni<br>postavke štampača) > General Setup (Opšte<br>podešavanje) > Darkness (Zatamnjenost)                                                                                                    |  |
| ← <sup>03:46 PM</sup> ↑ | Print (Štampanje) > Print Quality (Kvalitet štampe) > Print Speed<br>(Brzina štampe)                                 |                                                                                                    |  |
| Print Speed             | lzaberite brzinu u inčima u sekundi (ips) za štampanje nalepnice.<br>Manje brzine štampe obično daju bolji kvalitet. |                                                                                                    |  |
| - Thirdpeed             | Prihvatljive<br>vrednosti:                                                                                           | Od 2 do 14 ips                                                                                                    |  |
| <b>-</b> 5 <b>+</b>     | Povezane<br>ZPL<br>komande:                                                                                          | ^PR                                                                                                    |  |
| 2.0 14.0                | SGD<br>komanda<br>koja se<br>koristi:                                                                                | media.speed                                                                                                    |  |
|                         | Veb stranica<br>štampača:                                                                                            | View and Modify Printer Settings (Prikaži i izmeni<br>postavke štampača) > General Setup (Opšte<br>podešavanje) > Print Speed (Brzina štampe)                                                                                                    |  |

| Prikaz menija                                             | Opis opcije menija                                                                  |                                                                                                    |  |
|-----------------------------------------------------------|-------------------------------------------------------------------------------------|----------------------------------------------------------------------------------------------------|--|
| ← <sup>03:47 PM</sup> ♠<br>♥rint ♠                        | <b>Print (Štampa<br/>štampe)</b><br>Navedite da li                                  | <b>nje)</b> > <b>Print Quality (Kvalitet štampe)</b> > <b>Print Type (Tip</b><br>štampač treba da koristi traku za štampanje.                                                                                                    |  |
| Print Type ?<br>Thermal Transfer<br>Direct Thermal        | Prihvatljive<br>vrednosti:                                                          | <ul> <li>Thermal Transfer – koristi traku i medije za<br/>termalni prenos.</li> <li>Direct Thermal – koristi direktne termalne medije i<br/>ne koristi traku.</li> </ul>                                                                                                    |  |
|                                                           | Povezane<br>ZPL<br>komande:                                                         | ^MT                                                                                                    |  |
|                                                           | SGD<br>komanda<br>koja se<br>koristi:                                               | ezpl.print_method                                                                                                    |  |
| ≡                                                         | Veb stranica<br>štampača:                                                           | View and Modify Printer Settings (Prikaži i izmeni<br>postavke štampača) > Media Setup (Podešavanje<br>medija) > Print Method (Metod štampanja)                                                                                                    |  |
| 03:48 PM   Print     Image: Continuous   Gap/Notch   Mark | Print (Štampanje) > Print Quality (Kvalitet štampe) > Label Type<br>(Tip nalepnice) |                                                                                                    |  |
|                                                           | Izaberite tip medija koji koristite.                                                |                                                                                                    |  |
|                                                           | Prihvatljive                                                                        | Continuous, Gap/Notch, Mark                                                                                                    |  |
|                                                           | vrednosti:                                                                          | Ako izaberete opciju <b>Continuous (Kontinuirani)</b> ,<br>morate da navedete dužinu nalepnice u<br>podešavanjima formata nalepnice (^LL ako koristite<br>ZPL). Ako za različite medije koji nisu uzastopni<br>izaberite <b>Gap/Notch (Prorez/urez)</b> ili <b>Mark (Oznaka)</b> ,<br>štampač će uvlačiti medije da bi izračunao dužinu<br>nalepnice. |  |
|                                                           | Povezane<br>ZPL<br>komande:                                                         | ^MN                                                                                                    |  |
|                                                           | SGD<br>komanda<br>koja se<br>koristi:                                               | ezpl.media_type                                                                                                    |  |
|                                                           | Veb stranica<br>štampača:                                                           | View and Modify Printer Settings (Prikaži i izmeni<br>postavke štampača) > Media Setup (Podešavanje<br>medija) > Media Type (Tip medija)                                                                                                    |  |

| Prikaz menija                                                                                                    | Opis opcije menija                                                                                                    |                                                                                                    |
|----------------------------------------------------------------------------------------------------|----------------------------------------------------------------------------------------------------|----------------------------------------------------------------------------------------------------|
| OB::55 PM   Print   Print   Print Quality   Print Quality   Print Speed   23.0   Print Speed   5.0   Print Type   Direct Thermal   Print Label Type   Gap/Notch   Label Length (Dots)   625   Label Width (Dots)   832 | Print (Odštam<br>(Dužina nalep<br>Prikažite kalib<br>Ova vrednost<br>• štampač je<br>• drugi paran<br>Povezane<br>ZPL<br>komande: | <pre>paj) &gt; Print Quality (Kvalitet štampe) &gt; Label Length nice) risanu dužinu nalepnice u tačkama. se može izmeniti samo pod jednim od sledećih uslova:   podešen za kontinuirani medij metar za ^LL je podešen na vrednost Y   ^LL</pre>                                                                                                    |
|                                                                                                    | Print (Odštam<br>(Dots) (Širina<br>Navedite širin<br>Podrazumeva<br>osnovu vredn<br>Prihvatljive<br>vrednosti:                    | <ul> <li>Paj) &gt; Print Quality (Kvalitet štampe) &gt; Label Width nalepnice (tačke))</li> <li>u nalepnica koje se koriste, u tačkama.</li> <li>na vrednost je maksimalna širina za štampač na osti TPI vrednosti glave za štampanje.</li> <li>NAPOMENA: Podešavanje premale širine može da dovede do toga da delovi formata nalepnice ne budu odštampani na mediju. Ako podesite preveliku širinu, uzalud trošite memoriju za formatiranje i može da dođe do toga da štampač štampa izvan nalepnice, na valjku za štampanje. Ova postavka može da utiče na horizontalni položaj formata nalepnice ako je slika invertovana korišćenjem ZPL II komande ^POI.</li> <li>203 tpi = od 0002 do 832</li> <li>300 tpi = od 0002 do 1248</li> </ul> |
|                                                                                                    | Povezane<br>ZPL<br>komande:                                                                                                    | ^PW                                                                                                    |
|                                                                                                    | SGD<br>komanda<br>koja se<br>koristi:                                                                                             | ezpl.print_width                                                                                                    |

| Prikaz menija              | Opis opcije menija                              |                                                                                                    |
|----------------------------|-------------------------------------------------|----------------------------------------------------------------------------------------------------|
|                            | Veb stranica<br>štampača:                       | View and Modify Printer Settings (Prikaži i izmeni<br>postavke štampača) > Media Setup (Podešavanje<br>medija) > Print Width (Širina štampanja) |
| ← Print ♠                  | Print (Štampa<br>Handling (Ma<br>Izaberite metc | <b>nje) &gt; Image Adjust (Podešavanje slike) &gt; Media<br/>nipulisanje medijima)</b><br>od manipulisanja medijima koji je kompatibilan sa     |
| Media Handling ?           | opcijama dostupnim na štampaču.                 |                                                                                                    |
| Tear Off                   | Prihvatljive<br>vrednosti:                      | Tear Off, Peel Off, Rewind, Cutter, Delayed Cut,<br>Linerless Peel, Linerless Rewind, Linerless Tear,                                           |
| Peel Off                   |                                                 | Applicator, Lineness Cut, Lineness Delayed Cut                                                                                                  |
| Rewind                     | Povezane<br>ZPL                                 | ^MM                                                                                                    |
| <ul> <li>Cutter</li> </ul> | komande:                                        |                                                                                                    |
| Delayed Cut                | SGD<br>komanda                                  | media.printmode                                                                                                    |
| Linerless Peel             | koja se<br>koristi:                             |                                                                                                    |
| Linerless Rewind           | Veb stranica                                    | View and Modify Printer Settings (Prikaži i izmeni                                                                                              |
| ≡                          | štampača:                                       | postavke štampača) > General Setup (Opšte<br>podešavanje) > Print mode (Režim štampanja)                                                        |

| Prikaz menija           |                                                                | Opis opcije menija                                                                                                    |
|-------------------------|----------------------------------------------------------------|----------------------------------------------------------------------------------------------------|
| ← <sup>03:59 PM</sup> ♠ | Print (Štampa<br>Offset (Odstu                                 | nje) > Image Adjust (Podešavanje slike) > Tear Line<br>panje linije za cepanje)                                                            |
|                         | Ako je potreb<br>trake za otcep                                | no, nakon štampanja promenite položaj medija preko<br>Iljivanje.                                                                           |
| Tear Line Offset 🧳      | <ul> <li>Manji broje<br/>tačaka (lini<br/>odštampar</li> </ul> | evi pomeraju medij u štampač za navedeni broj<br>ja cepanja se približava ivici nalepnice koja je upravo<br>na).                           |
| <b>─</b> 15 <b>↔</b>    | <ul> <li>Veći brojev<br/>približava v</li> </ul>               | <i>v</i> i pomeraju medij iz štampača (linija cepanja se<br>vodećoj ivici sledeće nalepnice).                                              |
|                         |                                                                |                                                                                                    |
|                         | Prihvatljive<br>vrednosti:                                     | Od -120 do +120                                                                                                    |
|                         | Povezane<br>ZPL<br>komande:                                    | ~TA                                                                                                    |
|                         | SGD<br>komanda<br>koja se<br>koristi:                          | ezpl.tear_off                                                                                                    |
|                         | Veb stranica<br>štampača:                                      | View and Modify Printer Settings (Prikaži i izmeni<br>postavke štampača) > General Setup (Opšte<br>podešavanje) > Tear Off (Otcepljivanje) |

| Prikaz menija             |                                                                                                    | Opis opcije menija                                                                                                    |  |
|---------------------------|----------------------------------------------------------------------------------------------------|----------------------------------------------------------------------------------------------------|--|
| ← 11:58 <b>↑</b>          | Print (Štampa<br>Label Offset (                                                                                   | nje) > Image Adjust (Podešavanje slike) > Horizontal<br>Horizontalno odstupanje nalepnice)                                                         |  |
| 🌣 👬 🖶 🚭 🖿                 | Ako je potrebi                                                                                                    | Ako je potrebno, horizontalno pomerite položaj slike na nalepnici.                                                                                 |  |
| Horizontal Label Offset 🥐 | Prihvatljive<br>vrednosti:                                                                                        | od -9999 do 9999                                                                                                    |  |
| <b>⊖</b> 0 <b>↔</b>       | Povezane<br>ZPL<br>komande:                                                                                       | ^LS                                                                                                    |  |
| -9999 9999                | SGD<br>komanda<br>koja se<br>koristi:                                                                             | zpl.left_position                                                                                                    |  |
| =                         | Veb stranica<br>štampača:                                                                                         | View and Modify Printer Settings (Prikaži i izmeni<br>postavke štampača) > Advanced Setup (Napredno<br>podešavanje) > Left Position (Levi položaj) |  |
| ← <sup>15:00</sup> ♠      | Print (Štampanje) > Image Adjust (Podešavanje slike) > Vertical<br>Label Offset (Vertikalno odstupanje nalepnice) |                                                                                                    |  |
| 🌣 👬 🖶 🚭 🖿                 | Ako je potrebi                                                                                                    | no, vertikalno pomerite položaj slike na nalepnici.                                                                                                |  |
| Vertical Label Offset     | Prihvatljive<br>vrednosti:                                                                                        | Od -120 do +120                                                                                                    |  |
| <b>⊖</b> 0 <b>⊕</b>       | Povezane<br>ZPL<br>komande:                                                                                       | ^LT                                                                                                    |  |
| -120 120                  | SGD<br>komanda<br>koja se<br>koristi:                                                                             | zpl.label_top                                                                                                    |  |
| =                         | Veb stranica<br>štampača:                                                                                         | View and Modify Printer Settings (Prikaži i izmeni<br>postavke štampača) > General Setup (Opšte<br>podešavanje) > Tear Off (Otcepljivanje)         |  |

| Prikaz menija                           |                                                                                             | Opis opcije menija                                                                                |  |  |
|-----------------------------------------|---------------------------------------------------------------------------------------------|---------------------------------------------------------------------------------------------------|--|--|
| ← <sup>15:05</sup> ♠                    | Print (Štampanje) > Image Adjust (Podešavanje slike) > Invert<br>Label (Invertuj nalepnicu) |                                                                                                   |  |  |
| 💠 🚠 🖶 🚭 🛄                               | Kada je ova po                                                                              | Kada je ova postavka uključena, orijentacija nalepnice se okreće.                                 |  |  |
| Invert Label ?                          | Prihvatljive<br>vrednosti:                                                                  | On, Off                                                                                           |  |  |
| <ul> <li>• On</li> <li>• Off</li> </ul> | Povezane<br>ZPL<br>komande:                                                                 | ^рО                                                                                               |  |  |
| ← 09:09 <b>↑</b>                        | Print (Štampanje) > Image Adjust (Podešavanje slike) > Backfeed<br>(Povratno uvlačenje)     |                                                                                                   |  |  |
| 💠 🚠 🖶 🚭 🛄                               | Navedite redo                                                                               | osled povratnog uvlačenja u odnosu na štampanje                                                   |  |  |
| Backfeed                                | Prihvatljive<br>vrednosti:                                                                  | N = normalno – povratno uvlačenje od 90 procenata<br>nakon štampanja nalepnice                    |  |  |
| • A                                     |                                                                                             | A = povratno uvlačenje od 100 procenata nakon<br>štampanja i rezanja                              |  |  |
| • o                                     |                                                                                             | O = isključeno – potpuno isključivanje povratnog<br>uvlačenja                                     |  |  |
| • B                                     |                                                                                             | B = povratno uvlačenje od 0 procenata nakon<br>štampanja i rezanja, i 100 procenata pre štampanja |  |  |
| • 10                                    |                                                                                             | sledeće nalepnice                                                                                 |  |  |
| • 20                                    |                                                                                             | Od 10 do 90 = vrednost procenta                                                                   |  |  |
| ● 30<br>■                               | Povezane<br>ZPL<br>komande:                                                                 | ~JS                                                                                               |  |  |

| Prikaz menija                                                                  | Opis opcije menija                                                                                                    |                                                                                                    |  |
|--------------------------------------------------------------------------------|----------------------------------------------------------------------------------------------------|----------------------------------------------------------------------------------------------------|--|
| ← 04:06 PM ♠                                                                   | Print (Štampa<br>kalibracija)                                                                                                    | Print (Štampanje) > Sensors (Senzori) > Manual Calibration (Ručna<br>kalibracija)                                                                                                    |  |
| 🌣 🚠 🖶 😌 🖿                                                                      | Kalibrišite štampač da biste podesili osetljivost senzora medija i trake.                                                                                                    |                                                                                                    |  |
| Manual Calibration                                                             | Kompletna uputstva za postupak kalibracije potražite u odeljku<br>Kalibracija senzora trake i medija na strani 113.                                                                      |                                                                                                    |  |
| This procedure adjusts the<br>sensitivity of the media and<br>ribbon sensors.  | Povezane<br>ZPL<br>komande:                                                                                                    | ~JC                                                                                                    |  |
| All steps must be performed even<br>if only one sensor requires<br>adjustment. | SGD<br>komanda<br>koja se<br>koristi:                                                                                                    | ezpl.manual_calibration                                                                                                    |  |
| 윰 Start Calibration                                                            | Tasteri<br>kontrolne<br>table:                                                                                                    | Držite <b>PAUSE (Pauziraj)</b> + <b>FEED (Uvuci)</b> + <b>CANCEL</b><br>( <b>Otkaži)</b> 2 sekunde da biste pokrenuli kalibraciju.                                                                                                    |  |
|                                                                                | Veb stranica<br>štampača:                                                                                                    | Postupak kalibracije nije moguće pokrenuti putem<br>veb-stranica. Na sledećoj veb-stranici potražite<br>postavke koje se podešavaju tokom kalibracije<br>senzora:<br>View and Modify Printer Settings (Prikaži i izmeni<br>postavke štampača) > Calibration (Kalibracija) |  |
|                                                                                |                                                                                                    | VAŽNO: Nemojte da menjate ove postavke,<br>osim ako to od vas ne zatraži Zebra<br>tehnička podrška ili ovlašćeni serviser.                                                                                                    |  |
| ← <sup>04:06 PM</sup> ♠                                                        | Print (Štampa<br>nalepnica)                                                                                                    | nje) > Sensors (Senzori) > Label Sensor (Senzor                                                                                                    |  |
| 🌣 🚠 🔚 🚭 🖿                                                                      | Podesite osetljivost senzora nalepnica.                                                                                                    |                                                                                                    |  |
| Label Sensor                                                                   | <b>VAŽNO:</b> Ova vrednost se podešava tokom kalibracije<br>senzora. Nemojte da menjate ove postavke, osim ako<br>to od vas ne zatraži Zebra tehnička podrška ili ovlašćeni<br>serviser. |                                                                                                    |  |
|                                                                                | Prihvatljive<br>vrednosti:                                                                                                    | Od 0 do 255                                                                                                    |  |
|                                                                                | SGD<br>komanda<br>koja se<br>koristi:                                                                                                    | ezpl.label_sensor                                                                                                    |  |
|                                                                                | Veb stranica<br>štampača:                                                                                                    | View and Modify Printer Settings (Prikaži i izmeni<br>postavke štampača) > Calibration (Kalibracija)                                                                                                    |  |

| Prikaz menija                                               | Opis opcije menija                                                                                                    |                                                                                                    |
|-------------------------------------------------------------|----------------------------------------------------------------------------------------------------|----------------------------------------------------------------------------------------------------|
| ← 04:07 PM<br>Print ♠<br>◆ ♣ 🕞 😌 🖿                          | Print (Štampanje) > Sensors (Senzori) > Sensor Type (Tip senzora<br>Izaberite senzor medija koji je odgovarajući za medij koji koristite.<br>Reflektujući senzor se obično koristi za medij sa crnom oznakom.<br>Transmisivni senzor se obično koristi za druge tipove medija. |                                                                                                    |
| Reflective                                                  | Prihvatljive<br>vrednosti:                                                                                                    | TRANSMISSIVE, REFLECTIVE                                                                                                    |
| Transmissive                                                | Povezane<br>ZPL<br>komande:                                                                                                    | ^JS                                                                                                    |
|                                                             | SGD<br>komanda<br>koja se<br>koristi:                                                                                                    | device.sensor_select                                                                                                    |
|                                                             | Veb stranica<br>štampača:                                                                                                    | View and Modify Printer Settings (Prikaži i izmeni<br>postavke štampača) > Media Setup (Podešavanje<br>medija)                              |
| ← 08:22 PM <b>↑</b>                                         | Print (Štampanje) > Sensors (Senzori) > Print: (Štampaj:) Sensor<br>Profile (Profil senzora)                                                                                                    |                                                                                                    |
| 💠 🚠 🔚 😌 🖿<br>Print Quality                                  | Prikazuje post<br>Informacije o t<br>na strani 140.                                                                                                    | avke senzora u odnosu na stvarna očitavanja senzora.<br>zumačenju rezultata potražite u odeljku Profil senzora                              |
| Label Position<br>Sensors                                   | Povezane<br>ZPL<br>komande:                                                                                                    | ~JG                                                                                                    |
| Manual Calibration     Label Sensor     204     Sensor Tune | Tasteri<br>kontrolne<br>table:                                                                                                    | Držite <b>FEED (Uvuci)</b> + <b>CANCEL (Otkaži)</b> tokom<br>uključivanja štampača.                                                         |
| Print Station                                               | Veb stranica<br>štampača:                                                                                                    | View and Modify Printer Settings (Prikaži i izmeni<br>postavke štampača) > Print Listings on Label<br>(Štampanje listinga na nalepnicama) > |
|                                                             |                                                                                                    |                                                                                                    |

| Prikaz menija                                                         | Opis opcije menija                                                                                                    |                                                                                                    |  |
|-----------------------------------------------------------------------|----------------------------------------------------------------------------------------------------|----------------------------------------------------------------------------------------------------|--|
| ← 14:59 <b>♠</b>                                                      | Print (Štampanje) > Print Station (Stanica za štampanje)                                                                                                    |                                                                                                    |  |
| Print   Print Station   TEST1.ZPL   TEST2.ZPL   TEST3.ZPL   TEST4.ZPL | Pomoću ove s<br>nalepnica i od<br>(HID) uređaja,<br>Da biste mogl<br>bude sačuvan<br>mogućnost po<br>i funkcije Print<br>Kada priključit<br>koristite ovaj k<br>jedinici štamp | tavke menija popunite promenljiva polja u formatu<br>štampajte nalepnicu pomoću Human Input Device<br>kao što su USB tastatura, vaga ili skener bar-kodova.<br>i da koristite ovu opciju, na disk jedinici E: treba da<br>odgovarajući format nalepnice. Vežbu koja koristi ovu<br>otražite u vežbama u odeljku Korišćenje host USB porta<br>Touch na strani 168.<br>e HID uređaj na jedan od host USB portova štampača,<br>korisnički meni da biste izabrali obrazac na E: disk<br>ača. Nakon što se od vas zatraži da popunite svako |  |
|                                                                       | promenljivo ^FN polje na obrascu, možete da navedete željenu<br>količinu nalepnica za štampanje                                                                                |                                                                                                    |  |
| TEST5.ZPL<br>TEST6.ZPL                                                | Više informacija o korišćenju komande ^FN ili SGD komandi u vezi<br>sa ovom funkcijom potražite u Zebra vodiču za programiranje na<br>lokaciji <u>zebra.com/manuals</u> .      |                                                                                                    |  |
|                                                                       | ako je U                                                                                                    | <b>MENA:</b> Ova stavka menija se može koristiti samo<br>JSB uređaj povezan u host USB port na štampaču.                                                                                                    |  |
|                                                                       | SGD<br>komanda<br>koja se<br>koristi:                                                                                                    | <pre>usb.host.keyboard_input<br/>(mora biti postavljeno na vrednost ON (Uključeno))<br/>usb.host.template_list<br/>usb.host.fn_field_list<br/>usb.host.fn_field_data<br/>usb.host.fn_last_field<br/>usb.host.template_print_amount</pre>                                                                                                    |  |
| ← <sup>15:04</sup> ♠                                                  | Print (Štampa<br>(Režim porta a                                                                                                    | nje) > Applicator (Aplikator) > Applicator Port Mode<br>aplikatora)                                                                                                    |  |
| Applicator Port Mode                                                  | Kontroliše način na koji funkcioniše signal "End Print" (Kraj<br>štampanja) porta aplikatora.                                                                                  |                                                                                                    |  |
| Applicator Port Mode 2<br>off<br>1<br>2<br>3<br>4                     | Prihvatljive<br>vrednosti:                                                                                                    | Off<br>1 = Signal za kraj štampanja obično je visok, a nizak<br>samo kada štampač pomera nalepnicu unapred.<br>2 = Signal za kraj štampanja je obično nizak, a visok<br>samo kada štampač pomera nalepnicu unapred.<br>3 = Signal za kraj štampanja normalno je visok, a<br>nizak tokom 20 ms kada je nalepnica odštampana i<br>postavljena.<br>4 = Signal za kraj štampanja obično je nizak, a<br>visok tokom 20 ms kada je nalepnica odštampana i<br>postavljena.                                                                    |  |
|                                                                       | Povezane<br>ZPL<br>komande:                                                                                                    | ^JJ                                                                                                    |  |

| Prikaz menija                                                            |                                                                                                    | Opis opcije menija                                                                                                    |  |
|--------------------------------------------------------------------------|----------------------------------------------------------------------------------------------------|----------------------------------------------------------------------------------------------------|--|
|                                                                          | SGD<br>komanda<br>koja se<br>koristi:                                                                                                    | device.applicator.end_print                                                                                                    |  |
| ← Print ♠                                                                | Print (Štampa<br>(Pokreni režin<br>Definiše da li d                                                                                                    | <b>nje) &gt; Applicator (Aplikator) &gt; Start Print Mode<br/>n štampanja)</b><br>će signal "Start Print" (Pokretanje štampanja) na portu                                                                                  |  |
| Start Print Mode                                                         | aplikatora biti                                                                                                    | u režimu nivoa ili režimu pulsa.                                                                                                    |  |
| Pulse     Ievel                                                          | Prihvatljive<br>vrednosti:                                                                                                    | Pulse – signal za pokretanje štampanja mora biti<br>onemogućen da bi se moglo primeniti na sledeću<br>nalepnicu.                                                                                                    |  |
| Level                                                                    |                                                                                                    | Level – signal za pokretanje štampanja ne mora da<br>bude onemogućen da bi se odštampala sledeća<br>nalepnica. Sve dok je signal za pokretanje štampanja<br>nizak, a nalepnica formatirana, nalepnica će se<br>odštampati. |  |
|                                                                          | Povezane<br>ZPL<br>komande:                                                                                                    | Lf.                                                                                                    |  |
|                                                                          | SGD<br>komanda<br>koja se<br>koristi:                                                                                                    | device.applicator.start_print                                                                                                    |  |
| ← <sup>15:13</sup> <b>↑</b>                                              | Print (Štampa<br>pri pauziranju                                                                                                    | nje) > Applicator (Aplikator) > Error on Pause (Greška<br>)                                                                                                    |  |
| Image: Second system     Image: Second system       Error on Pause     ? | Određuje način na koji štampač tretira greške porta aplikatora.<br>Omogućavanjem ove funkcije takođe potvrđujete omogućavanje<br>PIN-a "Service Required" (Servisiranje je neophodno). |                                                                                                    |  |
| Enabled     Disabled                                                     | Prihvatljive<br>vrednosti:                                                                                                    | ENABLED, DISABLED                                                                                                    |  |
|                                                                          | SGD<br>komanda<br>koja se<br>koristi:                                                                                                    | device.applicator.error_on_pause                                                                                                    |  |
|                                                                          | Veb stranica<br>štampača:                                                                                                    | View and Modify Printer Settings (Prikaži i<br>izmeni postavke štampača) > Advanced Setup<br>(Napredno podešavanje) > Error on Pause (Greška<br>pri pauziranju)                                                            |  |
|                                                                          |                                                                                                    |                                                                                                    |  |

| Prikaz menija    | Opis opcije menija                                                                                             |                           |
|------------------|----------------------------------------------------------------------------------------------------|---------------------------|
| ← 15:18 <b>↑</b> | Print (Štampanje) > Applicator (Aplikator) > Applicator Reprint<br>(Ponovno štampanje sa aplikatorom)          |                           |
|                  | Navodi da li je potrebna visoka ili niska vrednost da bi aplikator<br>ponovo odštampao nalepnicu.              |                           |
|                  | Omogućava ili onemogućava komandu ~PR, koja omogućava ponovno štampanje poslednje odštampane nalepnice kada je |                           |
| ● High           | omogućite. Takođe, omogućava dugme Reprint (Ponovo odštampaj)<br>na početnom ekranu.                           |                           |
|                  | Povezane<br>ZPL<br>komande:                                                                                    | ^JJ i ∼PR                 |
|                  | SGD<br>komanda<br>koja se<br>koristi:                                                                          | device.applicator.reprint |

### **RFID** meni

| Prikaz menija                                                                                               |                                       | Opis opcije menija                                          |
|----------------------------------------------------------------------------------------------------|---------------------------------------|-------------------------------------------------------------|
|                                                                                                    | RFID > RFID S<br>Prikazuje statu      | <b>Status (RFID status)</b><br>us RFID podsistema štampača. |
| RFID<br>RFID Status<br>RFID Ok                                                                              | Povezane<br>ZPL<br>komande:           | ^HL<br>ili<br>~HL                                           |
| <ul> <li>RFID Test</li> <li>RFID Calibrate</li> <li>RFID Read Power<br/>1</li> </ul>                        | SGD<br>komanda<br>koja se<br>koristi: | rfid.error.response                                         |
| <ul> <li>RFID Write Power</li> <li>RFID Antenna</li> <li>C3</li> <li>RFID Valid Count</li> <li>1</li> </ul> |                                       |                                                             |

# Prikaz menija 12:20 RFID 4 A ÷ . • **RFID** Test **Position RFID Label** To run the RFID test, position an RFID label with its transponder over the RFID antenna array, and then press start. ÷ Start =

#### Opis opcije menija

#### RFID > RFID Test

Tokom RFID testa štampač će pokušati da čita i upisuje na primopredajnik. Štampač se ne pomera tokom ovog testa.

Da biste testirali RFID oznaku:

- **1.** Postavite RFID oznaku sa primopredajnikom preko niza RFID antene.
- 2. Dodirnite Start (Pokreni).

Rezultati testa se prikazuju na ekranu.

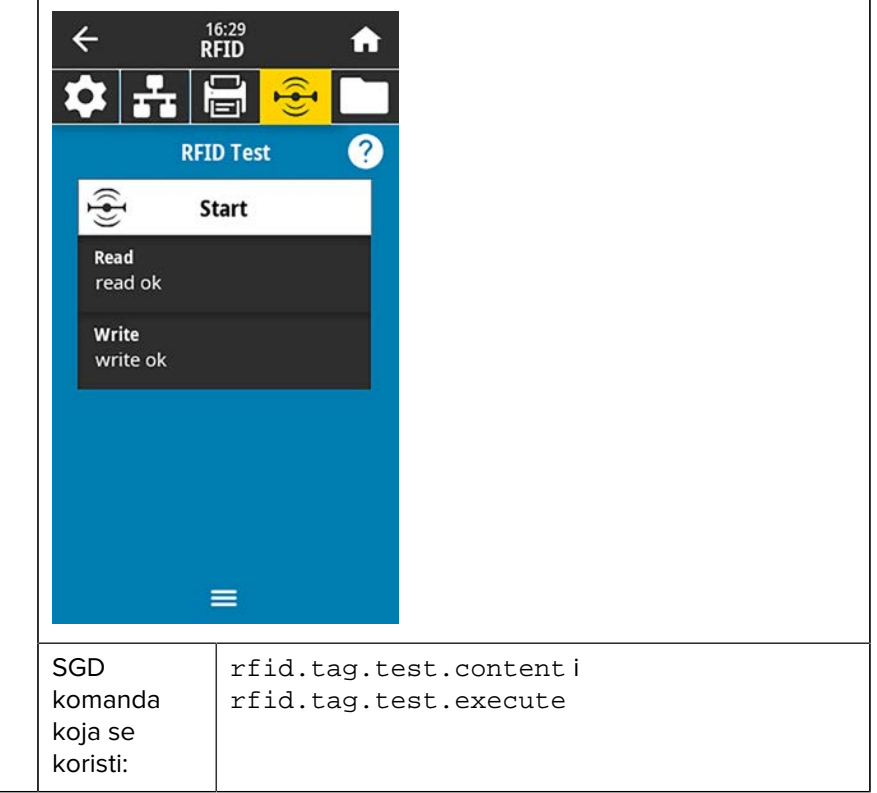

| Prikaz menija                                                                                                    | Opis opcije menija                                                                                                    |                                                                                                    |
|----------------------------------------------------------------------------------------------------|----------------------------------------------------------------------------------------------------|----------------------------------------------------------------------------------------------------|
|                                                                                                    | RFID > RFID Calibrate (RFID kalibracija)                                                                                                    |                                                                                                    |
| ↓ <b>1 1 1 1 1 1 1 1 1 1</b>                                                                                                    | Pokrenite kalibraciju oznake za RFID medij. (Ovo nije isto kao<br>kalibracija medija i trake.)                                                                                                    |                                                                                                    |
| RFID Calibrate                                                                                                    | Tokom postup<br>oznake i odre                                                                                                    | oka štampač premešta medij, kalibriše položaj RFID<br>đuje optimalne postavke za RFID medij koji se koristi.                                                                                                    |
| Before Calibrating<br>This procedure sets the optimal antenna<br>and RFID power levels for your RFID media.<br>Before proceeding, verify that your media<br>is calibrated by pressing the printer's FEED<br>button. If the printer feeds one label to the | U ove postavk<br>koji treba kori:<br>(Za više inforn                                                                                                    | ke spadaju položaj za programiranje, element antene<br>stiti i nivo snage za čitanje/pisanje koji treba koristiti.<br>nacija pogledajte RFID vodič za programiranje 3.)<br><b>MENA:</b> Pre nego što pokrenete ovu komandu, |
| correct rest position, proceed by tapping<br>the Start RFID Calibration button.                                                                                                    | ubacite<br>zatvorit<br>nalepn<br>početi                                                                                                    | e RFID medije u štampač, kalibrišite štampač,<br>te glavu za štampanje i umetnite bar jednu<br>icu kako biste bili sigurni da će kalibracija oznake<br>iz ispravnog položaja.                                               |
| ≡                                                                                                    | Ostavite sve primopredajnike pre i posle oznake koja se kalibriš<br>To omogućava štampaču da odredi RFID postavke koje ne kodi<br>susednu oznaku. Omogućite delu medija da viri sa prednje stra<br>štampača da bi se omogućio povratno uvlačenje tokom proced<br>kalibracije oznaka. |                                                                                                    |
|                                                                                                    | Povezane<br>ZPL<br>komande:                                                                                                    | ^HR                                                                                                    |
|                                                                                                    | SGD<br>komanda<br>koja se<br>koristi:                                                                                                    | rfid.tag.calibrate                                                                                                    |
| ∠ <u>12:20</u>                                                                                                    | RFID > Read F                                                                                                    | Power (Snaga čitanja)                                                                                                    |
| × RFID <b>•</b>                                                                                                    | Ako se željena<br>nalepnice, mo                                                                                                    | a snaga čitanja ne postigne pomoću kalibracije RFID<br>guće je navesti vrednost.                                                                                                    |
| RFID Test<br>Position RFID Label                                                                                                    | Prihvatljive<br>vrednosti:                                                                                                    | 0 do 30                                                                                                    |
| To run the RFID test, position an RFID label<br>with its transponder over the RFID antenna<br>array, and then press start.                                                                                                    | Povezane<br>ZPL<br>komande:                                                                                                    | ^RW                                                                                                    |
| र्म्ट्रि Start                                                                                                    | SGD<br>komanda<br>koja se<br>koristi:                                                                                                    | rfid.reader_1.power.read                                                                                                    |
| =                                                                                                    | Veb stranica<br>štampača:                                                                                                    | View and Modify Printer Settings (Prikaži i<br>izmeni postavke štampača) > RFID Setup (RFID<br>podešavanje) > RFID READ PWR (RFID snaga<br>upisivanja)                                                                      |

| Prikaz menija        | Opis opcije menija                                                                                            |                                                                                                    |
|----------------------|----------------------------------------------------------------------------------------------------|----------------------------------------------------------------------------------------------------|
|                      | RFID > RFID V                                                                                                 | Vrite Power (RFID snaga upisivanja)                                                                                                    |
| × ♣ 🖶 😌 🖿            | Ako se željena snaga upisivanja ne postigne pomoću kalibracije<br>RFID nalepnice, moguće je navesti vrednost. |                                                                                                    |
| RFID Write Power     | Prihvatljive<br>vrednosti:                                                                                    | 0 do 30                                                                                                    |
| <b>⊖</b> 15 <b>⊕</b> | Povezane<br>ZPL<br>komande:                                                                                   | ^RW                                                                                                    |
| 0 <u>30</u>          | SGD<br>komanda<br>koja se<br>koristi:                                                                         | rfid.reader_1.power.write                                                                                                    |
|                      | Veb stranica<br>štampača:                                                                                     | View and Modify Printer Settings (Prikaži i<br>izmeni postavke štampača) > RFID Setup (RFID<br>podešavanje) > RFID WRITE PWR (RFID snaga<br>upisivanja) |
| ∠ 12:44              | RFID > RFID A                                                                                                 | Antenna (RFID antena)                                                                                                    |
| × ₽₽ ₽               | Ako se željena antena ne postigne pomoću kalibracije RFID<br>nalepnice, moguće je navesti vrednost.           |                                                                                                    |
| RFID Antenna         | Prihvatljive                                                                                                  | A1, A2, A3, A4                                                                                                    |
| B4                   | vrednosti:                                                                                                    | B1, B2, B3, B4                                                                                                    |
| A1 A2 A3 A4          | Povezane<br>ZPL<br>komande:                                                                                   | ^RW                                                                                                    |
|                      | SGD<br>komanda<br>koja se<br>koristi:                                                                         | rfid.reader_1.antenna_port                                                                                                    |
| B1 B2 B3 B4          | Veb stranica<br>štampača:                                                                                     | View and Modify Printer Settings (Prikaži i<br>izmeni postavke štampača) > RFID Setup (RFID<br>podešavanje) > RFID ANTENNA (RFID antena)                |

| Prikaz menija                                                                                                    |                                                 | Opis opcije menija                 |  |
|----------------------------------------------------------------------------------------------------|-------------------------------------------------|------------------------------------|--|
|                                                                                                    | RFID > RFID Valid Count (Važeći RFID broj)      |                                    |  |
|                                                                                                    | Resetuje broja                                  | ač važećih RFID nalepnica na nulu. |  |
| Reset Valid Count<br>Reset the RFID valid label counter                                                                                                    | Povezane<br>ZPL<br>komande:                     | ~RO                                |  |
| to zero?   X   1   RFID Void Count   2   RFID Program Position   F1   Read RFID Data   RFID Country Code   Europe                                                                                                    | SGD<br>komanda<br>koja se<br>koristi:           | odometer.rfid.valid_resettable     |  |
|                                                                                                    | RFID > RFID Void Count (Broj RFID poništavanja) |                                    |  |
|                                                                                                    | Resetuje brojač RFID poništavanja na nulu.      |                                    |  |
| Reset Void Count<br>Reset the RFID void label counter                                                                                                    | Povezane<br>ZPL<br>komande:                     | ~RO                                |  |
| Image: constraint of the second second s | SGD<br>komanda<br>koja se<br>koristi:           | odometer.rfid.void_resettable      |  |

| Prikaz menija                                                                                                    | Opis opcije menija                                             |                                                                                                    |  |
|----------------------------------------------------------------------------------------------------|----------------------------------------------------------------|----------------------------------------------------------------------------------------------------|--|
| Image: mail to the second second s | RFID > RFID F<br>Ako se željeni<br>ne postigne ka<br>vrednost. | <b>FID &gt; RFID Program Position (RFID položaj za programiranje)</b><br>(o se željeni položaj za programiranje (položaj za čitanje/pisanje)<br>) postigne kalibracijom pomoću RFID oznake, moguće je navesti<br>ednost.                             |  |
| - F1 +                                                                                                    | Prihvatljive<br>vrednosti:                                     | F0 do Fxxx (gde xxx predstavlja dužinu nalepnice u<br>milimetrima ili 999, u zavisnosti od toga šta je manje)<br>– Štampač uvlači nalepnicu unapred za navedeno<br>rastojanje i započinje programiranje.                                             |  |
| B30 F270                                                                                                    |                                                                | B0 do B30 – Štampač vraća nalepnicu za navedenu<br>razdaljinu i započinje programiranje. Da bi se uzelo u<br>obzir vraćanje, ostavite praznu podlogu medija da viri<br>sa prednje strane štampača kada koristite položaj za<br>programiranje unazad. |  |
|                                                                                                    | Povezane<br>ZPL<br>komande:                                    | ^RS                                                                                                    |  |
|                                                                                                    | SGD<br>komanda<br>koja se<br>koristi:                          | rfid.position.program                                                                                                    |  |
|                                                                                                    | Veb stranica<br>štampača:                                      | View and Modify Printer Settings (Prikaži i<br>izmeni postavke štampača) > RFID Setup (RFID<br>podešavanje) > PROGRAM POSITION                                                                                                    |  |
| Plikaz menija                                                                                                    |                                                                                                    |
|----------------------------------------------------------------------------------------------------|----------------------------------------------------------------------------------------------------|
| <ul> <li>← 16:40<br/>RFID</li> <li>♠</li> <li>♠</li> <li>♠</li> <li>♠</li> <li>♠</li> <li>♠</li> <li>♠</li> <li>♠</li> <li>●</li> <li>●</li></ul> | RFID > Read RFID<br>Očitajte i vratite n<br>iznad RFID anteno<br>podataka oznake<br>zatvorena.                                                                                                    |
| <text><text><image/><image/></text></text>                                                                                                    | Da biste pročitali<br>1. Postavite RFID<br>2. Dodirnite Read<br>Rezultati testa se<br>← 16:41<br>FID<br>C 16:41<br>FID<br>C 16:41 |
|                                                                                                    | Povezane ^F<br>ZPL<br>komande: SGD rf<br>komanda                                                                                                    |

#### Opis opcije menija

#### RFID > Read RFID Data (Čitanje RFID podataka)

Očitajte i vratite navedene podatke sa RFID oznake koja se nalazi iznad RFID antene. Ne dolazi do pomeranja štampača tokom čitanja podataka oznake. Glava za štampanje može da bude otvorena ili zatvorena.

Da biste pročitali i prikazali informacije pohranjene na RFID oznaci:

**1.** Postavite RFID oznaku sa primopredajnikom iznad RFID antene.

#### Dodirnite Read RFID Data (Čitanje RFID podataka).

Rezultati testa se prikazuju na ekranu.

| $\leftarrow R$                               | 5:41<br>FID <b>1</b>                           |
|----------------------------------------------|------------------------------------------------|
| 🌣 🚠 🕅                                        |                                                |
| Read R                                       | FID Data 🕐                                     |
| 👻 Read R                                     | FID Data                                       |
| Epc<br>D8E5FJWNNN<br>0061                    | FNUNW001                                       |
| Memory Bank 9<br>tid: 96, epc: 1<br>user: 32 | <b>size</b><br>28                              |
| Protocol Bits<br>epc size: 96 b              | its                                            |
| Tid Information<br>E280.1170:In              | a<br>pinj                                      |
| Password Stati                               |                                                |
| Povezane<br>ZPL<br>komande:                  | ^RF                                            |
| SGD<br>komanda<br>koja se<br>koristi:        | rfid.tag.read.content<br>rfid.tag.read.execute |

## Meni Storage (Memorija)

| Prikaz menija                                           | Opis opcije menija                                                                                                   |                                                                                     |
|---------------------------------------------------------|----------------------------------------------------------------------------------------------------|-------------------------------------------------------------------------------------|
| ← 17:13 <b>↑</b>                                        | Storage (Memorija) > USB > Copy: (Kopiraj:) Files to USB (Datoteke<br>na USB)                                        |                                                                                     |
| 🌣 击 🗟 😤 🗖                                               | Izaberite datoteke sa štampača koje želite da sačuvate na USB fleš<br>uređaju.                                       |                                                                                     |
| Copy: Files to USB                                      | Da biste kopir                                                                                                    | ali datoteke sa štampača na USB fleš uređaj:                                        |
| Printer Files<br>Select all the files you want to copy. | 1. Umetnite L                                                                                                    | JSB fleš uređaj u host USB port štampača.                                           |
| Select All                                              | Štampač p                                                                                                    | rikazuje dostupne datoteke.                                                         |
| ✓ test_1                                                | 2. Dodirnite p<br>opcija Sele                                                                                        | oolje pored željenih datoteka. Takođe je dostupna<br><b>ect All (Izaberi sve)</b> . |
| test_2                                                  | 3. Dodirnite z                                                                                                    | nak potvrde da biste kopirali izabrane datoteke.                                    |
| test_3                                                  | SGD                                                                                                    | usb.host.write_list                                                                 |
| Last A                                                  | koja se                                                                                                    |                                                                                     |
| •                                                       | koristi:                                                                                                    |                                                                                     |
| =                                                       |                                                                                                    |                                                                                     |
| ← storage ♠                                             | Storage (Memorija) > USB > Copy: (Kopiraj:) Files to Printer<br>(Datoteke na štampač)                                |                                                                                     |
|                                                         | Izaberite dato<br>uređaja.                                                                                           | teke koje želite da kopirate na štampač sa USB fleš                                 |
| Copy: Files to Printer                                  | Da biste kopir                                                                                                    | ali datoteke na štampač sa USB fleš uređaja:                                        |
| Select all the files you want to copy.                  | 1. Umetnite L                                                                                                    | JSB fleš uređaj u host USB port štampača.                                           |
| 🖌 Select All                                            | Štampač prikazuje dostupne datoteke.                                                                                 |                                                                                     |
| ✓ test_1                                                | <ol> <li>Dodirnite polje pored željenih datoteka. Takođe je dostupna<br/>opcija Select All (Izaberi sve).</li> </ol> |                                                                                     |
| ✓ test_2                                                | 3. Dodirnite z                                                                                                    | nak potvrde da biste kopirali izabrane datoteke.                                    |
| ✓ test_3                                                | SGD                                                                                                    | usb.host.read_list                                                                  |
| tect A                                                  | komanda<br>koja se                                                                                                   |                                                                                     |
| ✓                                                       | koristi:                                                                                                    |                                                                                     |
|                                                         |                                                                                                    |                                                                                     |

| Prikaz menija                          | Opis opcije menija                                                                                                    |                                                                                                    |
|----------------------------------------|----------------------------------------------------------------------------------------------------|----------------------------------------------------------------------------------------------------|
| ← <sup>17:47</sup> ♠                   | Storage (Memorija) > USB > Copy: (Kopiraj:) Configuration to USB<br>(Kopiraj: Konfiguraciju na USB)                                                                                                    |                                                                                                    |
| USB<br>Copy: Files to USB              | Pomoću ove funkcije možete da kopirate informacije o konfiguraciji<br>štampača na USB uređaj za masovno skladištenje, kao što je<br>USB memorija, koji je priključen na jedan od host USB portova<br>štampača. Na taj način informacije postaju dostupne bez potrebe za<br>štampanjem fizičkih nalepnica. |                                                                                                    |
| Copy: Files to Printer                 | Povezane<br>ZPL<br>komande:                                                                                                    | ^HH – Prikazuje informacije o konfiguraciji štampača<br>koje su vraćene na host računar.                                                  |
| Print Asset Lists                      | Veb stranica<br>štampača:                                                                                                    | Printer Home Page (Početna stranica štampača) ><br>View Printer Configuration (Prikaži konfiguraciju<br>štampača)                         |
|                                        |                                                                                                    | (da biste prikazali podatke o konfiguraciji štampača u veb-pregledaču)                                                                    |
|                                        |                                                                                                    | View and Modify Printer Settings (Prikaži i izmeni<br>postavke štampača) > Print Listings on Label<br>(Štampanje listinga na nalepnicama) |
|                                        |                                                                                                    | (da biste odštampali podatke o konfiguraciji na<br>nalepnicama)                                                                           |
| ← <sup>17:41</sup><br>Storage ♠        | Storage (Memorija) > USB > Print: From USB (Odštampaj: sa USB<br>uređaja)                                                                                                    |                                                                                                    |
| 🏟 🛃 🖶 😌 🗀                              | Izaberite dato                                                                                                    | teke za štampanje sa USB fleš uređaja.                                                                                                    |
| Print: From USB                        | Da biste odštampali datoteke sa USB fleš uređaja:                                                                                                    |                                                                                                    |
| Printer Files                          | 1. Umetnite USB fleš uređaj u host USB port štampača.                                                                                                    |                                                                                                    |
| Select all the files you want to copy. | Štampač prikazuje dostupne datoteke.                                                                                                    |                                                                                                    |
| Select All                             | <ol> <li>Dodirnite polje pored željenih datoteka. Takođe je dostupna<br/>opcija Select All (Izaberi sve).</li> </ol>                                                                                                    |                                                                                                    |
|                                        | 3. Dodirnite znak potvrde da biste odštampali izabrane datoteke.                                                                                                    |                                                                                                    |
| ✓ test_2 ✓ test_3                      | SGD<br>komanda                                                                                                    | usb.host.read_list                                                                                                    |
| tost /                                 | koja se<br>koristi:                                                                                                    |                                                                                                    |
| ~                                      |                                                                                                    |                                                                                                    |
|                                        |                                                                                                    |                                                                                                    |

| Prikaz menija                                                                                                    | Opis opcije menija                                                                                                    |                                                                                                    |
|----------------------------------------------------------------------------------------------------|----------------------------------------------------------------------------------------------------|----------------------------------------------------------------------------------------------------|
| ← 04:11 PM<br>Storage ♠                                                                                                    | Storage (Memorija) > Print Asset Lists (Odštampaj liste sredstava)<br>Odštampajte navedene informacije na jednoj ili više nalepnica. |                                                                                                    |
|                                                                                                    | Prihvatljive<br>vrednosti:                                                                                                    | Formats – Štampa dostupne formate sačuvane u<br>RAM memoriji štampača, fleš memoriji ili na opcionoj<br>memorijskoj kartici.                                           |
| Print Asset Lists  Print: Formats  Print: Images                                                                                                    |                                                                                                    | Images – Štampa dostupne slike sačuvane u RAM<br>memoriji štampača, fleš memoriji ili na opcionoj<br>memorijskoj kartici.                                              |
| <ul> <li>Print: Fonts</li> <li>Print: Barcodes</li> </ul>                                                                                                    |                                                                                                    | Ponts – Stampa fontove dostupne u stampacu,<br>uključujući standardne fontove štampača i sve<br>opcione fontove. Fontovi mogu da se čuvaju u RAM<br>ili fleš memoriji. |
| 😍 Print: All                                                                                                    |                                                                                                    | Barcodes — Štampa dostupne bar-kodove u<br>štampaču. Bar-kodovi mogu da se čuvaju u RAM ili<br>fleš memoriji.                                                          |
|                                                                                                    |                                                                                                    | All — Štampa prethodne nalepnice, kao i nalepnicu<br>sa konfiguracijom štampača i nalepnicu sa<br>konfiguracijom mreže.                                                |
|                                                                                                    | Povezane<br>ZPL<br>komande:                                                                                                    | ^WD                                                                                                    |
|                                                                                                    | Veb stranica<br>štampača:                                                                                                    | View and Modify Printer Settings (Prikaži i izmeni<br>postavke štampača) > Print Listings on Label<br>(Štampanje listinga na nalepnicama)                              |
| <ul> <li>★ 16:02<br/>Storage</li> <li>★ Storage</li> <li>★ 16:02<br/>Storage</li> <li>★ 16:02<br/>Storage</li> <li>★ 16:02<br/>Storage</li> <li>★ 16:02<br/>Storage</li> <li>★ 10:02<br/>Storage</li> <li>★ 10:02<br/>Finter Files</li> <li>★ 10:02<br/>Finter Files</li> <li>★ 10:02<br/>Finter Files</li> <li>↓ 10:02<br/>Finter Files</li> <li>↓ 10:02</li></ul> | <b>Storage (Men</b><br>Odštampajte j                                                                                                 | norija) > Print from E: (Štampanje sa E:)<br>ednu ili više datoteka sačuvanih na štampaču.                                                                             |

## Kalibracija senzora trake i medija

Kalibracija štampača podešava osetljivost senzora medija i trake. Ona doprinosi i adekvatnom poravnanju slike koja se štampa i optimalnom kvalitetu štampe.

Obavite kalibraciju u sledećim situacijama:

- Prešli ste na drugu veličinu ili tip trake ili medija.
- Štampač nailazi na bilo koji od sledećih problema:
  - preskače nalepnice
  - odštampana slika se pomera ulevo/udesno ili nagore/nadole
  - traka nije detektovana nakon umetanja ili kada se potroši
  - nekontinuirane nalepnice se tretiraju kao kontinuirane

## Obavljanje automatske kalibracije

Možete da podesite štampač da obavlja automatsku kalibraciju (CALIBRATE) ili kratku kalibraciju (SHORT CAL) koristeći parametre POWER UP ACTION ili HEAD CLOSE ACTION.

- CALIBRATE podešava nivoe i pragove senzora, određuje dužinu nalepnice i postavlja medije na sledeću mrežu.
- SHORT CAL podešava pragove za medije i mrežu bez podešavanja pojačanja senzora, određuje dužinu nalepnice i postavlja medije na sledeću mrežu.

Za detalje, pogledajte Power-Up Action (Radnja pri uključivanju) ili Head-Close Action (Radnja pri zatvaranju glave).

## Obavljanje ručne kalibracije senzora

Možda će biti potrebno da ručno kalibrišete štampač. ako vidite nepravilnosti sa rezultatom štampe.

1. Dodirnite Print (Štampanje) > Sensors (Senzori) > Manual Calibration (Ručna kalibracija).

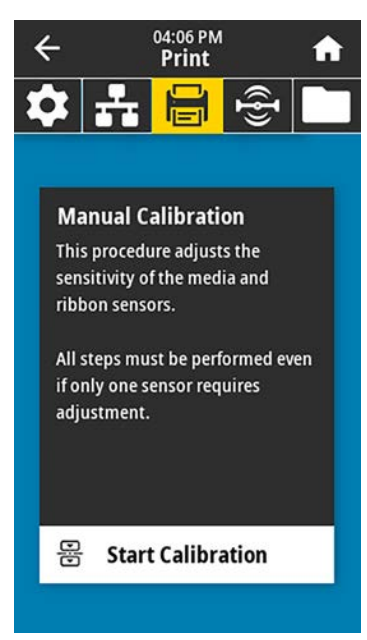

- 2. Dodirnite Start Calibration (Pokreni kalibraciju).
- 3. Pratite korake tokom postupka kalibracije koji vam se budu prikazivali.
- VAŽNO: Pratite postupak kalibracije tačno onako kako je prikazano.
  - Dodirnite Next (Dalje) da biste prešli na sledeći upit.
  - Možete da pritisnete i zadržite CANCEL (Otkaži) na kontrolnoj tabli u bilo kom koraku postupka da biste otkazali postupak kalibracije.

Tabela 3 Sekvenca kalibracije medija za model ZT231

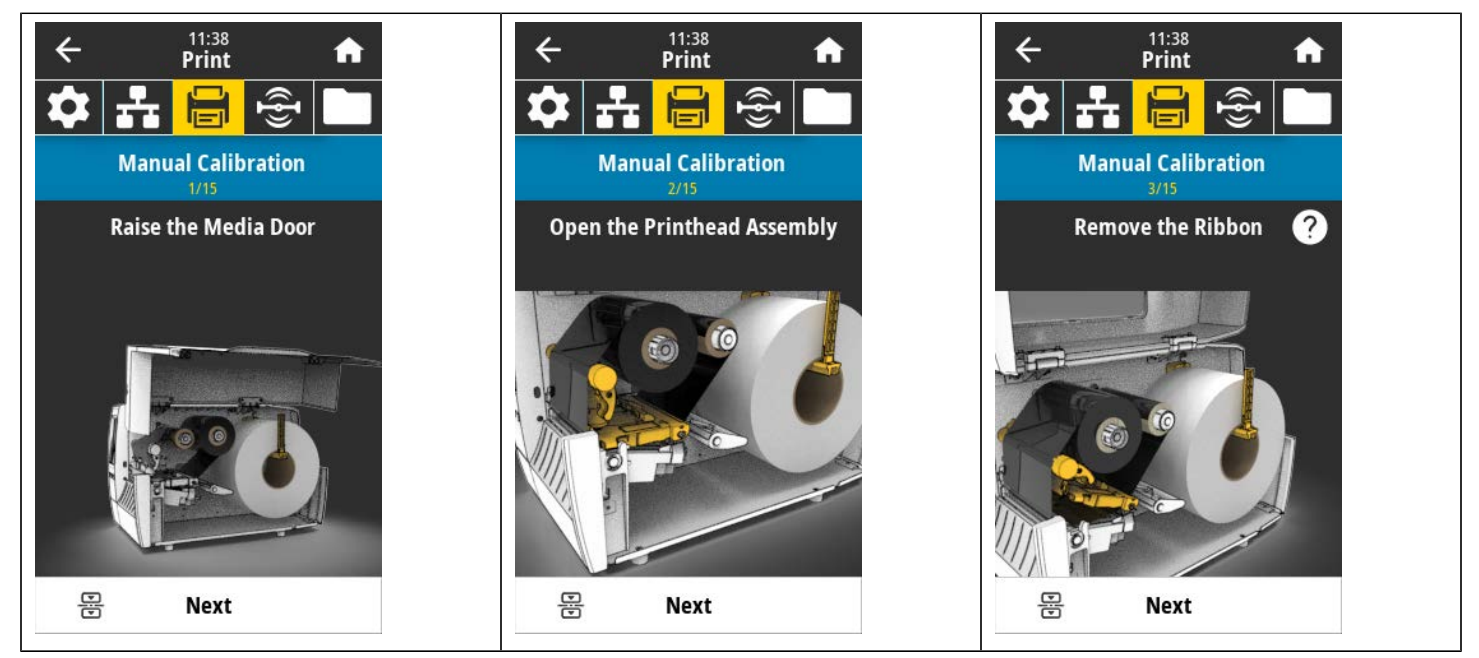

**Tabela 3** Sekvenca kalibracije medija za model ZT231 (Continued)

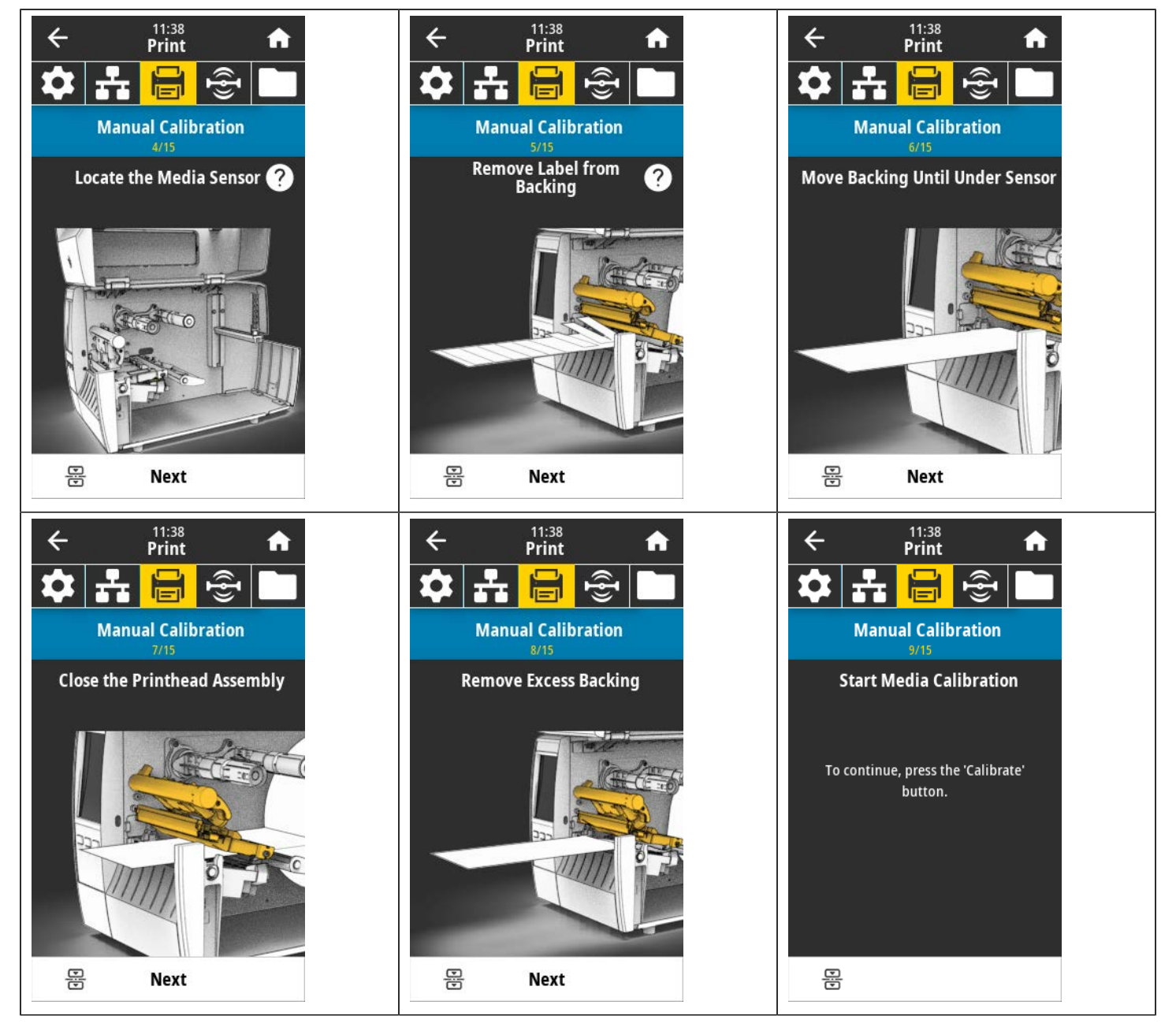

**Tabela 3** Sekvenca kalibracije medija za model ZT231 (Continued)

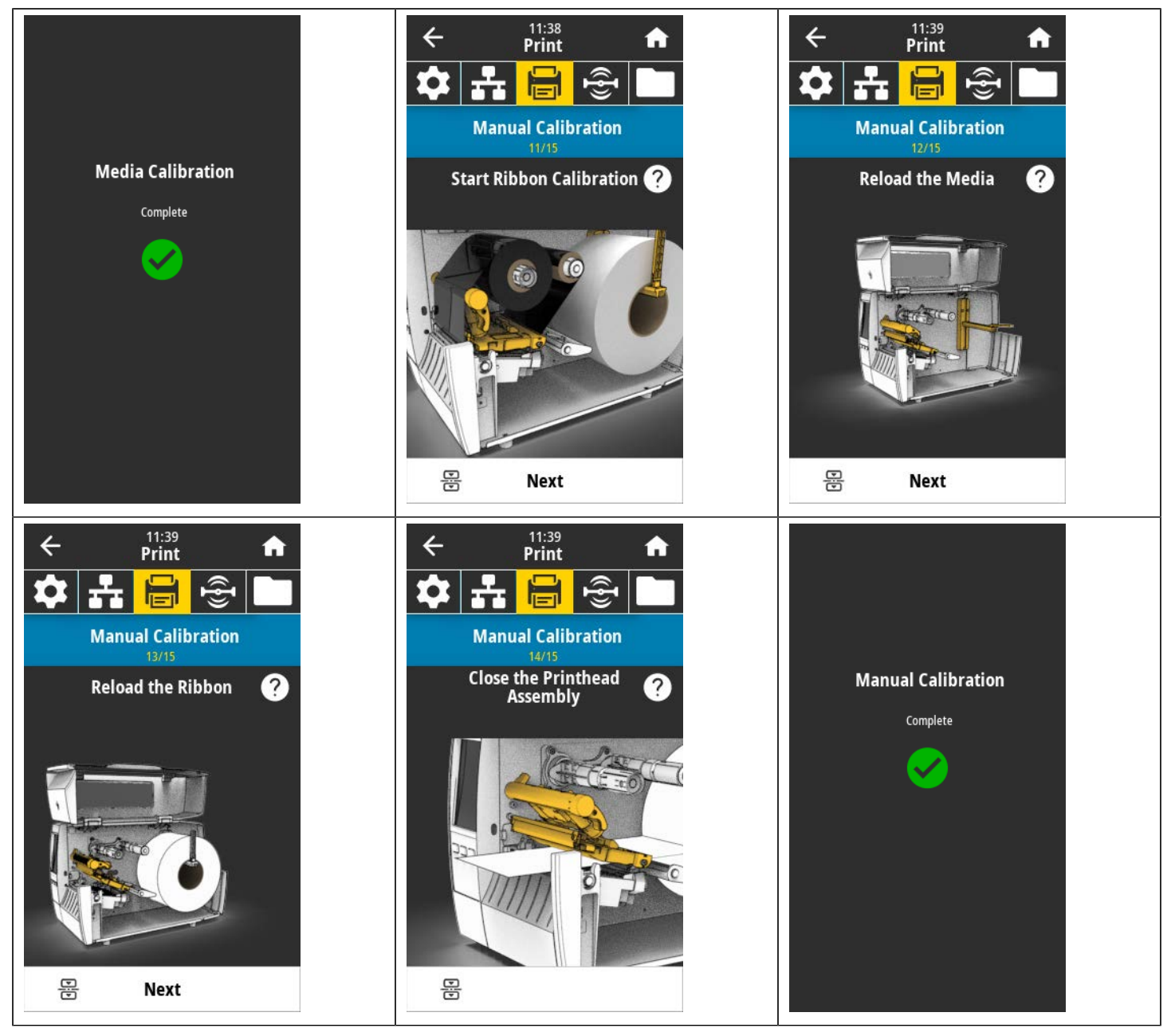

**4.** Kada završite kalibraciju, pritisnite **PAUSE (Pauziraj)** da biste izašli iz režima pauze i omogućili štampanje.

# Podešavanje pritiska glave za štampanje

Možda će biti potrebno da podesite pritisak glave za štampanje ako je štampanje previše svetlo sa jedne strane, ako koristite medij velike debljine ili ako se medij pomera sa jedne strane na drugu tokom štampanja. Koristite najniži pritisak glave za štampanje potreban za postizanje dobrog kvaliteta štampe.

Točkići za podešavanje pritiska glave za štampanje imaju oznake postavki od 1 do 4 u koracima od pola jedinice.

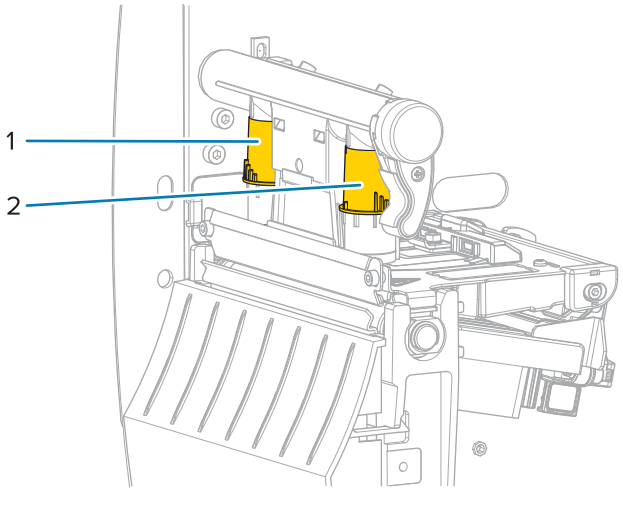

Slika 7 Točkići za podešavanje pritiska glave za štampanje

| 1 | Unutrašnji točkić |
|---|-------------------|
| 2 | Spoljni točkić    |

Počnite sa sledećim postavkama pritiska zasnovanim na širini medija, a zatim prilagodite ako je potrebno.

| Širina medija        | Postavka unutrašnjeg točkića | Postavka spoljnog točkića |
|----------------------|------------------------------|---------------------------|
| ≥ 89 mm (≥ 3,5 inča) | 2                            | 2                         |
| 76 mm (3 inča)       | 2,5                          | 1,5                       |
| 51 mm (2 inča)       | 3                            | 1                         |
| 25,4 mm (1 inč       | 4                            | 1                         |

 Tabela 4
 Početne tačke za pritisak glave za štampanje

Ako je potrebno, podesite točkiće za podešavanje pritiska glave za štampanje na sledeći način:

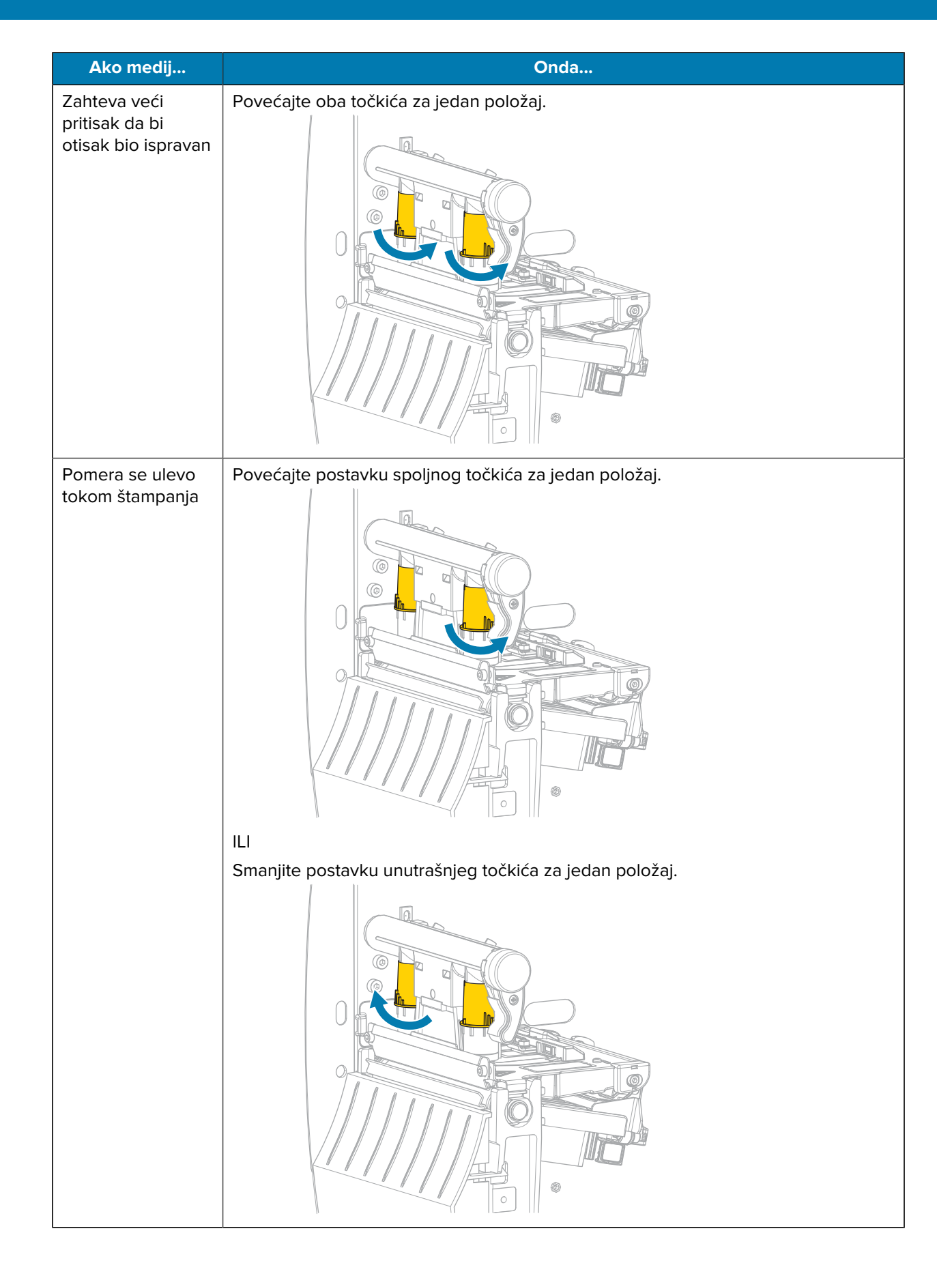

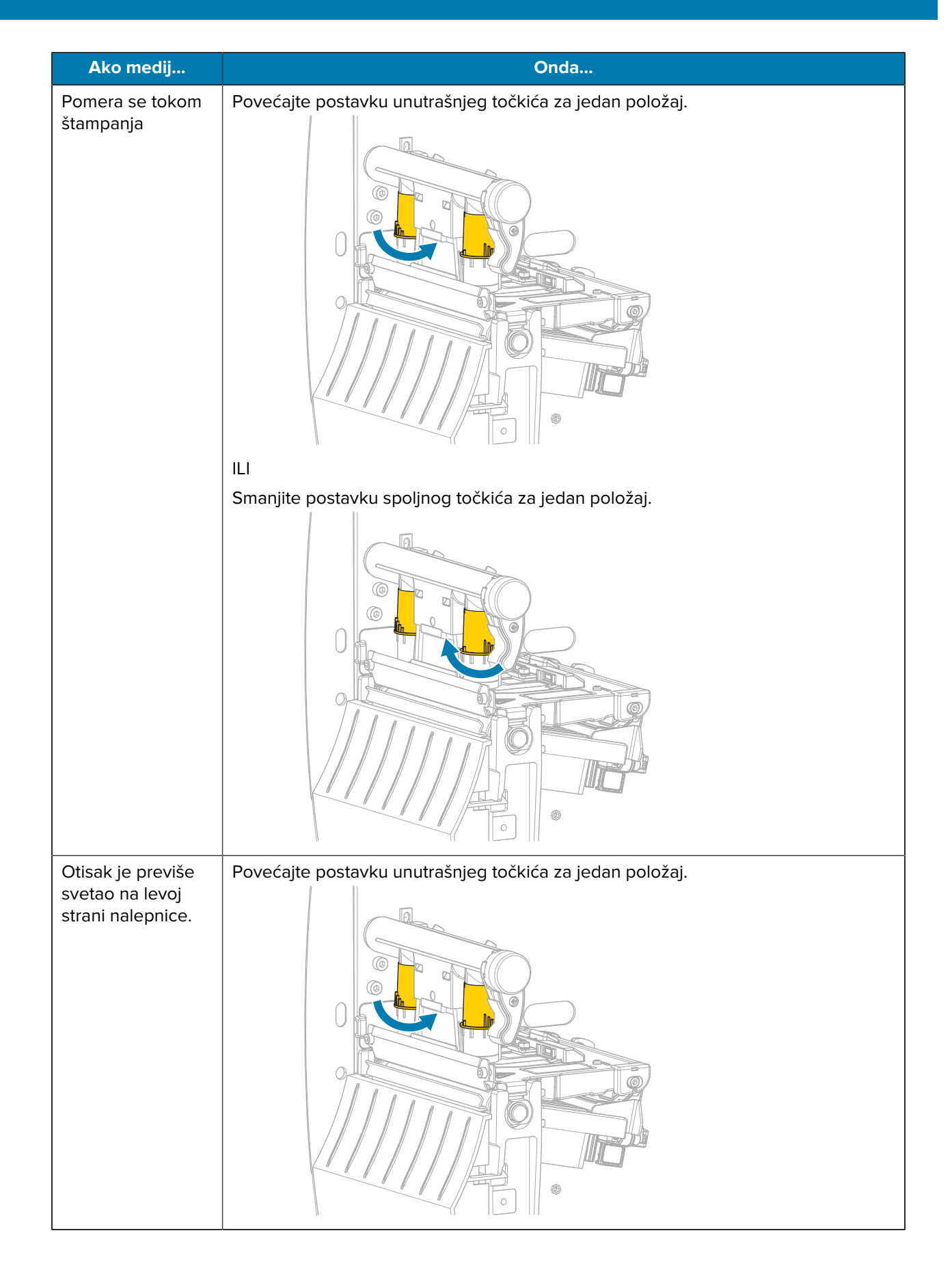

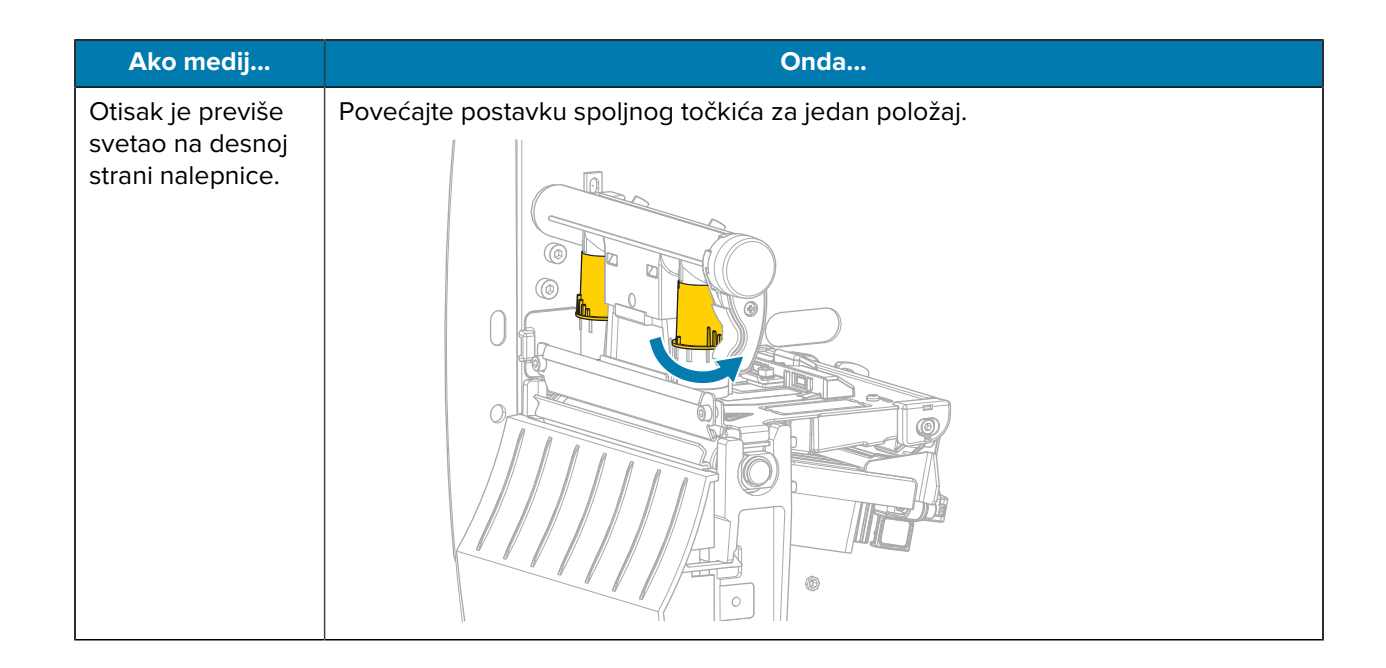

## Podešavanje zategnutosti trake

Da bi štampač radio ispravno, ulazna osovina za traku i prihvatna osovina za traku moraju da imaju istu postavku zategnutosti (normalna ili mala zategnutost). Za većinu namena koristite postavku normalne zategnutosti koja je prikazana ovde. Ako koristite uzanu traku ili naiđete na određene probleme sa trakom, može biti potrebno da smanjite zategnutost trake.

#### Postavka normalne zategnutosti

Da biste postavili osovine za traku u normalni položaj, čvrsto povucite oba poklopca kraja osovine dok se ne izvuku i nalegnu na mesto. Koristite ovu postavku za većinu primena.

Slika 8 Postavka normalne zategnutosti (poklopci kraja osovina izvučeni)

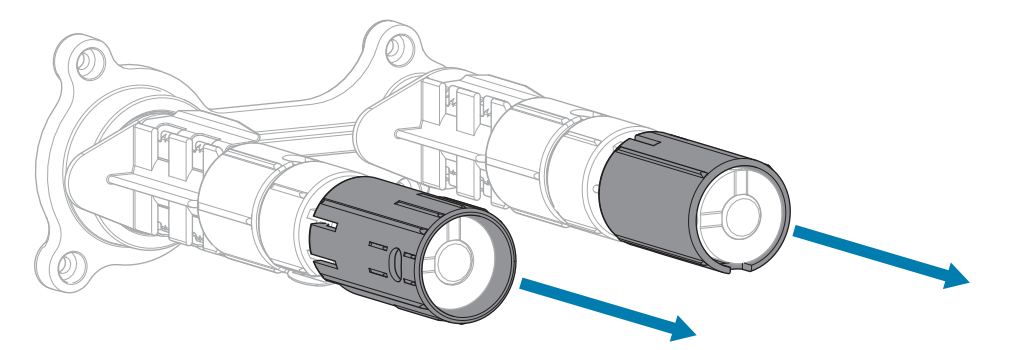

#### Postavka male zategnutosti

Da biste postavili osovinu u položaj male zategnutosti, čvrsto gurnite poklopac kraja dok se ne uvuče i nalegne na mesto. Koristite ovu postavku samo kada je to neophodno, na primer, ako traka ostavlja zamrljane tragove na početku rolne ili ako normalna zategnutost dovodi do zaustavljanja trake na kraju rolne.

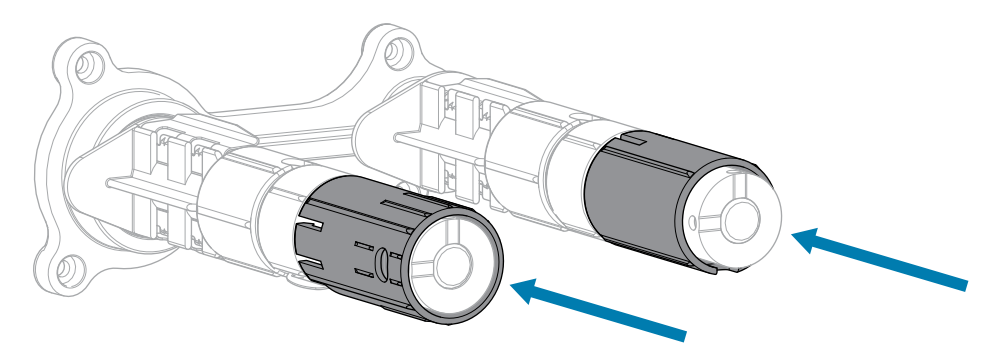

Slika 9 Osovine za traku – postavka male zategnutosti (poklopci kraja osovine uvučeni)

# Rutinsko održavanje

U ovom odeljku su navedeni postupci rutinskog čišćenja i održavanja.

# Raspored i postupci čišćenja

Rutinsko preventivno održavanje je presudni deo normalnog rada štampača. Ako vodite računa o štampaču, možete da umanjite broj mogućih problema na koje biste mogli da naiđete, kao i da lakše postignete i održavate standarde kvaliteta štampe.

Vremenom, kretanje medija ili trake preko glave za štampanje haba zaštitni keramički premaz, što dovodi do izlaganja i konačnog oštećenja elemenata za štampu (tačaka). Da biste izbegli abraziju:

- Često čistite glavu za štampanje.
- Smanjite postavke pritiska glave za štampanje i temperature progorevanja (zatamnjenosti) tako što ćete optimizovati balans između njih.
- Kada koristite režim termalnog prenosa, pobrinite se da traka bude široka kao medij ili šira da biste sprečili izlaganje elemenata glave za štampanje abrazivnijem materijalu nalepnice.

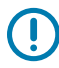

**VAŽNO:** Kompanija Zebra nije odgovorna za oštećenja uzrokovana primenom tečnosti za čišćenje na štampač.

Namenski postupci čišćenja navedeni su na sledećim stranicama. U ovoj tabeli je prikazan preporučeni raspored čišćenja. Ovi intervali su dati samo kao smernice. Možda ćete morati da čistite češće, u zavisnosti od namene i medija.

| Površina            | Metod                   | Interval                                                                                 |
|---------------------|-------------------------|------------------------------------------------------------------------------------------|
| Glava za štampanje  | Rastvarač*              | Direktni termalni režim: Nakon svake rolne                                               |
| Valjak za štampanje | Rastvarač*              | medija (ili 150 metara preklopnog medija).<br>Režim termalnog prenosa: Nakon svake rolne |
| Senzori za medij    | lzduvavanje<br>vazduhom | trake.                                                                                   |
| Senzor trake        | lzduvavanje<br>vazduhom |                                                                                          |
| Putanja medija      | Rastvarač*              |                                                                                          |
| Putanja trake       | Rastvarač*              |                                                                                          |

### Tabela 5 Preporučeni raspored čišćenja

|                                 | Površina                                                          | Metod                                   | Interval                                                                  |
|---------------------------------|-------------------------------------------------------------------|-----------------------------------------|---------------------------------------------------------------------------|
| valjak za ste:<br>odlepljivanje | zanje (deo opcije za<br>)                                         | Rastvarač*                              |                                                                           |
| Modul<br>sekača                 | Ako se seku kontinuirani<br>mediji osetljivi na pritisak          | Rastvarač*                              | Nakon svake rolne medija (ili češće, u<br>zavisnosti od namene i medija). |
|                                 | Ako se seče medij za<br>oznake ili materijal<br>podloge nalepnice | Rastvarač* i<br>izduvavanje<br>vazduhom | Nakon svake dve ili tri rolne medija.                                     |
| Traka za otc                    | epljivanje/odlepljivanje                                          | Rastvarač*                              | Jednom mesečno.                                                           |
| Senzor preu                     | zimanja nalepnice                                                 | lzduvavanje<br>vazduhom                 | Jednom u šest meseci.                                                     |

| Tabela 5 | Preporučeni raspored | čišćenja (Continued) |
|----------|----------------------|----------------------|
|----------|----------------------|----------------------|

\* Kompanija Zebra preporučuje upotrebu kompleta za preventivno održavanje (broj artikla 47362). Umesto kompleta za preventivno održavanje možete da koristite tkaninu koja se ne linja umočenu u izopropilalkohol čistoće 99,7%.

# Čišćenje spoljašnjosti, odeljka za medij i senzora

Vremenom može da dođe do gomilanja prašine, nečistoća i drugih otpadaka na spoljašnjosti i u unutrašnjosti štampača, naročito u oštrom radnom okruženju.

## Spoljašnjost štampača

Spoljne površine štampača možete da očistite tkaninom koja se ne linja i malom količinom blagog deterdženta, ako je potrebno. Nemojte da koristite agresivna ili abrazivna sredstva za čišćenje ili rastvarače.

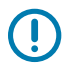

## VAŽNO:

Kompanija Zebra nije odgovorna za oštećenja uzrokovana primenom tečnosti za čišćenje na štampač.

## Odeljak i senzori za medije

Da biste očistili senzore:

- **1.** Očetkajte, izduvajte vazduhom ili usisajte sve nagomilane čestite papira i prašinu sa putanje medija i trake.
- 2. Očetkajte, izduvajte vazduhom ili usisajte sve nagomilane čestite papira i prašinu sa senzora.

## Čišćenje glave za štampanje i valjka za štampanje

Nedosledan kvalitet štampe, kao što su praznine na bar-kodu ili grafikama, što može da ukazuje na zaprljanu glavu za štampanje. Preporučeni raspored čišćenja potražite u odeljku Tabela 5 Preporučeni raspored čišćenja na strani 122.

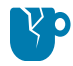

**OPREZ—ŠTETE NA PROIZVODU:** U slučaju štampača sa sklopom za odlepljivanje, držite sklop za odlepljivanje zatvorenim dok čistite valjak za štampanje da biste smanjili rizik od savijanja traka za otcepljivanje/odlepljivanje.

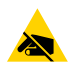

**OPREZ—ESD:** Pre dodirivanja sklopa glave za štampanje, ispraznite nakupljeni statički elektricitet tako što ćete dodirnuti metalni okvir štampača ili pomoću antistatičke trake za zglob i podloge.

1. Otvorite poklopac za medij.

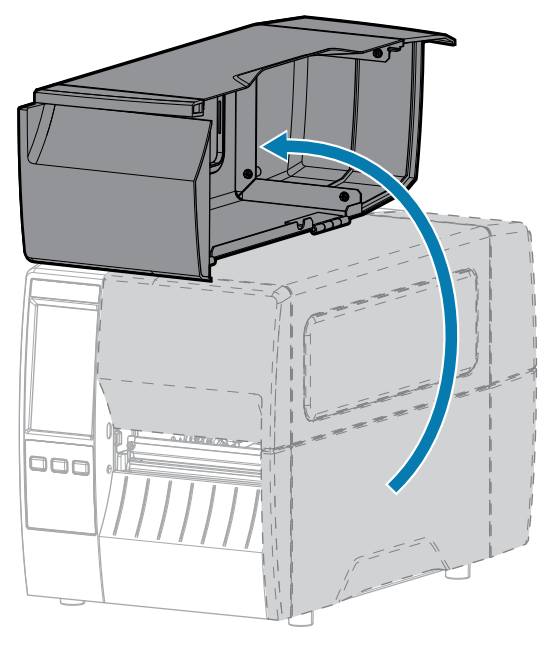

- 2. Uklonite traku (ako se koristi) i medij.
- **3.** Pomoću štapića sa vatom iz Zebra kompleta za preventivnu negu obrišite uzduž braon traku na sklopu glave za štampanje od jednog kraja do drugog. Umesto kompleta za preventivno održavanje možete da koristite čisti štapić sa vatom umočen u izopropil-alkohol čistoće 99,7%. Sačekajte da rastvarač ispari.

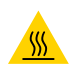

**OPREZ–VRUĆA POVRŠINA:** Glava za štampanje može da bude vruća i može da uzrokuje ozbiljne opekotine. Sačekajte da se glava za štampanje ohladi.

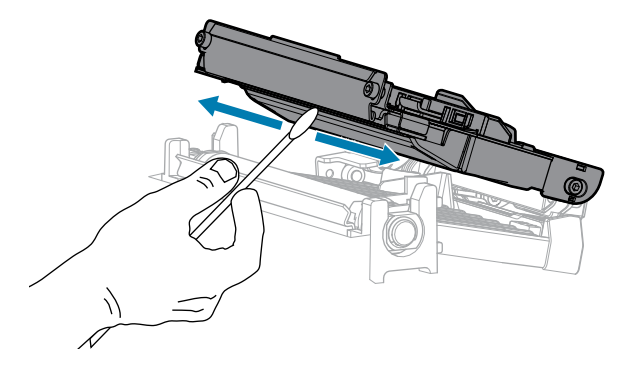

**4.** Dok ručno okreće valjak za štampanje, očistite ga temeljno štapićem sa vatom. Sačekajte da rastvarač ispari.

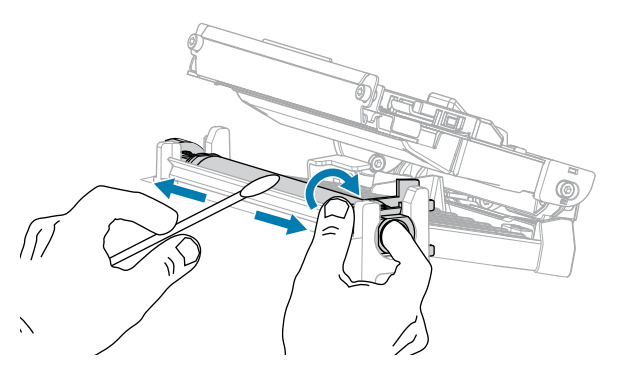

- **5.** Umetnite traku (ako se koristi) i medij. Uputstva potražite u odeljku Umetanje trake na strani 56 ili Ubacivanje medija na strani 37.
- 6. Zatvorite poklopac za medij.

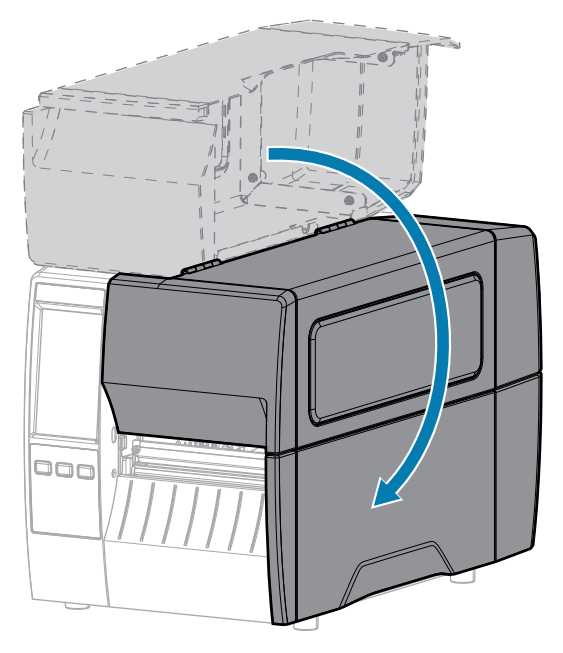

7. Pritisnite PAUSE (Pauziraj) da biste izašli iz režima pauze i omogućili štampanje.

Štampač će možda obaviti kalibraciju nalepnice ili uvući nalepnicu, u zavisnosti od postavki.

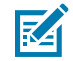

**NAPOMENA:** Ako ovim postupkom ne poboljšate kvalitet štampe, pokušajte da očistite glavu za štampanje filmom za čišćenje Save-A-Printhead. Ovaj specijalno premazani materijal uklanja nagomilane nečistoće bez oštećivanja glave za štampanje. Pozovite ovlašćenog Zebra prodavca da biste dobili više informacija.

## Čišćenje sklopa za odlepljivanje

Sklop za odlepljivanje, koji je deo opcija za odlepljivanje i za prihvatanje podloge, sastoji se od nekoliko valjaka sa oprugom kako bi se obezbedio adekvatan pritisak valjka. Očistite valjak za stezanje i traka za otcepljivanje/odlepljivanje ako nagomilani lepak počne da utiče na učinak odlepljivanja.

**OPREZ:** Ne koristite se levom rukom da biste lakše zatvorili sklop za odlepljivanje. Gornja ivica valjka/sklopa za odlepljivanje bi mogla da vam uštine prste.

Ako nagomilani lepak utiče na učinak odlepljivanje, obavite sledeće korake.

1. Otvorite poklopac za medij.

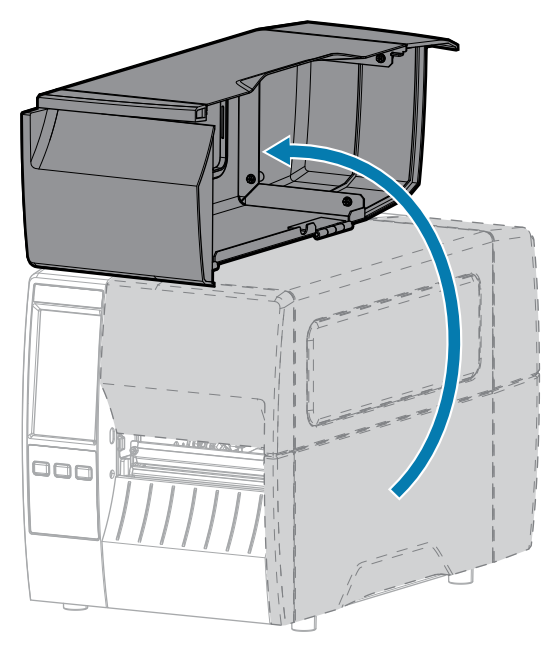

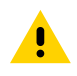

**OPREZ:** Glava za štampanje može da bude vruća i može da uzrokuje ozbiljne opekotine. Sačekajte da se glava za štampanje ohladi.

2. Gurnite nadole polugu za otpuštanje mehanizma za odlepljivanje da biste otvorili sklop za odlepljivanje.

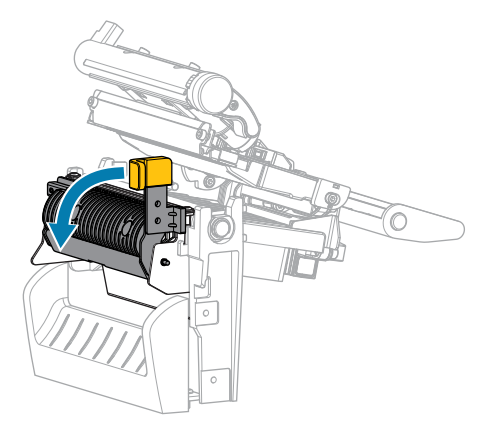

**3.** Uklonite podlogu medija, ako je prisutna, da biste otkrili valjak za stezanje.

**4.** Dok ručno okrećete valjak za stezanje, detaljno ga očistite štapićem sa vatom iz kompleta za preventivno održavanje (broj artikla 47362). Umesto kompleta za preventivno održavanje možete da koristite čisti štapić sa vatom umočen u izopropil-alkohol čistoće 99,7%. Sačekajte da rastvarač ispari.

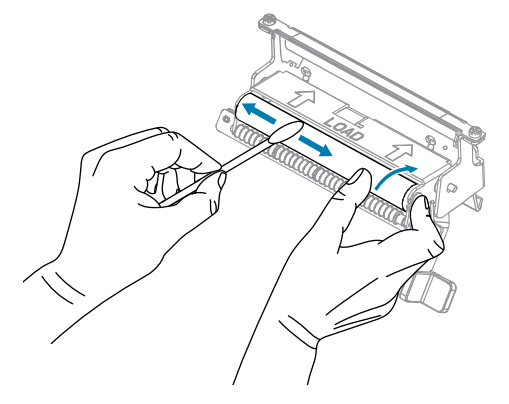

**5.** Koristite štapić sa vatom da biste uklonili višak lepka sa trake za otcepljivanje/odlepljivanje. Sačekajte da rastvarač ispari.

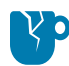

**OPREZ—ŠTETE NA PROIZVODU:** Primenjujte što manji pritisak prilikom čišćenja trake za otcepljivanje/odlepljivanje. Prejak pritisak bi mogao da dovede do savijanja trake za otcepljivanje/odlepljivanje, što bi nepovoljno uticalo na učinak odlepljivanja.

- 6. Ponovo umetnite podlogu medija kroz mehanizam za odlepljivanje. Uputstva potražite u odeljku .
- 7. Zatvorite sklop za odlepljivanja pomoću poluge za otpuštanje mehanizma za odlepljivanje.

**OPREZ:** Desnom rukom zatvorite sklop za odlepljivanje pomoću poluge za otpuštanje mehanizma za odlepljivanje. Ne koristite se levom rukom da biste lakše zatvorili. Gornja ivica valjka/sklopa za odlepljivanje bi mogla da vam uštine prste.

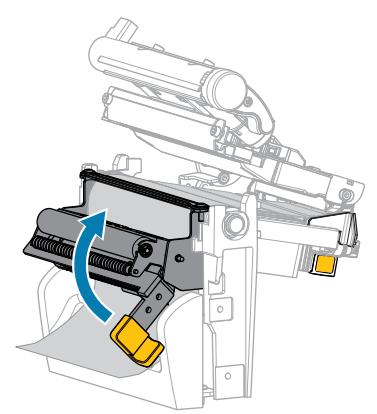

8. Zatvorite poklopac za medij.

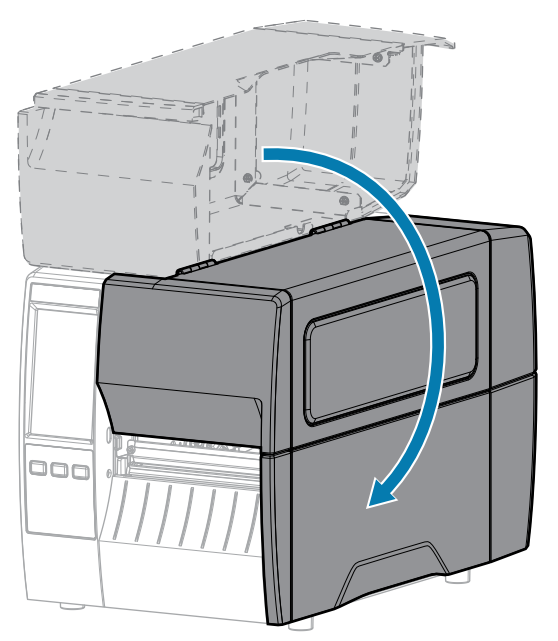

Pritisnite PAUSE (Pauziraj) da biste izašli iz režima pauze i omogućili štampanje.
 Štampač će možda obaviti kalibraciju nalepnice ili uvući nalepnicu, u zavisnosti od postavki.

# Čišćenje i podmazivanje modula sekača

Ako sekač ne reže nalepnice precizno ili ako se nalepnice zaglavljuju u njemu, očistite sekač.

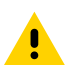

**OPREZ:** Radi lične bezbednosti, uvek isključite i izvucite kabl za napajanje štampača pre obavljanja ovog postupka.

**1.** Otvorite poklopac za medij.

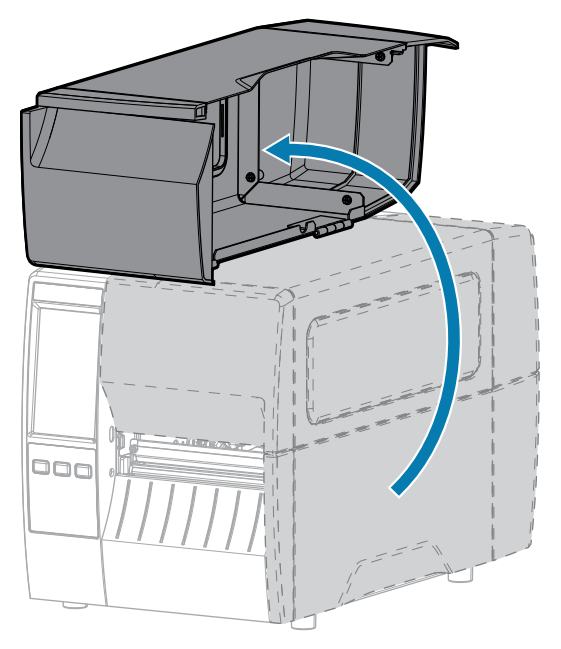

- **2.** Isključite (O) štampač, a zatim isključite kabl za napajanje naizmeničnom strujom.
- **3.** Uklonite medij koji je provučen kroz modul sekača.
- 4. Olabavite i uklonite vijak i maticu sa štitnika sekača.

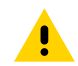

**OPREZ:** Sečivo sekača je oštro. Nemojte dodirivati niti trljati sečivo prstima.

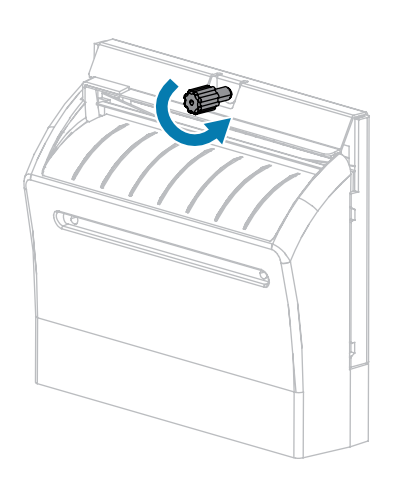

5. Uklonite štitnik sekača.

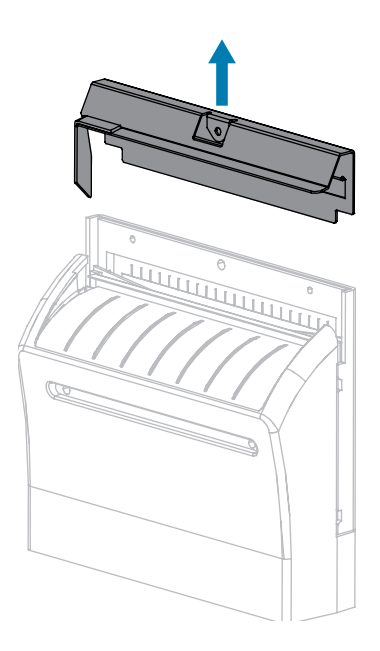

Ako je potrebno, okrenite vijak motora sekača da biste potpuno otkrili sečivo sekača u obliku slova V (1).

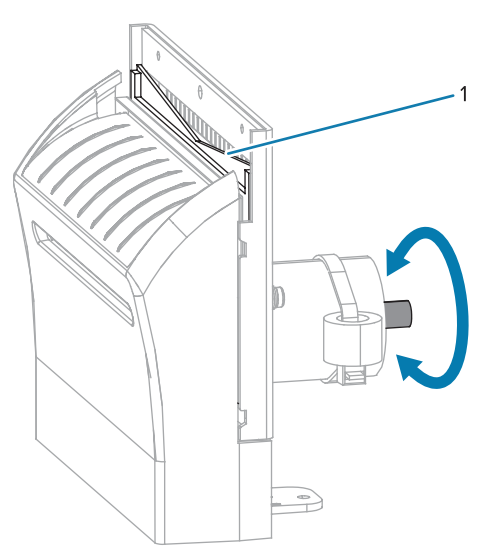

7. Pomoću štapića sa vatom iz kompleta za preventivno održavanje (broj artikla 47362) brišite duž gornje rezne površine i sečivo sekača. Umesto kompleta za preventivno održavanje možete da koristite čisti štapić sa vatom umočen u izopropil-alkohol čistoće 90%. Sačekajte da rastvarač ispari.

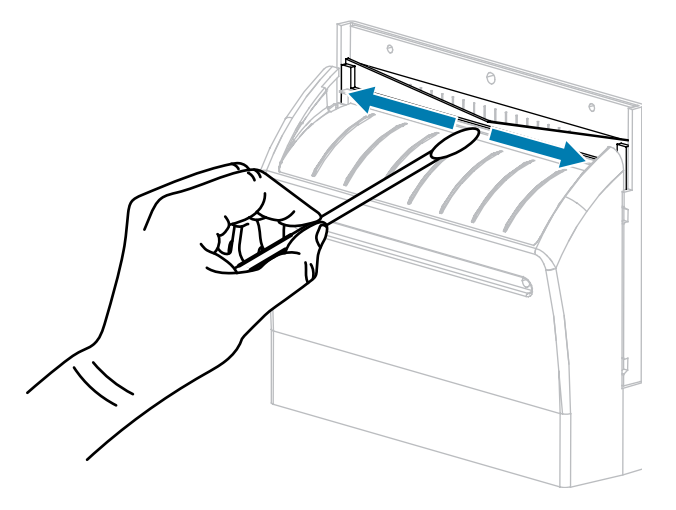

**8.** Kada rastvarač ispari, namočite čisti štapić sa vatom u silikonsko mazivo višeg viskoziteta ili PTFE uljano mazivo opšte namene.

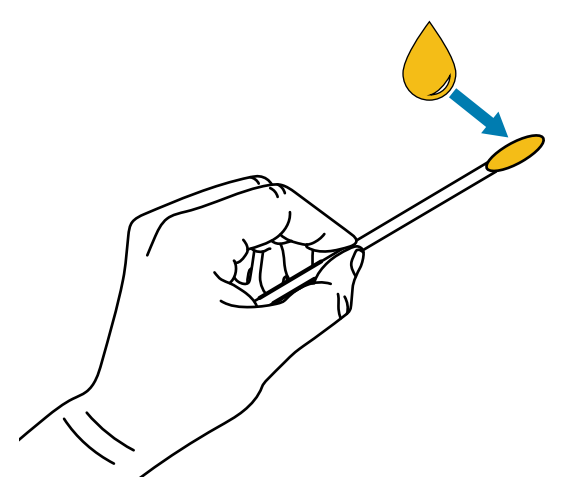

**9.** Nanesite ravnomerni sloj duž svih izloženih površina oba sečiva sekača. Uklonite sav višak ulja kako ne bi došlo u kontakt sa glavom za štampanje ili valjkom za štampanje.

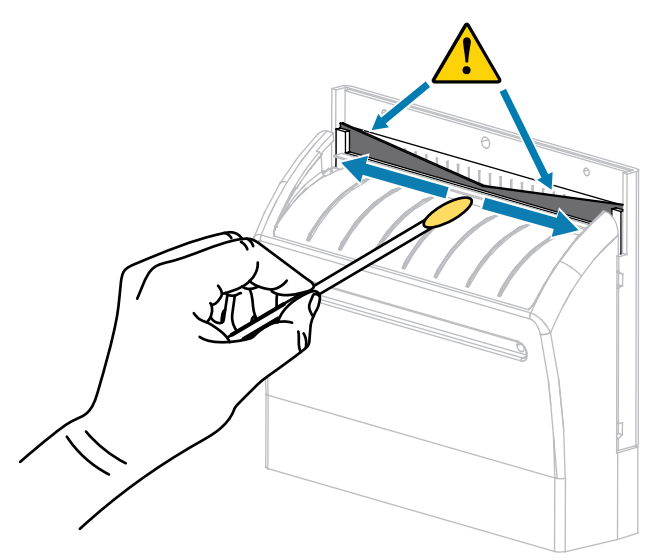

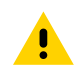

**OPREZ:** Sečivo sekača je oštro. Radi bezbednosti operatera vratite štitnik sekača.

**10.** Vratite štitnik sekača i pričvrstite ga vijkom i maticom koje ste ranije uklonili.

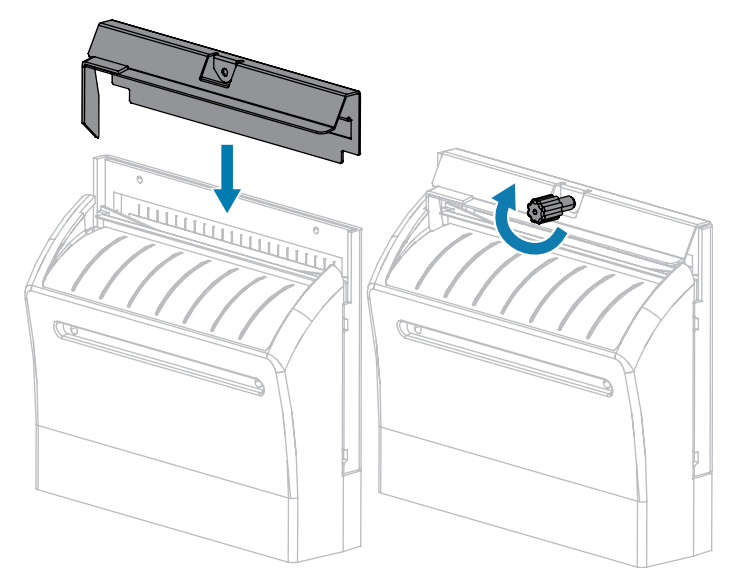

11. Zatvorite poklopac za medij.

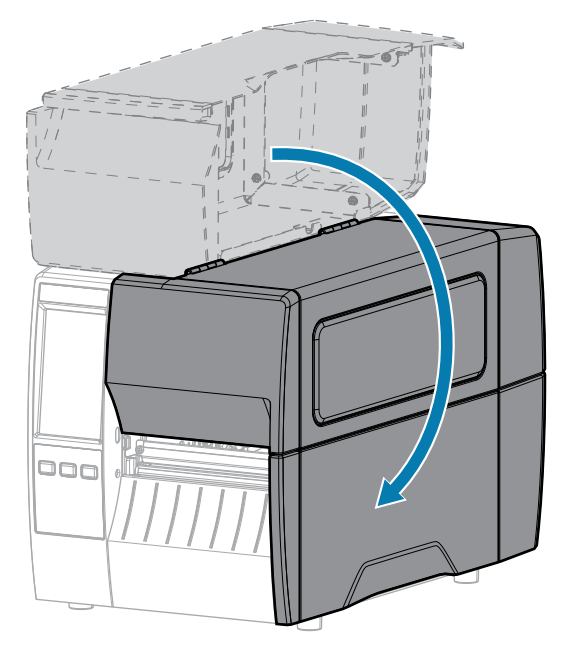

- Uključite štampač u izvor napajanja, a zatim uključite (I) štampač.
   Sečivo sekača će se vratiti u radni položaj.
- **13.** Ako učinak sekača i dalje bude nezadovoljavajući, obratite se ovlašćenom serviseru.

# Uklanjanje iskorišćene trake

Uklonite iskorišćenu traku sa prihvatne osovine za traku svaki put kada menjate rolnu trake.

**1.** Da li se traka potrošila?

| Ako               | Onda                                                                                                    |
|-------------------|----------------------------------------------------------------------------------------------------|
| Potrošila se      | Nastavite sa sledećim korakom.                                                                                                    |
| Nije se potrošila | <ul> <li><b>a.</b> Presecite ili prekinite traku ispred prihvatne osovine za traku.</li> <li><b>b.</b> Nastavite sa sledećim korakom.</li> </ul> |

2. Povucite jezgro sa iskorišćenom trakom sa prihvatne osovine za traku.

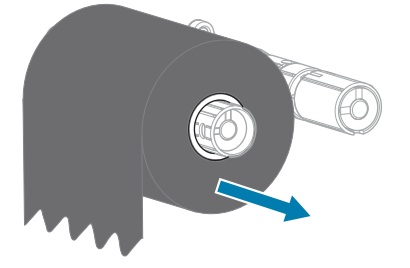

- **3.** Odbacite upotrebljenu traku. Prazno jezgro sa prihvatne osovine za traku možete ponovo da upotrebite tako što ćete ga premestiti na prihvatnu osovinu za traku.
- 4. Ponovo umetnite traku prateći uputstvo u odeljku Umetanje trake na strani 56.

# Zamena komponenti štampača

Neke komponente štampača, kao što su glava za štampanje i valjak za štampanje, mogu vremenom da se pohabaju i lako zamene. Redovno čišćenje može da produži vek nekih od tih komponenata.

Više informacija o preporučenim intervalima čišćenja potražite u odeljku Raspored i postupci čišćenja na strani 122.

## Naručivanje rezervnih delova

Da biste postigli optimalan kvalitet štampe i odgovarajuće performanse štampača, kompanija Zebra preporučuje korišćenje originalnog Zebra potrošnog materijala kao deo ukupnog rešenja. Konkretno, štampači ZT231 projektovani su da rade samo sa originalnim Zebra glavama za štampanje, čime se maksimalno povećava bezbednost i kvalitet štampe.

Da biste dobili informacije o naručivanju rezervnih delova, obratite se ovlašćenom Zebra prodavcu.

## Recikliranje komponenti štampača

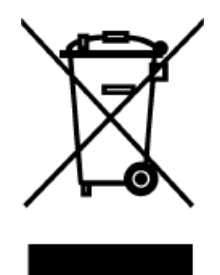

Većina komponenti ovog štampača se može reciklirati. Glavna logička ploča štampača može da sadrži bateriju koju treba odložiti na odgovarajući način.

Komponente štampača nemojte odlagati u nerazvrstani kućni otpad. Odložite bateriju u skladu sa lokalnim propisima, a ostale komponente štampača reciklirajte u skladu sa lokalnim standardima. Više informacija potražite na lokaciji <u>zebra.com/</u><u>environment</u>.

## Podmazivanje

U slučaju ovog štampača, podmazivanje je potrebno samo za modul sekača. Pratite uputstva u odeljku Čišćenje i podmazivanje modula sekača na strani 128. Nemojte podmazivati bilo koje druge delove štampača.

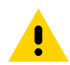

**OPREZ:** Neka komercijalno dostupna maziva oštetiće površinski sloj i mehaničke delove ako se primene na ovom štampaču.

# Dijagnostika i rešavanje problema

U ovom odeljku su navedeni dijagnostički testovi i druge informacije koje mogu da vam pomognu da optimizujete štampanje ili da rešite probleme sa štampačem.

ldite na lokaciju <u>zebra.com/zt231-info</u> da biste pristupili video-uputstvima i dodatnim onlajn informacijama čija je svrha da vam pomognu.

# Procenjivanje kvaliteta bar-koda

Slika ispod prikazuje kako postavke štampača, kao što su zatamnjenost i brzina štampanja, mogu da utiču na kvalitet odštampanih bar-kodova.

Podesite zatamnjenost štampe na najnižu postavku koja daje dobar kvalitet štampe. Print Quality Assistant u odeljku Pokretanje čarobnjaka za štampanje i štampanje probne nalepnice na strani 59 može da vam pomogne da odredite najoptimalnije postavke.

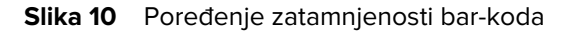

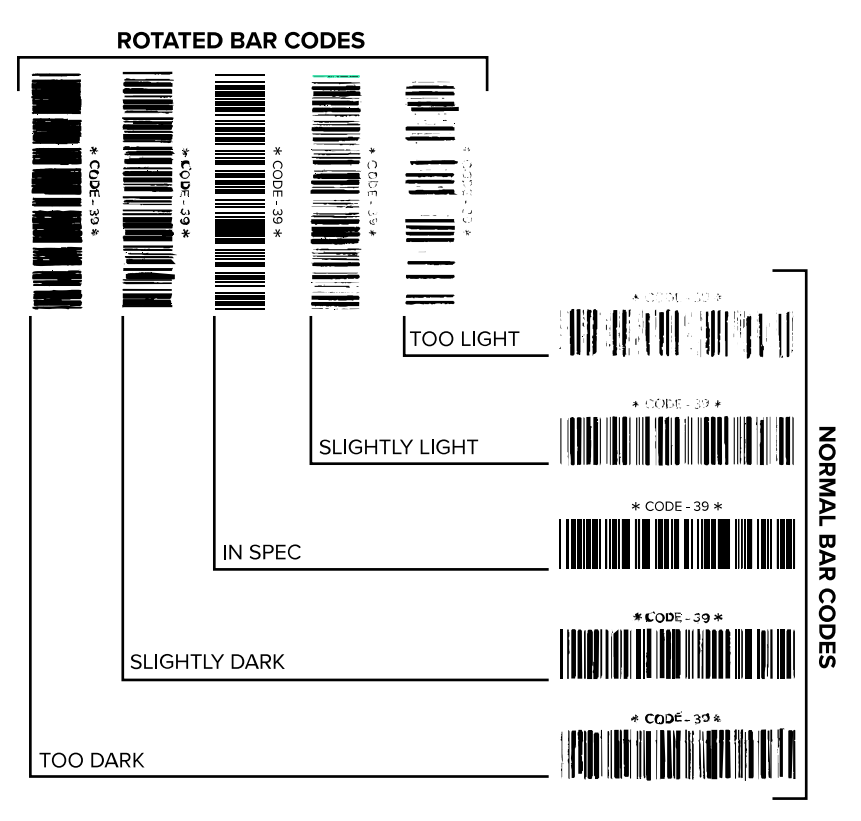

| Izgled        | Opis                                                                                                    |
|---------------|----------------------------------------------------------------------------------------------------|
| Previše tamne | Veoma očigledno. Mogu da budu čitljive, ali nisu "u okviru specifikacija".                                                                             |
| naiepnice     | Normalne trake bar-koda se povećavaju.                                                                                                    |
|               | Praznine malih alfanumeričkih znakova mogu da budu popunjeni mastilom.                                                                                 |
|               | Trake i razmaci rotiranih bar-kodova su spojeni.                                                                                                    |
| Blago tamnije | Nije očigledno u tolikoj meri kao kod previše tamnih nalepnica.                                                                                        |
| naiepnice     | Normalni bar-kod će biti "u okviru specifikacija".                                                                                                    |
|               | • Mali alfanumerički znakovi će biti podebljani i mogu da budu malo ispunjeni.                                                                         |
|               | <ul> <li>Razmaci rotiranih bar-kodova su mali u poređenju sa kodom koji je "u okviru<br/>specifikacija", što može da učini kôd nečitljivim.</li> </ul> |

| lzgled                                   | Opis                                                                                                    |  |
|------------------------------------------|----------------------------------------------------------------------------------------------------|--|
| Nalepnice<br>"u okviru<br>specifikacija" | Da li je nalepnica "u okviru specifikacija" ili nije može da potvrdi samo verifikator, ali<br>one obično ispoljavaju neke vidljive karakteristike.                                                               |  |
|                                          | <ul> <li>Normalni bar-kod će imati kompletne, ujednačene trake sa jasnim, razdvojenim<br/>razmacima.</li> </ul>                                                                                                  |  |
|                                          | <ul> <li>Rotirani bar-kod će imati kompletne, ujednačene trake sa jasnim, razdvojenim<br/>razmacima. Iako možda neće izgledati tako dobro kao blago tamni bar-kod, biće "u<br/>okviru specifikacija".</li> </ul> |  |
|                                          | • U normalnom i rotiranom stilu mali alfanumerički znakovi izgledaju kompletno.                                                                                                    |  |
| Blago svetlije<br>nalepnice              | vetlije U nekim slučajevima, one su poželjnije od blago tamnijih nalepnica za bar-kodove okviru specifikacija".                                                                                                  |  |
|                                          | <ul> <li>Normalni i rotirani bar-kodovi biće "u okviru specifikacija", ali mali alfanumerički<br/>znakovi možda neće biti potpuni.</li> </ul>                                                                    |  |
| Previše svetle<br>nalepnice              | One su očigledne.                                                                                                    |  |
|                                          | Normalni i rotirani bar-kodovi imaju nepotpune trake i razmake.                                                                                                    |  |
|                                          | Mali alfanumerički znakovi su nečitljivi.                                                                                                    |  |

# Nalepnice sa konfiguracijom

Dve najčešće korišćene stavke za dijagnostiku štampača jesu nalepnica sa konfiguracijom štampača i nalepnica sa konfiguracijom mreže. Analiziranje informacija na ovim nalepnicama može da vam pomogne da rešite potencijalne probleme.

Da biste odštampali nalepnicu sa konfiguracijom štampača., dodirnite **Menu** (Meni) > Settings (Postavke) > Print System Settings (Odštampaj postavke sistema).

**Slika 11** Primer nalepnice sa konfiguracijom štampača

| PRINTER CONFIGURATION                                                                                                    |  |  |
|----------------------------------------------------------------------------------------------------|--|--|
| Zebra Technologies<br>ZTC ZTXXX-203dpi ZPL<br>XXXXXX-XX-XXX                                                                                                    |  |  |
| 10                                                                                                    |  |  |
| R5232                                                                                                    |  |  |
| CALIBRATION                                                                                                    |  |  |
| 102                                                                                                    |  |  |
| 16200KK: MMT           65535KE DHBORD FLASH           NONEFORMAT CONVERT           FW VERSIONIDLE DISPLAY           07/20/12RTC TIME           02:37RTC TIME           DISABLEDZBI           2.1ZBI VERSION           READY |  |  |
| 38,378 CM RESET CNTR1<br>38,378 CM RESET CNTR2<br>FIRMWARE IN THIS PRINTER IS COPYRIGHTED                                                                                                    |  |  |

Da biste odštampali nalepnicu sa konfiguracijom mreže, dodirnite **Menu (Meni)** > Networks (Mreže) > Print: (Odštampaj: Network Info (informacije o mreži).

**Slika 12** Primer nalepnice sa konfiguracijom mreže

| Network Configuration                                                                                                    |                                                                                                    |  |  |
|----------------------------------------------------------------------------------------------------|----------------------------------------------------------------------------------------------------|--|--|
| Zebra Technologies<br>ZTC ZTXXX-XXXdpi ZPL<br>XXXXXXXXXXXX                                                                                |                                                                                                    |  |  |
| Wired.<br>PrintServer<br>INTERNAL WIRED                                                                                                   | PRIMARY NETWORK<br>LOAD LAN FROM?<br>ACTIVE PRINTSRVR                                                                                                    |  |  |
| Hired#<br>ALL<br>192:168.000.017<br>125:255.255.000<br>122:168.000.254<br>VG0.000.000.000<br>VG0.000.000.000<br>900<br>9100<br>9200       | IP PROTOCOL<br>IP ADDRESS<br>SUBNET<br>GATEWAY<br>MINS SERVER IP<br>TIMEOUT CHECKING<br>TIMEOUT VALUE<br>ARP INTERVAL<br>BASE RAW PORT<br>JSON CONFIG PORT                                                                                                    |  |  |
| Wireless           ALL           OD0: 000.000.000.000.000.000.000.000.000.0                                                               | IP PROTOCOL<br>IP ADDRESS<br>SUBNET<br>SATEWAY<br>MINS SERVER IP<br>HIMEOUT CHECKING<br>ARP INTERVAL<br>ARP INTERVAL<br>BASE RAH PORT<br>JASE RAH PORT<br>CARD INSERTED<br>CARD RESERTED<br>CARD REDUCT ID<br>MAC ADDRESS<br>DRIVER INSTALLED<br>ORIVER INSTALLED<br>ORIVER TTX RATE<br>WEP TYPE<br>ESSID<br>DEVENT TX RATE<br>WEP TYPE<br>ESSID<br>DEVENT TX RATE<br>WEP TYPE<br>ESSID<br>DEVENT<br>PREMBLE<br>PUSS ENABLED<br>PUSS ENABLED<br>PUSS E |  |  |
| Bluetooth<br>4.3.1p1<br>02/13/2015<br>07<br>07:3F:A4:82:05:90<br>76J162700886<br>10<br>10<br>10<br>10<br>10<br>10<br>10<br>10<br>10<br>10 | FIRMMARE<br>DATE<br>DISCOVERABLE<br>READID VERSION<br>ENABLED<br>ENABLED<br>FRIENDLY NAME<br>FRIENDLY NAME<br>CONN SECURITY MODE<br>IOS<br>INTER IS COPYPICATED                                                                                                    |  |  |

# Samotestiranje putem funkcije PAUSE (Pauziraj)

Ovo samotestiranje možete da koristite da biste dobili probne nalepnice koje su vam potrebne za podešavanje mehaničkih sklopova štampača ili da biste utvrdili da li je došlo do kvara nekog elementa glave za štampanje.

Sledeći primer pokazuje uzorak otiska.

Slika 13 Probna nalepnica putem funkcije PAUSE (Pauziraj)

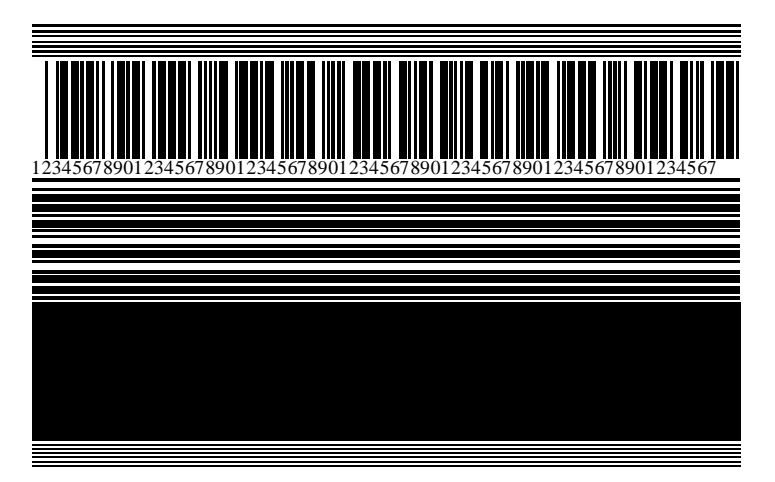

- 1. Isključite (O) štampač.
- Pritisnite i zadržite PAUSE (Pauziraj) dok uključujete (I) štampač. Držite PAUSE (Pauziraj) dok se prvi indikator kontrolne table ne isključi.

Početno samotestiranje odštampaće 15 nalepnica pri najmanjoj brzini štampača, a zatim će automatski pauzirati štampač. Svaki put kada pritisnete **PAUSE (Pauziraj)**, odštampaće se dodatnih 15 nalepnica.

Dok je štampač pauziran:

- Ako pritisnete CANCEL (Otkaži), izmenićete samotestiranje. Svaki put kada pritisnete PAUSE (Pauziraj), odštampaće se 15 nalepnica pri brzini od 152 mm (6 inča) po sekundi.
- Ako ponovo pritisnete **CANCEL (Otkaži)**, izmenićete samotestiranje drugi put. Svaki put kada pritisnete **PAUSE (Pauziraj)**, odštampaće se 50 nalepnica pri najmanjoj brzini štampača.
- Ako ponovo pritisnete CANCEL (Otkaži), izmenićete samotestiranje treći put. Svaki put kada pritisnete PAUSE (Pauziraj), odštampaće se 50 nalepnica pri brzini od 152 mm (6 inča) po sekundi.
- Ako ponovo pritisnete **CANCEL (Otkaži)**, izmenićete samotestiranje četvrti put. Svaki put kada pritisnete **PAUSE (Pauziraj)**, odštampaće se 15 nalepnica pri najvećoj brzini štampača.
- U svakom trenutku možete da izađete iz ovog samotestiranja tako što ćete pritisnuti i zadržati CANCEL (Otkaži).

## **Profil senzora**

Dodirnite **Menu (Meni)** > **Sensors (Senzori)** > **Print: (Štampaj:) Sensor Profile (Profil senzora)** da biste odštampali sliku profila senzora. Slika će se prostirati na nekoliko konkretnih nalepnica ili oznaka.

Koristite sliku profila senzora za rešavanje problema u sledećim situacijama:

- Štampač ima poteškoća prilikom utvrđivanja razmaka (mreža) između nalepnica.
- Štampač nepravilno identifikuje unapred odštampane oblasti na nalepnici kao razmake (mreža).
- Štampač ne može da detektuje traku.

Uporedite svoje rezultate sa primerima prikazanim u ovom odeljku. Ako je potrebno, podesiti osetljivost senzora, kalibrišite štampač. (Pogledajte Kalibracija senzora trake i medija na strani 113.)

#### Profil senzora trake

Linija označena kao RIBBON (Traka) (1) na profilu senzora ukazuje na očitavanja senzora trake. Postavka praga senzora trake označena je kao OUT (Nedostaje) (2). Ako su očitavanja trake ispod vrednosti praga, štampač ne prepoznaje da je traka umetnuta.

Slika 14 Profil senzora (deo za traku)

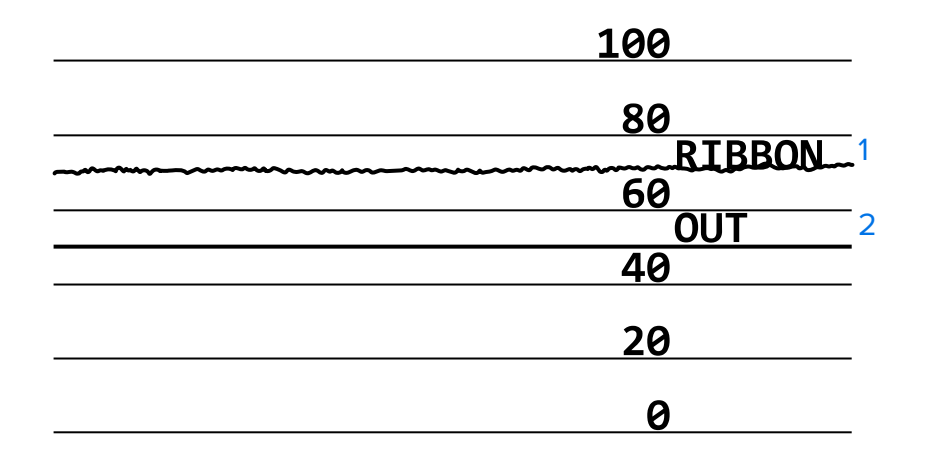

#### Profil senzora medija

Linija označena kao MEDIA (Medij) (1) na profilu senzora ukazuje na očitavanja senzora medija. Postavke praga senzora medija označene su kao WEB (Mreža) (2). Prag koji ukazuje na to da nema više medija je OUT (Nedostaje) (3). Skokovi nagore ili nadole (4) ukazuju na razdvajanja između nalepnica (mreža, urez ili crna oznaka), a linije između skokova 5) ukazuju gde se nalepnice nalaze.

Ako uporedite odštampani profil senzora sa dužinom medija, skokovi treba da budu na istom rastojanju kao razmaci na mediju. Ako rastojanja nisu ista, štampač možda ima poteškoća sa utvrđivanjem gde se nalaze razmaci.

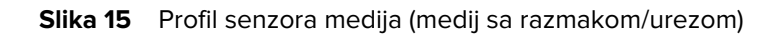

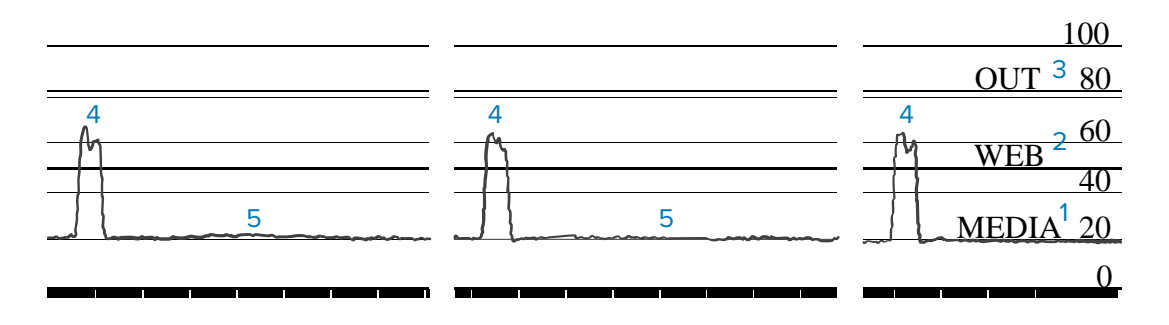

Slika 16 Profil senzora medija (medij sa crnom oznakom)

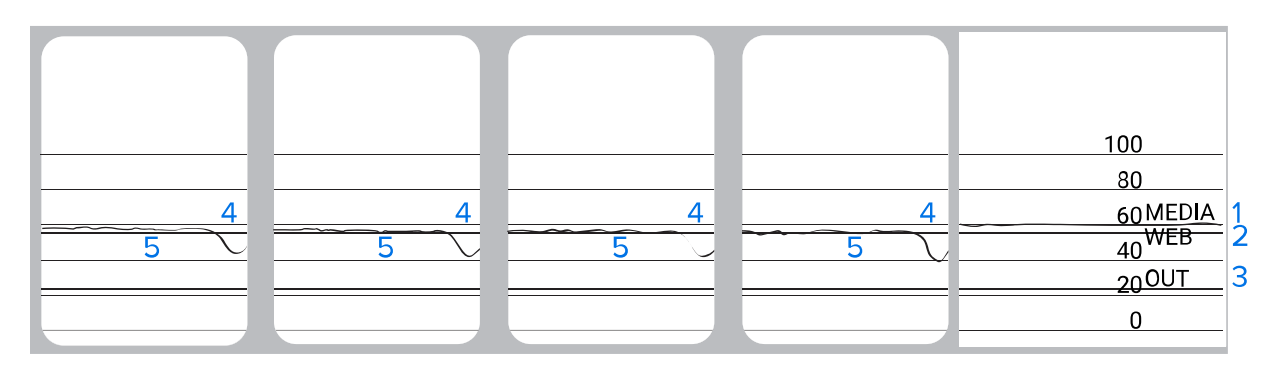

# Korišćenje režima za dijagnostiku komunikacije

Dijagnostički test komunikacije predstavlja alatku za rešavanje problema koja služi za proveru međuveze štampača i host računara. Kada je štampač u dijagnostičkom režimu, štampa sve podatke primljene sa host računara kao prave ASCII znakove sa heks vrednostima ispod ASCII teksta. Štampač štampa sve primljene znakove, uključujući kontrolne kodove kao što je CR (znak za početak reda). Slika 17 Nalepnica režima za dijagnostiku komunikacije na strani 142 prikazuje tipičnu probnu nalepnicu iz ovog testa.

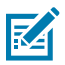

NAPOMENA: Probna nalepnica je odštampana naopako.

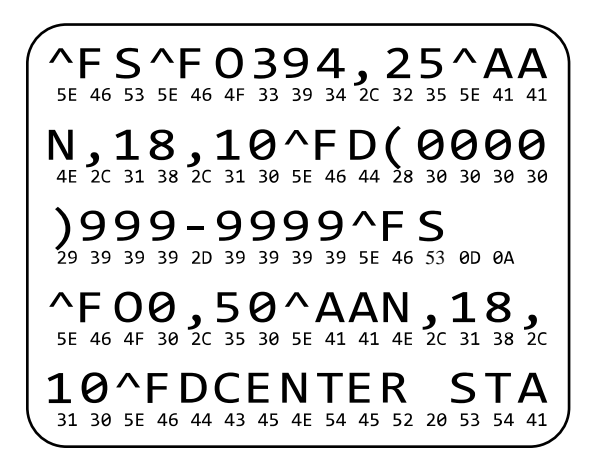

Slika 17 Nalepnica režima za dijagnostiku komunikacije

- Podesite širinu nalepnice koja je jednaka ili manja od stvarne širine medija koji se koristi za testiranje. Dodirnite Menu (Meni) > Print (Štampanje) > Print Quality (Kvalitet štampe) > Label Width (Širina nalepnice) da biste pristupili postavci za širinu nalepnice.
- 2. Dodirnite Menu (Meni) > System (Sistem) > Program Language (Jezik programa), a zatim podesite opciju Diagnostic Mode (Dijagnostički režim) na ENABLED (Omogućeno).

Štampač aktivira dijagnostički režim i štampa sve podatke primljene sa host računara na nalepnici za testiranje.

**3.** Na nalepnici za testiranje potražite kodove grešaka. Za eventualne greške, proverite da li su parametri komunikacije ispravni.

Greške se prikazuju na nalepnici za testiranje na sledeći način:

- FE ukazuje na grešku pri kadriranju.
- OE ukazuje na grešku prekoračenja.
- PE ukazuje na grešku u paritetu.
- NE ukazuje na šum.
- **4.** Da biste izašli iz ovog samotestiranja i vratili se na normalan rad, isključite štampač, a zatim ga ponovo uključite ili podesite opciju Diagnostic Mode (Dijagnostički režim) na **DISABLED (Onemogućeno)**.

## Učitavanje fabričkih ili poslednjih sačuvanih vrednosti

Vraćanje štampača na fabričke vrednosti ili na poslednje sačuvane vrednosti može da pomogne ako stvari ne funkcionišu na očekivani način.

Dodirnite Menu (Meni) > System (Sistem) > Settings (Postavke) > Restore Defaults (Vrati fabričke vrednosti)) da biste videli dostupne opcije.

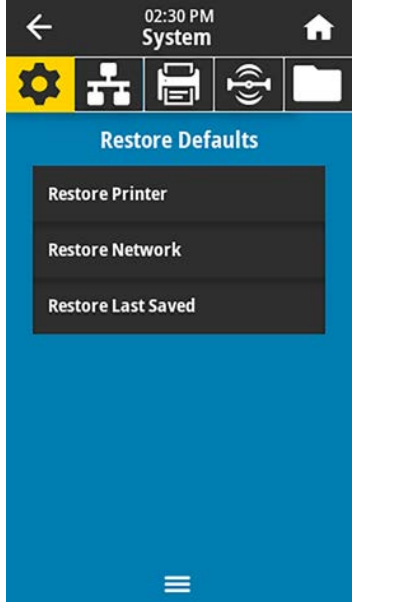

RESTORE Vraća sve postavke štampača koje nisu **PRINTER** (Vrati mrežne postavke na podrazumevane fabričke postavke vrednosti. Budite pažljivi prilikom učitavanja štampača) podrazumevanih vrednosti jer će biti potrebno da ponovo učitate sve postavke koje ste ručno promenili. RESTORE Ponovo pokreće žični ili bežični server za NETWORK štampanje štampača. Uz bežični server (Vrati mrežne za štampanje, štampač se takođe ponovo pridružuje bežičnoj mreži. postavke) **RESTORE LAST** Učitava postavke iz poslednjeg trajnog čuvanja. SAVED (Vrati poslednje sačuvane postavke)

Način vraćanja ovih vrednosti potražite u odeljku System (Sistem) > Settings (Postavke) > Restore Defaults (Vrati fabričke vrednosti).

# Stanja upozorenja i greške

Ako se boja pozadine početnog ekrana promeni, možda će biti potrebno da preduzmete mere za vraćanje štampača na status Ready (Spreman).

- Crvena i žuta pozadina obično zaustavljaju štampanje dok se problem ne reši.
- Informativne poruke sa zelenom pozadinom obično nestaju bez intervencije korisnika, a štampanje se nastavlja normalno.
- Dodirnite **Reprint (Ponovo odštampaj)** da biste odštampali poslednju odštampanu nalepnicu. Ako dugme nije vidljivo, format nalepnice nije dostupan za ponovno štampanje

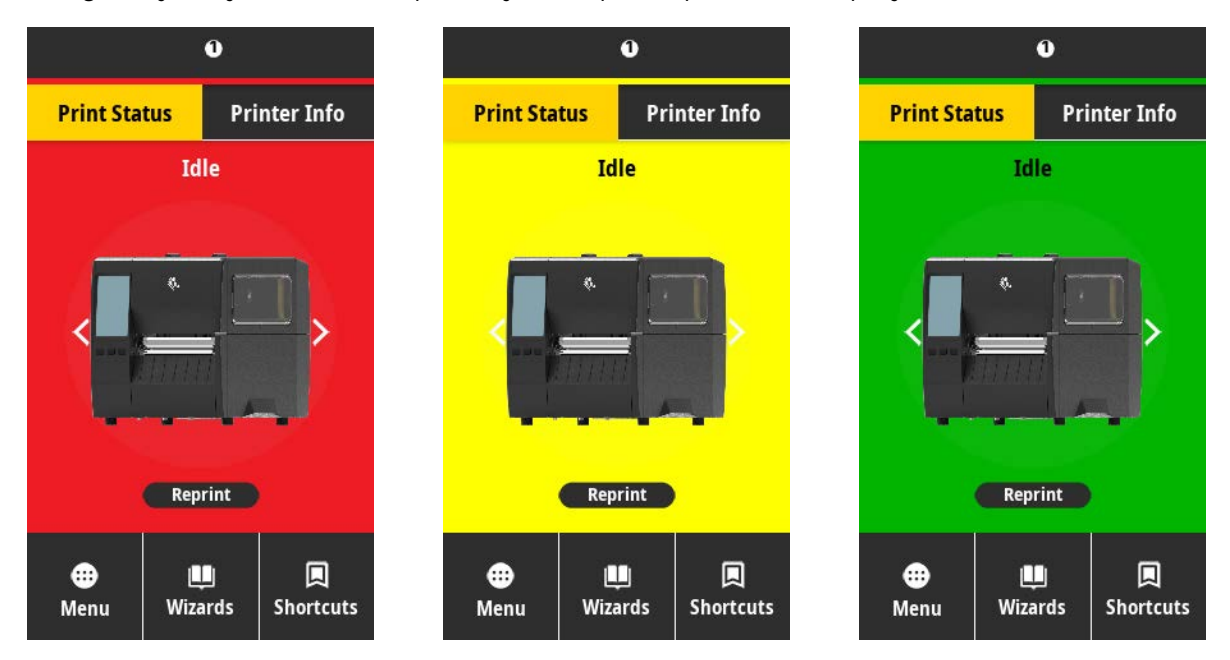

Dodirnite ikone na traci na vrhu početnog ekrana da biste prikazali poruku o grešci, poruku upozorenja ili informativnu poruku. Preporučene radnje potražite u odeljku Upozorenja i poruke o greškama na strani 145.
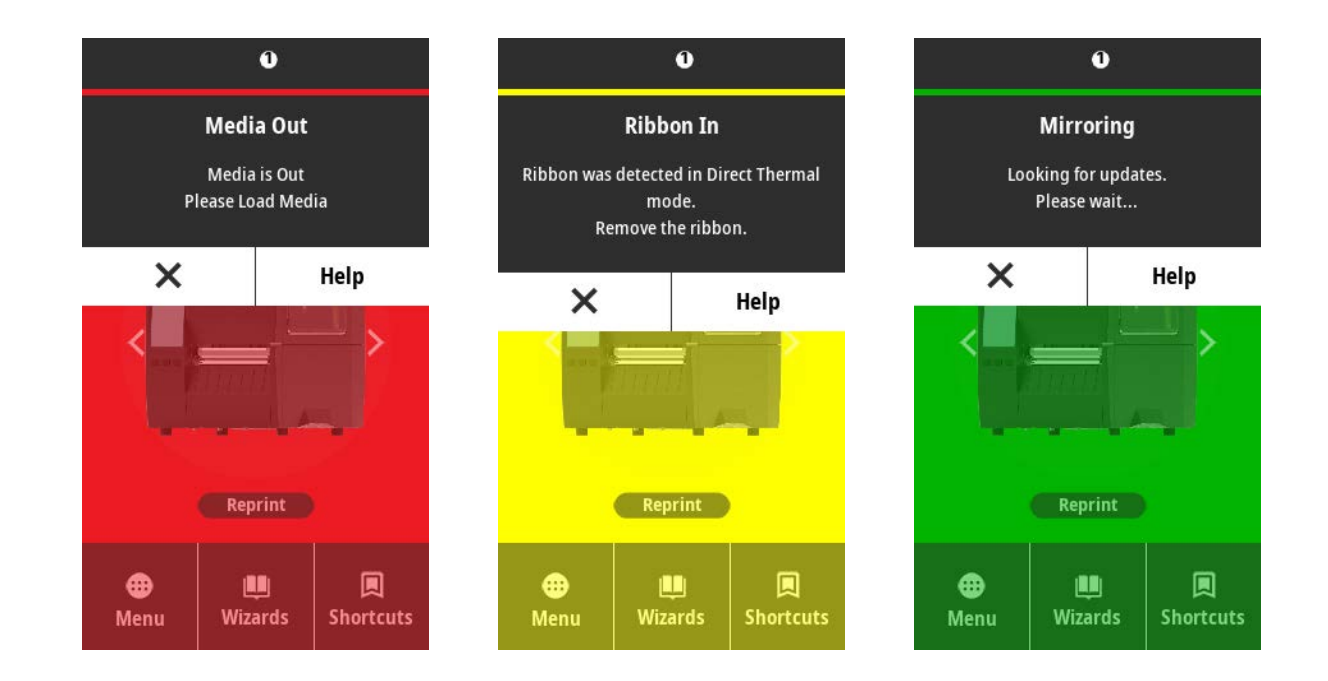

# Upozorenja i poruke o greškama

| Ekran                                      | Mogući uzroci                                                                | Preporučena rešenja                                                                                               |
|--------------------------------------------|------------------------------------------------------------------------------|----------------------------------------------------------------------------------------------------|
| Head Open                                  | Glava za štampanje nije<br>potpuno zatvorena.                                | Potpuno zatvorite glavu za<br>štampanje.                                                                          |
| Printhead is open.<br>Close the printhead. | Senzor otvorene glave<br>za štampanje ne radi<br>ispravno.                   | Pozovite servisera radi zamene senzora.                                                                           |
| Media Out<br>Media is out.                 | Medij nije umetnut ili je<br>umetnut neispravno.                             | Umetnite medij ispravno.<br>Pogledajte Ubacivanje medija na<br>strani 37.                                         |
| Load additional media.                     | Pogrešno poravnat<br>senzor medija.                                          | Proverite položaj senzora medija.                                                                                 |
|                                            | Štampač je podešen za<br>nekontinuirane medije, a<br>umetnut je kontinuirani | <ol> <li>Umetnite odgovarajući tip<br/>medija ili resetujte štampač<br/>na trenutni tip medija.</li> </ol>        |
|                                            | niedij.                                                                      | <ol> <li>Kalibrišite štampač.<br/>Pogledajte Kalibracija<br/>senzora trake i medija na<br/>strani 113.</li> </ol> |

# Dijagnostika i rešavanje problema

| Ekran                                                 | Mogući uzroci                                                                                                    | Preporučena rešenja                                                                                                    |
|-------------------------------------------------------|----------------------------------------------------------------------------------------------------|----------------------------------------------------------------------------------------------------|
| <b>Paper Jam</b><br>Media jammed.<br>Check the media. | Postoji problem sa<br>medijom na putanji<br>medija.                                                                                                    | <ol> <li>Proverite da li je medij<br/>neispravno umetnut ili<br/>zaglavljen u komponentama<br/>na putanji medija.</li> </ol>                                                                                                    |
|                                                       |                                                                                                    | <ol> <li>Proverite da li je medij<br/>obmotan oko valjka za<br/>štampanje. Pažljivo uklonite<br/>sve nalepnice. Ako je<br/>potrebno, očistite valjak za<br/>štampanje da biste uklonili<br/>lepak (pogledajte Čišćenje<br/>glave za štampanje i valjka za<br/>štampanje).</li> </ol>                                               |
| Ribbon Out<br>Ribbon is out.<br>Replace the ribbon.   | <ul> <li>U režimu termalnog<br/>prenosa:</li> <li>traka nije umetnuta</li> <li>traka je nepravilno<br/>umetnuta</li> <li>senzor trake ne<br/>detektuje traku</li> <li>medij blokira senzor<br/>trake</li> </ul> | <ol> <li>Umetnite traku ispravno.<br/>Pogledajte Umetanje trake na<br/>strani 56.</li> <li>Kalibrišite štampač.<br/>Pogledajte Kalibracija<br/>senzora trake i medija na<br/>strani 113.</li> </ol>                                                                                                    |
|                                                       | U režimu termalnog<br>prenosa, štampač nije<br>detektovao traku iako je<br>pravilno umetnuta.                                                                                                    | Kalibrišite štampač. Pogledajte<br>Kalibracija senzora trake i medija<br>na strani 113 ili učitajte fabričke<br>vrednosti štampača tako što ćete<br>dodirnuti stavku Menu (Meni)<br>> System (Sistem) > Settings<br>(Postavke) > Restore Defaults<br>(Vrati fabričke vrednosti) ><br>Restore Printer (Vrati postavke<br>štampača). |
|                                                       | Ako koristite direktni<br>termalni medij, štampač<br>čeka da traka bude<br>umetnuta jer je<br>nepravilno podešena<br>za režim termalnog<br>prenosa.                                                             | Podesite štampač za direktni<br>termalni režim. Pogledajte Print<br>(Štampanje) > Print Quality<br>(Kvalitet štampe) > Print Type (Tip<br>štampe).                                                                                                    |

| Ekran                                                                                     | Mogući uzroci                                                                                  | Preporučena rešenja                                                                                                    |  |
|-------------------------------------------------------------------------------------------|------------------------------------------------------------------------------------------------|----------------------------------------------------------------------------------------------------|--|
| <b>Ribbon In</b><br>Ribbon was detected in<br>Direct Thermal mode.<br>Remove the ribbon.  | Traka je umetnuta, ali<br>je štampač podešen za<br>direktni termalni režim.                    | Traka nije potrebna sa direktnim<br>termalnim medijom. Ako koristite<br>direktni termalni medij, uklonite<br>traku. Ova poruka o grešci neće<br>uticati na štampanje.                          |  |
|                                                                                           |                                                                                                | Ako poruka nastavi da se<br>prikazuje iako traka nije u<br>štampaču, kalibrišite štampač.<br>Pogledajte Kalibracija senzora<br>trake i medija na strani 113.                                   |  |
|                                                                                           |                                                                                                | Ako koristite medij za<br>termalni prenos, koji zahteva<br>traku, podesite štampač za<br>režim termalnog prenosa.<br>Pogledajte Utvrđivanje metoda<br>manipulisanja medijima) na strani<br>35. |  |
| Head Identification Failed<br>Printhead is not a Zebra<br>Certified Product               | Glava za štampanje je<br>zamenjena drugom koja<br>nije originalna Zebra<br>glava za štampanje. | Instalirajte originalnu Zebra glavu<br>za štampanje.                                                                                                    |  |
| Replace the Printhead                                                                     | Postoji problem sa<br>glavom za štampanje.                                                     | Isključite štampač, a zatim ga<br>ponovo uključite da biste videli<br>da li se greška ponavlja. Ako<br>se ponavlja, zamenite glavu za<br>štampanje.                                            |  |
| Head Element Out<br>A printhead element failed.<br>The printhead may need to be replaced. | Element glave za<br>štampanje više ne radi.                                                    | Ako lokacija elementa u kvaru<br>utiče na štampanje, zamenite<br>glavu za štampanje.                                                                                                    |  |
| <b>Replace Printhead</b><br>Replace the printhead.                                        | Glava za štampanje se<br>bliži kraju radnog veka i<br>treba je zameniti.                       | Zamenite glavu za štampanje.                                                                                                    |  |
| Head Maintenance Needed<br>Clean the printhead.                                           | Glavu za štampanje<br>treba očistiti.                                                          | Pratite uputstvo za čišćenje<br>u odeljku Čišćenje glave za<br>štampanje i valjka za štampanje<br>na strani 123.                                                                               |  |

| Ekran                                                                                                    | Mogući uzroci                                                                                                    | Preporučena rešenja                                                                                                    |  |
|----------------------------------------------------------------------------------------------------|----------------------------------------------------------------------------------------------------|----------------------------------------------------------------------------------------------------|--|
| Head Over Temp<br>Printhead is too hot.<br>All printing is halted.                                                                              | OPREZ: HOT SURFACE (Vruća površina): Glava<br>za štampanje može da bude toliko vruća da<br>uzrokuje ozbiljne opekotine. Sačekajte da se glava<br>za štampanje ohladi. |                                                                                                    |  |
|                                                                                                    | Temperatura glave za<br>štampanje je previsoka.                                                                                                    | Sačekajte da se štampač ohladi.<br>Štampanje se automatski<br>nastavlja kada se elementi<br>glave za štampanje ohlade na<br>prihvatljivu radnu temperaturu.                                                                                       |  |
|                                                                                                    |                                                                                                    | Ako ova greška nastavi da se<br>javlja, razmotrite premeštanje<br>štampača na drugo mesto<br>ili korišćenje sporije brzine<br>štampanja.                                                                                                    |  |
| Štampač prikazuje jednu od ovih poruka<br>ili se ih ciklično prikazuje:<br>Head Under Temp<br>Printhead is too cold.<br>All printing is halted. | OPREZ: HOT SURF<br>Nepravilno povezar<br>kabl za napajanje g<br>dovede do ovih por<br>štampanje može da<br>ozbiljne opekotine.<br>štampanje ohladi.                   | <b><sup>5</sup>ACE (Vruća površina):</b><br>n kabl za prenos podataka ili<br>Ilave za štampanje može da<br>ruka o greškama. Glava za<br>a bude toliko vruća da uzrokuje<br>Sačekajte da se glava za                                               |  |
| Head Thermistor Fault                                                                                                    | Kabl za prenos podataka<br>glave za štampanje nije<br>ispravno povezan.                                                                                               | Ispravno povežite glavu za<br>štampanje.                                                                                                    |  |
| Replace the printhead.                                                                                                    | Termostat glave za<br>štampanje je u kvaru.                                                                                                    | Zamenite glavu za štampanje.                                                                                                    |  |
| Head Under Temp<br>Printhead is too cold.<br>All printing is halted.                                                                            | OPREZ: HOT SURF<br>Nepravilno povezar<br>ili kabl za napajanje<br>da dovede do ove<br>štampanje može da<br>ozbiljne opekotine.<br>štampanje ohladi.                   | FACE (Vruća površina):<br>n kabl za prenos podataka<br>glave za štampanje može<br>poruke o grešci. Glava za<br>bude toliko vruća da uzrokuje<br>Sačekajte da se glava za                                                                          |  |
|                                                                                                    | Temperatura glave za<br>štampanje bliži sve<br>svojoj donjoj radnoj<br>granici.                                                                                       | Nastavite sa štampanjem dok<br>glava za štampanje ne dostigne<br>ispravnu radnu temperaturu. Ako<br>greška nastavi da se prikazuje,<br>okruženje može da bude previše<br>hladno za ispravno štampanje.<br>Premestite štampač na toplije<br>mesto. |  |
|                                                                                                    | Kabl za prenos podataka<br>glave za štampanje nije<br>ispravno povezan.                                                                                               | Ispravno povežite glavu za<br>štampanje.                                                                                                    |  |

# Dijagnostika i rešavanje problema

| Ekran                                                          | Mogući uzroci                                                                         | Preporučena rešenja                                                                                                    |  |
|----------------------------------------------------------------|---------------------------------------------------------------------------------------|----------------------------------------------------------------------------------------------------|--|
|                                                                | Termostat glave za<br>štampanje je u kvaru.                                           | Zamenite glavu za štampanje.                                                                                                    |  |
| Cutter Error                                                   | <b>OPREZ:</b> Sečivo sekača je oštro. Nemojte dodirivati niti trljati sečivo prstima. |                                                                                                    |  |
| A cutter error occurred.<br>Restart the printer.               | Sečivo sekača je na<br>putanji medija.                                                | Isključite štampač i izvucite kabl<br>za napajanje. Pregledajte da li<br>na modulu sekača ima nečistoća<br>i očistite ga ako je potrebno<br>prateći uputstvo za čišćenje u<br>odeljku Čišćenje i podmazivanje<br>modula sekača na strani 128.                                                |  |
| Out of Memory Storing XXX<br>XXX not stored.<br>Out of memory. | Nema dovoljno<br>memorije za obavljanje<br>navedene funkcije.                         | Oslobodite prostor u memoriji<br>štampača tako što ćete podesiti<br>format nalepnice ili parametre<br>štampača. Jedan način da<br>oslobodite memoriju je da<br>podešavanje širine štampanja na<br>stvarnu širinu nalepnice umesto<br>da ostavite podrazumevano<br>podešenu širinu štampanja. |  |
|                                                                |                                                                                       | Uverite se da podaci nisu<br>usmereni na uređaj koji nije<br>instaliran ili nije dostupan.                                                                                                    |  |
|                                                                |                                                                                       | Ako problem nastavi da se javlja,<br>pozovite servisera.                                                                                                    |  |

# Indikatori

Indikatori koji se nalaze iznad ekrana štampača saopštavaju i status štampača.

|        |       | Indikatori            | Na šta ukazuju                                                                                                    |
|--------|-------|-----------------------|----------------------------------------------------------------------------------------------------|
| STATUS | PAUSE | DATA SUPPLIES NETWORK | Indikator STATUS svetli neprekidno zeleno (drugi svetle<br>neprekidno žuto na dve sekunde tokom uključivanja<br>štampača).<br>Štampač je spreman. |
| STATUS | PAUSE | DATA SUPPLIES NETWORK | Indikator PAUSE (Pauza) svetli neprekidno žuto.<br>Štampač je pauziran.                                                                           |

|               |        | Indikator | i              | Na šta ukazuju                                                                                                    |
|---------------|--------|-----------|----------------|----------------------------------------------------------------------------------------------------|
| <b>STATUS</b> | PAUSE  | DATA SUPI | PLIES NETWORK  | Indikator STATUS svetli neprekidno crveno.<br>Indikator SUPPLIES (Potrošni materijal) svetli neprekidno<br>crveno.                                               |
|               |        |           |                | Medij je potrošen. Štampač zahteva intervenciju i ne<br>može da nastavi bez reagovanja korisnika.                                                                |
|               |        |           |                | Indikator STATUS svetli neprekidno crveno.                                                                                                    |
|               | PALISE |           |                | Indikator SUPPLIES (Potrošni materijal) treperi crveno.                                                                                                    |
| JIAIOS        | TAUSE  | DAIA 3011 |                | Traka je potrošena. Štampač zahteva intervenciju i ne<br>može da nastavi bez reagovanja korisnika.                                                               |
|               |        |           | -              | Indikator STATUS svetli neprekidno žuto.                                                                                                    |
|               | PALISE |           |                | Indikator SUPPLIES (Potrošni materijal) treperi žuto.                                                                                                    |
|               | THOUL  | Brint oon |                | Štampač je u direktnom termalnom režimu, koji ne<br>zahteva traku; ipak, traka je instalirana u štampač.                                                         |
|               |        | Č ó       |                | Indikator STATUS svetli neprekidno crveno.                                                                                                    |
| STATUS        | PAUSE  | data supi | PLIES NETWORK  | Indikator PAUSE (Pauza) svetli neprekidno žuto.                                                                                                    |
|               |        |           |                | Štampač je otvoren. Štampač zahteva intervenciju i ne<br>može da nastavi bez reagovanja korisnika.                                                               |
|               |        | Ć ó       |                | Indikator STATUS svetli neprekidno žuto.                                                                                                    |
| STATUS        | PAUSE  | data supi | PLIES NETWORK  | Temperatura glave za štampanje je previsoka.                                                                                                    |
|               |        |           |                | OPREZ—VRUĆA POVRŠINA: Glava za<br>štampanje može da bude vruća i može da<br>uzrokuje ozbiljne opekotine. Sačekajte da se<br>glava za štampanje ohladi.           |
|               |        | 64        |                | Indikator STATUS treperi žuto.                                                                                                    |
| STATUS        | PAUSE  | DATA SU   | PPLIES NETWORK | Ukazuje na jedno od sledećeg:                                                                                                    |
|               |        |           |                | Temperatura glave za štampanje je preniska.                                                                                                    |
|               |        |           |                | <ul> <li>Temperatura napajanja je previsoka.</li> </ul>                                                                                                    |
|               |        |           |                | <ul> <li>Temperatura glavne logičke ploče (MLB) je<br/>previsoka.</li> </ul>                                                                                     |
|               | 11     | <b>1</b>  |                | Indikator STATUS svetli neprekidno crveno.                                                                                                    |
| STATUS        | PAUSE  | DATA SUPI | PLIES NETWORK  | Indikator PAUSE (Pauza) svetli neprekidno crveno.                                                                                                    |
|               |        |           |                | Indikator DATA (Podaci) svetli neprekidno crveno.                                                                                                    |
|               |        |           |                | Glava za štampanje je zamenjena drugom koja nije<br>originalna Zebra glava za štampanje. Instalirajte<br>originalnu Zebra glavu za štampanje da biste nastavili. |

| Tabala C  | Ctatus žtamas ža kaji prikazuju indikatari (Cantinuad) |
|-----------|--------------------------------------------------------|
| l abela 6 | Status stampaca koji prikazuju indikatori (Continued)  |

| Indikatori                      |                     | Na šta ukazuju                                                                                                    |
|---------------------------------|---------------------|----------------------------------------------------------------------------------------------------|
| STATUS PAUSE DATA SUPPLIES      | NETWORK             | Indikator STATUS treperi crveno.<br>Štampač ne može da pročita TPI postavku glave za<br>štampanje.                                          |
| Štampači sa žičnom ZebraNet Eth | nernet opcijom      | 1                                                                                                    |
| STATUS PAUSE DATA SUPPLIES N    | 空<br>で<br>NETWORK   | Indikator NETWORK (Mreža) je isključen.<br>Ethernet veza nije dostupna.                                                                     |
| STATUS PAUSE DATA SUPPLIES N    | JETWORK             | Indikator NETWORK (Mreža) svetli neprekidno zeleno.<br>100 Base-T veza je otkrivena.                                                        |
| STATUS PAUSE DATA SUPPLIES N    |                     | Indikator NETWORK (Mreža) svetli neprekidno žuto.<br>10 Base-T veza je otkrivena.                                                           |
|                                 | <b>*</b>            | Indikator NETWORK (Mreža) svetli neprekidno crveno.                                                                                         |
| STATUS PAUSE DATA SUPPLIES N    | IETWORK             | Postoji uslov za Ethernet grešku. Štampač nije povezan<br>na mrežu.                                                                         |
| Štampači sa bežičnom ZebraNet   | opcijom             |                                                                                                    |
| STATUS PAUSE DATA SUPPLIES N    | JETWORK             | Indikator NETWORK (Mreža) je isključen.<br>Otkriven je radio tokom uključivanja. Štampač pokušava<br>da se poveže sa mrežom.                |
| STATUS PAUSE DATA SUPPLIES N    | (+))<br>JETWORK     | Indikator treperi crveno dok se štampač povezuje sa<br>mrežom.<br>Indikator zatim treperi žuto dok štampač potvrđuje<br>identitet na mreži. |
| STATUS PAUSE DATA SUPPLIES N    | ( = = ))<br>IETWORK |                                                                                                    |
| STATUS PAUSE DATA SUPPLIES N    | JETWORK             | Indikator NETWORK (Mreža) svetli neprekidno zeleno.<br>Radio je povezan sa mrežom i potvrđen, a WLAN signal<br>je jak.                      |
| STATUS PAUSE DATA SUPPLIES N    | (++))<br>NETWORK    | Indikator NETWORK (Mreža) treperi zeleno.<br>Radio je povezan sa mrežom i potvrđen, a WLAN signal<br>je slab.                               |
| STATUS PAUSE DATA SUPPLIES N    | JETWORK             | Indikator NETWORK (Mreža) svetli neprekidno crveno.<br>Postoji uslov za WLAN grešku. Štampač nije povezan na<br>mrežu.                      |

| Tabela 6 | Status štampača I | koji prikazuju indikatori ( | Continued) |
|----------|-------------------|-----------------------------|------------|
|----------|-------------------|-----------------------------|------------|

# Rešavanje problema

Koristite ove informacije za rešavanje problema sa štampačem.

# Problem sa štampanjem ili kvalitetom štampe

| Problem                                                        | Mogući uzrok                                                                                                    | Preporučeno rešenje                                                                                                    |
|----------------------------------------------------------------|----------------------------------------------------------------------------------------------------|----------------------------------------------------------------------------------------------------|
| Bar-kod se ne skenira                                          |                                                                                                    |                                                                                                    |
| Bar-kod odštampan<br>na nalepnici se ne<br>skenira.            | Bar-kod nije u okviru<br>specifikacija jer je štampač<br>podešen na pogrešan<br>nivo zatamnjenosti ili je<br>pritisak glave za štampanje<br>neodgovarajući. | <ol> <li>Obavite korake u odeljku Pokretanje<br/>čarobnjaka za štampanje i štampanje<br/>probne nalepnice na strani 59.</li> <li>Ako je potrebno, ručno prilagodite<br/>postavke zatamnjenosti ili brzine<br/>štampanja.</li> </ol>                                                                                                    |
|                                                                |                                                                                                    | <ul> <li>Podesite zatamnjenost štampe na<br/>najnižu postavku koja daje dobar<br/>kvalitet štampe. Ako podesite preveliku<br/>zatamnjenost, slika na nalepnici može<br/>da bude nejasno odštampana, bar-<br/>kodovi se možda neće ispravno<br/>skenirati, traka može da progori ili glava<br/>za štampanje može prerano da se<br/>pohaba.</li> </ul> |
|                                                                |                                                                                                    | <ul> <li>Manje brzine štampe obično daju bolji<br/>kvalitet.</li> </ul>                                                                                                    |
|                                                                |                                                                                                    | Postavkama zatamnjenosti i brzine<br>štampanja pristupite sa početnog ekrana<br>tako što ćete dodirnuti <b>Menu (Meni)</b> ><br><b>Print (Štampanje) &gt; Print Quality (Kvalitet<br/>štampe)</b> .                                                                                                    |
|                                                                |                                                                                                    | <b>3.</b> Podesite pritisak glave za štampanje na<br>najnižu vrednost potrebnu za dobar kvalitet<br>štampe. Pogledajte Podešavanje pritiska<br>glave za štampanje na strani 117.                                                                                                    |
|                                                                | Nema dovoljno praznog<br>prostora oko bar-koda.                                                                                                    | Ostavite najmanje 3,2mm (1/8 inča) između<br>bar-koda i drugih odštampanih površina<br>na nalepnici, kao i između bar-koda i ivice<br>nalepnice.                                                                                                    |
| Pogrešna veličina slike                                        |                                                                                                    | <u>-</u>                                                                                                    |
| Odštampani tekst na<br>nalepnici je premali (ili<br>preveliki) | Koristi se pogrešan upravljački<br>program štampača ili druge<br>postavke nisu ispravne za<br>vašu namenu za štampanje.                                     | Proverite postavke komunikacije upravljačkog<br>programa štampača ili softvera (ako je<br>primenljivo) za vašu vezu. Možda ćete<br>želeti da ponovo instalirate upravljački<br>program štampača prateći uputstvo u odeljku<br>Povezivanje štampača sa uređajem na strani<br>18.                                                                      |

| Problem                                                                    | Mogući uzrok                                                              | Preporučeno rešenje                                                                                                    |
|----------------------------------------------------------------------------|---------------------------------------------------------------------------|----------------------------------------------------------------------------------------------------|
| Slab kvalitet štampe                                                       |                                                                           |                                                                                                    |
| Mrlje na nalepnicama                                                       | Medij ili traka nisu namenjeni<br>za rad velikom brzinom.                 | Zamenite potrošni materijal onim koji je<br>preporučen za rad velikom brzinom. Više<br>informacija potražite na lokaciji <u>zebra.com/</u><br><u>supplies</u> .                                                                                                    |
| Loši rezultati sa<br>debelim nalepnicama                                   | Neispravan pritisak glave za<br>štampanje.                                | Podesite pritisak glave za štampanje na<br>najnižu vrednost potrebnu za dobar kvalitet<br>štampe. Pogledajte Podešavanje pritiska glave<br>za štampanje na strani 117.                                                                                                    |
| Stalno štampa previše s                                                    | svetlo ili previše tamno                                                  |                                                                                                    |
| Otisak je previše<br>svetao ili previše<br>taman preko čitave<br>nalepnice | Medij ili traka nisu namenjeni<br>za rad velikom brzinom.                 | Zamenite potrošni materijal onim koji je<br>preporučen za rad velikom brzinom. Više<br>informacija potražite na lokaciji <u>zebra.com/</u><br><u>supplies</u> .                                                                                                    |
|                                                                            | Štampač je podešen<br>na neodgovarajući nivo<br>zatamnjenosti.            | Da biste postigli optimalan kvalitet štampe,<br>podesite zatamnjenost na najnižu postavku za<br>vašu namenu.                                                                                                    |
|                                                                            |                                                                           | <ol> <li>Obavite korake u odeljku Pokretanje<br/>čarobnjaka za štampanje i štampanje<br/>probne nalepnice na strani 59.</li> </ol>                                                                                                    |
|                                                                            |                                                                           | <ol> <li>Ako je potrebno, ručno prilagodite<br/>postavke zatamnjenosti ili brzine<br/>štampanja.</li> </ol>                                                                                                    |
|                                                                            |                                                                           | <ul> <li>Podesite zatamnjenost štampe na<br/>najnižu postavku koja daje dobar<br/>kvalitet štampe. Ako podesite preveliku<br/>zatamnjenost, slika na nalepnici može<br/>da bude nejasno odštampana, bar-<br/>kodovi se možda neće ispravno<br/>skenirati, traka može da progori ili glava<br/>za štampanje može prerano da se<br/>pohaba.</li> </ul> |
|                                                                            |                                                                           | <ul> <li>Manje brzine štampe obično daju bolji<br/>kvalitet.</li> </ul>                                                                                                    |
|                                                                            |                                                                           | Postavkama zatamnjenosti i brzine<br>štampanja pristupite sa početnog ekrana<br>tako što ćete dodirnuti <b>Menu (Meni)</b> ><br><b>Print (Štampanje) &gt; Print Quality (Kvalitet<br/>štampe)</b> .                                                                                                    |
|                                                                            | Kombinacija medija i<br>trake koje koristite nije<br>odgovarajuća za vašu | Pređite na drugi tip medija ili trake da<br>biste probali da pronađete kompatibilnu<br>kombinaciju.                                                                                                    |
|                                                                            | namenu.                                                                   | Ako je potrebno, za dodatne informacije i<br>savet obratite se ovlašćenom Zebra prodavcu<br>ili distributeru.                                                                                                    |

| Problem                                                                        | Mogući uzrok                                                                                                  | Preporučeno rešenje                                                                                                    |
|--------------------------------------------------------------------------------|----------------------------------------------------------------------------------------------------|----------------------------------------------------------------------------------------------------|
|                                                                                | Neispravan pritisak glave za<br>štampanje.                                                                    | Podesite pritisak glave za štampanje na<br>najnižu vrednost potrebnu za dobar kvalitet<br>štampe. Pogledajte Podešavanje pritiska glave<br>za štampanje na strani 117.                                                                                                    |
| Otisak je previše<br>svetao ili previše<br>taman na jednoj strani<br>nalepnice | Nejednak pritisak glave za<br>štampanje.                                                                      | Podesite pritisak glave za štampanje po<br>potrebi da biste postigli dobar kvalitet štampe.<br>Pogledajte Podešavanje pritiska glave za<br>štampanje na strani 117                                                                                                    |
| Opšti problemi sa<br>kvalitetom štampe                                         | Štampač je podešen na<br>neodgovarajuću brzinu<br>štampe ili nivo zatamnjenosti.                              | Da biste postigli optimalan kvalitet štampe,<br>podesite zatamnjenost na najnižu postavku za<br>vašu namenu.                                                                                                    |
|                                                                                | Imajte na umu da na postavke<br>štampača može da utiče<br>upravljački program ili softver<br>koji se koristi. | <ol> <li>Obavite korake u odeljku Pokretanje<br/>čarobnjaka za štampanje i štampanje<br/>probne nalepnice na strani 59.</li> </ol>                                                                                                    |
|                                                                                |                                                                                                    | <ol> <li>Ako je potrebno, ručno prilagodite<br/>postavke zatamnjenosti ili brzine<br/>štampanja.</li> </ol>                                                                                                    |
|                                                                                |                                                                                                    | <ul> <li>Podesite zatamnjenost štampe na<br/>najnižu postavku koja daje dobar<br/>kvalitet štampe. Ako podesite preveliku<br/>zatamnjenost, slika na nalepnici može<br/>da bude nejasno odštampana, bar-<br/>kodovi se možda neće ispravno<br/>skenirati, traka može da progori ili glava<br/>za štampanje može prerano da se<br/>pohaba.</li> </ul> |
|                                                                                |                                                                                                    | <ul> <li>Manje brzine štampe obično daju bolji<br/>kvalitet.</li> </ul>                                                                                                    |
|                                                                                |                                                                                                    | Postavkama zatamnjenosti i brzine<br>štampanja pristupite sa početnog ekrana<br>tako što ćete dodirnuti <b>Menu (Meni)</b> ><br><b>Print (Štampanje) &gt; Print Quality (Kvalitet<br/>štampe)</b> .                                                                                                    |
|                                                                                | Koristite neodgovarajuću<br>kombinaciju nalepnica i trake<br>za svoju namenu.                                 | Pređite na drugi tip medija ili trake da<br>biste probali da pronađete kompatibilnu<br>kombinaciju.                                                                                                    |
|                                                                                |                                                                                                    | Ako je potrebno, za dodatne informacije i<br>savet obratite se ovlašćenom Zebra prodavcu<br>ili distributeru.                                                                                                    |
|                                                                                | Glava za štampanje je prljava.                                                                                | Očistite glavu za štampanje i valjak za<br>štampanje. Pogledajte Čišćenje glave za<br>štampanje i valjka za štampanje na strani 123.                                                                                                    |

| Problem                                                              | Mogući uzrok                                                 | Preporučeno rešenje                                                                                                    |
|----------------------------------------------------------------------|--------------------------------------------------------------|----------------------------------------------------------------------------------------------------|
|                                                                      | Neispravan ili nejednak<br>pritisak glave za štampanje.      | Podesite pritisak glave za štampanje na<br>najnižu vrednost potrebnu za dobar kvalitet<br>štampe. Pogledajte Podešavanje pritiska glave<br>za štampanje na strani 117. |
|                                                                      | Format nalepnice skalira font<br>koji ne može da se skalira. | U slučaju problema sa fontom, proverite format nalepnice.                                                                                                    |
| Zakošene sive linije na                                              | praznim nalepnicama                                          |                                                                                                    |
| Tanke, zakošene<br>sive linije na praznim<br>nalepnicama             | Zgužvana traka.                                              | Uzroke i rešenja zgužvane trake potražite u<br>odeljku Razni problemi na strani 164.                                                                                   |
| Nedostaje otisak                                                     |                                                              |                                                                                                    |
| Dugački nizovi otiska<br>koji nedostaje na                           | Element za štampanje je<br>oštećen.                          | Pozovite servisera za pomoć.                                                                                                    |
| пекопко пајерпіса                                                    | Zgužvana traka.                                              | Uzroke i rešenja zgužvane trake potražite u odeljku Problemi sa trakom na strani 156.                                                                                  |
| Gubitak registracije                                                 |                                                              |                                                                                                    |
| Gubitak registracije<br>štampanja na<br>nalepnicama                  | Valjak za štampanje je prljav.                               | Očistite glavu za štampanje i valjak za<br>štampanje. Pogledajte Čišćenje glave za<br>štampanje i valjka za štampanje na strani 123.                                   |
| Prekomerno<br>vertikalno pomeranje<br>u registraciji gornje<br>forme | Vođice za medije su<br>neispravno pozicionirane.             | Pobrinite se da vođice za medije budu<br>ispravno pozicionirane. Pogledajte Ubacivanje<br>medija na strani 37.                                                         |
|                                                                      | Tip medija je neispravno<br>podešen.                         | Podesite štampač za odgovarajuću vrstu medija (prorez/urez, uzastopno ili oznaka).                                                                                     |
|                                                                      | Medij je neispravno umetnut.                                 | Umetnite medij ispravno. Pogledajte<br>Ubacivanje medija na strani 37.                                                                                                 |
| Greška pri<br>registraciji /                                         | Štampač nije kalibrisan.                                     | Kalibrišite štampač. Pogledajte Kalibracija senzora trake i medija na strani 113.                                                                                      |
| preskakanje<br>nalepnica                                             | Neispravan format nalepnice.                                 | Proverite format nalepnice i ispravite ga na odgovarajući način.                                                                                                    |
| Greška pri registraciji<br>i štampanju jedne do<br>tri nalepnice     | Valjak za štampanje je prljav.                               | Očistite glavu za štampanje i valjak za<br>štampanje. Pogledajte Čišćenje glave za<br>štampanje i valjka za štampanje na strani 123.                                   |
|                                                                      | Medij ne odgovara<br>specifikacijama.                        | Koristite medij koji odgovara specifikacijama.<br>Pogledajte <mark>Specifikacije medija</mark> na strani<br>187.                                                       |
| Vertikalno pomeranje<br>položaja gornje forme                        | Štampač nije kalibrisan.                                     | Kalibrišite štampač. Pogledajte Kalibracija<br>senzora trake i medija na strani 113.                                                                                   |
|                                                                      | Valjak za štampanje je prljav.                               | Očistite glavu za štampanje i valjak za<br>štampanje. Pogledajte Čišćenje glave za<br>štampanje i valjka za štampanje na strani 123.                                   |

| Problem                                                            | Mogući uzrok                                                                                  | Preporučeno rešenje                                                                                                    |
|--------------------------------------------------------------------|-----------------------------------------------------------------------------------------------|----------------------------------------------------------------------------------------------------|
| Horizontalno<br>pomeranje u<br>postavljanju slike na<br>nalepnici. | Prethodne nalepnice su<br>neispravno otcepljene.                                              | Povucite nadole i ulevo prilikom otcepljivanja<br>nalepnica kako bi traka za otcepljivanje<br>pomogla pri otcepljivanju pozadine nalepnice.<br>Povlačenje nagore ili nadole i nadesno može<br>da pomeri medij u stranu.   |
| Vertikalno pomeranje<br>slike ili nalepnice                        | Štampač koristi<br>nekontinuirane nalepnice, ali<br>je konfigurisan za kontinuirani<br>režim. | Podesite štampač za odgovarajuću vrstu<br>medija (prorez/urez, uzastopno ili oznaka)<br>i kalibrišite štampač ako je potrebno.<br>Pogledajte Kalibracija senzora trake i medija<br>na strani 113.                         |
|                                                                    | Senzor medija je neispravno<br>kalibrisan.                                                    | Kalibrišite štampač. Pogledajte Kalibracija<br>senzora trake i medija na strani 113.                                                                                                    |
|                                                                    | Valjak za štampanje je prljav.                                                                | Očistite glavu za štampanje i valjak za<br>štampanje. Pogledajte Čišćenje glave za<br>štampanje i valjka za štampanje na strani 123.                                                                                      |
|                                                                    | Neispravne postavke<br>(prekidači) pritiska glave za<br>štampanje.                            | Prilagodite pritisak glave za štampanje da<br>biste obezbedili ispravan rad. Pogledajte<br>Podešavanje pritiska glave za štampanje na<br>strani 117.                                                                      |
|                                                                    | Medij ili traka su neispravno<br>umetnuti.                                                    | Pobrinite se da medij i traka budu ispravno<br>umetnuti. Pogledajte Umetanje trake na strani<br>56 i Ubacivanje medija na strani 37.                                                                                      |
|                                                                    | Nekompatibilan medij.                                                                         | Morate da koristite medij koji odgovara<br>specifikacijama štampača. Pobrinite se da<br>prorezi ili urezi između nalepnica budu od 2<br>do 4 mm i dosledno postavljeni. Pogledajte<br>Specifikacije medija na strani 187. |

# Problemi sa trakom

| Problem        | Mogući uzrok | Preporučeno rešenje |
|----------------|--------------|---------------------|
| Pocepana traka |              |                     |

| Problem                          | Mogući uzrok                                                                        | Preporučeno rešenje                                                                                                    |
|----------------------------------|-------------------------------------------------------------------------------------|----------------------------------------------------------------------------------------------------|
| Pocepana ili<br>istopljena traka | Zatamnjenost je podešena na<br>previsoku vrednost.                                  | <ol> <li>Obavite korake u odeljku Pokretanje<br/>čarobnjaka za štampanje i štampanje<br/>probne nalepnice na strani 59.</li> </ol>                                                                                                    |
|                                  |                                                                                     | <ol> <li>Ako je potrebno, ručno prilagodite<br/>postavke zatamnjenosti ili brzine<br/>štampanja.</li> </ol>                                                                                                    |
|                                  |                                                                                     | <ul> <li>Podesite zatamnjenost štampe na<br/>najnižu postavku koja daje dobar<br/>kvalitet štampe. Ako podesite preveliku<br/>zatamnjenost, slika na nalepnici može<br/>da bude nejasno odštampana, bar-<br/>kodovi se možda neće ispravno<br/>skenirati, traka može da progori ili glava<br/>za štampanje može prerano da se<br/>pohaba.</li> </ul> |
|                                  |                                                                                     | <ul> <li>Manje brzine štampe obično daju bolji<br/>kvalitet.</li> </ul>                                                                                                    |
|                                  |                                                                                     | Postavkama zatamnjenosti i brzine<br>štampanja pristupite sa početnog ekrana<br>tako što ćete dodirnuti <b>Menu (Meni)</b> ><br><b>Print (Štampanje) &gt; Print Quality (Kvalitet<br/>štampe)</b> .                                                                                                    |
|                                  |                                                                                     | <ol> <li>Temeljno očistite glavu za štampanje.<br/>Pogledajte Čišćenje glave za štampanje i<br/>valjka za štampanje na strani 123.</li> </ol>                                                                                                    |
|                                  | Traka je premazana sa<br>pogrešne strane i ne može se<br>koristiti u ovom štampaču. | Zamenite traku trakom premazanom sa<br>ispravne strane. Više informacija potražite u<br>odeljku Traka na strani 13.                                                                                                    |
| Zgužvana traka                   |                                                                                     |                                                                                                    |
| Zgužvana traka                   | Traka je nepravilno umetnuta.                                                       | Umetnite traku ispravno. Pogledajte Umetanje trake na strani 56.                                                                                                    |

| Problem                                                                                       | Mogući uzrok                                                                      | Preporučeno rešenje                                                                                                    |
|-----------------------------------------------------------------------------------------------|-----------------------------------------------------------------------------------|----------------------------------------------------------------------------------------------------|
|                                                                                               | Neispravna temperatura<br>progorevanja.                                           | <ol> <li>Obavite korake u odeljku Pokretanje<br/>čarobnjaka za štampanje i štampanje<br/>probne nalepnice na strani 59.</li> </ol>                                                                                                    |
|                                                                                               |                                                                                   | <ol> <li>Ako je potrebno, ručno prilagodite<br/>postavke zatamnjenosti ili brzine<br/>štampanja.</li> </ol>                                                                                                    |
|                                                                                               |                                                                                   | <ul> <li>Podesite zatamnjenost štampe na<br/>najnižu postavku koja daje dobar<br/>kvalitet štampe. Ako podesite preveliku<br/>zatamnjenost, slika na nalepnici može<br/>da bude nejasno odštampana, bar-<br/>kodovi se možda neće ispravno<br/>skenirati, traka može da progori ili glava<br/>za štampanje može prerano da se<br/>pohaba.</li> </ul> |
|                                                                                               |                                                                                   | <ul> <li>Manje brzine štampe obično daju bolji<br/>kvalitet.</li> </ul>                                                                                                    |
|                                                                                               |                                                                                   | Postavkama zatamnjenosti i brzine<br>štampanja pristupite sa početnog ekrana<br>tako što ćete dodirnuti <b>Menu (Meni)</b> ><br><b>Print (Štampanje) &gt; Print Quality (Kvalitet<br/>štampe)</b> .                                                                                                    |
|                                                                                               | Neispravan ili nejednak<br>pritisak glave za štampanje.                           | Podesite pritisak glave za štampanje na<br>najnižu vrednost potrebnu za dobar kvalitet<br>štampe. Pogledajte Podešavanje pritiska glave<br>za štampanje na strani 117.                                                                                                    |
|                                                                                               | Medij se ne uvlači ispravno;<br>"šeta" sa jedne strane na<br>drugu.               | Podešavajte vođicu za medije sve dok<br>ne dodirne ivicu medija. Ako ovo ne reši<br>problem, proverite pritisak glave za štampanje.<br>Pogledajte Podešavanje pritiska glave za<br>štampanje na strani 117.                                                                                                    |
|                                                                                               |                                                                                   | Ako je potrebno, pozovite servisera.                                                                                                    |
|                                                                                               | Možda su neispravno<br>instalirani glava za štampanje<br>ili valjak za štampanje. | Potvrdite, ako možete, da li su ispravno<br>instalirani. Ako je potrebno, pozovite servisera.                                                                                                    |
| Problemi sa detekcijom                                                                        | trake                                                                             |                                                                                                    |
| Štampač ne detektuje<br>kada nestane trake.                                                   | Štampač je možda kalibrisan<br>bez trake ili bez ispravno                         | <ol> <li>Proverite da li je traka ispravno umetnuta<br/>da bi mogao da je detektuje senzor trake.</li> </ol>                                                                                                    |
| U režimu termalnog<br>prenosa, štampač nije<br>detektovao traku iako<br>je pravilno umetnuta. | umetnute trake.                                                                   | Ispod glave za štampanje, traka bi trebalo<br>da prolazi nazad do kraja, blizu zaštitnog<br>zida štampača. Pogledajte Umetanje trake<br>na strani 56.                                                                                                    |
|                                                                                               |                                                                                   | <ol> <li>Kalibrišite štampač. Pogledajte Kalibracija<br/>senzora trake i medija na strani 113.</li> </ol>                                                                                                    |

# Dijagnostika i rešavanje problema

| Problem                                                                                   | Mogući uzrok                                                        | Preporučeno rešenje                                                                  |
|-------------------------------------------------------------------------------------------|---------------------------------------------------------------------|--------------------------------------------------------------------------------------|
| Štampač ukazuje na<br>to da je nestalo trake,<br>čak i ako je traka<br>ispravno umetnuta. | Štampač nije kalibrisan za<br>nalepnice i traku koji se<br>koriste. | Kalibrišite štampač. Pogledajte Kalibracija<br>senzora trake i medija na strani 113. |

# Problemi sa komunikacijom

| Problem                                                                                                    | Mogući uzrok                                                                                                    | Preporučeno rešenje                                                                                                    |  |  |
|----------------------------------------------------------------------------------------------------|----------------------------------------------------------------------------------------------------|----------------------------------------------------------------------------------------------------|--|--|
| Formati nalepnice nisu prepo                                                                                                    | Formati nalepnice nisu prepoznati                                                                                |                                                                                                    |  |  |
| Štampaču je poslat<br>format nalepnice, ali nije<br>prepoznat. Indikator DATA<br>(Podaci) ne treperi.                             | Parametri za komunikaciju<br>su netačni.                                                                         | Proverite postavke komunikacije<br>upravljačkog programa štampača ili softvera<br>(ako je primenljivo) za vašu vezu. Možda<br>ćete želeti da ponovo instalirate upravljački<br>program štampača prateći uputstvo u<br>odeljku Povezivanje štampača sa uređajem<br>na strani 18. |  |  |
| Štampaču je poslat<br>format nalepnice, ali nije<br>prepoznat. Indikator DATA<br>(Podaci) treperi, ali se<br>štampanje ne dešava. | Prefiks i znak za<br>razgraničavanje podešeni<br>u štampaču ne podudaraju<br>se sa onima u formatu<br>nalepnice. | <ul> <li>Potvrdite prefiks i znakove za<br/>razgraničavanje pomoću sledećih SGD<br/>komandi. Izmenite vrednosti ako je potrebno.</li> <li>! Ul getvar<br/>"zpl.format_prefix"</li> <li>! Ul getvar "zpl.delimiter"</li> </ul>                                                   |  |  |
|                                                                                                    | Neispravni podaci se šalju<br>štampaču.                                                                          | Proverite postavke komunikacije na<br>računaru. Proverite da li odgovaraju<br>postavkama štampača.                                                                                                    |  |  |
|                                                                                                    |                                                                                                    | Ako problem potraje, proverite format nalepnice.                                                                                                    |  |  |
|                                                                                                    | Emulacija je aktivna na<br>štampaču.                                                                             | Proverite da li se format nalepnice poklapa<br>sa postavkama štampača.                                                                                                    |  |  |
| Nalepnice prestaju da se štampaju ispravno                                                                                        |                                                                                                    |                                                                                                    |  |  |
| Na štampač je poslat<br>format nalepnice. Štampa                                                                                  | Postavke serijske<br>komunikacije su<br>neispravne.                                                              | Proverite da li se postavke kontrole protoka<br>poklapaju.                                                                                                    |  |  |
| pa štampač preskače,<br>pogrešno postavlja,<br>promašuje ili izobličuje                                                           |                                                                                                    | Proverite dužinu kabla za prenos podataka.<br>Zahteve potražite u odeljku Specifikacije<br>komunikacionog interfejsa na strani 182.                                                                                                    |  |  |
| sliku na nalepnici.                                                                                                    |                                                                                                    | Proverite postavke komunikacije<br>upravljačkog programa štampača ili softvera<br>(ako je primenljivo).                                                                                                    |  |  |

# Problemi sa RFID-om

| Problem                                   | Mogući uzrok                                                                                                    | Preporučeno rešenje                                                                                                    |
|-------------------------------------------|----------------------------------------------------------------------------------------------------|----------------------------------------------------------------------------------------------------|
| Štampač se zaustavlja kod RFID umetka     |                                                                                                    |                                                                                                    |
| Štampač se zaustavlja<br>kod RFID umetka. | Štampač je kalibrisao dužinu<br>nalepnice samo na RFID<br>umetak umesto na razmak<br>između nalepnica.                           | <ol> <li>Dodirnite Menu (Meni) &gt; System (Sistem) &gt;<br/>Settings (Postavke), a zatim izaberite FEED<br/>(Uvuci) za radnje Power Up (Uključivanje) i<br/>Head Close (Zatvaranje glave).</li> </ol>                |
|                                           |                                                                                                    | <ol> <li>Ručno kalibrišite štampač. Pogledajte<br/>Obavljanje ručne kalibracije senzora na<br/>strani 113.</li> </ol>                                                                                                 |
| Poništene nalepnice                       |                                                                                                    |                                                                                                    |
| Štampač poništava<br>svaku nalepnicu.     | Štampač nije kalibrisan za<br>medij koji se koristi.                                                                             | Ručno kalibrišite štampač. Pogledajte odeljak<br>Obavljanje ručne kalibracije senzora na strani<br>113.)                                                                                                    |
|                                           | Koristite RFID nalepnicu sa<br>tipom oznake koji vaš štampač<br>ne podržava.<br>Štampač ne može da<br>komunicira sa RFID čitačem | Ovi štampači podržavaju samo Gen 2 RFID<br>nalepnice. Više informacija potražite u RFID<br>vodiču za programiranje 3 ili se obratite<br>ovlašćenom Zebra RFID prodavcu.                                               |
|                                           |                                                                                                    | 1. Isključite ( <b>O</b> ) štampač.                                                                                                    |
|                                           |                                                                                                    | 2. Sačekajte 10 sekundi.                                                                                                    |
|                                           |                                                                                                    | <b>3.</b> Uključite (I) štampač.                                                                                                    |
|                                           |                                                                                                    | <ol> <li>Ako problem potraje, možda imate<br/>neispravan RFID čitač ili labavu vezu<br/>između RFID čitača i štampača. Za pomoć<br/>se obratite tehničkoj podršci ili ovlašćenom<br/>Zebra RFID serviseru.</li> </ol> |
|                                           | Smetnje radio-frekvencije (RF)                                                                                                   | Uradite nešto od sledećeg ako je potrebno:                                                                                                    |
|                                           | sa drugog RF izvora.                                                                                                    | <ul> <li>Premestite štampač dalje od fiksnih RFID<br/>čitača ili drugih RF izvora.</li> </ul>                                                                                                    |
|                                           |                                                                                                    | <ul> <li>Proverite da li su vrata za medij zatvorena<br/>sve vreme tokom RFID programiranja.</li> </ul>                                                                                                    |
|                                           | Postavke su neispravne<br>u softveru za dizajniranje<br>nalepnica.                                                               | Postavke softvera zamenjuju postavke<br>štampača. Proverite d ali se postavke softvera<br>i štampača podudaraju.                                                                                                    |

| Problem                                                       | Mogući uzrok                                                                                                    | Preporučeno rešenje                                                                                                    |
|---------------------------------------------------------------|----------------------------------------------------------------------------------------------------|----------------------------------------------------------------------------------------------------|
|                                                               | Koristite neispravan položaj<br>programiranja, naročito<br>ako oznake koje se koriste<br>ispunjavaju specifikacije<br>štampača.                   | Uradite nešto od sledećeg ako je potrebno:                                                                                                    |
|                                                               |                                                                                                    | <ul> <li>Proverite položaj RFID programiranja ili<br/>postavku položaja programa u softveru<br/>za dizajniranje nalepnica. Ako je položaj<br/>nepravilan, promenite postavku.</li> </ul>                      |
|                                                               |                                                                                                    | <ul> <li>Vratite položaj RFID programiranja na<br/>podrazumevanu vrednost.</li> </ul>                                                                                                    |
|                                                               |                                                                                                    | Više informacija potražite u RFID vodiču<br>za programiranje 3. Detalje o postavljanju<br>primopredajnika potražite na lokaciji<br><u>zebra.com/transponders</u> .                                            |
|                                                               | Šaljete RFID ZPL ili SGD<br>komande koje su neispravne.                                                                                           | Proverite formate nalepnica. Više informacija potražite u RFID vodiču za programiranje 3.                                                                                                    |
| Mali učinak. Previše<br>RFID oznaka po rolni<br>je poništeno. | RFID nalepnice ne ispunjavaju<br>specifikacije za štampač, što<br>znači da primopredajni nije u<br>oblasti koja se može dosledno<br>programirati. | Proverite da li nalepnice ispunjavaju<br>specifikacije postavljanja primopredajnika<br>za vaš štampač. Informacije o postavljanju<br>primopredajnika potražite na lokaciji<br><u>zebra.com/transponders</u> . |
|                                                               |                                                                                                    | Više informacija potražite u RFID vodiču za<br>programiranje 3 ili se obratite ovlašćenom<br>Zebra RFID prodavcu.                                                                                             |
|                                                               | Neispravni nivoi snage čitanja<br>i pisanja.                                                                                                    | Promenite RFID nivoe snage čitanja i<br>pisanja. Uputstvo potražite u RFID vodiču za<br>programiranje 3.                                                                                                    |
|                                                               | Smetnje radio-frekvencije (RF)<br>sa drugog RF izvora.                                                                                            | Uradite nešto od sledećeg ako je potrebno:                                                                                                    |
|                                                               |                                                                                                    | <ul> <li>Premestite štampač dalje od fiksnih RFID<br/>čitača.</li> </ul>                                                                                                    |
|                                                               |                                                                                                    | <ul> <li>Proverite da li su vrata za medij zatvorena<br/>sve vreme tokom RFID programiranja.</li> </ul>                                                                                                    |
|                                                               | Štampač koristi zastarele<br>verzije firmvera štampača i<br>firmvera čitača.                                                                      | Ažurni firmver potražite na lokaciji <u>zebra.com/</u><br>firmware.                                                                                                    |
| Drugi problemi sa RFID                                        | -om                                                                                                    |                                                                                                    |

| Problem                                                                   | Mogući uzrok                                                                                                  | Preporučeno rešenje                                                                                                    |
|---------------------------------------------------------------------------|----------------------------------------------------------------------------------------------------|----------------------------------------------------------------------------------------------------|
| RFID parametri<br>se ne prikazuju<br>u režimu Setup                       | Štampač je isključen ( <b>O</b> ), a<br>zatim ponovo uključen ( <b>I</b> )<br>suviše brzo da bi se RFID čitač | Sačekajte najmanje 10 sekundi nakon<br>isključivanja štampača pre nego što ga<br>ponovo uključite.                                                                                                    |
| (Podešavanje), a RFID                                                     | pravilno pokrenuo.                                                                                            | 1. Isključite (O) štampač.                                                                                                    |
| prikazuju na nalepnici                                                    |                                                                                                    | 2. Sačekajte 10 sekundi.                                                                                                    |
| sa konfiguracijom<br>štampača.                                            |                                                                                                    | <b>3.</b> Uključite (I) štampač.                                                                                                    |
| Štampač ne poništava<br>RFID nalepnice<br>koje nisu pravilno              |                                                                                                    | <ol> <li>Proverite RFID parametre u režimu Setup<br/>(Podešavanje) ili RFID informacije na novoj<br/>nalepnici sa konfiguracijom.</li> </ol>                                                               |
| programirane.                                                             | Neispravna verzija firmvera<br>štampača je učitana u<br>štampač.                                              | <ol> <li>Proverite da li je ispravna verzija firmvera<br/>učitana u štampač. Više informacija<br/>potražite u RFID vodiču za programiranje 3.</li> </ol>                                                   |
|                                                                           |                                                                                                    | 2. Preuzmite ispravni firmver štampača ako je potrebno.                                                                                                    |
|                                                                           |                                                                                                    | <ol> <li>Ako problem potraje, obratite se tehničkoj<br/>podršci.</li> </ol>                                                                                                    |
|                                                                           | Štampač ne može da<br>komunicira sa RFID<br>podsistemom.                                                      | 1. Isključite (O) štampač.                                                                                                    |
|                                                                           |                                                                                                    | 2. Sačekajte 10 sekundi.                                                                                                    |
|                                                                           |                                                                                                    | 3. Uključite (I) štampač.                                                                                                    |
|                                                                           |                                                                                                    | <ol> <li>Ako problem potraje, možda imate<br/>neispravan RFID čitač ili labavu vezu<br/>između RFID čitača i štampača. Za pomoć<br/>se obratite tehničkoj podršci ili ovlašćenom<br/>serviseru.</li> </ol> |
| Indikator DATA<br>(Podaci) treperi<br>neprekidno nakon<br>što pokušate da | Preuzimanje nije uspelo.                                                                                      | 1. Isključite ( <b>O</b> ) štampač.                                                                                                    |
|                                                                           | Da biste postigli optimalne<br>rezultate, isključite štampač, a                                               | 2. Sačekajte 10 sekundi.                                                                                                    |
|                                                                           | zatim ga ponovo uključite pre                                                                                 | 3. Uključite (I) štampač.                                                                                                    |
| štampač ili čitač.                                                        |                                                                                                    | 4. Pokušajte ponovo da preuzmete firmver.                                                                                                    |
|                                                                           |                                                                                                    | <ol> <li>Ako problem potraje, obratite se tehničkoj<br/>podršci.</li> </ol>                                                                                                    |

# Razni problemi

| Problem                                                                  | Mogući uzrok                                                                        | Preporučeno rešenje                                                                                                    |  |
|--------------------------------------------------------------------------|-------------------------------------------------------------------------------------|----------------------------------------------------------------------------------------------------|--|
| Problemi sa ekranom                                                      |                                                                                     |                                                                                                    |  |
| Ekran kontrolne<br>table prikazuje tekst<br>na jeziku koji ne<br>razumem | Parametar za jezik je<br>promenjen putem kontrolne<br>table ili firmverske komande. | <ol> <li>Na početnom ekranu dodirnite Menu<br/>(Meni) (ikonu u donjem levom uglu).</li> <li>Menu Wizards Shortcuts</li> <li>Dodirnite gornji deo ekrana.</li> <li>Krećite se kroz ponuđene jezike u ovoj<br/>opciji menija. Ponuđeni jezici za ovaj<br/>parametar prikazuju se na jezicima<br/>koje predstavljaju kako bi se olakšalo<br/>pronalaženje onog koji razumete.</li> <li>Dodirnite željeni jezik za prikaz da biste ga<br/>izabrali.</li> <li>Dodirnite ikonu Home (Početni ekran) da<br/>biste se vratili na početni ekran.</li> </ol> |  |
| Na ekranu nedostaju<br>znakovi ili delovi<br>znakova                     | Možda je neophodna zamena<br>ekrana.                                                | Pozovite servisera.                                                                                                    |  |
| host USB port ne prepo                                                   | znaje USB uređaj                                                                    |                                                                                                    |  |
| Štampač ne<br>prepoznaje USB<br>uređaj ili ne čita                       | Štampač trenutno podržava<br>USB uređaje veličine samo do<br>1 TB.                  | Koristite USB uređaj od 1 TB ili manje.                                                                                                    |  |
| datoteke na USB<br>uređaju koji je<br>priključen u host USB<br>port.     | USB uređaj može da zahteva<br>sopstveno spoljašnje<br>napajanje.                    | Ako USB zahteva spoljašnje napajanje,<br>pobrinite se da bude priključen u funkcionalni<br>izvor napajanja.                                                                                                    |  |
| Parametri štampača nis                                                   | u podešeni na očekivani način                                                       |                                                                                                    |  |
| Promene postavki<br>parametra nisu stupile<br>na snagu.                  | Postavka ili komanda firmvera<br>je sprečavala mogućnost<br>menjanja parametra.     | Proverite formate nalepnice ili postavke<br>softvera koji koristiti za slanje formata<br>štampaču.                                                                                                    |  |
| ILI<br>Neki parametri su<br>se neočekivano<br>promenili.                 | Komanda u formatu nalepnice<br>je vratila parametar na<br>prethodnu postavku.       | Ako je potrebno, u vodiču za programiranje<br>potražite komande ZPL, ZBI, Set-Get-Do,<br>Mirror i WML ili pozovite servisera. Primerak<br>ovog priručnika dostupan je na lokaciji<br><u>zebra.com/manuals</u> .                                                                                                    |  |
| IP adresa se menja                                                       |                                                                                     |                                                                                                    |  |

| Problem                                                                                                    | Mogući uzrok                                                                             | Preporučeno rešenje                                                                                                    |  |
|----------------------------------------------------------------------------------------------------|------------------------------------------------------------------------------------------|----------------------------------------------------------------------------------------------------|--|
| Moj štampač ponovo<br>dodeljuje novu IP<br>adresu serveru za<br>štampanje nakon<br>što je štampač bio<br>isključen neko vreme.                 | Postavke za vašu mrežu<br>dovode do toga da mreža<br>ponovo dodeljuje novu IP<br>adresu. | Ako vam menjanje IP adrese štampača<br>uzrokuje probleme, pratite ove korake da biste<br>dodelili statičku IP adresu:                                                                                                    |  |
|                                                                                                    |                                                                                          | <ol> <li>Saznajte koje vrednosti treba da budu<br/>dodeljene IP adresi, podmrežnoj maski i<br/>mrežnom prolazu za server za štampanje<br/>(žični, bežični ili oba).</li> </ol>                                                                                                    |  |
|                                                                                                    |                                                                                          | <ol> <li>Promenite odgovarajuću vrednost IP<br/>protokola na PERMANENT (Trajno).</li> </ol>                                                                                                    |  |
|                                                                                                    |                                                                                          | <ol> <li>Promenite vrednosti za IP adresu,<br/>podmrežnu masku i mrežni prolaz za<br/>odgovarajući server za štampanje na one<br/>koje želite da zadrže.</li> </ol>                                                                                                    |  |
|                                                                                                    |                                                                                          | <ol> <li>Resetujte mrežu tako što ćete dodirnuti<br/>Menu (Meni) &gt; Connections (Veze) &gt;<br/>Networks (Mreže) &gt; Reset Network<br/>(Resetuj mrežu), a zatim dodirnite znak<br/>potvrde da biste sačuvali promene.</li> </ol>                                                                                       |  |
| Povezivanje putem žičn                                                                                                    | ih ili bežičnih veza nije moguće                                                         |                                                                                                    |  |
| Ručno sam uneo/la<br>bežičnu IP adresu,<br>podmrežu i mrežni<br>prolaz na štampaču,<br>ali neće da se poveže<br>na žičnu ili bežičnu<br>mrežu. | Mrežu štampača morate da<br>resetujete nakon menjanja<br>vrednosti.                      | Resetujte mrežu tako što ćete dodirnuti <b>Men</b><br>( <b>Meni</b> ) > <b>Connections (Veze)</b> > <b>Networks</b><br>( <b>Mreže</b> ) > <b>Reset Network (Resetuj mrežu)</b> , a<br>zatim dodirnite znak potvrde da biste sačuva<br>promene.                                                                            |  |
|                                                                                                    | ESSID vrednost nije navedena.                                                            | <ol> <li>U slučaju bežične mreže, navedite ESSID<br/>vrednost koja odgovara vrednosti koju<br/>koristi bežični ruter koristeći sledeću<br/>komandu Set/Get/Do:</li> <li>U1 setvar "wlan.essid" "value"</li> </ol>                                                                                                    |  |
|                                                                                                    |                                                                                          | gde "value" predstavlja ESSID (ponekad<br>se naziva mrežni SSID) za ruter. Na<br>poleđini rutera potražite nalepnicu sa<br>podrazumevanim podacima rutera.                                                                                                    |  |
|                                                                                                    |                                                                                          | NAPOMENA: Ako su podaci<br>promenjeni sa podrazumevanih,<br>obratite se administratoru mreže<br>da biste dobili ESSID vrednost<br>koju treba da koristite.                                                                                                    |  |
|                                                                                                    |                                                                                          | <ol> <li>Ako se štampač i dalje ne povezuje,<br/>resetujte mrežu tako što ćete dodirnuti<br/>Menu (Meni) &gt; Connections (Veze) &gt;<br/>Networks (Mreže) &gt; Reset Network<br/>(Resetuj mrežu), a zatim dodirnite znak<br/>potvrde da biste sačuvali promene, pa<br/>isključite i ponovo uključite štampač.</li> </ol> |  |

| Problem                                                                                      | Mogući uzrok                                         | Preporučeno rešenje                                                                                                    |
|----------------------------------------------------------------------------------------------|------------------------------------------------------|----------------------------------------------------------------------------------------------------|
|                                                                                              | ESSID ili druga vrednost nije<br>ispravno navedena.  | <ol> <li>Odštampajte nalepnicu sa konfiguracijom<br/>mreže i proverite da li su vrednosti tačne.</li> </ol>                                                                                                    |
|                                                                                              |                                                      | <b>2.</b> Unesite ispravke ako je potrebno.                                                                                                    |
|                                                                                              |                                                      | <ol> <li>Resetujte mrežu tako što ćete dodirnuti<br/>Menu (Meni) &gt; Connections (Veze) &gt;<br/>Networks (Mreže) &gt; Reset Network<br/>(Resetuj mrežu), a zatim dodirnite znak<br/>potvrde da biste sačuvali promene.</li> </ol> |
| Problemi sa kalibracijor                                                                     | n                                                    |                                                                                                    |
| Automatska<br>kalibracija nije uspela.                                                       | Medij ili traka su neispravno<br>umetnuti.           | Pobrinite se da medij i traka budu ispravno<br>umetnuti. Pogledajte Umetanje trake na strani<br>56 i Ubacivanje medija na strani 37.                                                                                                |
|                                                                                              | Senzori nisu uspeli da<br>detektuju medij ili traku. | Kalibrišite štampač. Pogledajte Kalibracija<br>senzora trake i medija na strani 113.                                                                                                    |
|                                                                                              | Senzori su zaprljani ili<br>nepravilno postavljeni.  | Proverite da li su senzori čisti i ispravno<br>postavljeni.                                                                                                    |
|                                                                                              | Tip medija je neispravno<br>podešen.                 | Podesite štampač za odgovarajuću vrstu<br>medija (prorez/urez, uzastopno ili oznaka).                                                                                                    |
| Nekontinuirane<br>nalepnice se tretiraju                                                     | Štampač nije kalibrisan za<br>medij koji se koristi. | Kalibrišite štampač. Pogledajte Kalibracija senzora trake i medija na strani 113.                                                                                                    |
| kao kontinuirane<br>nalepnice.                                                               | Štampač je konfigurisan za kontinuirane medije.      | Podesite štampač za odgovarajuću vrstu<br>medija (prorez/urez, uzastopno ili oznaka).                                                                                                    |
| Štampač se blokira                                                                           |                                                      |                                                                                                    |
| Svi indikatori su<br>uključeni, ništa se ne<br>prikazuje na ekranu, a<br>štampač se blokira. | Interni kvar elektronike ili<br>firmvera.            | Isključite pa ponovo uključite štampač.<br>Ako problem nastavi da se javlja, pozovite<br>servisera.                                                                                                    |
| Štampač se blokira<br>tokom pokretanja.                                                      | Kvar glavne logičke ploče.                           |                                                                                                    |

## Servisiranje štampača

Ako naiđete na probleme pri korišćenju štampača, obratite se tehničkoj ili sistemskoj podršci svoje ustanove. Ako postoji problem sa štampačem, ta služba će se obratiti globalnom centru za korisničku podršku kompanije Zebra na lokaciji <u>zebra.com/support</u>.

Prikupite sledeće informacije pre nego što se obratite globalnom centru za korisničku podršku kompanije Zebra:

- Serijski broj jedinice
- Broj modela ili naziv proizvoda
- Broj verzije firmvera

Kompanija Zebra će odgovoriti na upite putem imejla, telefona ili faksa u roku koji je naveden u ugovorima o usluzi. Ako globalna korisnička podrška kompanije Zebra ne može da reši vaš problem, možda će biti potrebno da vratite opremu na servisiranje za šta ćete dobiti konkretna uputstva.

Ako ste proizvod kupili od poslovnog partnera kompanije Zebra, za podršku se obratite tom poslovnom partneru.

#### Transport štampača

Ako morate da transportujete štampač:

- 1. Isključite (O) štampač, a zatim isključite sve kablove.
- 2. Uklonite sve medije, traku ili nepričvršćene predmete iz unutrašnjosti štampača.
- **3.** Zatvorite glavu za štampanje.
- **4.** Pažljivo zapakujte štampač u originalnu ambalažu ili odgovarajuću alternativnu ambalažu da biste izbegli oštećenje tokom transporta.

Ambalažu za transport možete da kupite od kompanije Zebra ako je originalna ambalaža izgubljena ili uništena.

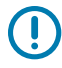

**VAŽNO:** Kompanija Zebra nije odgovorna ni za kakvo oštećenje nastalo tokom transporta ako nije korišćena odobrena ambalaža za transport. Nepravilan transport jedinica može da poništi garanciju.

# Korišćenje host USB porta i funkcije Print Touch

Vežbe koje su ovde izložene pomoći će vam da naučite da koristite host USB port i funkciju Print Touch štampača na uređaju zasnovanom na operativnom sistemu Android<sup>™</sup> koji podržava NFC (kao što je pametni telefon ili tablet).

Neke SGD komande navedene su kao deo ovih vežba za napredne korisnike.

## Oprema potrebna za vežbe

Da biste obavili vežbe iz ovog dokumenta, biće vam potrebno sledeće:

• USB fleš uređaj do 1 terabajt (TB)

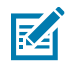

NAPOMENA: Štampač neće prepoznati disk jedinice koje su veće od 1 TB.

- USB tastatura
- različite datoteke navedene u odeljku Datoteke za obavljanje vežbi na strani 169
- besplatna uslužna aplikacija Zebra za pametni telefon (potražite Zebra Technologies u prodavnici Google Play)

#### Datoteke za obavljanje vežbi

Većina datoteka koje su vam potrebne za obavljanje vežbi u ovom odeljku dostupne su na lokaciji zebra.com u obliku .ZIP datoteke koja se nalazi <u>ovde</u>. Kopirajte ove datoteke na računar pre nego što počnete sa vežbama. Sadržaj datoteka se prikazuje gde je to moguće. Sadržaj datoteka koje obuhvataju kodirani sadržaj – koji nije moguće prikazati ni kao tekst ni kao sliku – nije obuhvaćen.

#### Datoteka 1: ZEBRA. BMP

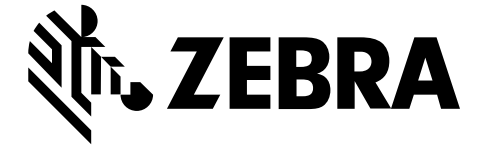

#### Datoteka 2: SAMPLELABEL.TXT

Ovaj jednostavni format nalepnice štampa Zebra logotip i red teksta na kraju vežbe preslikavanja.

```
^XA
^FO100,75^XGE:zebra.bmp^FS
^FO100,475^A0N,50,50^FDMirror from USB Completed^FS
^XZ
```

#### Datoteka 3: LOGO.ZPL

#### Datoteka 4: USBSTOREDFILE.ZPL

Ovaj format nalepnice štampa sliku i tekst. Ova datoteka će biti sačuvana na USB memorijskom uređaju, na osnovnom nivou, tako da može da se štampa.

```
CT~~CD,~CC^~CT~

^XA~TA012~JSN^LT0^LH0,0^JMA^PR4,4~SD15^LRN^CI0^XZ

~DG000.GRF,07680,024,,[image data]

^XA

^LS0

^SL0

^BY3,3,91^FT35,250^BCN,,Y,N^FC%,{,#^FD%d/%m/%Y^FS

^FT608,325^XG000.GRF,1,1^FS

^FT26,75^A0N,28,28^FH\^FDThis label was printed from a format stored^FS

^FT26,125^A0N,28,28^FH\^FDon a USB Flash Memory drive. ^FS

^BY3,3,90^FT33,425^BCN,,Y,N

^FD>:Zebra Technologies^FS

^PQ1,0,1,Y^XZ

^XA^ID000.GRF^FS^XZ
```

#### Datoteka 5: VLS\_BONKGRF.ZPL

Ova datoteka je obuhvaćena .ZIP datotekom koja se nalazi ovde.

#### Datoteka 6: VLS\_EIFFEL.ZPL

Ova datoteka je obuhvaćena .ZIP datotekom koja se nalazi ovde.

#### Datoteka 7: KEYBOARDINPUT.ZPL

Ovaj format nalepnice, koji se koristi za vežbu unosa pomoću USB tastature, obavlja sledeće:

- kreira bar-kod sa trenutnim datumom na osnovu postavke za Real-Time Clock (RTC)
- štampa grafiku Zebra logotipa
- štampa fiksni tekst
- ^FN od vas traži da unesete svoje ime, a zatim štampač štampa ono što ste uneli

```
^XA

^CI28

^BY2,3,91^FT38,184^BCN,,Y,N^FC%,{,#^FD%d/%m/%Y^FS

^FO385,75^XGE:zebra.bmp^FS

^FT40,70^A0N,28,28^FH\^FDThis label was printed using a keyboard input. ^FS

^FT35,260^A0N,28,28^FH\^FDThis label was printed by:^FS

^FT33,319^A0N,28,28^FN1"Enter Name"^FS

^XZ
```

#### Datoteka 8: SMARTDEVINPUT.ZPL

Ovo je isti format nalepnice kao i prethodna nalepnica, samo sa mogućnošću štampanja različitog teksta. Ovaj format se koristi za vežbu ulaza sa pametnog uređaja.

#### Datoteka 9: Datoteka firmvera

Možda ćete želeti da preuzmete datoteku firmvera za štampač i kopirate je na računar za upotrebu tokom vežbi. Ovaj korak možete da preskočite ako želite.

Najnoviju datoteku firmvera možete da preuzmete sa lokacije zebra.com/firmware.

### **USB** host

Štampač može da bude opremljen jednim ili dva host USB porta na prednjoj tabli. host USB port omogućava vam da na štampač povezujete USB uređaje – kao što su tastatura, skener ili USB fleš uređaj. Vežbe u ovom odeljku naučiće vas kako da obavite USB preslikavanje, kako da prenesete datoteke na štampač i sa njega i kako da unesete informacije koje su zatražene, a zatim da odštampate nalepnicu koristeći te informacije.

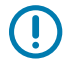

**VAŽNO:** Kada koristite host USB port, datoteke treba da budu imenovane koristeći samo od 1 do 16 alfanumeričkih znakova (A, a, B, b, C, c... 0, 1, 2, 3...). Nemojte koristiti azijske znakove, ćirilične znakove niti akcentovane znakove u nazivima datoteka.

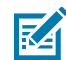

**NAPOMENA:** Neke funkcije možda neće raditi pravilno ako postoje donje crte u nazivu datoteke. Umesto toga koristite tačke.

#### Vežba 1: Kopirajte datoteke na USB fleš uređaj i obavite preslikavanje na USB

- ZPLC\_NA7 (F:)
   Zebra
   appl
   commands
   files
- **1.** NA USB fleš uređaju napravite sledeće:

- fasciklu pod nazivom Zebra
- u toj fascikli, tri potfascikle:
  - appl
  - commands
  - files
- 2. U fasciklu /appl stavite kopiju najnovijeg firmvera za štampač.
- **3.** U fasciklu /files stavite sledeću datoteku:

Datoteka 1: ZEBRA.BMP na strani 169

- 4. U fasciklu / commands stavite sledeće datoteke:
  - Datoteka 2: SAMPLELABEL.TXT na strani 169
  - Datoteka 3: LOGO.ZPL na strani 169
- 5. Umetnite USB fleš jedinicu u host USB port na prednjoj strani štampača.

6. Pratite kontrolnu tablu i sačekajte.

Treba da se desi sledeće:

- Ako se firmver sa USB fleš uređaja razlikuje od firmvera na štampaču, firmver će se preuzeti na štampač. Štampač će se zatim ponovo pokrenuti i odštampati nalepnicu sa konfiguracijom štampača. (Ako na USB fleš uređaju nema firmvera ili je verzija firmvera ista, štampač će preskočiti ovu radnju.)
- Štampač preuzima datoteke iz fascikle /files i na kratko prikazuje nazive datoteka koje se preuzimaju na ekranu.
- Štampač izvršava sve datoteke u fascikli / commands.
- Štampač će se ponovo pokrenuti i prikazaće ovu poruku: MIRROR PROCESSING FINISHED (OBRADA SA PRESLIKAVANJEM JE ZAVRŠENA)
- 7. Uklonite USB fleš jedinicu iz štampača.

| Napredne korisničke informacije                                                                                               |                                                                         |         |
|----------------------------------------------------------------------------------------------------|-------------------------------------------------------------------------|---------|
| Više informacija o ovim komandama potražite u Zebra vodiču za programiranje.                                                  |                                                                         |         |
| Da biste omogućili/onemogućili preslikavanje:                                                                                 | ! U1 setvar<br>"usb.mirror.enable" "value"<br>Vrednosti: "on" ili "off" |         |
| Da biste omogućili/onemogućili automatsko<br>preslikavanje do kojeg dolazi kada se USB fleš<br>uređaj umetne u host USB port: | ! Ul setvar "usb.mirror.auto" "value"<br>Vrednosti: "on" ili "off"      |         |
| Da biste odredili koliko će puta operacija<br>preslikavanja biti ponovljena ako ne uspe:                                      | ! U1 setvar "usb.mirror.error_retry"<br>Vrednosti: od 0 do 65535        | "value  |
| Da biste promenili putanju do lokacije na USB<br>uređaju sa koje se datoteke za preslikavanje<br>preuzimaju:                  | ! Ul setvar "usb.mirror.appl_path" "n<br>Podrazumevano:"zebra/appl"     | lew_pat |
| Da biste promenili putanju do lokacije na<br>štampaču sa koje se datoteke za preslikavanje<br>preuzimaju:                     | ! Ul setvar<br>"usb.host.lock_out" "value"<br>Podrazumevano:"zebra"     |         |
| Da biste omogućili/onemogućili mogućnost<br>korišćenja USB porta:                                                             | ! U1 setvar<br>"usb.host.lock_out" "value"<br>Vrednosti: "on" ili "off" |         |

#### Vežba 2: Odštampajte format nalepnice sa USB fleš jedinice

Opcija "Print USB File" (Odštampaj datoteku sa USB uređaja) omogućava vam da štampate datoteke sa USB uređaja velikog kapaciteta za skladištenje, poput USB fleš uređaja. Sa USB uređaja za masovno skladištenje mogu da se štampaju samo podržane datoteke (. ZPL i . XML), a datoteke moraju biti smeštene na osnovnom nivou, a ne u direktorijumu.

- 1. Kopirajte sledeće datoteke na USB fleš uređaj:
  - Datoteka 4: USBSTOREDFILE.ZPL na strani 169
  - Datoteka 5: VLS\_BONKGRF.ZPL na strani 169
  - Datoteka 6: VLS\_EIFFEL.ZPL na strani 169

- 2. Umetnite USB fleš jedinicu u host USB port na prednjoj strani štampača.
- 3. Dodirnite Menu (Meni) > Storage (Memorija) > USB > Print: (Štampaj:) From USB (Sa USB uređaja).

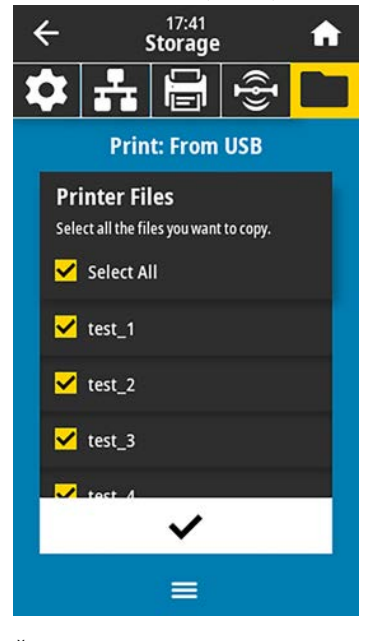

Štampač učitava sve izvršne datoteke i obrađuje ih. Prikazaće se lista dostupnih datoteka. **SELECT ALL** (Izaberi sve) je dostupno za štampanje svih datoteka na USB fleš uređaju.

- 4. Izaberite USBSTOREDFILE.zpl.
- 5. Dodirnite znak potvrde da biste kopirali datoteke.

Nalepnica se štampa.

#### Vežba 3: Kopiranje datoteka na USB fleš uređaj ili sa njega

Opcija "Copy USB File" (Kopiraj datoteku sa USB uređaja) omogućava da kopirate datoteke sa USB uređaja za masovno skladištenje na E: disk jedinicu fleš memorije štampača.

- 1. Kopirajte sledeće datoteke u matični direktorijum na USB fleš uređaju.
  - Datoteka 7: KEYBOARDINPUT.ZPL na strani 170
  - Datoteka 8: SMARTDEVINPUT.ZPL na strani 170

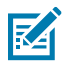

NAPOMENA: Nemojte da stavljate ove datoteke u potfasciklu.

2. Umetnite USB fleš jedinicu u host USB port na prednjoj strani štampača.

 Dodirnite Menu (Meni) > Storage (Memorija) > USB > Copy: (Kopiraj:) Files to Printer (Datoteke na štampač).

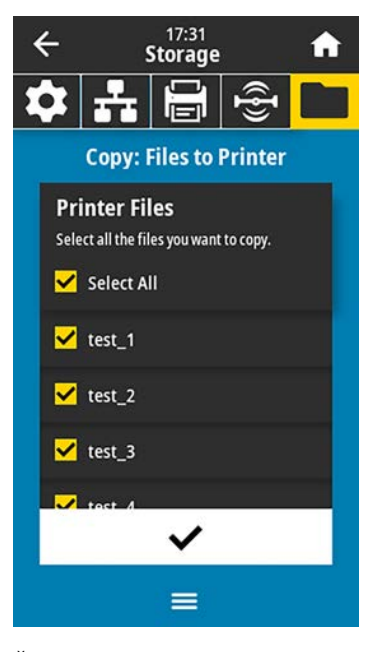

Štampač učitava sve izvršne datoteke i obrađuje ih. Prikazaće se lista dostupnih datoteka. (Po želji, možete da koristite opciju **Select All (Izaberi sve)** da biste kopirali sve dostupne datoteke sa USB fleš uređaja.)

- 4. Izaberite datoteke STOREFMT.ZPL. i STOREFMTM1.ZPL.
- 5. Dodirnite znak potvrde da biste kopirali datoteke.

Štampač čuva datoteke u memoriji E:.

6. Uklonite USB fleš uređaj iz host USB porta.

Sada možete da kopirate datoteke sa štampača na USB fleš uređaj tako što ćete dodirnuti stavku **Menu** (Meni) > Storage (Memorija) > USB > Copy: (Kopiraj:) Files to USB (Datoteke na USB).

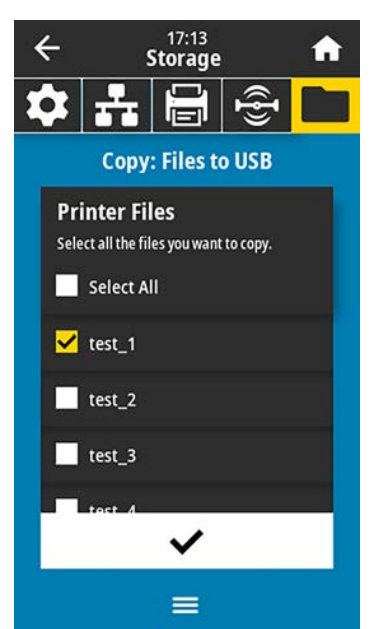

Opcija **SELECT ALL (Izaberi sve)** ponuđena je za čuvanje svih the dostupnih datoteka sa štampača na USB fleš uređaj. Svaka . ZPL datoteka koja se kopira biće naknadno obrađena tako da sadržaj datoteke bude pogodan za slanje na štampač radi normalnog izvršavanja.

# Vežba 4: Unesite podatke za sačuvanu datoteku pomoću USB tastature i odštampajte nalepnicu

Funkcija stanice za štampanje omogućava vam da koristite USB Human Interface Device (HID) uređaj, kao što je tastatura ili čitač bar-kodova, za unos podataka iz polja ^FN u \*. ZPL datoteku predloška.

- 1. Kada obavite Vežba 3: Kopiranje datoteka na USB fleš uređaj ili sa njega na strani 173, priključite USB tastaturu u USB host port.
- 2. Dodirnite Menu (Meni) > Print (Štampanje) > Print Station (Stanica za štampanje).

Štampač učitava sve izvršne datoteke i obrađuje ih. Prikazaće se lista dostupnih datoteka.

| ÷        | 14:59<br><b>Print</b> |       | A |
|----------|-----------------------|-------|---|
| <b>*</b> |                       | ((ł)) |   |
| P        | rint Stati            | ion   |   |
| TEST1.ZP | L                     |       |   |
| TEST2.ZP | L                     |       |   |
| TEST3.ZP | L                     |       |   |
| TEST4.ZP | L                     |       |   |
| TEST5.ZP | Ľ                     |       |   |
| TEST6.ZP | L                     |       |   |
| TECT7 70 |                       |       |   |
|          |                       |       |   |

3. Izaberite datoteku KEYBOARDINPUT.ZPL.

Štampač pristupa datoteci i traži od vas informacije iz polja ^FN u datoteci. U tom slučaju će od vas tražiti da unesete ime.

4. Otkucajte ime na tastaturi, a zatim pritisnite <ENTER> (Unesi).

Štampač će tražiti broj nalepnica koje treba odštampati.

5. Navedite željenu količinu nalepnica, a zatim ponovo pritisnite <ENTER> (Unesi).

Štampa se navedeni broj nalepnica, sa vašim imenom u odgovarajućim poljima.

# Funkcija Print Touch/Near Field Communication (NFC)

Funkcija Zebra Print Touch omogućava vam da prislonite uređaj zasnovan na operativnom sistemu Android<sup>™</sup> koji podržava NFC (kao što je pametni telefon ili tablet) uz logotip NFC na štampaču da biste uređaj uparili sa štampačem. Ova funkcija vam omogućava da koristite uređaj da biste pružili informacije koje se od vas traže, a zatim da odštampate nalepnicu pomoću tih informacija.

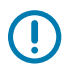

**VAŽNO:** Neki uređaji možda ne podržavaju NFC komunikaciju sa štampačem dok ne promenite njihove postavke. Ako naiđete na probleme, obratite se dobavljaču usluga ili proizvođaču pametnog uređaja da biste dobili više informacija.

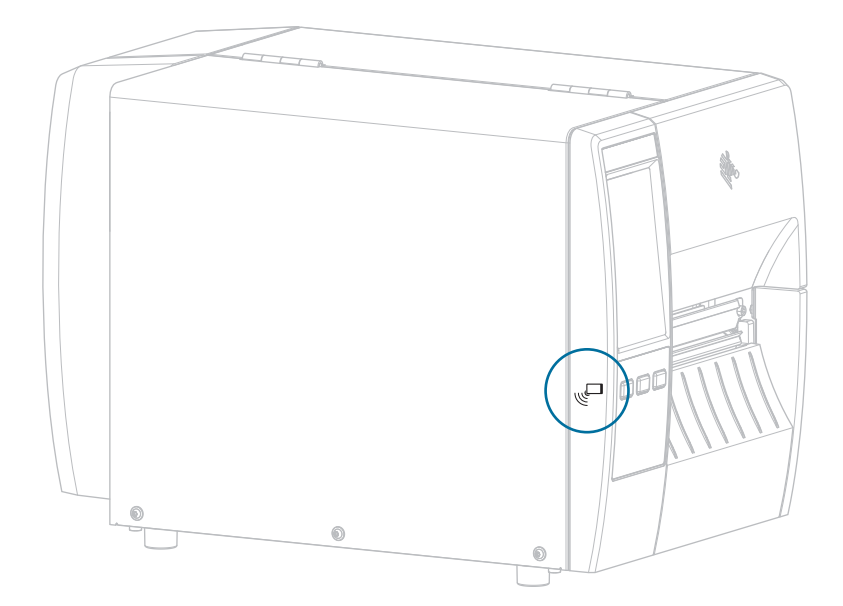

#### Slika 18 Lokacija logotipa NFC

# Vežba 5: Unesite podatke za sačuvanu datoteku pomoću uređaja i odštampajte nalepnicu

Koraci u ovoj vežbi mogu da se razlikuju u izvesnoj meri u zavisnosti od:

- uređaja (telefon ili tablet)
- dobavljača usluge
- da li već imate besplatnu aplikaciju Zebra Utilities instaliranu na uređaju

Konkretna uputstva o konfigurisanju štampača za korišćenje Bluetooth interfejsa potražite u Zebra Bluetooth korisničkom priručniku. Kopija ovog priručnika dostupna je na lokaciji <u>zebra.com/manuals</u>.

- 1. Kopirajte datoteku SMARTDEVINPUT. ZPL na uređaj.
- **2.** Ako na uređaju nije instalirana aplikacija Zebra Utilities, otvorite prodavnicu aplikacija za uređaj, potražite aplikaciju Zebra Setup Utilities i instalirajte je.
- **3.** Ako vaš telefon podržava tehnologiju NFC, uparite uređaj sa štampačem tako što ćete držati uređaj

pored ikone NFC 📙 na štampaču. U suprotnom, uparite ga pomoću Bluetooth postavki na uređaju.

- a) Ako je potrebno, pristupite Bluetooth informacijama o štampaču pomoću uređaja. Uputstva potražite u dokumentaciji proizvođača za vaš uređaj.
- b) Ako je potrebno, izaberite serijski broj Zebra štampača da biste ga uparili sa uređajem.
- c) Kada štampač detektuje uređaj, štampač će možda od vas tražiti da prihvatite ili odbacite uparivanje. Ako je potrebno, dodirnite ACCEPT (Prihvati). Neki uređaji će se upariti sa štampačem bez ovog upita.

Štampač i uređaj će se upariti.

4. Pokrenite aplikaciju Zebra Utilities na uređaju.

Prikazaće se glavni meni aplikacije Zebra Utilities.

#### 5. Dodirnite Available Files (Dostupne datoteke).

Pametni uređaj dobija podatke sa štampača i prikazuje ih.

NAPOMENA: Ovaj proces preuzimanja može da potraje nekoliko minuta.

6. Krećite se kroz prikazane formate i izaberite SMARTDEVINPUT.ZPL.

Na osnovu polja ^FN u formatu nalepnice, uređaj će od vas zatražiti da unesete ime.

7. Unesite svoje ime na upit.

RA

- 8. Ako želite, promenite količinu nalepnica za štampanje.
- 9. Dodirnite Send to Printer (Pošalji štampaču) da biste odštampali nalepnicu.

# Specifikacije

U ovom odeljku su navedene opšte specifikacije štampala, specifikacije štampanja, specifikacije trake i specifikacije medija.

# Opšte specifikacije

| Visina             | Standardni                           | 279 mm (11,0 inča)                                                                                  |  |
|--------------------|--------------------------------------|----------------------------------------------------------------------------------------------------|--|
|                    | Sa opcijom za<br>prihvatanje podloge | 324 mm (12,75 inča)                                                                                 |  |
| Širina             |                                      | 241 mm (9,5 inča)                                                                                   |  |
| Dužina*            |                                      | 432 mm (17 inča)                                                                                    |  |
| Težina*            |                                      | 9,1 kg (20 lb)                                                                                      |  |
| Temperatura        | Radna                                | Termalni prenos: od 5° do 40°C (od 40° do 105°F)                                                    |  |
|                    |                                      | Direktni termalni: od 0° do 40°C (od 32° do 105°F)                                                  |  |
|                    | Skladištenje                         | od -40° do 60°C (od -40° do 140°F)                                                                  |  |
| Relativna vlažnost | Radna                                | od 20% do 85%, bez kondenzacije                                                                     |  |
|                    | Skladištenje                         | od 5% do 85%, bez kondenzacije                                                                      |  |
| Memorija           |                                      | 256 MB SDRAM memorije (32 MB dostupno korisniku)                                                    |  |
|                    |                                      | 256 MB ugrađene linearne fleš memorije (64 MB<br>dostupno korisniku)                                |  |
| Dodatne funkcije   |                                      | <ul> <li>Korisnički interfejs u boji osetljiv na dodir,<br/>dijagonale 109 mm (4,3 inča)</li> </ul> |  |
|                    |                                      | Real-Time Clock (RTC)                                                                               |  |
|                    |                                      | Opcioni RFID                                                                                        |  |
|                    |                                      | Opcioni interfejs aplikatora                                                                        |  |

\* Osnovni model sa zatvorenim poklopcem za medij. Dimenzije i težina mogu da se razlikuju u zavisnosti od dodatih opcija.

# Specifikacije napajanja

Sledeće vrednosti su uobičajene. Stvarne vrednosti se razlikuju od jedinice do jedinice i na njih utiču faktori kao što su instalirane opcije i postavke štampača.

| Električna                                   | 100–240 VAC, 50–60 Hz   |
|----------------------------------------------|-------------------------|
| Potrošnja energije – 120 VAC, 60 Hz          |                         |
| Udarna struja                                | < 35 A najviše          |
|                                              | 8 A RMS (pola ciklusa)  |
| Energy Star isključivanje napajanja (W)      | 0,10                    |
| Energy Star napajanje u stanju mirovanja (W) | 4,68                    |
| Energija prilikom štampanja* (W)             | 53                      |
| Energija prilikom štampanja* (VA)            | 100                     |
| Potrošnja energije – 230 VAC, 50 Hz          |                         |
| Udarna struja                                | < 80 A najviše          |
|                                              | 12 A RMS (pola ciklusa) |
| Energy Star isključivanje napajanja (W)      | 0,26                    |
| Energy Star napajanje u stanju mirovanja (W) | 4,60                    |
| Energija prilikom štampanja* (W)             | 57                      |
| Energija prilikom štampanja* (VA)            | 99                      |

\* Štampanje probnih nalepnica pri samotestiranju putem funkcije Pause (Pauziraj) pri 6 ips sa nalepnicama veličine 4x6 inča ili 6,5x4 inča, vrednošću zatamnjenosti 10 i direktnim termalnim medijom.

# Specifikacije kabla za napajanje

Da li će kabl za napajanje biti isporučen zavisi od načina na koji je štampač naručen. Ako nije isporučen ili ako isporučeni kabl nije odgovarajući za vaše potrebe, razmotrite sledeće informacije.

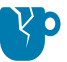

**OPREZ–ŠTETE NA PROIZVODU:** Zbog bezbednosti osoblja i opreme uvek koristite odobreni kabl za napajanje sa tri provodnika koji se koristi u regionu ili zemlji namenjenoj za instalaciju. Kabl mora da koristi ženski priključak IEC 320 i odgovarajuću konfiguraciju uzemljenog utikača sa tri provodnika koji se koristi u datom regionu.

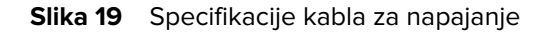

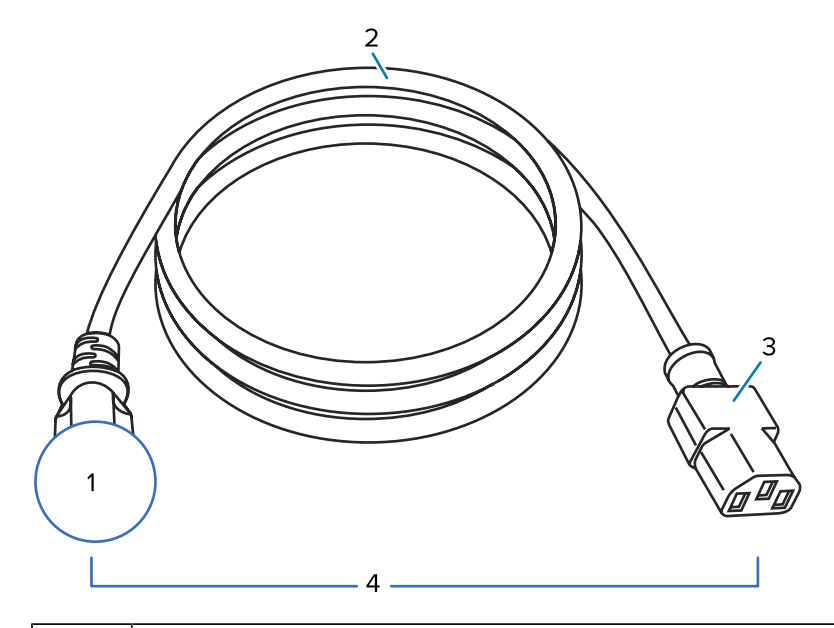

| 1 | Kabl za napajanje naizmeničnom strujom za vašu zemlju – Kabl bi trebalo da sadrži oznaku<br>sertifikacije najmanje jedne poznate međunarodne bezbednosne organizacije (pogledajte Slika<br>20 Simboli sertifikacije međunarodne organizacije za bezbednost na strani 181). Uzemljenje<br>kućišta mora da bude povezano da bi se obezbedila zaštita i smanjile elektromagnetne smetnje. |
|---|----------------------------------------------------------------------------------------------------|
| 2 | HAR kabl sa 3 provodnika ili drugi kabl koji je odobren za vašu zemlju.                                                                                                    |
| 3 | IEC 320 priključak – Priključak bi trebalo da sadrži oznaku sertifikacije najmanje jedne poznate međunarodne bezbednosne organizacije (pogledajte Slika 20 Simboli sertifikacije međunarodne organizacije za bezbednost na strani 181).                                                                                                    |
| 4 | Dužina ≤ 3 m (9,8 stopa). Oznaka 10 A, 250 VAC.                                                                                                    |
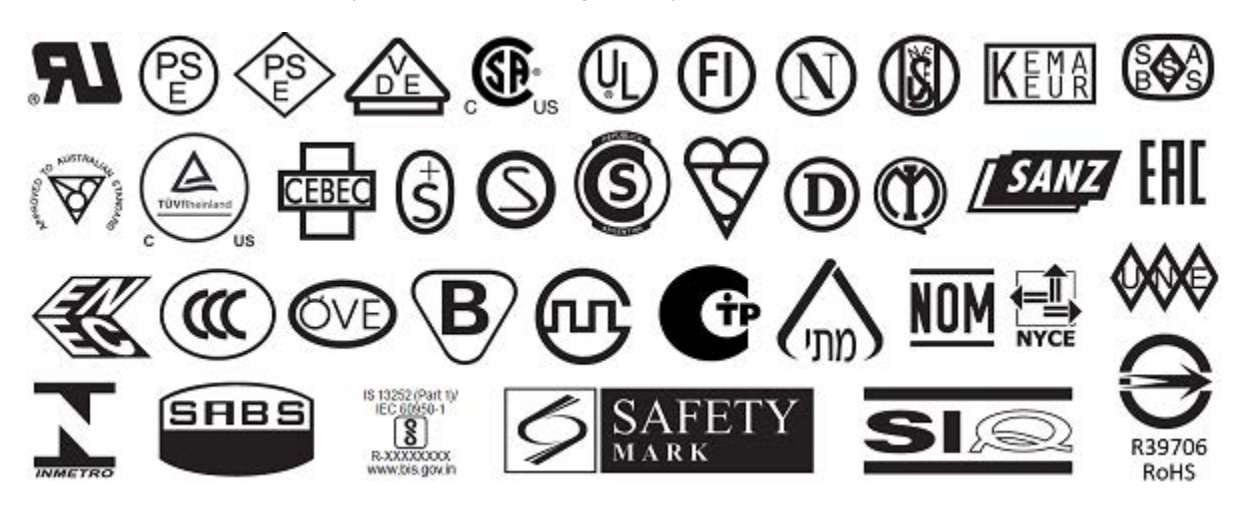

Slika 20 Simboli sertifikacije međunarodne organizacije za bezbednost

# Specifikacije komunikacionog interfejsa

U ovom odeljku opisane su standardne i opcione specifikacije.

Slika 21 Lokacija komunikacionih interfejsa

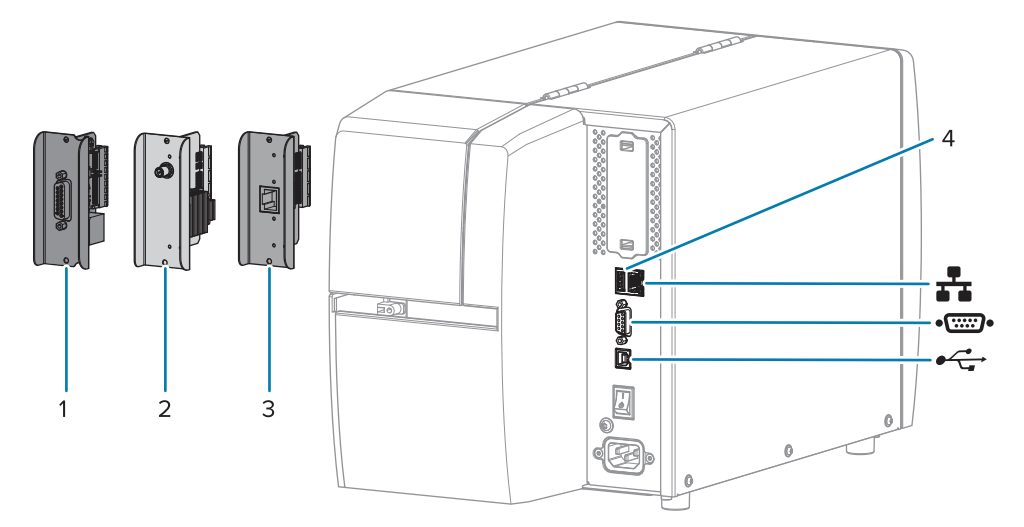

| 1        | Opcioni port aplikatora                      |
|----------|----------------------------------------------|
| 2        | Opcioni bežični port                         |
| 3        | Žični Ethernet server za štampanje (spoljni) |
| 4        | Host USB port                                |
| <b>*</b> | Žični Ethernet server za štampanje (interni) |
| ••       | Serijski port                                |
| •        | USB 2.0 interfejs za podatke                 |

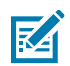

**NAPOMENA:** Morate da obezbedite sve kablove za prenos podataka za svoju namenu. Preporučuje se upotreba stezaljki za smanjenje naprezanja kabla.

Ethernet kablovi ne zahtevaju zaštitu, ali svi drugi kablovi za prenos podataka moraju biti u potpunosti zaštićeni i opremljeni metalnim ili metaliziranim kućištima konektora. Nezaštićeni kablovi za prenos podataka mogu da povećaju emisije zračenja iznad zakonskih ograničenja.

Da biste maksimalno smanjili registrovanje električnog šuma u kablu:

- Kablovi za prenos podataka trebalo bi da budu što je moguće kraći.
- Nemojte čvrsto pakovati kablove za prenos podataka sa kablovima za napajanje.
- Nemojte vezivati kablove za podatke za kablove za napajanje.

#### Standardne veze

Ovaj štampač podržava raznovrsne standardne veze.

#### USB 2.0 interfejs za podatke

| Ograničenja i zahtevi       | Maksimalna dužina kabla 5 m (16,4 stope). |
|-----------------------------|-------------------------------------------|
| Povezivanje i konfiguracija | Dodatna konfiguracija nije neophodna.     |

#### RS-232/C serijski interfejs za podatke

| Specifikacije               | Od 2400 do 115000 prenos                                                                                                    |  |  |
|-----------------------------|----------------------------------------------------------------------------------------------------|--|--|
|                             | paritet, bitova po znaku                                                                                                    |  |  |
|                             | 7 ili 8 bitova podataka                                                                                                    |  |  |
|                             | Potreban je protokol potvrde XON-XOFF, RTS/CTS ili DTR/DSR                                                                                                    |  |  |
|                             | • 750 mA na 5 V od pinova 1 i 9                                                                                                    |  |  |
| Ograničenja i zahtevi       | Morate da koristite kabl za direktno povezivanje bez modema da biste<br>se povezali sa štampačem ili adapter za direktno povezivanje bez<br>modema ako koristite standardni kabl za modem. |  |  |
|                             | <ul> <li>Maksimalna dužina kabla 15,24 m (50 stopa).</li> </ul>                                                                                                    |  |  |
|                             | <ul> <li>Možda ćete morati da promenite parametre štampača tako da<br/>odgovaraju host računaru.</li> </ul>                                                                                |  |  |
| Povezivanje i konfiguracija | Brzina prenosa, broj bitova podataka i zaustavnih bitova, paritet i XON/<br>XOFF ili DTR kontrola moraju odgovaraju onima na host računaru.                                                |  |  |

#### Žični 10/100 Ethernet server za štampanje (interni)

Ova standardna ZebraNet Ethernet opcija čuva informacije o konfiguraciji mreže u štampaču. Opciona Ethernet veza čuva informacije o konfiguraciji na uklonjivoj ploči servera za štampanje, koju štampači mogu da dele.

| Ograničenja i zahtevi       | •               | Štampač mora biti konfigurisan da koristi vaš LAN.                                                                                                    |
|-----------------------------|-----------------|----------------------------------------------------------------------------------------------------|
|                             | •               | Drugi žični server za štampanje može da bude instaliran u donjem opcionom otvoru.                                                                                               |
| Povezivanje i konfiguracija | Ur<br>za<br>Iol | putstvo za konfiguraciju potražite u ZebraNet korisničkom priručniku<br>žični i bežični server za štampanje. Ovaj priručnik je dostupan na<br>kaciji <u>zebra.com/manuals</u> . |

#### Bluetooth Low Energy (BTLE)

| Ograničenja i zahtevi | Mnogi mobilni uređaji mogu da komuniciraju sa štampačem u krugu do |
|-----------------------|--------------------------------------------------------------------|
|                       | 9,1 m (30 stopa) od štampača.                                      |

| Specifikacije               |                                                                                                    |  |
|-----------------------------|----------------------------------------------------------------------------------------------------|--|
| Povezivanje i konfiguracija | Konkretna uputstva o konfigurisanju štampača za korišćenje Bluetooth<br>interfejsa potražite u Zebra Bluetooth korisničkom priručniku. Ovaj<br>priručnik je dostupan na lokaciji <u>zebra.com/manuals</u> .            |  |
| Host USB port               |                                                                                                    |  |
| Ograničenja i zahtevi       | Možete da umetnete samo jedan uređaj u host USB port. Ne možete da<br>koristite drugi uređaj tako što ćete ga uključiti u USB port na drugom<br>uređaju niti možete da koristite adapter za deljenje host USB porta na |  |

Dodatna konfiguracija nije neophodna.

štampaču kako bi istovremeno primio više od jednog uređaja.

#### **Opcione veze**

Ovaj štampač podržava sledeće opcije povezivanja.

#### Bežični server za štampanje

Povezivanje i konfiguracija

| Specifikacije               | Detalje potražite u odeljku Specifikacije bežične veze.                                                                                                    |  |
|-----------------------------|----------------------------------------------------------------------------------------------------|--|
| Ograničenja i zahtevi       | <ul> <li>Može da štampa na štampaču sa bilo kog računara u bežičnom<br/>lokalnom mrežom (WLAN).</li> </ul>                                                                                    |  |
|                             | • Može da komunicira sa štampačem putem veb stranica štampača.                                                                                                    |  |
|                             | Štampač mora biti konfigurisan da koristi vaš WLAN.                                                                                                    |  |
|                             | Može se instalirati samo u gornji otvor za opcione medije.                                                                                                    |  |
| Povezivanje i konfiguracija | Uputstvo za konfiguraciju potražite u ZebraNet korisničkom priručniku<br>za žični i bežični server za štampanje. Kopija ovog priručnika dostupna<br>je na lokaciji <u>zebra.com/manuals</u> . |  |

#### Interfejs aplikatora

Zahtevi

Mora da ima DB15F konektor.

#### Žični 10/100 Ethernet server za štampanje (spoljni)

Ova ZebraNet Ethernet opcija vam omogućava da programirate informacije o mrežnoj konfiguraciji na serveru za štampanje, koje možete da delite među štampačima. Standardna Ethernet veza čuva informacije o konfiguraciji na samom štampaču.

# Specifikacije bežične veze

#### Podaci o anteni

- Tip = pojačanje antene sa vodičima 3,7 dBi
- Tip = pojačanje višesmerne antene 3 dBi na 2,4 GHz; 5 dBi na 5 GHz
- Tip = pojačanje PCBA antene = -30 dBi na 900 MHz

#### Bežične, Bluetooth i RFID specifikacije

| 802.11 b                                                                                                    | 802.11 a/n                                                                                                    |
|----------------------------------------------------------------------------------------------------|----------------------------------------------------------------------------------------------------|
| <ul> <li>2,4 GHz</li> <li>DSSS (DBPSK, DQPSK i CCK)</li> <li>RF snaga 17,77 dBm (EIRP)</li> </ul>                               | <ul> <li>5,15–5,25 GHz, 5,25–5,35 GHz, 5,47–5,725 GHz</li> <li>OFDM (16-QAM i 64-QAM sa BPSK i QPSK)</li> <li>RF snaga 17,89 dBm (EIRP)</li> </ul>                    |
| <ul> <li>802.11 g</li> <li>2,4 GHz</li> <li>OFDM (16-QAM i 64-QAM sa BPSK i QPSK)</li> <li>RF snaga 18,61 dBm (EIRP)</li> </ul> | <ul> <li>802.11 ac</li> <li>5,15–5,25 GHz, 5,25–5,35 GHz, 5,47–5,725 GHz</li> <li>OFDM (16-QAM i 64-QAM sa BPSK i QPSK)</li> <li>RF snaga 13,39 dBm (EIRP)</li> </ul> |
| <ul> <li>802.11 n</li> <li>2,4 GHz</li> <li>OFDM (16-QAM i 64-QAM sa BPSK i QPSK)</li> <li>RF snaga 18,62 dBm (EIRP)</li> </ul> | <ul> <li>Bluetooth Low Energy (LE)</li> <li>2,4 GHz</li> <li>GFSK (Bluetooth Low Energy)</li> <li>RF snaga 2,1 dBm</li> </ul>                                         |
| RFID RE40 radio modul<br>• 865–928 MHz<br>• FHSS<br>• RF snaga 27.22 dBm                                                        |                                                                                                    |

# Specifikacije štampanja

| Rezolucija štampe                                       |              | 203 tpi (tačaka po inču) (8 tačaka po mm)          |
|---------------------------------------------------------|--------------|----------------------------------------------------|
|                                                         |              | 300 tpi (12 tačaka po mm)                          |
| Prilagodljive konstantne<br>brzine štampanja (po        | 203 tpi      | od 51 mm do 305 mm u koracima od po<br>25,4 mm     |
| sekundi)                                                |              | od 2,0 inča do 12 inča u koracima od po 1<br>inč   |
|                                                         | 300 tpi      | od 51 mm do 203 mm u koracima od po<br>25,4 mm     |
|                                                         |              | od 2,0 inča do 8 inča u koracima od po 1 inč       |
| Veličina tačke (standardna)                             | 203 tpi      | 0,125 mm x 0,125 mm                                |
| (širina x dužina)                                       |              | (0,0049 inča x 0,0049 inča)                        |
|                                                         | 300 tpi      | 0,084 mm x 0,099 mm                                |
|                                                         |              | (0,0033 inča x 0,0039 inča)                        |
| Maksimalna širina štampe                                |              | 104 mm (4,09 inča)                                 |
| Maksimalna kontinuirana<br>dužina štampe*               | 203 tpi      | 3988 mm (157 inča)                                 |
|                                                         | 300 tpi      | 1854 mm (73 inča)                                  |
| Dimenzija (X) modula bar-<br>koda                       | 203 tpi      | od 5 mil do 50 mil                                 |
|                                                         | 300 tpi      | od 3,3 mil do 33 mil                               |
| Položaj prve tačke (izmeren od unutrašnje ivice medija) |              | 2,5 mm± 1,016 mm                                   |
|                                                         |              | (0,10 inča ±0,04 inča)                             |
| Tolerancija registracije<br>medija**                    | Vertikalna   | ± 1 mm (± 0,039 inča) na nekontinuiranom<br>mediju |
|                                                         | Horizontalna | ±1 mm (± 0,039 inča) unutar rolne medija           |

\* Na maksimalne dužine nalepnice utiče izbor opcija i nadređenog firmvera.

\*\* Na registraciju medija i minimalnu dužinu nalepnice utiču vrsta i širina medija, vrsta trake i brzina štampanja\*. Učinak se poboljšava sa optimizacijom ovih faktora. Kompanija Zebra preporučuje da svaku primenu kvalifikujete detaljnim testiranjem.

# Specifikacije medija

| Dužina nalepnice*                                            | Minimalno*<br>(otcepljivanje) | 17,8 mm (0,7 inča)                         |  |
|--------------------------------------------------------------|-------------------------------|--------------------------------------------|--|
|                                                              | Minimalno*<br>(odlepljivanje) | 12,7 mm (0,5 inča)                         |  |
|                                                              | Minimalno* (sekač)            | 25,4 mm (1,0 inča)                         |  |
|                                                              | Minimalno* (RFID)             | Razlikuje se za svaki tip primopredajnika  |  |
|                                                              | Maksimalno**                  | 991 mm (39 inča)                           |  |
| Širina medija                                                | Minimalno (osim RFID)         | 19 mm (0,75 inča)                          |  |
| (nalepnica i podloga)                                        | Minimalno (RFID)              | Razlikuje se za svaki tip primopredajnika  |  |
|                                                              | Maksimalno                    | 114 mm (4,5 inča)                          |  |
| Ukupna debljina                                              | Minimalno                     | 0,076 mm (0,003 inča)                      |  |
| (uključujući podlogu,<br>ako postoji)                        | Maksimalno                    | 0,25 mm (0,010 inča)                       |  |
| Maksimalni spoljni<br>prečnik rolne                          | Jezgro od 76 mm (3<br>inča)   | 203 mm (8 inča)                            |  |
|                                                              | Jezgro od 25 mm (1 inč)       | 152 mm (6 inča)                            |  |
| Prorez između                                                | Minimalno                     | 2 mm (0,079 inča)                          |  |
| nalepnica                                                    | Poželjno                      | 3 mm (0,118 inča)                          |  |
|                                                              | Maksimalno                    | 4 mm (0,157 inča)                          |  |
| Veličina ureza za ulaznicu/oznaku (širina x dužina)          |                               | 6 mm x 3 mm (0,25 inča x 0,12 inča)        |  |
| Prečnik rupe                                                 |                               | 3,18 mm (0,125 inča)                       |  |
| Položaj ureza ili                                            | Minimalno                     | 3,8 mm (0,15 inča)                         |  |
| unutrašnje ivice medija)                                     | Maksimalno                    | 57 mm (2,25 inča)                          |  |
| Gustina, u jedinicama optičke gustine (ODU) (crna<br>oznaka) |                               | > 1,0 ODU                                  |  |
| Maksimalna gustina med                                       | ija                           | ≤ 0,5 ODU                                  |  |
| Transmisivni senzor medija (fiksni položaj)                  |                               | 11 mm (7/16 inča) od unutrašnje ivice      |  |
| Dužina crne oznake                                           |                               | od 2,5 do 11,5 mm (od 0,098 do 0,453 inča) |  |
| Širina crne oznake                                           |                               | ≥ 9,5 mm (≥ 0,37 inča)                     |  |
| Lokacija crne oznake (unutar unutrašnje ivice<br>medija)     |                               | 1 mm (0,04 inča)                           |  |
| Gustina crnog medija                                         |                               | > 1,0 jedinice optičke gustine (ODU)       |  |
| Maksimalna gustina medija                                    |                               | 0,3 ODU                                    |  |

\* Na registraciju medija i minimalnu dužinu nalepnice utiču vrsta i širina medija, vrsta trake i brzina štampanja\*. Učinak se poboljšava sa optimizacijom ovih faktora. Kompanija Zebra preporučuje da svaku primenu kvalifikujete detaljnim testiranjem.

\*\* Na maksimalne dužine nalepnice utiče izbor opcija i nadređenog firmvera.

# Specifikacije trake

Opcija za termalni prenos zahteva traku, koja mora biti premazana na spoljnoj strani. Više informacija potražite u odeljku Traka na strani 13.

| Širina trake*                   | Minimalno  | 40 mm (1,57 inča)  |
|---------------------------------|------------|--------------------|
|                                 | Maksimalno | 110 mm (4,33 inča) |
| Maksimalna dužina trake         |            | 450 m (1476 stopa) |
| Maksimalna veličina rolne trake |            | 81,3 mm (3,2 inča) |
| Unutrašnji prečnik jezgra trake |            | 25 mm (1 inč)      |

\* Kompanija Zebra preporučuje da koristite traku koja je šira od medija da biste zaštitili glavu za štampanje od habanja.

# Rečnik pojmova

## alfanumerički

Označava slova, brojeve i znakove kao što su znakovi interpunkcije.

#### povratno uvlačenje

Kada štampač povuče medij i traku (ako se koristi) unazad u štampač tako da početak nalepnice za štampanje bude ispravno postavljen iza glave za štampanje. Do povratnog uvlačenja dolazi kada se štampač koristi u režimima otcepljivanja i aplikatora.

#### bar-kod

Kôd pomoću kojeg alfanumerički znakovi mogu da se predstave serijom susednih linija različitih širina. Postoji mnogo različitih šema koda, kao što je univerzalni kôd proizvoda (UPC) ili kôd 39.

#### medij sa crnom oznakom

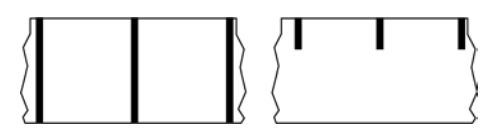

Medij sa oznakama registracije na donjoj strani medija za štampanje, koje imaju ulogu indikatora početka nalepnice za štampač. Reflektivni senzor medija je najčešće korišćena opcija za medije sa crnom oznakom.

Uporedite ovo i kontinuirani medij na strani 190 ili medij sa prorezom/urezom na strani 192.

# kalibracija (štampača)

Proces pri kom štampač određuje neke osnovne informacije koje su potrebne za precizno štampanje korišćenjem određene kombinacije medij na strani 193 i traka na strani 196. Da bi to bilo moguće, štampač uvlači deo medija i trake (ako se koristi) kroz štampač i prepoznaje koji način štampanja treba da koristi: direktni termalni na strani 191 ili termalni prenos na strani 197, i (ako koristi nekontinuirani medij na strani 194) dužinu pojedinačnih nalepnica ili oznaka.

#### metod prikupljanja

Izaberite metod prikupljanja koji je kompatibilan sa opcijama štampača. Na raspolaganju su opcije: otcepljivanje, odlepljivanje, sekač i ponovno namotavanje. Osnovna uputstva za umetanje medija i trake su ista za sve metode prikupljanja uz nekoliko dodatnih koraka koji su neophodni za korišćenje bilo koje opcije za prikupljanje medija.

#### konfiguracija

Konfiguracija štampača je grupa radnih parametara koji su specifični za primenu štampača. Neke parametre može da izabere korisnik, dok drugi zavise od instaliranih opcija i režima rada. Parametri mogu da se izaberu preko prekidača, programiraju preko kontrolne table ili preuzmu kao ZPL II komande. Možete da odštampate nalepnicu konfiguracije na kojoj su navedeni svi parametri štampača i koristite je kao referencu.

#### kontinuirani medij

Nalepnica ili mediji za oznake koji nema proreze, otvore, ureze ili crne oznake koje označavaju razdvajanje nalepnica. Medij je jedan dugačak komad materijala namotan u rolnu. To omogućava štampanje slike bilo gde na nalepnici. Ponekad se za sečenje pojedinačnih nalepnica ili računa koristi sekač.

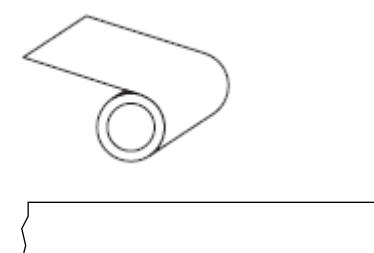

Transmisivni (prorez) senzor se tipično koristi da bi štampač mogao da detektuje kada medij nestane. Uporedite ovo i medij sa crnom oznakom na strani 189 ili medij sa prorezom/urezom na strani 192.

#### prečnik jezgra

Unutrašnji prečnik kartonskog jezgra u sredini rolne medija ili trake.

## dijagnostika

Informacije o tome koje funkcije štampača ne rade, a koje se koriste za rešavanje problema sa štampačem.

#### medij za konturno opsecanje

Tip nalepnice gde su pojedinačne nalepnice zalepljene za podlogu medija. Nalepnice mogu da budu jedna uz drugu ili razdvojene malim razmakom. Materijal oko nalepnica je obično uklonjen. (Pogledajte nekontinuirani medij na strani 194.)

#### direktni termalni

Način štampanja pri kom glava za štampanje pritiska direktno medij. Zagrevanje elemenata glave za štampanje izaziva promenu boje premaza koji je osetljiv na toplotu i nalazi se na mediju. Selektivnim zagrevanjem elemenata glave za štampanje dok medij prelazi preko, slika se štampa na mediju. Pri ovom načinu štampanja se ne koristi traka.

Uporedite ovo i termalni prenos na strani 197.

#### direktni termalni medij

Medij premazan supstancom koja reaguje na primenu direktne toplote sa glave za štampanje i stvara otisak.

#### preklopni medij

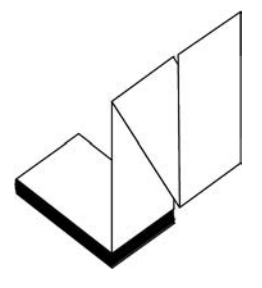

Nekontinuirani mediji koji se isporučuju savijeni cik-cak na pravougaonoj gomili. Preklopni medij je medij sa prorezom/urezom na strani 192 ili medij sa crnom oznakom na strani 189., što znači da koristi crne oznake ili ureze za praćenje pozicioniranja formata medija.

Preklopni mediji mogu da imaju iste načine razdvajanja nalepnica kao nekontinuirani mediji u rolni. Razdvajanje se obavlja na preklopima ili blizu njih.

Uporedite ovo i medij u rolni na strani 196.

#### firmver

Ovo je termin koji se koristi za navođenje operativnog programa štampača. Ovaj program se preuzima na štampač sa računara hosta i čuva se na lokaciji FLASH memorija na strani 191. Svaki put kada je napajanje štampača uključeno, pokreće se ovaj operativni program. Ovaj program kontroliše kada se uvlači medij na strani 193 unapred ili unazad i kada se štampa tačka na nalepnici.

#### **FLASH** memorija

Stabilna memorija koja održava sačuvane informacije nepromenjenim dok je napajanje isključeno. Ova oblast memorije se koristi za čuvanje operativnog programa štampača. Može se koristiti i za čuvanje opcionih fontova štampača, grafičkih formata i potpunih formata nalepnice.

#### font

Kompletna lista alfanumerički na strani 189 znakova u jednom stilu slovnog oblika. Primeri: CG Times™, CG Triumvirate Bold Condensed™.

# medij sa prorezom/urezom

Medij koji sadrži razdvajanje, urez ili rupu koja ukazuje gde se jedna nalepnica/odštampani format završava, a gde sledeći počinje.

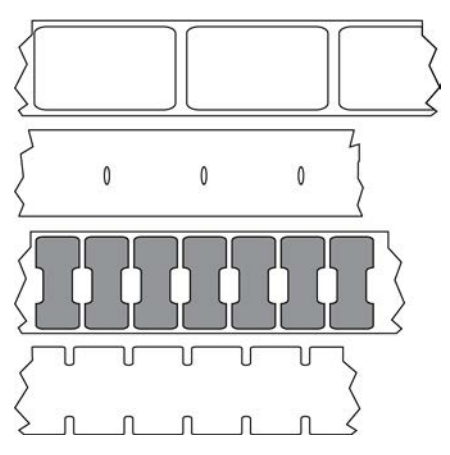

Uporedite ovo i medij sa crnom oznakom na strani 189 ili kontinuirani medij na strani 190.

## ips (inča u sekundi)

Brzina pri kojoj se nalepnica ili oznaka štampa. Mnogi Zebra štampači mogu da štampaju od 1 ips do 14 ips.

#### nalepnica

Komad papirnog, plastičnog ili drugog materijala sa lepljivom pozadinom, na koji se štampaju podaci. Nekontinuirana nalepnica ima definisanu dužinu, za razliku od kontinuirane nalepnice ili računa koji mogu da budu promenljive dužine.

## pozadina (podloga) nalepnice

Materijal na koji su nalepnice pričvršćene tokom proizvodnje i koji se odbacuje ili reciklira.

#### tip nalepnice

Štampač prepoznaje sledeće tipove nalepnica.

Kontinuirani

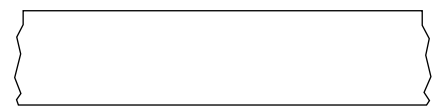

Prorez/urez

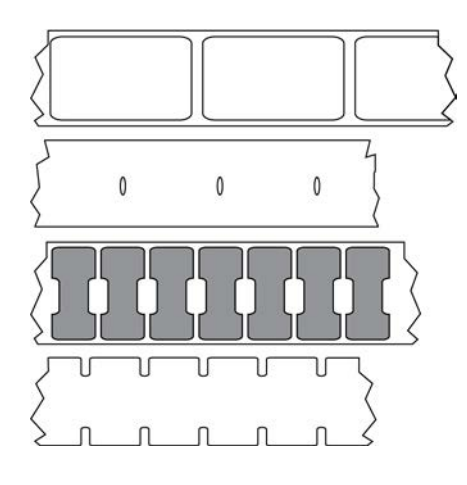

Oznaka

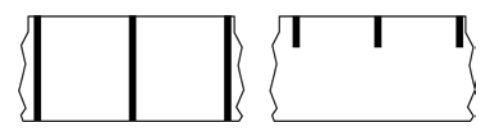

#### LED (svetleća dioda)

Indikatori određenih stanja štampača. Svaka LED dioda je isključena, svetli ili treperi u zavisnosti od funkcije koju prati.

#### medij bez podloge

Medij bez podloge ne koristi poleđinu za sprečavanje da se slojevi nalepnica na rolni zalepe jedan za drugi. Namotan je kao rolna trake, tako da lepljiva strana jednog sloja dodiruje nelepljivu površinu sloja ispod. Zasebne nalepnice mogu se razdvojiti putem perforacije ili isecanjem. Pošto ne postoji podloga, potencijalno je moguće stavljanje više nalepnica na rolnu, čime se smanjuje potreba za čestom zamenom medija. Medij bez podloge se smatra ekološki prihvatljivom opcijom jer nema otpada poleđine i troškovi po nalepnici mogu da budu značajno niži u poređenju sa standardnim nalepnicama.

## LCD (liquid crystal display – ekran sa tečnim kristalima)

Ekran sa pozadinskim osvetljenjem koji pruža korisniku podatke o radnom statusu tokom normalnog rada ili menije sa opcijama prilikom konfigurisanja štampača za određenu namenu.

#### medij sa oznakom

Pogledajte medij sa crnom oznakom na strani 189.

#### medij

Materijal na koji se podaci štampaju pomoću štampača. Vrste medija obuhvataju: medije za oznake, konturno opsečene nalepnice, kontinuirane nalepnice (sa podlogom medija ili bez nje), nekontinuirani medij, preklopni medij i medij u rolni.

#### senzor medija

Ovaj senzor se nalazi iza glave za štampanje i služi za prepoznavanje prisustva medija i, za nekontinuirani medij na strani 194, položaja mreže, otvora ili ureza koji služi za označavanje početka svake nalepnice.

#### držač za dopremanje medija

Fiksirana ručica koja drži rolnu medija.

#### nekontinuirani medij

Medij koji ima oznaku gde se jedna nalepnica/odštampani format završava, a drugi počinje. Tipovi nekontinuiranih medija su medij sa prorezom/urezom na strani 192 i medij sa crnom oznakom na strani 189. (Uporedite to i kontinuirani medij na strani 190.)

Nekontinuirani mediji u rolni su uglavnom nalepnice sa lepljivom pozadinom na podlozi. Oznake (ili ulaznice) su razdvojene perforacijama.

Pojedinačne nalepnice ili oznake se prate i njihov položaj se kontroliše na jedan ili više sledećih načina:

• Mediji sa mrežom razdvajaju nalepnice prorezima, otvorima ili urezima.

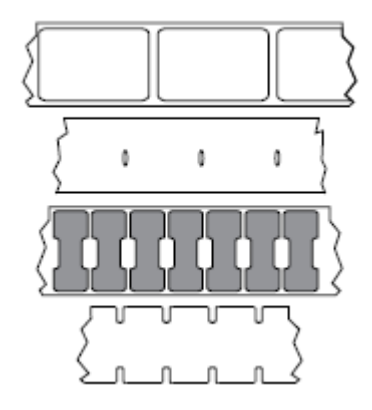

• Mediji sa crnom oznakom koriste unapred odštampane crne oznake sa zadnje strane medija kako bi označili razdvajanje nalepnica.

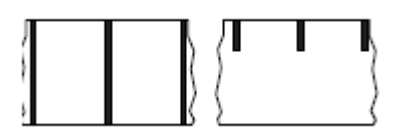

• Perforirani mediji imaju otvore koji omogućavaju lako međusobno odvajanje nalepnica ili oznaka, pored oznaka za kontrolu položaja, ureza ili proreza između nalepnica.

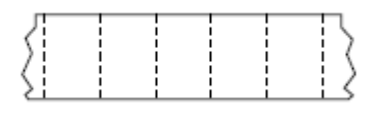

#### stabilna memorija

Elektronska memorija koja zadržava podatke čak i kada je napajanje štampača isključeno.

#### medij sa urezom

Tip medija za oznake koji ima zasečen deo koji štampač može da prepozna kao znak za početak nalepnice. To je obično teži materijal nalik na karton koji se iseca ili otcepljuje od sledeće oznake. Pogledajte medij sa prorezom/urezom na strani 192.

#### režim odlepljivanja

Režim rada pri kom štampač odlepljuje odštampanu nalepnicu sa poleđine i omogućava korisniku da je ukloni pre štampanja druge nalepnice. Štampanje se pauzira dok se nalepnica ne ukloni.

#### perforirani medij

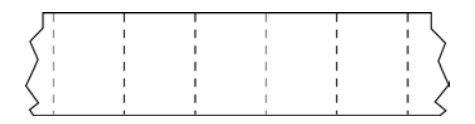

Medij sa perforacijama koje omogućavaju lako razdvajanje nalepnica ili oznaka. Medij može da ima i crne oznake ili druge vidove razdvajanja između nalepnica ili oznaka.

#### brzina štampanja

Brzina pri kojoj se štampanje odvija. U slučaju štampača sa termalnim prenosom, ova brzina je izražena u jedinici ips (inča u sekundi) na strani 192.

#### tip štampe

Tip štampe određuje da li trenutno korišćeni tip medij na strani 193 zahteva traka na strani 196 za štampanje. termalni prenos na strani 197 mediji zahtevaju traku, dok direktni termalni na strani 191 mediji ne zahtevaju.

#### habanje glave za štampanje

Vremenom se smanjuje kvalitet površine glave za štampanje i/ili elemenata za štampanje. Habanje glave za štampanje izazivaju toplota i abrazije. Zbog toga, da biste maksimalno produžili radni vek glave za štampanje, koristite najnižu postavku zatamnjenosti štampe (ponekad se naziva temperatura progorevanja ili temperatura glave) i najniži pritisak glave za štampanje koji daje dobar kvalitet štampe. U slučaju metoda štampanja termalni prenos na strani 197, koristite traka na strani 196 koja je iste ili veće širine od medija, da biste glavu za štampanje zaštitili od hrapave površine medija.

# "Pametni" medij sa identifikacijom radio frekvencije (RFID)

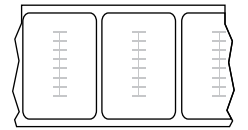

Svaka RFID nalepnica poseduje RFID primopredajnik (koji se ponekad naziva "umetak"), koji sadrži čip i antenu, umetnut između nalepnice i podloge. Oblik primopredajnika se razlikuje u zavisnosti od proizvođača i vidljiv je kroz nalepnicu. Sve "pametne" nalepnice imaju memoriju koja može da se čita, a mnoge imaju memoriju koja može da se kodira.

RFID medij može da se koristi u štampaču koji je opremljen RFID čitačem/koderom. RFID nalepnice su napravljene od istih materijala i lepka kao nalepnice koje nemaju RFID.

#### račun

Račun je otisak promenljive dužine. Jedan primer računa je u maloprodajnim objektima, gde svaki kupljeni artikal zauzima zasebni red na otisku. Zbog toga je račun duži ukoliko je više artikala kupljeno.

#### registracija

Poravnanje štampanja u odnosu na gornju (vertikalnu) ili bočne (horizontalne) strane nalepnice ili oznake.

#### traka

Traka je tanka folija, sa jedne strane premazana voskom, smolom ili vosak-smolom (najčešće se naziva mastilo), materijalom koji se prenosi na medij prilikom procesa termalnog prenosa. Mastilo se prenosi na medij kada ga zagreju sitni elementi u glavi za štampanje.

Traka se koristi samo sa metodom štampanja sa termalnim prenosom. Direktni termalni medij ne koristi traku. Pri korišćenju trake, ona mora biti iste širine kao i medij koji se koristi ili šira. Ako je traka uža od medija, neke površine glave za štampanje će biti nezaštićene i izložene prevremenom habanju. Zebra trake na poleđini imaju premaz koji štiti glavu za štampanje od habanja.

## gužvanje trake

Gužvanje trake usled nepravilnog poravnanja ili pogrešnog pritiska glave za štampanje. Ovo gužvanje može da izazove praznine na otisku i/ili neravnomerno namotavanje iskorišćene trake. Ovo stanje treba otkloniti obavljanjem procedure podešavanja.

# medij u rolni

Medij koji se isporučuje u rolni na jezgru (najčešće od kartona). Može da bude kontinuiran (bez razdvajanja između nalepnica)

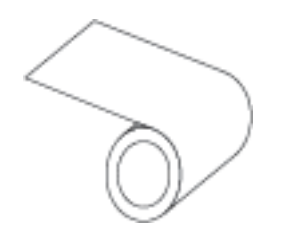

ili nekontinuirani medij (postoji razdvajanje između nalepnica).

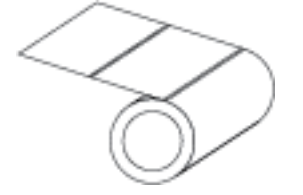

Uporedite ovo i preklopni medij na strani 191.

#### potrošni materijal

Opšti termin za medije i traku.

#### simbologija

Termin koji se u načelu koristi kada se govori o bar-kodu.

#### medij za oznake

Tip medija koji nema lepljivu pozadinu, već poseduje rupu ili urez putem koje oznaka može da bude zakačena na nešto. Oznake su obično napravljene od kartona ili drugog izdržljivog materijala i obično su perforirane između oznaka. Medij za oznake može da bude isporučen u rolni ili kao naslagani preklopni medij. (Pogledajte medij sa prorezom/urezom na strani 192.)

#### režim otcepljivanja

Način rada u kom korisnik rukom otcepljuje nalepnicu ili medij za oznake od preostalog dela medija.

#### termalni prenos

Način štampanja pri kom glava za štampanje pritiska traku premazanu mastilom ili smolom na medij. Zagrevanje elemenata glave za štampanje prouzrokuje prenos mastila ili smole na medij. Selektivnim zagrevanjem elemenata glave za štampanje dok medij i traka prelaze preko njih slika se štampa na mediju.

Uporedite ovo i direktni termalni na strani 191.

#### praznina

Prostor na kom je trebalo da bude otiska, ali nije zbog stanja greške kao što je izgužvana traka ili neispravni elementi za štampanje. Praznina može da dovede do toga da odštampani simbol bar-koda bude pročitan pogrešno ili da uopšte ne bude pročitan.

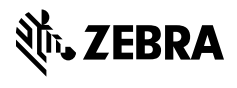

www.zebra.com